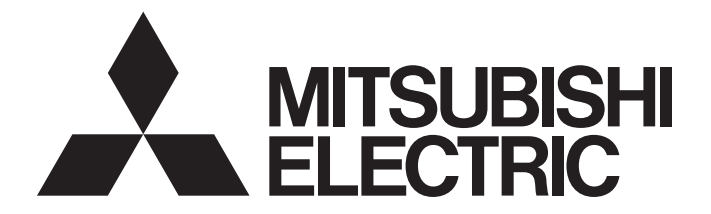

# Programmable Controller

# MELSEC iQ-R

# MELSEC iQ-R MELSECWinCPU Module User's Manual

-R102WCPU-W

# SAFETY PRECAUTIONS

(Read these precautions before using this product.)

Before using this product, please read this manual and the relevant manuals carefully and pay full attention to safety to handle the product correctly. If the equipment is used in a manner not specified by the manufacturer, the protection provided by the equipment may be impaired.

The precautions given in this manual are concerned with this product only. For the safety precautions of the programmable controller system, refer to the MELSEC iQ-R Module Configuration Manual.

In this manual, the safety precautions are classified into two levels: " / WARNING" and " / CAUTION".

|--|

Indicates that incorrect handling may cause hazardous conditions, resulting in minor or moderate injury or property damage.

Under some circumstances, failure to observe the precautions given under " A CAUTION" may lead to serious consequences.

Observe the precautions of both levels because they are important for personal and system safety.

Make sure that the end users read this manual and then keep the manual in a safe place for future reference.

## [Considerations for using this manual]

● For fail-safe circuits for a MELSECWinCPU module, refer to the following: □ Page 296 General Safety Requirements

# 

- Configure safety circuits external to the programmable controller to ensure that the entire system operates safely even when a fault occurs in the external power supply or the programmable controller.
   Failure to do so may result in an accident due to an incorrect output or malfunction.
  - (1) Emergency stop circuits, protection circuits, and protective interlock circuits for conflicting operations (such as forward/reverse rotations or upper/lower limit positioning) must be configured external to the programmable controller.
  - (2) When the programmable controller detects an abnormal condition, it stops the operation and all outputs are:
    - Turned off if the overcurrent or overvoltage protection of the power supply module is activated.
    - Held or turned off according to the parameter setting if the self-diagnostic function of the CPU module detects an error such as a watchdog timer error.
  - (3) All outputs may be turned on if an error occurs in a part, such as an I/O control part, where the CPU module cannot detect any error. To ensure safety operation in such a case, provide a safety mechanism or a fail-safe circuit external to the programmable controller. For a fail-safe circuit example, refer to the MELSEC iQ-R Module Configuration Manual.
  - (4) Outputs may remain on or off due to a failure of a component such as a relay and transistor in an output circuit. Configure an external circuit for monitoring output signals that could cause a serious accident.
- In an output circuit, when a load current exceeding the rated current or an overcurrent caused by a load short-circuit flows for a long time, it may cause smoke and fire. To prevent this, configure an external safety circuit, such as a fuse.
- Configure a circuit so that the programmable controller is turned on first and then the external power supply. If the external power supply is turned on first, an accident may occur due to an incorrect output or malfunction.
- For the operating status of each station after a communication failure, refer to manuals for the network used. For the manuals, please consult your local Mitsubishi representative. Incorrect output or malfunction due to a communication failure may result in an accident.
- When connecting an external device with a CPU module or intelligent function module to modify data of a running programmable controller, configure an interlock circuit in the program to ensure that the entire system will always operate safely. For other forms of control (such as program modification, parameter change, forced output, or operating status change) of a running programmable controller, read the relevant manuals carefully and ensure that the operation is safe before proceeding. Improper operation may damage machines or cause accidents. When a Safety CPU is used, data cannot be modified while the Safety CPU is in SAFETY MODE.
- Especially, when a remote programmable controller is controlled by an external device, immediate action cannot be taken if a problem occurs in the programmable controller due to a communication failure. To prevent this, configure an interlock circuit in the program, and determine corrective actions to be taken between the external device and CPU module in case of a communication failure.

#### [Design Precautions]

### 

[Precautions for using MELSECWinCPU modules]

The execution of a user application may be delayed on Windows<sup>®</sup> 10 IoT Enterprise LTSC 2019 due to the effect of operating system scheduling. Do not use this product in a situation that requires a fixed-cycle operation and a high-speed response.

In addition, the execution of a user application may be delayed when any of the following operations is performed:

- Connecting or disconnecting a HDMI connector cable
- · Mounting or removing a device connected to a USB connector
- · Inserting an SD memory card into the SD memory card slot
- Unlocking a Windows lock screen
- · Signing in to Windows
- · Signing out of Windows
- Remote desktop connection
- Starting other applications

#### [Design Precautions]

## 

- Do not install the control lines or communication cables together with the main circuit lines or power cables. Doing so may result in malfunction due to electromagnetic interference. Keep a distance of 100mm or more between those cables.
- During control of an inductive load such as a lamp, heater, or solenoid valve, a large current (approximately ten times greater than normal) may flow when the output is turned from off to on. Therefore, use a module that has a sufficient current rating.

[Precautions for using MELSECWinCPU modules]

 After the MELSECWinCPU module is powered on or the hardware or a bus is reset, the time taken to enter the READY status varies depending on the system configuration, parameter settings, and/or program size. Design circuits so that the entire system will always operate safely, regardless of the time.

#### [Security Precautions]

#### 

To maintain the security (confidentiality, integrity, and availability) of the programmable controller and the system against unauthorized access, denial-of-service (DoS) attacks, computer viruses, and other cyberattacks from external devices via the network, take appropriate measures such as firewalls, virtual private networks (VPNs), and antivirus solutions.

# 

• Shut off the external power supply (all phases) used in the system before mounting or removing the module. Failure to do so may result in electric shock or cause the module to fail or malfunction.

## [Installation Precautions]

# 

- Use the programmable controller in an environment that meets the general specifications in the MELSEC iQ-R Module Configuration Manual. Failure to do so may result in electric shock, fire, malfunction, or damage to or deterioration of the product.
- To mount a module, place the concave part(s) located at the bottom onto the guide(s) of the base unit, and push in the module until the hook(s) located at the top snaps into place. Incorrect interconnection may cause malfunction, failure, or drop of the module.
- When using an extension cable, connect it to the extension cable connector of the base unit securely. Check the connection for looseness. Poor contact may cause malfunction.
- Use a CFast card in an environment that meets the general specifications in the MELSEC iQ-R Module Configuration Manual. Failure to do so may result in electric shock, fire, malfunction, or damage to or deterioration of the product.
- When using an SD memory card and CFast card, fully insert them into the card slots. Check that they are inserted completely. Poor contact may cause malfunction.
- Do not directly touch any conductive parts and electronic components of the module, SD memory card, CFast card, or connector. Doing so can cause malfunction or failure of the module.

# [Wiring Precautions]

# 

- Shut off the external power supply (all phases) used in the system before installation and wiring. Failure to do so may result in electric shock or cause the module to fail or malfunction.
- After installation and wiring, attach a blank cover module (RG60) to each empty slot before powering on the system for operation. Also, attach an extension connector protective cover<sup>\*1</sup> to each unused extension cable connector as necessary. Directly touching any conductive parts of the connectors while power is on may result in electric shock.

\*1 For details, please consult your local Mitsubishi Electric representative.

# 

- Individually ground the FG and LG terminals of the programmable controller with a ground resistance of 100 ohms or less. Failure to do so may result in electric shock or malfunction.
- Check the rated voltage and signal layout before wiring to the module, and connect the cables correctly. Connecting a power supply with a different voltage rating or incorrect wiring may cause fire or failure.
- Connectors for external devices must be crimped or pressed with the tool specified by the manufacturer, or must be correctly soldered. Incomplete connections may cause short circuit, fire, or malfunction.
- Securely connect the connector to the module. Poor contact may cause malfunction.
- Do not install the control lines or communication cables together with the main circuit lines or power cables. Doing so may result in malfunction due to noise. Keep a distance of 100mm or more between those cables.
- Place the cables in a duct or clamp them. If not, dangling cables may swing or inadvertently be pulled, resulting in malfunction or damage to modules or cables.

In addition, the weight of the cables may put stress on modules in an environment of strong vibrations and shocks.

Do not clamp the extension cables with the jacket stripped. Doing so may change the characteristics of the cables, resulting in malfunction.

- Check the interface type and correctly connect the cable. Incorrect wiring (connecting the cable to an incorrect interface) may cause failure of the module and external device.
- When disconnecting the cable from the module, do not pull the cable by the cable part. For the cable with connector, hold the connector part of the cable. For the cable connected to the terminal block, loosen the terminal screw. Pulling the cable connected to the module may result in malfunction or damage to the module or cable.
- Prevent foreign matter such as dust or wire chips from entering the module. Such foreign matter can cause a fire, failure, or malfunction.
- When a protective film is attached to the top of the module, remove it before system operation. If not, inadequate heat dissipation of the module may cause a fire, failure, or malfunction.
- Programmable controllers must be installed in control panels. Connect the main power supply to the power supply module in the control panel through a relay terminal block. Wiring and replacement of a power supply module must be performed by qualified maintenance personnel with knowledge of protection against electric shock. For wiring, refer to the MELSEC iQ-R Module Configuration Manual.

### [Startup and Maintenance Precautions]

## 

- Do not touch any terminal while power is on. Doing so will cause electric shock or malfunction.
- Correctly connect the battery connector. Do not charge, disassemble, heat, short-circuit, solder, or throw the battery into the fire. Also, do not expose it to liquid or strong shock. Doing so will cause the battery to produce heat, explode, ignite, or leak, resulting in injury and fire.
- Shut off the external power supply (all phases) used in the system before cleaning the module or retightening the terminal screws, connector screws, or module fixing screws. Failure to do so may result in electric shock.

#### [Startup and Maintenance Precautions]

# 

- When connecting an external device with a CPU module or intelligent function module to modify data of a running programmable controller, configure an interlock circuit in the program to ensure that the entire system will always operate safely. For other forms of control (such as program modification, parameter change, forced output, or operating status change) of a running programmable controller, read the relevant manuals carefully and ensure that the operation is safe before proceeding. Improper operation may damage machines or cause accidents.
- Do not disassemble or modify the modules. Doing so may cause failure, malfunction, injury, or a fire.
- Do not disassemble or modify the CFast cards. Doing so may cause failure, malfunction, injury, or a fire.
- Use any radio communication device such as a cellular phone or PHS (Personal Handy-phone System) more than 25cm away in all directions from the programmable controller. Failure to do so may cause malfunction.
- Shut off the external power supply (all phases) used in the system before mounting or removing the module. Failure to do so may cause the module to fail or malfunction.
- After the first use of the product, do not perform each of the following operations more than 50 times (IEC 61131-2/JIS B 3502 compliant).

Exceeding the limit may cause malfunction.

- · Mounting/removing the module to/from the base unit
- After the first use of the product, do not insert/remove the SD memory card to/from the CPU module more than 500 times. Exceeding the limit may cause malfunction.
- After the first use of the product, do not insert/remove the CFast card to/from the CPU module more than 10,000 times. Exceeding the limit may cause malfunction.
- Do not touch the metal terminals on the back side of the SD memory card and CFast card. Doing so may cause malfunction or failure of the module.
- Do not drop or apply shock to the battery to be installed in the module. Doing so may damage the battery, causing the battery fluid to leak inside the battery. If the battery is dropped or any shock is applied to it, dispose of it without using.
- Before handling the module, touch a conducting object such as a grounded metal to discharge the static electricity from the human body. Wearing a grounded antistatic wrist strap is recommended.
   Failure to discharge the static electricity may cause the module to fail or malfunction.
- Before handling the CFast card, touch a conducting object such as a grounded metal to discharge the static electricity from the human body. Wearing a grounded antistatic wrist strap is recommended.
   Failure to discharge the static electricity may cause the CFast card to fail or malfunction.

# 

[Precautions for using MELSECWinCPU modules]

- Do not perform any of the following operations while writing parameters to a MELSECWinCPU module.
  - Powering off and on
  - Resetting the hardware
  - Resetting the bus
  - Restarting Windows forcibly
  - Shutting down Windows

### [Disposal Precautions]

# 

- When disposing of this product, treat it as industrial waste.
- When disposing of batteries, separate them from other wastes according to the local regulations. For details on battery regulations in EU member states, refer to the MELSEC iQ-R Module Configuration Manual.

## [Transportation Precautions]

# 

• When transporting lithium batteries, follow the transportation regulations. For details on the regulated models, refer to the MELSEC iQ-R Module Configuration Manual.

# **CONDITIONS OF USE FOR THE PRODUCT**

(1) MELSEC programmable controller ("the PRODUCT") shall be used in conditions;

i) where any problem, fault or failure occurring in the PRODUCT, if any, shall not lead to any major or serious accident; and

ii) where the backup and fail-safe function are systematically or automatically provided outside of the PRODUCT for the case of any problem, fault or failure occurring in the PRODUCT.

(2) The PRODUCT has been designed and manufactured for the purpose of being used in general industries. MITSUBISHI ELECTRIC SHALL HAVE NO RESPONSIBILITY OR LIABILITY (INCLUDING, BUT NOT LIMITED TO ANY AND ALL RESPONSIBILITY OR LIABILITY BASED ON CONTRACT, WARRANTY, TORT, PRODUCT LIABILITY) FOR ANY INJURY OR DEATH TO PERSONS OR LOSS OR DAMAGE TO PROPERTY CAUSED BY the PRODUCT THAT ARE OPERATED OR USED IN APPLICATION NOT INTENDED OR EXCLUDED BY INSTRUCTIONS, PRECAUTIONS, OR WARNING CONTAINED IN MITSUBISHI ELECTRIC USER'S, INSTRUCTION AND/OR SAFETY MANUALS, TECHNICAL BULLETINS AND GUIDELINES FOR the PRODUCT. ("Prohibited Application")

Prohibited Applications include, but not limited to, the use of the PRODUCT in;

- Nuclear Power Plants and any other power plants operated by Power companies, and/or any other cases in which the public could be affected if any problem or fault occurs in the PRODUCT.
- Railway companies or Public service purposes, and/or any other cases in which establishment of a special quality assurance system is required by the Purchaser or End User.
- Aircraft or Aerospace, Medical applications, Train equipment, transport equipment such as Elevator and Escalator, Incineration and Fuel devices, Vehicles, Manned transportation, Equipment for Recreation and Amusement, and Safety devices, handling of Nuclear or Hazardous Materials or Chemicals, Mining and Drilling, and/or other applications where there is a significant risk of injury to the public or property.

Notwithstanding the above restrictions, Mitsubishi Electric may in its sole discretion, authorize use of the PRODUCT in one or more of the Prohibited Applications, provided that the usage of the PRODUCT is limited only for the specific applications agreed to by Mitsubishi Electric and provided further that no special quality assurance or fail-safe, redundant or other safety features which exceed the general specifications of the PRODUCTs are required. For details, please contact the Mitsubishi Electric representative in your region.

(3) Mitsubishi Electric shall have no responsibility or liability for any problems involving programmable controller trouble and system trouble caused by DoS attacks, unauthorized access, computer viruses, and other cyberattacks.

# **CONSIDERATIONS FOR USE**

#### For products manufactured by Microsoft<sup>®</sup> Corporation in the United States

This product is equipped with Windows 10 IoT Enterprise manufactured by Microsoft Corporation in the United States as OS. For using this product, our company does not have any responsibility for problems and damage caused by a product manufactured by Microsoft Corporation in the United States.

For the problems or specifications of the Microsoft Corporation product, refer to the corresponding manual or consult Microsoft Corporation.

Contact information is available on the following website:

Microsoft Corporation: support.microsoft.com/en-us/contactus

# INTRODUCTION

Thank you for purchasing the Mitsubishi Electric MELSEC iQ-R series programmable controllers.

This manual describes the performance specifications, procedure before operation, wiring, and communication examples to use the module listed below.

Before using this product, please read this manual and the relevant manuals carefully and develop familiarity with the performance of the MELSEC iQ-R series programmable controller to handle the product correctly.

When applying the program examples provided in this manual to an actual system, ensure the applicability and confirm that it will not cause system control problems.

Note that the menu names and operating procedures may differ depending on an operating system in use and its version. When reading this manual, replace the names and procedures with the applicable ones as necessary. Please make sure that the end users read this manual.

#### **Relevant product**

R102WCPU-W

# COMPLIANCE WITH EMC AND LOW VOLTAGE DIRECTIVES

#### Method of ensuring compliance

To ensure that Mitsubishi programmable controllers maintain EMC and Low Voltage Directives when incorporated into other machinery or equipment, certain measures may be necessary. Please refer to one of the following manuals.

- CMELSEC iQ-R Module Configuration Manual(SH-081262ENG)
- DSafety Guidelines (IB-0800525)

The CE mark on the side of the programmable controller indicates compliance with EMC and Low Voltage Directives.

#### Additional measures

To ensure that this product maintains EMC and Low Voltage Directives, please refer to one of the following manuals.

- CMELSEC iQ-R Module Configuration Manual(SH-081262ENG)
- CSafety Guidelines (IB-0800525)

In addition, compliance with the noise immunity standards for Ethernet cable, RS-232 connection cable, USB cable, and HDMI cable is required.

#### Ethernet cable

For a twisted pair cable to be connected to the connector of 10BASE-T/100BASE-TX/1000BASE-T, use a shielded twisted pair cable. Moreover, be sure to ground the shield part of a shield cable.

#### ■RS-232 connection cable

For an RS-232 connection cable, be sure to ground the shield part of a shield cable.

#### ■USB cable

Use shielded cables.

#### ■HDMI cable

Use shielded cables. Moreover, be sure to ground the shield part of a shield cable.

# **CONTENTS**

| SAFETY PRECAUTIONS                             | .1 |
|------------------------------------------------|----|
| CONDITIONS OF USE FOR THE PRODUCT              | .8 |
| CONSIDERATIONS FOR USE                         | .8 |
| INTRODUCTION                                   | .9 |
| COMPLIANCE WITH EMC AND LOW VOLTAGE DIRECTIVES | .9 |
| RELEVANT MANUALS                               | 16 |
| TERMS                                          | 17 |
| GENERIC TERMS AND ABBREVIATIONS                | 17 |

### PART 1 PRODUCT INTRODUCTION

| СНА | PTER 1 PART NAMES                               | 20   |
|-----|-------------------------------------------------|------|
| СНА | PTER 2 SPECIFICATIONS                           | 25   |
| 2.1 | Performance Specifications                      | . 25 |
| 2.2 | Operational Specifications                      | . 27 |
|     | Operation start timing                          | .27  |
|     | Operation mode                                  | . 27 |
|     | Y output status                                 | .29  |
|     | Operation when a momentary power failure occurs | . 30 |
|     | Considerations                                  | . 30 |

#### **CHAPTER 3** FUNCTION LIST

33

#### CHAPTER 4 PROCEDURES BEFORE OPERATION 4.1 4.2 4.3

|     | Windows default settings                | 50 |
|-----|-----------------------------------------|----|
|     | Restrictions                            |    |
| 4.4 | Setting Parameters                      | 53 |
| 4.5 | Writing Parameters to this Product      | 55 |
| 4.6 | Applying Parameters                     | 55 |
| 4.7 | Creating and Registering a User Program | 56 |
|     | Development environment                 | 56 |
|     | Environment configuration               | 56 |
|     | Creating and registering a user program |    |
|     |                                         |    |

#### CHAPTER 5 POWER OFF AND RESET

| CHAI | TER 5 POWER OFF AND RESET              | 58   |
|------|----------------------------------------|------|
| 5.1  | Furning OFF the Power of this Product. | . 58 |
|      | Shutting down Windows                  | . 58 |
| 5.2  | Resetting this Product                 | . 59 |
|      | Resetting this product as a whole      | . 59 |
|      | Resetting the Windows function         | . 59 |
|      | Resetting the MELSEC functions         | . 59 |

#### CHAPTER 6 SYSTEM CONFIGURATION

| .1                                                           | Hardware Configuration                                                                                                    | 60                                                                                                    |
|--------------------------------------------------------------|----------------------------------------------------------------------------------------------------|----------------------------------------------------------------------------------------------------|
|                                                              | Calculation for the current consumption value of a USB device                                                                                                    | 61                                                                                                    |
| .2                                                           | Software Configuration                                                                                                    | 63                                                                                                    |
|                                                              | Operating system                                                                                                    | 63                                                                                                    |
|                                                              | Applications                                                                                                    | 63                                                                                                    |
|                                                              | Folder configuration                                                                                                    | 66                                                                                                    |
|                                                              | Memory configuration                                                                                                    | 66                                                                                                    |
| 3                                                            | Peripheral Device Configuration                                                                                                    | 67                                                                                                    |
|                                                              | SD memory card                                                                                                    | 67                                                                                                    |
|                                                              | CFast card                                                                                                    | 67                                                                                                    |
| .4                                                           | Considerations for Configuring a System                                                                                                    | 68                                                                                                    |
|                                                              | Development environment (Visual Studio)                                                                                                    | 68                                                                                                    |
|                                                              | SD memory card                                                                                                    | 68                                                                                                    |
|                                                              | CFast card                                                                                                    | 69                                                                                                    |
|                                                              | Extension base unit                                                                                                    | 69                                                                                                    |
|                                                              | Ethernet port                                                                                                    | 70                                                                                                    |
|                                                              | IP address settings                                                                                                    | 71                                                                                                    |
|                                                              |                                                                                                    |                                                                                                    |
| :H/                                                          | APTER 7 WIRING                                                                                                    | 72                                                                                                    |
| 1                                                            | USB Connector                                                                                                    | 72                                                                                                    |
| •                                                            |                                                                                                    |                                                                                                    |
| 2                                                            | Ethernet Connector                                                                                                    | 74                                                                                                    |
| 2<br>3                                                       | Ethernet Connector                                                                                                    | 74                                                                                                    |
| 2<br>3<br>4                                                  | Ethernet Connector                                                                                                    | 74<br>76<br>77                                                                                                    |
| 2<br>.3<br>.4                                                | Ethernet Connector                                                                                                    | 74<br>76<br>77<br>79                                                                                                    |
| 2<br>3<br>4<br>5                                             | Ethernet Connector                                                                                                    | 74<br>76<br>77<br>79                                                                                                    |
| ·<br>2<br>3<br>4<br>5<br>H                                   | Ethernet Connector HDMI Connector RS-232 Connector Measure to Prevent a Cable from Falling Out APTER 8 INSERTION/REMOVAL OF SD MEMORY CARD AND CFast CARD                                                                                                    | 74<br>76<br>77<br>79<br>80                                                                                                    |
| 2<br>3<br>4<br>5<br><b>H</b> /                               | Ethernet Connector .<br>HDMI Connector .<br>RS-232 Connector .<br>Measure to Prevent a Cable from Falling Out.<br>APTER 8 INSERTION/REMOVAL OF SD MEMORY CARD AND CFast CARD<br>SD Memory Card .                                                                                                    | 74<br>76<br>77<br>79<br><b>80</b><br>80                                                                                                    |
| 2<br>3<br>4<br>5<br><b>H</b>                                 | Ethernet Connector.<br>HDMI Connector<br>RS-232 Connector<br>Measure to Prevent a Cable from Falling Out.<br>APTER 8 INSERTION/REMOVAL OF SD MEMORY CARD AND CFast CARD<br>SD Memory Card<br>Insertion.                                                                                                    | 74<br>76<br>77<br>79<br>80<br>80<br>80                                                                                                    |
| 2<br>3<br>4<br>5<br><b>H</b> /                               | Ethernet Connector HDMI Connector RS-232 Connector Measure to Prevent a Cable from Falling Out APTER 8 INSERTION/REMOVAL OF SD MEMORY CARD AND CFast CARD SD Memory Card Insertion. Removal                                                                                                    | 74<br>76<br>77<br>79<br>80<br>80<br>80                                                                                                    |
| 2<br>3<br>4<br>5<br><b>H</b> /<br>1                          | Ethernet Connector.<br>HDMI Connector<br>RS-232 Connector<br>Measure to Prevent a Cable from Falling Out.<br>APTER 8 INSERTION/REMOVAL OF SD MEMORY CARD AND CFast CARD<br>SD Memory Card<br>Insertion.<br>Removal<br>CFast Card                                                                                                    | 74<br>76<br>77<br>79<br>80<br>80<br>80<br>81<br>82                                                                                                    |
| 2<br>3<br>4<br>5<br><b>H</b> /<br>1                          | Ethernet Connector.<br>HDMI Connector<br>RS-232 Connector<br>Measure to Prevent a Cable from Falling Out.<br>APTER 8 INSERTION/REMOVAL OF SD MEMORY CARD AND CFast CARD<br>SD Memory Card<br>Insertion.<br>Removal<br>CFast Card<br>Insertion                                                                                                    | 74<br>76<br>77<br>79<br>80<br>80<br>80<br>81<br>82<br>82                                                                                                    |
| 2<br>3<br>4<br>5<br>H/<br>1                                  | Ethernet Connector.<br>HDMI Connector<br>RS-232 Connector<br>Measure to Prevent a Cable from Falling Out.<br>APTER 8 INSERTION/REMOVAL OF SD MEMORY CARD AND CFast CARD<br>SD Memory Card<br>Insertion.<br>Removal<br>CFast Card<br>Insertion.<br>Removal                                                                                                    | 74<br>76<br>77<br>79<br>80<br>80<br>80<br>81<br>82<br>82<br>82                                                                                                    |
| 2<br>3<br>4<br>5<br><b>H</b> /<br>1                          | Ethernet Connector .<br>HDMI Connector .<br>RS-232 Connector .<br>Measure to Prevent a Cable from Falling Out.<br>APTER 8 INSERTION/REMOVAL OF SD MEMORY CARD AND CFast CARD<br>SD Memory Card .<br>Insertion.<br>Removal .<br>CFast Card .<br>Insertion.<br>Removal .<br>Insertion .<br>Removal .                                                                                                    | 74<br>76<br>77<br>79<br>80<br>80<br>80<br>81<br>82<br>82<br>82<br>83<br>85                                                                                                    |
| 2<br>3<br>4<br>5<br><b>H</b><br>1<br>2                       | Ethernet Connector.<br>HDMI Connector<br>RS-232 Connector<br>Measure to Prevent a Cable from Falling Out.<br>APTER 8 INSERTION/REMOVAL OF SD MEMORY CARD AND CFast CARD<br>SD Memory Card<br>Insertion.<br>Removal<br>CFast Card<br>Insertion.<br>Removal<br>Insertion.<br>Removal<br>Insertion.                                                                                                    | 74<br>76<br>77<br>79<br>80<br>80<br>80<br>81<br>82<br>82<br>82<br>83<br>85                                                                                                    |
| ·<br>2<br>3<br>4<br>5<br>H/<br>1<br>2                        | Ethernet Connector.<br>HDMI Connector<br>RS-232 Connector<br>Measure to Prevent a Cable from Falling Out.<br>APTER 8 INSERTION/REMOVAL OF SD MEMORY CARD AND CFast CARD<br>SD Memory Card<br>Insertion.<br>Removal<br>CFast Card<br>Insertion.<br>Removal<br>Insertion.<br>Removal<br>APTER 9 MAINTENANCE AND INSPECTION                                                                                                    | 74<br>76<br>77<br>79<br>80<br>80<br>80<br>81<br>82<br>82<br>82<br>83<br>85<br>89                                                                                                    |
| 2<br>3<br>4<br>5<br><b>H</b><br>1<br>2<br><b>H</b>           | Ethernet Connector.<br>HDMI Connector<br>RS-232 Connector<br>Measure to Prevent a Cable from Falling Out.<br>APTER 8 INSERTION/REMOVAL OF SD MEMORY CARD AND CFast CARD<br>SD Memory Card<br>Insertion.<br>Removal<br>CFast Card<br>Insertion.<br>Removal<br>Insertion.<br>Removal<br>Insertion.<br>Removal<br>Disertion.<br>Removal<br>Insertion.<br>Removal<br>Disertion.<br>Removal<br>Insertion.<br>Removal<br>Disertion.<br>Removal<br>Disertion.<br>Disertion.<br>Removal<br>Disertion.<br>Disertion.<br>Removal<br>Disertion.<br>Disertion.<br>Dis | 74<br>76<br>77<br>79<br>80<br>80<br>81<br>82<br>82<br>82<br>83<br>85<br>89<br>89                                                                                                    |
| 2<br>3<br>4<br>5<br>H/<br>1<br>2<br>H/<br>1<br>2             | Ethernet Connector .<br>HDMI Connector .<br>RS-232 Connector .<br>Measure to Prevent a Cable from Falling Out.<br>APTER 8 INSERTION/REMOVAL OF SD MEMORY CARD AND CFast CARD<br>SD Memory Card .<br>Insertion .<br>Removal .<br>CFast Card .<br>Insertion .<br>Removal .<br>Insertion (format) .<br>APTER 9 MAINTENANCE AND INSPECTION<br>Daily Inspection .<br>Periodic Inspection .                                                                                                    | 74<br>76<br>77<br>79<br>80<br>80<br>80<br>81<br>82<br>82<br>83<br>85<br>89<br>89<br>89                                                                                                    |
| 2<br>3<br>4<br>5<br><b>H</b><br>1<br>2<br><b>H</b>           | Ethernet Connector.<br>HDMI Connector<br>RS-232 Connector<br>Measure to Prevent a Cable from Falling Out.<br>APTER 8 INSERTION/REMOVAL OF SD MEMORY CARD AND CFast CARD<br>SD Memory Card<br>Insertion.<br>Removal<br>CFast Card<br>Insertion.<br>Removal<br>Insertion.<br>Removal<br>Institution (format)<br>APTER 9 MAINTENANCE AND INSPECTION<br>Daily Inspection.<br>Periodic Inspection.<br>Renlacing a battery                                                                                                    | 74<br>76<br>77<br>79<br>80<br>80<br>80<br>81<br>82<br>82<br>83<br>85<br>89<br>89<br>89                                                                                                    |
| 2<br>3<br>4<br>5<br>H/<br>1<br>2<br>H/<br>1<br>2<br>3        | Ethernet Connector .<br>HDMI Connector .<br>RS-232 Connector .<br>Measure to Prevent a Cable from Falling Out .<br>APTER 8 INSERTION/REMOVAL OF SD MEMORY CARD AND CFast CARD<br>SD Memory Card .<br>Insertion .<br>Removal .<br>CFast Card .<br>Insertion .<br>Removal .<br>Insertion .<br>Removal .<br>Instrime .<br>Removal .<br>Insertion .<br>Removal .<br>Insertion .<br>Removal .<br>BIOS Satur .<br>BIOS Satur .<br>BIOS Satur .                                                                                                    | 74<br>76<br>77<br>79<br>80<br>80<br>80<br>81<br>82<br>82<br>83<br>85<br>89<br>89<br>90<br>91                                                                                                    |
| 2<br>3<br>4<br>5<br><b>H</b><br>1<br>2<br><b>H</b><br>2<br>3 | Ethernet Connector .<br>HDMI Connector .<br>RS-232 Connector .<br>Measure to Prevent a Cable from Falling Out .<br>APTER 8 INSERTION/REMOVAL OF SD MEMORY CARD AND CFast CARD<br>SD Memory Card .<br>Insertion .<br>Removal .<br>CFast Card .<br>Insertion .<br>Removal .<br>Insertion .<br>Removal .<br>Insertion .<br>Starting the cetur.                                                                                                    | 74<br>76<br>77<br>79<br>80<br>80<br>80<br>81<br>82<br>82<br>82<br>83<br>85<br>89<br>89<br>90<br>91<br>93                                                                                                    |
| 2<br>3<br>4<br>5<br>H/<br>1<br>2<br>H/<br>1<br>2<br>3        | Ethernet Connector .<br>HDMI Connector .<br>RS-232 Connector .<br>Measure to Prevent a Cable from Falling Out .<br>APTER 8 INSERTION/REMOVAL OF SD MEMORY CARD AND CFast CARD<br>SD Memory Card .<br>Insertion .<br>Removal .<br>CFast Card .<br>Insertion .<br>Removal .<br>Instrition .<br>Removal .<br>Initialization (format) .<br>APTER 9 MAINTENANCE AND INSPECTION<br>Daily Inspection .<br>Periodic Inspection .<br>Replacing a battery .<br>BIOS Setup .<br>Starting the setup .<br>Starting the setup .                                                                                                    | 74<br>76<br>77<br>79<br>80<br>80<br>80<br>81<br>82<br>82<br>83<br>85<br>89<br>89<br>91<br>93<br>93                                                                                                    |
| 2<br>3<br>4<br>5<br>H/<br>1<br>2<br>H/<br>1<br>2<br>3        | Ethernet Connector .<br>HDMI Connector .<br>RS-232 Connector .<br>Measure to Prevent a Cable from Falling Out .<br>APTER 8 INSERTION/REMOVAL OF SD MEMORY CARD AND CFast CARD<br>SD Memory Card .<br>Insertion .<br>Removal .<br>CFast Card .<br>Insertion .<br>Removal .<br>Instrition .<br>Removal .<br>Initialization (format) .<br>APTER 9 MAINTENANCE AND INSPECTION<br>Daily Inspection .<br>Periodic Inspection .<br>Replacing a battery .<br>BIOS Setup .<br>Starting the setup .<br>Setup menus .                                                                                                    | 74<br>76<br>77<br>79<br>80<br>80<br>80<br>81<br>82<br>82<br>82<br>83<br>85<br>89<br>89<br>90<br>91<br>93<br>93<br>93                                                                                                 |
| 2<br>3<br>4<br>5<br>1<br>2<br>1<br>2<br>1<br>2<br>3<br>4     | Ethernet Connector.<br>HDMI Connector<br>RS-232 Connector<br>Measure to Prevent a Cable from Falling Out.<br>APTER 8 INSERTION/REMOVAL OF SD MEMORY CARD AND CFast CARD<br>SD Memory Card<br>Insertion.<br>Removal<br>CFast Card.<br>Insertion.<br>Removal<br>Instituization (format)<br>APTER 9 MAINTENANCE AND INSPECTION<br>Daily Inspection.<br>Periodic Inspection.<br>Replacing a battery.<br>BIOS Setup.<br>Starting the setup<br>Setup menus.<br>Windows Recovery.                                                                                                    | 74<br>76<br>77<br>79<br>80<br>80<br>80<br>81<br>82<br>82<br>82<br>82<br>82<br>82<br>82<br>82<br>82<br>82<br>82<br>82<br>82<br>82<br>82<br>82<br>82<br>83<br>85<br>89<br>90<br>91<br>93<br>93<br>93<br>93<br>93<br>93 |
| 2<br>3<br>4<br>5<br>:H/<br>1<br>2<br>3<br>4                  | Ethernet Connector .<br>HDMI Connector .<br>RS-232 Connector .<br>Measure to Prevent a Cable from Falling Out.<br>APTER 8 INSERTION/REMOVAL OF SD MEMORY CARD AND CFast CARD<br>SD Memory Card .<br>Insertion .<br>Removal .<br>CFast Card .<br>Insertion .<br>Removal .<br>Instrium .<br>Removal .<br>Initialization (format) .<br>APTER 9 MAINTENANCE AND INSPECTION<br>Daily Inspection .<br>Replacing a battery.<br>BIOS Setup .<br>Starting the setup .<br>Starting the setup .<br>Setup menus .<br>Windows Recovery .<br>Creating recovery data .                                                                                                    | 74<br>76<br>77<br>79<br>80<br>80<br>80<br>81<br>82<br>82<br>82<br>82<br>83<br>85<br>89<br>89<br>90<br>91<br>93<br>93<br>93<br>93<br>93<br>93<br>100                                                                  |

# CONTENTS

11

## PART 2 Windows FUNCTION

#### 

| 10.2 | Events Registered by Windows Service107 |
|------|-----------------------------------------|

#### PART 3 MELSEC FUNCTIONS

| СНА  | PTER 11 PROGRAMMABLE CONTROLLER DEVICE MEMORY FUNCTION                   | 110 |
|------|--------------------------------------------------------------------------|-----|
| 11.1 | Access with MELSEC Data Link Functions                                   | 111 |
| 11.2 | Access via a Bus or Factory Automation Network                           | 111 |
| 11.3 | Access from MELSOFT Products or GOTs                                     | 111 |
| СНА  | PTER 12 BUS ACCESS FUNCTION                                              | 112 |
| 12.1 | Device Access                                                            | 112 |
|      | Access with MELSEC data link functions                                   | 113 |
|      | Access from MELSOFT products or GOTs                                     | 113 |
| 12.2 | Data Communication Between CPU Modules                                   | 114 |
|      | Memory used.                                                             | 115 |
|      | Data communication with CPU buffer memory                                | 119 |
|      | Data communication with fixed scan communication area                    | 120 |
|      | Data assurance for accessing CPU buffer memory                           | 124 |
| 12.3 | Interrupt Notification Reception.                                        | 125 |
|      | Interrupt from a C Controller module (another CPU).                      | 126 |
|      | Interrupt from a programmable controller CPU module (another CPU module) | 128 |
|      | Interrupt from a module                                                  | 132 |
| СНА  | PTER 13 MELSOFT CONNECTION FUNCTION                                      | 133 |
| 13.1 | Connection Method                                                        | 134 |
|      | Firewall settings                                                        | 134 |
|      | CW Configurator settings                                                 | 136 |
|      | External device configuration                                            | 141 |
| СНА  | PTER 14 TIME SYNCHRONIZATION FUNCTION                                    | 145 |
| 14.1 | Single CPU System                                                        | 147 |
| 14.2 | Multiple CPU System.                                                     | 147 |
|      | Setting this product as CPU No.1                                         | 149 |
|      | Setting this product as CPU No.2, No.3, or No.4                          | 150 |
|      | When not synchronizing time                                              | 150 |
| СНА  | PTER 15 MULTIPLE CPU SYSTEM FUNCTION                                     | 151 |
| 15.1 | Out-of-Group I/O Fetch                                                   | 152 |
|      | Access to controlled modules                                             | 152 |
|      | Access to non-controlled modules.                                        | 152 |
| 15.2 | Multiple CPU Synchronous Startup Setting                                 | 154 |
| 15.3 | Fixed Scan Communication Setting                                         | 155 |
| 15.4 | CPU Number-Based Data Assurance Setting                                  | 155 |
|      |                                                                          |     |

| СНА  | PTER 16 NETWORK MODULE ACCESS FUNCTION                        | 156 |
|------|---------------------------------------------------------------|-----|
| 16.1 | Cyclic Transmission                                           |     |
|      | Accessible link devices                                       |     |
|      | Method for accessing link devices.                            |     |
|      | Cyclic data assurance                                         |     |
|      | Refresh cycle                                                 |     |
| 16.2 | Transient Transmission                                        |     |
|      | Access to the same network                                    |     |
|      | Access to a different network                                 |     |
|      | Message communication (network module dedicated instructions) |     |
| 16.3 | Processing Time                                               |     |
|      | Link refresh time                                             |     |
|      | Refresh cycle                                                 |     |
|      | Reduction of link refresh time                                |     |
|      | Transmission delay time of cyclic transmission                |     |
| 16.4 | MELSEC Data Link Function Setting Function                    |     |
| СНА  | PTER 17 LABEL COMMUNICATION FUNCTION                          | 180 |

#### CHAPTER 18 FIXED CYCLE PROCESSING FUNCTION

#### PART 4 MODULE OPERATION FUNCTIONS

| CHAPTER 19 REMOTE OPERATION FUNCTION                | 186 |
|-----------------------------------------------------|-----|
| CHAPTER 20 HARDWARE RESET FUNCTION                  | 189 |
| CHAPTER 21 INDIVIDUAL RESET FUNCTION                | 191 |
| 21.1 Bus Reset                                      |     |
| 21.2 Windows Forced Restart                         |     |
| CHAPTER 22 Windows SHUTDOWN FUNCTION                | 195 |
| CHAPTER 23 Windows FORCED RESTART AT ERROR FUNCTION | 197 |
| CHAPTER 24 YOUTPUT CONTROL FUNCTION                 | 199 |
| CHAPTER 25 INFORMATION LED OPERATION FUNCTION       | 201 |
|                                                     |     |

### PART 5 DIAGNOSTICS AND MAINTENANCE FUNCTIONS

| СНА  | HAPTER 26 BUS ACCESS DIAGNOSTICS FUNCTION |     |  |
|------|-------------------------------------------|-----|--|
| СНА  | <b>APTER 27 WATCHDOG TIMER FUNCTION</b>   | 206 |  |
| СНА  | <b>APTER 28 SELF-DIAGNOSTICS FUNCTION</b> | 208 |  |
| 28.1 | Self-diagnostics Timing                   |     |  |
| 28.2 | Error Status Check                        |     |  |
| 28.3 | Error Detection Setting                   |     |  |

# CONTENTS

183

13

| 28.4 | B.4         Operation Setting When an Error is Detected |     |  |  |  |
|------|---------------------------------------------------------|-----|--|--|--|
| 28.5 | Current Consumption Monitoring Function                 | 213 |  |  |  |
| СНА  | PTER 29 ERROR CLEAR FUNCTION                            | 215 |  |  |  |
| СНА  | PTER 30 EVENT HISTORY FUNCTION                          | 217 |  |  |  |
| 30.1 | Event Information to be Registered                      |     |  |  |  |
| 30.2 | Registration Destination for Event Information          | 218 |  |  |  |
| СНА  | PTER 31 PARAMETER/EVENT HISTORY INITIALIZATION FUNCTION | 219 |  |  |  |

### PART 6 TROUBLESHOOTING

| СНА   | PTER 32 TROUBLESHOOTING 222                                                                   |  |  |  |
|-------|-----------------------------------------------------------------------------------------------|--|--|--|
| 32.1  | Checking Errors with LEDs                                                                     |  |  |  |
| 32.2  | Checking Events with the Event Viewer                                                         |  |  |  |
| 32.3  | Checking Errors in CW Configurator                                                            |  |  |  |
| СНА   | PTER 33 ERROR CODE LIST 229                                                                   |  |  |  |
| 33.1  | Error Codes for Self-diagnostics                                                              |  |  |  |
| 33.2  | Other Error Codes                                                                             |  |  |  |
| СНА   | PTER 34 TROUBLESHOOTING BY SYMPTOM 256                                                        |  |  |  |
| 34.1  | Ethernet Communication between a Personal Computer and this Product Fails                     |  |  |  |
|       | The PING command responds abnormally                                                          |  |  |  |
|       | The PING command responds normally                                                            |  |  |  |
| 34.2  | MELSOFT Connection cannot be Established                                                      |  |  |  |
| 34.3  | Specific Communication Port cannot be Opened by a User Application                            |  |  |  |
| 34.4  | Communication Error Occurs during Ethernet Communication                                      |  |  |  |
| 34.5  | Date and Time Gap Occurs between the Event History Time and Windows Clock                     |  |  |  |
| 34.6  | Different Date and Time is Displayed in Event History and "Logged" of Event Log               |  |  |  |
| 34.7  | The Windows Forced Restart Function cannot be Performed                                       |  |  |  |
| 34.8  | The Windows Shutdown Function cannot be Performed                                             |  |  |  |
| 34.9  | The Bus Reset Function cannot be Performed259                                                 |  |  |  |
| 34.10 | The Priority of a Boot Device cannot be Switched                                              |  |  |  |
| 34.11 | The Y Device Assigned to "Y Output Setting while Windows is Restarting" is not Turned ON      |  |  |  |
| 34.12 | The Y Device Assigned to "Y Output Setting when Windows Shut Down" is not Turned ON           |  |  |  |
| 34.13 | The OS LED does not Turn OFF after Windows is Shut Down                                       |  |  |  |
| 34.14 | Windows cannot be Restarted                                                                   |  |  |  |
| 34.15 | The Windows Forced Restart at Error Function is Performed even when no System Error Occurs261 |  |  |  |
| 34.16 | A USB Device does not Operate                                                                 |  |  |  |
| 34.17 | The Mouse or Keyboard do not Operate                                                          |  |  |  |
| 34.18 | The Display is not Showing Windows                                                            |  |  |  |
| 34.19 | An SD Memory Card cannot be Accessed                                                          |  |  |  |
| 34.20 | A CFast Card cannot be Accessed                                                               |  |  |  |
| 34.21 | Device Data cannot be Displayed in GOT                                                        |  |  |  |
| 34.22 | RS-232 Communication cannot be Performed                                                      |  |  |  |
| 34.23 | Installation of a MELSOFT Product Fails                                                       |  |  |  |
| 34.24 | The Message 'Something happened, and we couldn't install a feature' is Displayed              |  |  |  |
| 34.25 | Date and Time in "Logged" of Event Log is Different from Actual Registration Time             |  |  |  |

| 34.26 | Error Message of RuntimeBroker.exe 'The group or resource is not in the correct state to perform |       |  |
|-------|--------------------------------------------------------------------------------------------------|-------|--|
|       | the requested operation.' Appears                                                                | . 265 |  |
| 34.27 | A License cannot be Authorized                                                                   | . 265 |  |
| 34.28 | An Execution Delay Occurs in Applications                                                        | . 266 |  |
| 34.29 | Time Zone Set with the Time Synchronization Function is Displayed in a Different Language from   |       |  |
|       | Windows Display Language                                                                         | . 266 |  |
| 34.30 | A Value Cannot Be Read By the Out-of-Group I/O Fetch Function.                                   | . 266 |  |

#### APPENDIX

| APPENDIX                                                   | 267 |
|------------------------------------------------------------|-----|
| Appendix 1 Event List                                      |     |
| How to read the event list                                 |     |
| Event list                                                 |     |
| Appendix 2 Windows Event List                              |     |
| Appendix 3 Device List                                     |     |
| Appendix 4 Special Relay List                              |     |
| Appendix 5 Special Register List                           |     |
| Appendix 6 Buffer Memory List                              |     |
| Appendix 7 Parameter List                                  |     |
| System parameter                                           |     |
| CPU parameter                                              |     |
| Module parameter                                           |     |
| Appendix 8 How to Use MELSEC-Q Series Modules              |     |
| Window change in CW Configurator                           |     |
| Setting procedure                                          |     |
| Considerations.                                            |     |
| Appendix 9 General Safety Requirements                     |     |
| When the ERR. contact of a power supply module is not used |     |
| When the ERR. contact of a power supply module is used     |     |
| Fail-safe measures when a system of this product fails     |     |
| Appendix 10External Dimensions                             |     |

#### INDEX

| REVISIONS               | 304 |
|-------------------------|-----|
| NARRANTY                | 305 |
| NFORMATION AND SERVICES | 306 |
| IRADEMARKS              | 306 |
| COPYRIGHTS              | 306 |

# **RELEVANT MANUALS**

| Manual name [manual number]                                                      | Description                                                                                                    | Available form                |
|----------------------------------------------------------------------------------|----------------------------------------------------------------------------------------------------|-------------------------------|
| MELSEC iQ-R MELSECWinCPU Module User's<br>Manual<br>[SH-082431ENG] (this manual) | Performance specifications, procedure before operation, functions, devices, parameters, and troubleshooting of a MELSECWinCPU module                                                                  | Print book<br>e-Manual<br>PDF |
| MELSEC iQ-R MELSECWinCPU Module<br>Programming Manual<br>[SH-082433ENG]          | Programming specifications and dedicated function library of a MELSECWinCPU module                                                                                                    | e-Manual<br>PDF               |
| CW Configurator Operating Manual<br>[SH-081382ENG]                               | System configuration, parameter settings, and operation methods for the online function of CW Configurator                                                                                            | e-Manual<br>PDF               |
| MELSEC iQ-R Module Configuration Manual<br>[SH-081262ENG]                        | The combination of the MELSEC iQ-R series modules, common information on the installation/wiring in the system, and specifications of the power supply module, base unit, SD memory card, and battery | Print book<br>e-Manual<br>PDF |

Point P

e-Manual refers to the Mitsubishi Electric FA electronic book manuals that can be browsed using a dedicated tool.

e-Manual has the following features:

- Required information can be cross-searched in multiple manuals.
- Other manuals can be accessed from the links in the manual.
- Hardware specifications of each part can be found from the product figures.
- Pages that users often browse can be bookmarked.
- Sample programs can be copied to an engineering tool.

This manual does not include detailed information on the following:

- General specifications
- · Applicable combinations of CPU modules and the other modules, and the number of mountable modules
- Applicable combinations of remote head modules and the other modules, and the number of mountable modules
- Installation

For details, refer to the following:

MELSEC iQ-R Module Configuration Manual

Unless otherwise specified, this manual uses the following terms.

| Term                                    | Description                                                                                                    |
|-----------------------------------------|----------------------------------------------------------------------------------------------------|
| Bus control                             | A processing unit that can control communication with another CPU module or a control module via a bus                                                                                             |
| C Controller module dedicated function  | A dedicated function library provided by this product.<br>In this product, it is used to clear errors and acquire module configuration information.                                                |
| Intelligent function module             | A module that has functions other than an input or output, such as an A/D converter module and D/A converter module                                                                                |
| MELSEC data link function               | A dedicated function library provided by this product.<br>It is used to access this product and another CPU module which is set as a connection target via network or in a multiple<br>CPU system. |
| Target device                           | A personal computer, GOT, or another CPU module to connect for data communication                                                                                                    |
| USB Mass Storage Class-compliant device | A USB device that is compliant with the standard for recognizing as a memory device (USB Mass Storage Class)                                                                                       |

# **GENERIC TERMS AND ABBREVIATIONS**

Unless otherwise specified, this manual uses the following generic terms and abbreviations.

| Generic term/abbreviation               | Description                                                                                                    |  |  |  |
|-----------------------------------------|----------------------------------------------------------------------------------------------------|--|--|--|
| CC-Link IE TSN master/local module      | RJ71GN11-T2                                                                                                    |  |  |  |
| CC-Link IE TSN module                   | A CC-Link IE TSN master/local module                                                                                                 |  |  |  |
| CC-Link IE Controller Network<br>module | Includes the following:<br>• RJ71GP21-SX CC-Link IE Controller Network module<br>• RJ71GP21S-SX CC-Link IE Controller Network module |  |  |  |
| CC-Link IE module                       | A CC-Link IE Controller Network module and a CC-Link IE TSN module                                                                   |  |  |  |
| CC-Link module                          | RJ61BT11                                                                                                    |  |  |  |
| CPU module                              | A MELSEC iQ-R series CPU module                                                                                                    |  |  |  |
| GOT                                     | Mitsubishi Graphic Operation Terminal                                                                                                |  |  |  |
| R102WCPU-W                              | An R102WCPU-W MELSECWinCPU module                                                                                                    |  |  |  |
| MELSECWinCPU module                     | A MELSEC iQ-R series MELSECWinCPU module                                                                                             |  |  |  |
| Network module                          | Includes the following:<br>• CC-Link IE Controller Network module<br>• CC-Link IE TSN module<br>• CC-Link module                     |  |  |  |
| Bus interface                           | A MELSEC iQ-R bus interface                                                                                                    |  |  |  |
| Bus interface communication             | MELSEC iQ-R bus interface communication                                                                                              |  |  |  |
| Bus interface function                  | A dedicated function library provided by MELSEC-Q series MELSECWinCPU modules                                                        |  |  |  |
| Base unit                               | A main base unit, an extension base unit, and an RQ extension base unit                                                              |  |  |  |
| Dedicated function library              | C Controller module dedicated functions and MELSEC data link functions                                                               |  |  |  |
| Power supply module                     | A MELSEC iQ-R series power supply module                                                                                             |  |  |  |
| I/O module                              | An input module, an output module, an I/O combined module, and an interrupt module                                                   |  |  |  |

# PART 1

# PRODUCT INTRODUCTION

This part comprises the following chapters.

#### 1 PART NAMES

2 SPECIFICATIONS

**3 FUNCTION LIST** 

**4 PROCEDURES BEFORE OPERATION** 

**5 POWER OFF AND RESET** 

6 SYSTEM CONFIGURATION

7 WIRING

8 INSERTION/REMOVAL OF SD MEMORY CARD AND CFast CARD

9 MAINTENANCE AND INSPECTION

# **1** PART NAMES

This chapter shows the part names of this product.

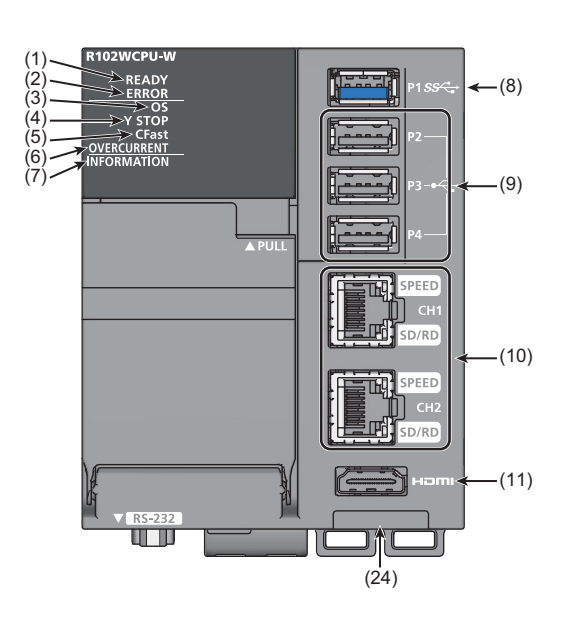

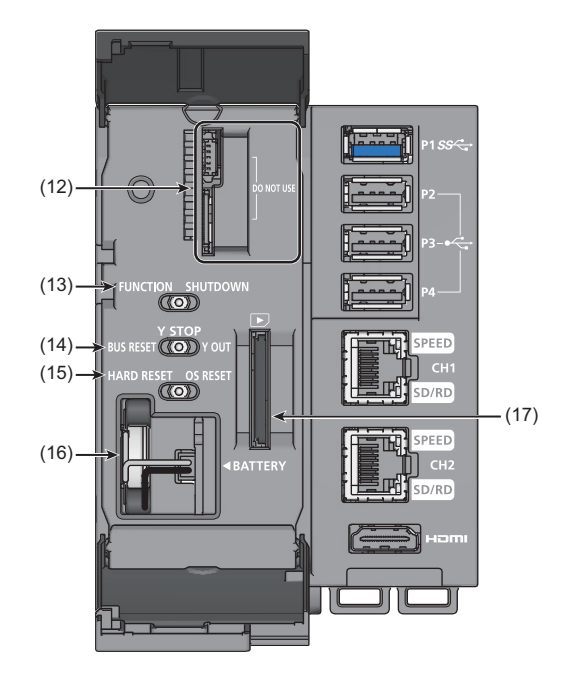

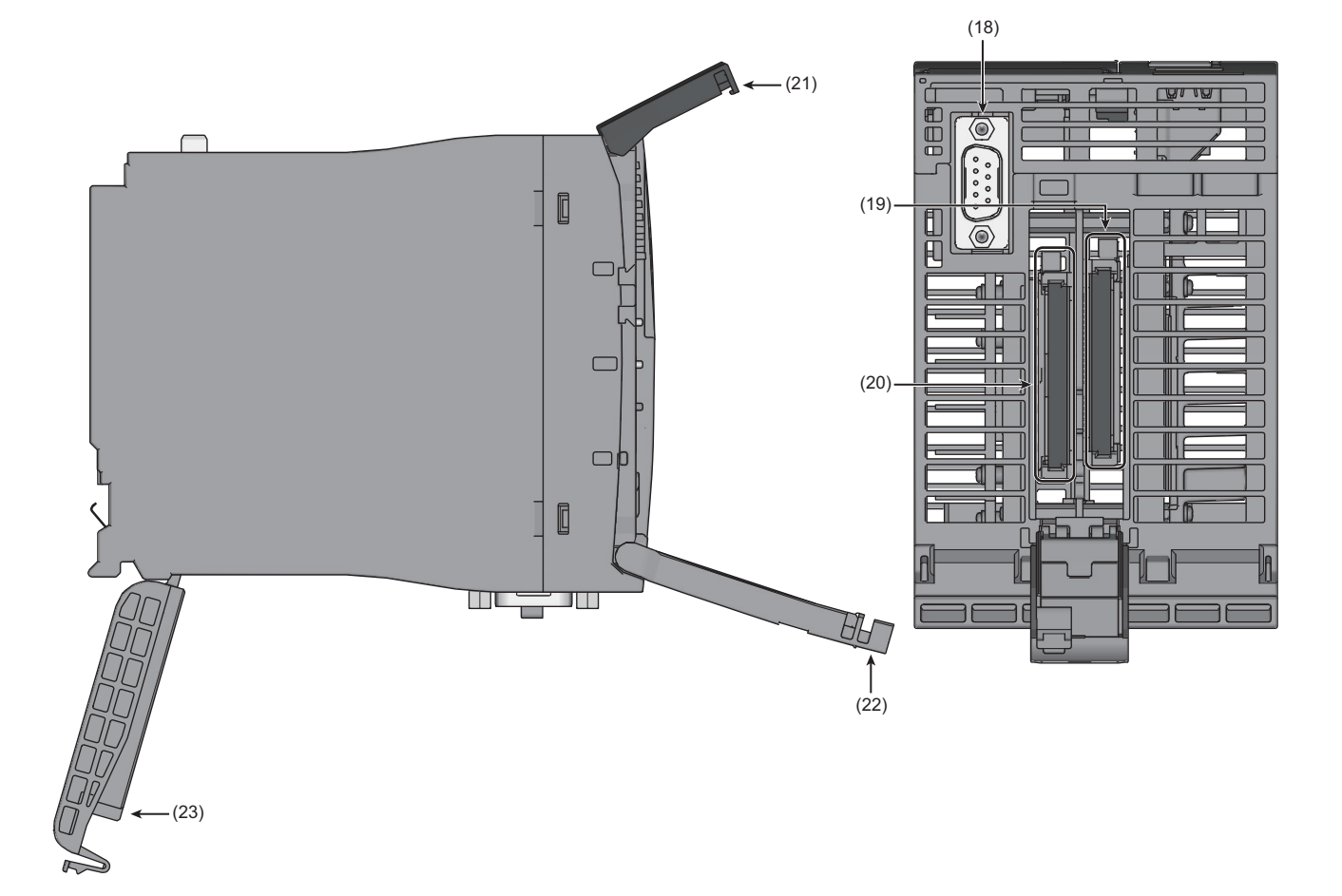

| No. | Name                     | Description                                                                                                    |  |  |
|-----|--------------------------|----------------------------------------------------------------------------------------------------|--|--|
| (1) | READY LED <sup>*1</sup>  | Indicates the operating status of this product.<br>Normal mode <sup>*2</sup><br>The operating status of the bus control is displayed.<br>• ON (green): Operating normally<br>• Slow flashing (green): Initializing<br>• OFF: Major error or resetting<br>Maintenance mode <sup>*2</sup><br>• ON (orange): Operating in the maintenance mode <sup>*3</sup><br>USB boot mode <sup>*2</sup><br>• ON (orange): Operating in the USB boot mode <sup>*3</sup>                                                                                                    |  |  |
| (2) | ERROR LED                | <ul> <li>Normal mode<sup>*2</sup></li> <li>ON (red): Minor error (if the READY LED is ON) or major error (if the READY LED is OFF)</li> <li>Flashing (red): Moderate error (if the READY LED is ON) or major error (if the READY LED is OFF)</li> <li>OFF: Operating normally</li> <li>Maintenance mode<sup>*2</sup></li> <li>ON (red): Major error</li> <li>Flashing (red): Maintenance mode completed with an error</li> <li>OFF: No error</li> <li>USB boot mode<sup>*2</sup></li> <li>ON (red): Minor error or major error</li> <li>Flashing (red): Moderate error or major error</li> <li>Flashing (red): Moderate error or major error</li> <li>ON (red): Minor error or major error</li> <li>Flashing (red): Moderate error or major error</li> <li>OFF: Operating normally</li> </ul>                                                                                                    |  |  |
| (3) | OS LED*1*4               | Indicates the operating status of Windows or this product when the bus access diagnostics is performed.<br>Normal mode <sup>*2</sup> , USB boot mode <sup>*2</sup><br>• ON (green): Windows running <sup>*5</sup><br>• Flashing (green): Windows preparing (starting up, shutting down, or restarting)<br>• OFF: Windows stopped<br>Maintenance mode <sup>*2</sup><br>This LED is always OFF except for when the bus access diagnostics is performed.<br>• ON (green): Bus access diagnostics being selected or completed normally<br>• Flashing (green): Bus access diagnostics being performed<br>• OFF: Bus access diagnostics completed with an error                                                                                                    |  |  |
| (4) | Y STOP LED <sup>*1</sup> | <ul> <li>Indicates the output (Y) status of this product or the operating status of this product when the parameter/event history initialization is performed.</li> <li>Normal mode*2</li> <li>ON (orange): Y output status in the Y STOP state (where the Y output cannot be controlled or data cannot be written to the buffer memory from a user program (if the READY LED is ON)) or major error (if the READY LED is OFF)</li> <li>Flashing (orange): Y output status in the PAUSE state (where the Y output cannot be controlled or data cannot be written to the buffer memory from a user program)</li> <li>OFF: Y output status in the Y OUT state (where the Y output can be controlled or data can be written to the buffer memory from a user program)</li> <li>OFF: Y output status in the Y OUT state (where the Y output can be controlled or data can be written to the buffer memory from a user program)</li> <li>Maintenance mode*2</li> <li>This LED is always OFF except for when the parameter/event history initialization is performed or when a major error occurs.</li> <li>ON (orange): Parameter/event history initialization being selected or completed normally, or major error</li> <li>Flashing (orange): Parameter/event history initialization being performed</li> <li>OFF: Parameter/event history initialization completed with an error</li> <li>USB boot mode*2</li> <li>ON (orange): A state where the Y output cannot be controlled or data cannot be written to the buffer memory from a user program, or major error</li> <li>Flashing (orange): A state where the Y output cannot be controlled or data cannot be written to the buffer memory from a user program, or major error</li> <li>Flashing (orange): A state where the Y output cannot be controlled or data cannot be written to the buffer memory from a user program</li> <li>OFF: A state where the Y output cannot be controlled or data cannot be written to the buffer memory from a user program</li> </ul> |  |  |
| (5) | CFast LED <sup>*1</sup>  | Indicates the access status of a CFast card.<br>Normal mode <sup>*2</sup> , USB boot mode <sup>*2</sup><br>• Flashing (green): Being accessed<br>• OFF: Not accessed<br>Maintenance mode <sup>*2</sup><br>• Always OFF                                                                                                    |  |  |

| No.  | Name                                           |            | Description                                                                                                    |
|------|------------------------------------------------|------------|----------------------------------------------------------------------------------------------------|
| (6)  | OVERCURRENT LED <sup>*1</sup>                  |            | Indicates the current consumption status of this product.<br>Normal mode <sup>*2</sup> , USB boot mode <sup>*2</sup><br>• ON (red): Current consumption error (warning)<br>• Slow flashing (red): Current consumption error (USB port 1 forced stop)<br>• Flashing (red): Current consumption error (all USB ports forced stop)<br>• OFF: Operating normally<br>Maintenance mode <sup>*2</sup><br>• Always OFF                                                                                        |
| (7)  | INFORMATION LED                                |            | <ul> <li>Normal mode<sup>*2</sup></li> <li>Controls the display status using a user program.</li> <li>For details on the INFORMATION LED, refer to the following:</li> <li>Page 201 INFORMATION LED OPERATION FUNCTION</li> <li>Maintenance mode<sup>*2</sup></li> <li>Always OFF</li> <li>USB boot mode<sup>*2</sup></li> <li>ON (green): Operating in the USB boot mode</li> </ul>                                                                                                    |
| (8)  | USB connector (P1)                             |            | A USB connector for a USB3.0 device.                                                                                                    |
| (9)  | USB connectors (P2) to (F                      | P4)        | USB connectors for USB2.0 devices.                                                                                                    |
| (10) | Ethernet connectors                            |            | Connectors for Ethernet devices.                                                                                                    |
|      | SPEED LED                                      |            | Indicates the Ethernet communication status.<br>• ON (orange): Linking-up (1 Gbps)<br>• ON (green): Linking-up (100 Mbps)<br>• OFF: Linking-up (10 Mbps) or linking-down                                                                                                    |
|      | SD/RD LED                                      |            | Indicates the data sending/receiving status in Ethernet.<br>• ON (green): Being sent/received<br>• OFF: Not being sent/received                                                                                                    |
| (11) | HDMI connector                                 |            | An image output connector for liquid crystal displays, etc.                                                                                                    |
| (12) | Service connector                              |            | A connector used for Mitsubishi Electric service. Do not use this connector.                                                                                                    |
| (13) | FUNCTION/<br>SHUTDOWN switch <sup>*6</sup>     | FUNCTION   | <ul> <li>Normal mode<sup>*2</sup>, USB boot mode<sup>*2</sup>         The stopped USB port(s) is/are released when there is a current consumption error (the OVERCURRENT LED is ON, flashing, or flashing slowly).     </li> <li>For details on the current consumption errors, refer to the following:         Page 61 Calculation for the current consumption value of a USB device     </li> <li>Maintenance mode<sup>*2</sup>         A menu of the maintenance mode is selected.     </li> </ul> |
|      |                                                | SHUTDOWN   | ■Normal mode <sup>*2</sup> , USB boot mode <sup>*2</sup><br>Windows is shut down if this switch is held on the SHUTDOWN position (for 1.0 second or longer).                                                                                                    |
| (14) | BUS RESET/Y STOP/Y<br>OUT switch <sup>*6</sup> | BUS RESET  | ■Normal mode <sup>*2</sup> , USB boot mode <sup>*2</sup><br>The bus control of this product is forcibly reset if this switch is held on the BUS RESET position (for 1.0 second or longer). <sup>*7</sup>                                                                                                    |
|      |                                                | Y STOP     | <ul> <li>Normal mode<sup>*2</sup>, USB boot mode<sup>*2</sup></li> <li>The Y output status is set in the Y STOP state.</li> <li>For details on the Y output status, refer to the following:</li> <li>F<sup>3</sup> Page 29 Y output status</li> </ul>                                                                                                    |
|      |                                                | Y OUT      | <ul> <li>Normal mode<sup>*2</sup>, USB boot mode<sup>*2</sup></li> <li>The Y output status is set in the Y OUT state.</li> <li>For details on the Y output status, refer to the following:</li> <li>Page 29 Y output status</li> <li>Maintenance mode<sup>*2</sup></li> <li>A function selected in the maintenance mode is performed.</li> </ul>                                                                                                    |
| (15) | HARD RESET/OS<br>RESET switch <sup>*6</sup>    | HARD RESET | <ul> <li>Normal mode<sup>*2</sup></li> <li>This product is reset if this switch is held on the HARD RESET position (for 1.0 second or longer).<sup>*7</sup></li> <li>Maintenance mode<sup>*2</sup>, USB boot mode<sup>*2</sup></li> <li>This product is reset and started in the normal mode if this switch is held on the HARD RESET position (for 1.0 second or longer).<sup>*7</sup></li> </ul>                                                                                                    |
|      |                                                | OS RESET   | ■Normal mode <sup>*2</sup> , USB boot mode <sup>*2</sup><br>Windows is forcibly restarted if this switch is held on the OS RESET position (for 1.0 second or longer).<br>If Windows has been shut down, it is started.<br>For details on the Windows forced restart, refer to the following:<br>CP Page 193 Windows Forced Restart                                                                                                    |
| (16) | Battery slot                                   |            | A slot for a battery                                                                                                    |
|      | Battery                                        |            | A backup power source to retain clock data                                                                                                    |
| (17) | SD memory card slot                            |            | A slot for an SD memory card                                                                                                    |
| (18) | RS-232 connector                               |            | A connector for an RS-232 device                                                                                                    |

| No.  | Name                                    | Description                                                                                        |  |  |
|------|-----------------------------------------|----------------------------------------------------------------------------------------------------|--|--|
| (19) | Primary CFast card slot <sup>*8</sup>   | A slot for a CFast card for the operating system startup                                           |  |  |
| (20) | Secondary CFast card slot <sup>*9</sup> | slot for a CFast card for extension                                                                |  |  |
| (21) | Service connector cover                 | A protective cover for the service connector                                                       |  |  |
| (22) | Switch cover                            | A protective cover for the switches.<br>It also protects the battery slot and SD memory card slot. |  |  |
| (23) | CFast cover <sup>*10</sup>              | A protective cover for the CFast card slots                                                        |  |  |
| (24) | Product information marking             | Displays the product information (16 digits) of a module.                                          |  |  |

- \*1 Flashing occurs at the following intervals:
  - · Flashing: 200 ms
  - · Slow flashing: 1 sec
- \*2 For details on each operation mode, refer to the following:
- Page 27 Operation mode
- \*3 The LED does not turn OFF even when a major error occurs because the mode display takes priority.
- \*4 In the normal mode, the LED is OFF or flashes depending on parameters of the Windows forced restart at error function.
- $^{\star}5$   $\,$  The LED does not turn ON when a recovery media is used in the USB boot mode.
- \*6 Operate the switch by a fingertip. Using tools such as a screwdriver may cause damage to the switch.
- \*7 After the reset, put the switch back to the center position. The reset state is not released until the switch is put back to the center position.
- $^{\ast}8$   $\,$  Only the CFast card provided with this product can be used.
- \*9 For available CFast cards, refer to the following:
- \*10 Use a spring clamp terminal block tool (KD-5339) to open and close the CFast cover.

# **2** SPECIFICATIONS

# **2.1** Performance Specifications

#### This section shows the performance specifications of this product.

| Item         |                                                   |             | Description                                                                                                    |
|--------------|---------------------------------------------------|-------------|----------------------------------------------------------------------------------------------------|
| Hardware     | Endian format                                     |             | Little endian                                                                                                    |
|              | MPU                                               |             | Intel <sup>®</sup> Atom <sup>™</sup> E3930 Dual Core                                                                                                    |
|              | Memory                                            | Main memory | 4 GB                                                                                                    |
|              | capacity                                          | CFast       | 60 GB                                                                                                    |
|              | CFast life                                        |             | 5000 writes                                                                                                    |
|              | Battery life                                      |             | 3.83 years (ambient temperature 70°C, Operation rate 0%)                                                                                                    |
| Software     | Operating system                                  |             | Windows <sup>®</sup> 10 IoT Enterprise LTSC 2019                                                                                                    |
|              | Programming language                              |             | C/C++, Visual Basic, C#                                                                                                    |
| Extended SSD | Interface                                         |             | CFast (SATA Ⅲ)                                                                                                    |
|              | Maximum capacity                                  |             | 64 GB                                                                                                    |
|              | Number of slots                                   |             | 1                                                                                                    |
|              | Power supply                                      |             | +3.3 VDC, up to 0.5 A                                                                                                    |
| Ethernet     | Interface                                         |             | 10BASE-T/100BASE-TX/1000BASE-T                                                                                                    |
|              | Number of channels                                |             | 2                                                                                                    |
|              | Communication method                              |             | Full-duplex/half-duplex                                                                                                    |
|              | Transmission method                               |             | Base band                                                                                                    |
|              | Data                                              | 1000BASE-T  | 1 Gbps                                                                                                    |
|              | transmission<br>speed                             | 100BASE-TX  | 100 Mbps                                                                                                    |
|              |                                                   | 10BASE-T    | 10 Mbps                                                                                                    |
|              | Number of<br>cascade<br>connections <sup>*1</sup> | 1000BASE-T  | Consult the manufacturer of the repeater hub used.                                                                                                    |
|              |                                                   | 100BASE-TX  | 2 levels maximum                                                                                                    |
|              |                                                   | 10BASE-T    | 4 levels maximum                                                                                                    |
|              | Maximum segment length                            |             | 100 m                                                                                                    |
|              | Applicable connector for external wiring          |             | RJ45                                                                                                    |
|              | Supported function                                | on          | <ul> <li>Auto-negotiation function (automatic recognition of the communication speed/<br/>communication method)</li> <li>Auto-MDI/MDIX function (automatic recognition of a straight/crossover cable)</li> </ul> |
| USB          | Interface                                         |             | USB3.0, USB2.0                                                                                                    |
|              | Number of channels                                |             | • USB3.0: 1<br>• USB2.0: 3                                                                                                    |
|              | Connector                                         |             | Туре А                                                                                                    |
|              | Transfer rate                                     |             | <ul><li>USB3.0: 5 Gbps (Super Speed)</li><li>USB2.0: 480 Mbps (High Speed)</li></ul>                                                                                                    |
|              | Power supply                                      |             | <ul> <li>USB3.0: Bus power +5 VDC, up to 900 mA</li> <li>USB2.0: Bus power +5 VDC, up to 500 mA</li> </ul>                                                                                                    |
|              | Cable length                                      |             | USB3.0: Up to 2 m     USB2.0: Up to 3 m                                                                                                    |
|              | Complied standard                                 |             | According to the installed operating system                                                                                                    |

| Item                                   |                                          |            | Description                                                                                  |
|----------------------------------------|------------------------------------------|------------|----------------------------------------------------------------------------------------------|
| RS-232                                 | Interface                                |            | RS-232-compliant                                                                             |
|                                        | Number of chan                           | nels       | 1                                                                                            |
|                                        | Communication method                     |            | Full duplex/half duplex                                                                      |
|                                        | Synchronization                          | method     | Asynchronous tracking mode                                                                   |
|                                        | Transmission rate                        |            | 9600 bps, 14400 bps, 19200 bps, 28800 bps, 38400 bps, 57600 bps, 115200 bps                  |
|                                        | Transmission distance                    |            | Up to 15 m                                                                                   |
|                                        | Data format                              | Start bit  | 1                                                                                            |
|                                        |                                          | Data bit   | 7/8                                                                                          |
|                                        |                                          | Parity bit | 1/None                                                                                       |
|                                        |                                          | Stop bit   | 1/2                                                                                          |
|                                        | Parity check                             |            | Yes (Even/Odd)/None                                                                          |
|                                        | Sum check code                           |            | Yes/None                                                                                     |
|                                        | Transmission control                     |            | Flow control (RS/CS control)                                                                 |
|                                        | Applicable connector for external wiring |            | D-sub 9 pin connector                                                                        |
| Display I/F                            | Interface                                |            | HDMI 1.4b                                                                                    |
|                                        | Number of ports                          |            | 1                                                                                            |
|                                        | Resolution                               |            | Up to 3840 × 2160 @ 30 Hz                                                                    |
|                                        | Display color                            |            | Up to 48 bits                                                                                |
|                                        | Audio output                             |            | Supported                                                                                    |
|                                        | Connector                                |            | HDMI TypeA connector                                                                         |
|                                        | Cable length                             |            | Up to 2 m                                                                                    |
| SD memory card                         | Number of slots                          |            | 1                                                                                            |
|                                        | Interface                                |            | SDHC High Speed                                                                              |
|                                        | Power supply                             |            | +3.3 VDC, 220 mA                                                                             |
| Clock function                         | Displayed information                    |            | Year, month, day, hour, minute, second, day of week (automatic leap year detection)          |
|                                        | Precision                                |            | Daily error: -24.72 to +2.78 seconds (0 to 55℃)<br>Daily error: -2.60 to +2.78 seconds (25℃) |
| Allowable momentary power failure time |                                          |            | According to the power supply module                                                         |
| 5 VDC internal current consumption     |                                          |            | 4.4 A                                                                                        |
| External dimensions                    | Height                                   |            | 112 mm (Base unit mounting side: 98 mm)                                                      |
|                                        | Width                                    |            | 84.2 mm                                                                                      |
|                                        | Depth                                    |            | 131 mm                                                                                       |
| Weight                                 |                                          |            | 0.63 kg                                                                                      |

\*1 For a repeater hub. For a switching hub, consult the manufacturer of the hub used.

Restriction (")

Wait for five seconds or longer after power-off and power on the system again. If the interval between the power-off and the power-on is short, the module may not start up.

# **2.2** Operational Specifications

This section shows the operational specifications of this product.

#### **Operation start timing**

The following processing of this product is performed after the READY LED and OS LED are turned ON.

- Processing of user programs that use functions provided by this product
- · Response to access from other stations and peripheral devices

Access this product after both of the LEDs turn ON.

To operate a system according to the operation start timing, create an interlock with special relays or special registers. If other modules cannot access special relays or special registers, create a program which copies values to other devices and CPU buffer memory.

| Special relay or special register                          | Description                                                                                                  |
|------------------------------------------------------------|----------------------------------------------------------------------------------------------------|
| LED status (SD201)                                         | The operation start of this product can be confirmed by checking the READY LED status and the OS LED status. |
| Special relays or special registers of each network module | The status of communication between this product and a target station can be checked.                        |

#### Precautions

This product cannot respond to other stations and peripheral devices until the READY LED turns ON. Therefore, depending on parameters and system configurations, the response time of this product may be delayed because parameter check and the initial processing of each module may take time for the READY LED to turn ON.

#### **Operation mode**

This product has the following three modes to operate in: normal mode, maintenance mode, and USB boot mode.

| Mode                          | Description                                                                                                    |
|-------------------------------|----------------------------------------------------------------------------------------------------|
| Normal mode                   | A mode when operating normally                                                                                                    |
| Maintenance mode*1*2          | A mode to select when performing the following functions:<br>• Bus access diagnostics ( Page 204 BUS ACCESS DIAGNOSTICS FUNCTION)<br>• Parameter/event history initialization function ( Page 219 PARAMETER/EVENT HISTORY INITIALIZATION<br>FUNCTION) |
| USB boot mode <sup>*1*2</sup> | A mode to select when performing the following function:<br>• Windows recovery ( Page 100 Windows Recovery)                                                                                                    |

\*1 Only the function(s) shown in the right column can be performed when selecting the maintenance mode or USB boot mode.

\*2 To start this product in the normal mode, turn the power of this product OFF and ON. When using a function in each operation mode, make sure to turn the power of this product OFF and ON after the operation of the function completes. If turning the power OFF while the function is in progress, this product may not operate properly.

#### Point P

To perform the bus access diagnostics and a Windows recovery, configure a system which only includes a power supply, a base unit, and this product. In addition, to operate this product in the normal mode after performing the bus access diagnostics or a Windows recovery, check in advance that this product operates normally.

#### LED display in the maintenance mode

The bus access diagnostics function and the parameter/event history initialization function can be selected in the maintenance mode. The following shows the LED display when each function is performed.

| Item                                   | LED status                                                                                 |                                                                        |
|----------------------------------------|--------------------------------------------------------------------------------------------|------------------------------------------------------------------------|
| Bus access diagnostics                 | R102WCPU-W<br>READY<br>ERROR<br>OS<br>Y STOP<br>CFast<br><u>OVERCURRENT</u><br>INFORMATION | • READY LED: ON (orange)<br>• OS LED: ON (green)<br>• Other LEDs: OFF  |
| Parameter/event history initialization | R102WCPU-W<br>READY<br>OS<br>Y STOP<br><u>CFast<br/>OVERCURRENT</u><br>INFORMATION         | READY LED: ON (orange)     Y STOP LED: ON (orange)     Other LEDs: OFF |

### Y output status

The following explains the Y output status of this product.

For details on the Y output control, refer to the following:

#### Page 199 Y OUTPUT CONTROL FUNCTION

| Output status | Description                                                                                                    |
|---------------|----------------------------------------------------------------------------------------------------|
| YOUT          | A state where performing output (Y) to each module and writing data to the buffer memory from a user program are enabled by the BUS RESET/Y STOP/Y OUT switch, remote operation, or dedicated functions                            |
| Y STOP        | A state where performing output (Y) to each module and writing data to the buffer memory from a user program <sup>*1</sup> are disabled by the BUS RESET/Y STOP/Y OUT switch, remote operation, dedicated functions, or stop error |
| PAUSE         | A state where performing output (Y) to each module and writing data to the buffer memory from a user program <sup>*1</sup> are disabled by a remote operation or dedicated functions                                               |

\*1 One using the following MELSEC data link functions:

·mdBdDevSetEx function

·mdBdDevRstEx function

·mdBdSendEx function

·mdBdRandWEx function

Regardless of the Y output status, the output (Y) can be performed and data can be written to the buffer memory from a user program and engineering tool that use a dedicated function other than above.

Point P

• A value just before changing the Y output status is retained in devices other than the output (Y).

• A user program running on Windows keeps running regardless of the Y output status (Y OUT, Y STOP, or PAUSE) of this product. To change the program processing according to the Y output status, create a program that reads the value of the special register (SD203) and determines the Y output status.

The Y output status of this product is equivalent to the operation status of CPU modules other than this product. Terms used for other modules that indicate the operation status of a CPU module are replaced with the following terms:

| Before replacement (the operation status of a CPU module) | After replacement (Y output status) |
|-----------------------------------------------------------|-------------------------------------|
| RUN state                                                 | YOUT                                |
| STOP state                                                | Y STOP                              |
| PAUSE state                                               | PAUSE                               |

#### Output when the Y output status is changed

The following explains the output (Y) to each module when the Y output status is changed.

| Output status               | Description                                                                                                    |
|-----------------------------|----------------------------------------------------------------------------------------------------|
| Changed to the Y OUT state  | Whether to output the output (Y) status before STOP or to clear the status can be set in parameters. When the status is changed from the PAUSE state to Y OUT state, the output (Y) status before PAUSE is output. |
| Changed to the Y STOP state | The output status is saved and all outputs (Y) are turned OFF.                                                                                                    |
| Changed to the PAUSE state  | The ON/OFF state of the output (Y) is retained.                                                                                                    |

#### Operation when a momentary power failure occurs

The following explains the operation when a momentary power failure occurs.

#### When a momentary power failure within the allowable time is detected

- · The values in the buffer memory are retained when a momentary power failure occurs.
- · After the power is restored, error information is registered in the event history. (At the first detection)
- The number of momentary power failures is retained in the special register (SD53).

#### When a momentary power failure longer than the allowable time is detected

This product operates in the same manner as when the following operations are performed:

- Turning the power of this product OFF and ON
- · Resetting the hardware by using the HARD RESET/OS RESET switch

#### Considerations

The following shows the considerations for operating the product.

#### Operation when temperature becomes high

The primary CFast card of this product has the thermal throttling function to protect itself from heat.

The thermal throttling function is enabled when the internal temperature of a primary CFast card exceeds 70°C, and limits the speed for accessing the primary CFast card.

If this function is enabled, it remains enabled until the internal temperature of the primary CFast card drops below 50°C.

#### Operation when the CPU usage rate on Windows is high

If this product is used while the CPU usage rate on Windows is high, the following processing may not run properly.

- · User program using a library provided by this product
- · Access from an external device via Ethernet
- If a timeout occurs in a user program or external device, take the following corrective actions:
- · Increase the timeout time.
- · Reduce the CPU usage rate on Windows.
- · Terminate an unnecessary process.

#### **Operation when Windows Update runs**

The processing load on Windows becomes high while downloading Windows Update data and updating Windows by using the downloaded data. Therefore, this product may not operate normally.

In this case, perform the operation again after Windows Update is completed.

#### This chapter shows the function list of this product.

| Function                                 |                                                   | Description                                                                                                    |
|------------------------------------------|---------------------------------------------------|----------------------------------------------------------------------------------------------------|
| Windows function                         |                                                   | To use Windows functions with Windows 10 IoT Enterprise LTSC 2019 installed on this product                                                                            |
| MELSEC functions                         | Programmable controller device memory<br>function | To enable access to devices and buffer memory of this product from Windows applications in this product and external devices via a bus and Ethernet                    |
|                                          | Bus access function                               | To link with another module using the bus driver of this product                                                                                                    |
|                                          | MELSOFT connection function                       | To connect MELSOFT products (up to 16 products) on a network using the Ethernet port of this product                                                                   |
|                                          | Time synchronization function                     | To synchronize time between this product (Windows) and the CPU module (CPU No.1) when configuring a multiple CPU system                                                |
|                                          | Multiple CPU system function                      | To allow each CPU module on a base unit to control an I/O module and an intelligent function module                                                                    |
|                                          | Network module access function                    | To communicate data with devices on a network via a network module controlled by this product                                                                          |
|                                          | Label communication function                      | To read/write data from/to labels stored in a CPU module on another station                                                                                            |
|                                          | Fixed cycle processing function                   | To refresh with a network module and perform data communication with an external device                                                                                |
| Module operation<br>functions            | Remote operation function                         | To change the operating status of this product by changing the Y output status and resetting a bus with peripheral devices and user programs                           |
|                                          | Hardware reset function                           | To reset hardware                                                                                                    |
|                                          | Individual reset function                         | To reset (restart) Windows and the bus control in this product individually                                                                                            |
|                                          | Windows shutdown function                         | To shut down Windows in this product by using a switch or input of an I/O module                                                                                       |
|                                          | Windows forced restart at error function          | To restart Windows in this product automatically when the Windows freezes or a system error occurs in the Windows                                                      |
|                                          | Y output control function                         | To control the Y output status (Y STOP/Y OUT/PAUSE) with the BUS RESET/Y STOP/Y OUT switch or a MELSEC data link function                                              |
|                                          | INFORMATION LED operation function                | To operate the display status of the INFORMATION LED from a user program                                                                                               |
| Diagnostics and<br>maintenance functions | Bus access diagnostics function                   | To diagnose whether there are failures in hardware used for the bus access function of this product                                                                    |
|                                          | Watchdog timer function                           | To monitor and detect a bus control failure with the watchdog timer (WDT), which is<br>an internal timer of this product, and to notify an error if the failure occurs |
|                                          | self-diagnostics function                         | To diagnose whether there are any errors in this product                                                                                                    |
|                                          | Error clear function                              | To clear all the continuation errors in this product                                                                                                    |
|                                          | Event history function                            | To collect and save the following information: errors detected by this product, operations performed for this product, and errors occurred on a network                |
|                                          | Parameter/event history initialization function   | To return this product to the factory default state by initializing the parameters and bus control event history of this product                                       |

# **4** PROCEDURES BEFORE OPERATION

This chapter shows the startup procedure and program execution of this product.

# 4.1 Outline

This section explains the procedure outline.

- **1.** Installing a battery (FX3U-32BL)
- Install a battery in this product. (I Page 34 Installing a Battery (FX3U-32BL))

**2.** Mounting modules

Mount modules on the base unit, and wire for each device. (CMMELSEC iQ-R Module Configuration Manual)

**3.** Connecting peripheral devices

Connect a monitor, keyboard, and mouse to this product to set up Windows.

For connecting and wiring peripheral devices, refer to the manual of devices to be used.

**4.** Setting a date and time

Set a date and time by using the Main menu of BIOS in this product. (EP Page 93 BIOS Setup)

**5.** Setting up Windows

Set up Windows. ( 🖙 Page 35 Setting up Windows)

6. Wiring and connecting system components

Wire and connect devices to configure the system of this product. (SP Page 60 SYSTEM CONFIGURATION, Page 72 WIRING)

**7.** Setting parameters

Set system parameters, CPU parameters, and module parameters for this product in CW Configurator. (See Page 53 Setting Parameters)

**8.** Writing the parameters to this product

Write the set parameters to this product. ( I Page 55 Writing Parameters to this Product)

9. Applying the parameters

Reset the bus control of this product to apply the parameters. (I Page 55 Applying Parameters)

#### **10.** Checking the operating status

If the ERROR LED of this product is ON or flashing after setting parameters, an error has occurred.

Take a corrective action by following the descriptions for troubleshooting. (EP Page 222 TROUBLESHOOTING)

**11.** Installing or developing applications

Install or develop necessary applications according to the purpose of use.

For the applications that are pre-installed in this product, refer to the following:

Page 63 Applications

To develop an application to run on this product, refer to the following:

Page 57 Creating and registering a user program

# 4.2 Installing a Battery (FX3U-32BL)

This section shows the procedure for installing a battery. A battery must be installed before using this product.

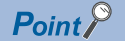

A battery connector is not connected to this product at factory.

#### Precautions

- Turn OFF the power of this product before installing a battery.
- When closing the switch cover, ensure that the battery cable is not caught.
- The message 'CMOS RAM Battery Failure' appears before Windows starts when turning ON the power of this product while the battery connector is disconnected from the connector of this product, or when reconnecting the battery connector, which has been disconnected once, to the connector of this product. It does not affect the operation of this product because the message is just to notify that the battery is disconnected after turning OFF this product or that the battery power supply voltage is low.

#### Installation procedure

The following shows the procedure for installing a battery.

- **1.** Open the switch cover.
- 2. Insert a battery (2) into the battery holder (1).

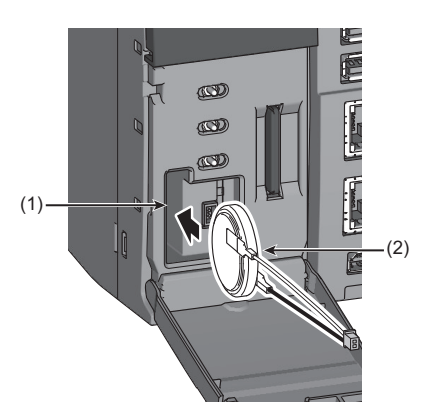

3. Insert the battery connector (3) into the connector of this product (4).

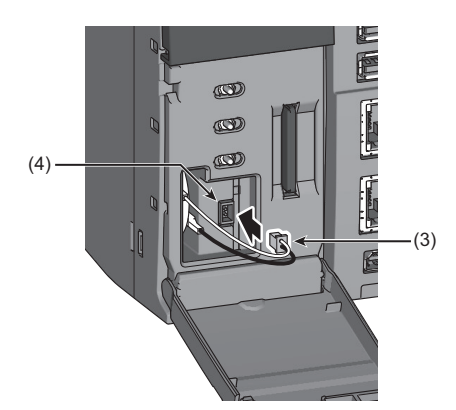

Ensure that the battery connector is fully inserted with its red cable facing up.

**4.** Close the switch cover until it clicks.
# 4.3 Setting up Windows

This section shows the setup procedure for Windows. The Windows setup starts when starting this product for the first time. Follow Windows Setup Wizard to set up Windows.

### Precautions

- Do not shutdown or restart Windows (except for a restart by system) and do not turn the power of this product ON and OFF until the Windows setup is completed. Otherwise, Windows may not be setup properly.
- If setting up Windows while this product is connected to the Internet, a displayed screen may be different from the one shown in the procedure below. Do not connect this product to the Internet when setting up Windows.
- · Some screen transitions may differ depending on the firmware version used.

### Operating procedure

**1.** Select the language to use in Windows.

| Welcome |                            |     |  |
|---------|----------------------------|-----|--|
|         |                            |     |  |
| Со      | ntinue in selected languag | ge? |  |
|         |                            |     |  |
|         |                            |     |  |
|         | 日本語                        |     |  |
|         | 中文(简体)                     |     |  |
|         |                            |     |  |
|         |                            |     |  |
|         |                            |     |  |
|         |                            |     |  |
|         |                            |     |  |
|         |                            |     |  |
|         |                            |     |  |
|         |                            |     |  |

2. Select a region.

|       | Basics                       |        |  |
|-------|------------------------------|--------|--|
|       |                              |        |  |
| Let's | start with region. Is this r | right? |  |
|       |                              |        |  |
|       |                              |        |  |
|       | Tuvalu                       |        |  |
|       | U.S. Minor Outlying Islands  |        |  |
|       | U.S. Virgin Islands          |        |  |
|       | Uganda                       |        |  |
|       | Ukraine                      |        |  |
|       | United Arab Emirates         |        |  |
|       | United States                |        |  |
|       |                              |        |  |
|       |                              |        |  |
|       |                              |        |  |
|       |                              |        |  |

### **3.** Select a keyboard layout to use.

| Let's | start with region. Is this r | right? |  |
|-------|------------------------------|--------|--|
|       | Turks and Caicos Islands     |        |  |
|       | Tuvalu                       |        |  |
|       | U.S. Minor Outlying Islands  |        |  |
|       | U.S. Virgin Islands          |        |  |
|       | Uganda                       |        |  |
|       | Ukraine                      |        |  |
|       | United Arab Emirates         |        |  |
|       | United Kingdom               |        |  |
|       | United States                |        |  |
|       |                              |        |  |
|       |                              |        |  |
|       |                              |        |  |
|       |                              |        |  |

Point P

- If Japanese is selected, the layout cannot be changed from Microsoft IME.
- After selecting the first keyboard layout, a screen for setting the second keyboard layout is displayed. Click the [Skip] button if it is not necessary.
- **4.** Click the [Skip for now] button.

| Let's connect you to a network |  |
|--------------------------------|--|
| Fibernet 2<br>Not connected    |  |
|                                |  |
|                                |  |
|                                |  |
|                                |  |
|                                |  |
|                                |  |

Point P

- Even when an Ethernet cable is connected to an Ethernet connector of this product, it is displayed as unconnected if this product is not connected to the Internet.
- Either of Ethernet or Ethernet2 is displayed depending on the connection status of a LAN cable. Click the [Skip for now] button even if connectable Ethernet adapters are displayed.

### 5. Click the [No] button.

When selecting a language other than "English(United States)" in Windows, the screen darkens temporarily after clicking [No] button and returns to the screen shown in step 4.

Perform step 4 and step 5 according to the setup procedure.

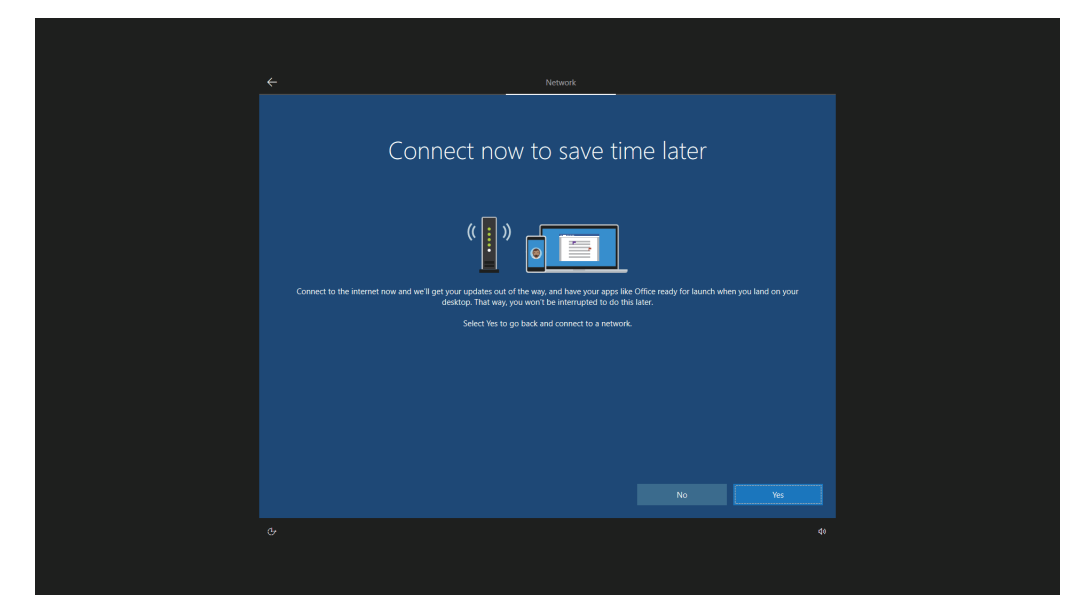

**6.** Read the license terms, and click the [Accept] button.

| <section-header><section-header><section-header><section-header><section-header><section-header><section-header><section-header><section-header><section-header><section-header><text></text></section-header></section-header></section-header></section-header></section-header></section-header></section-header></section-header></section-header></section-header></section-header>                                                                                                    | Account Windows 10 License Agreement Last updated June 2018 Intercosort software License terms Windows orderating system Intercosort approximation of a contention of a provide terms of the system of the system of |
|----------------------------------------------------------------------------------------------------|----------------------------------------------------------------------------------------------------|
| <section-header><section-header><text><section-header><text><text><section-header><text><text><text></text></text></text></section-header></text></text></section-header></text></section-header></section-header>                                                                                                    | Windows 10 License Agreement Last updated June 2018 MICROSOFT SOFTWARE LICENSE TERMS WINDOWS OF RATING SYSTEM                                                                                                    |
| Lat updated June 2018 MICROSOFT SOFTWARE LICENSE TEMMS MICROSOFT SOFTWARE LICENSE TEMMS MICROSOFTWARE LICENSE MICROSOFTWARE LICENSE MICROSOFTWARE LICENSE MICROSOFTWARE LICENSE MICROSOFTWARE LICENSE MICROSOFTWARE LICENSE MICROSOFTWARE MICROSOFTWARE LICENSE MICROSOFTWARE MICROSOFTWARE LICENSE MICROSOFTWARE MICROSOFTWAR               | Last updated June 2018  MICROSOFT SOFTWARE LICENSE TERMS WINDOWS OF BATTING SYSTEM F VIOL IN BUILDING AND ALL OF DE MINISTER OF UNITS FEATURE BUILDING A BATTINATION OF UNITS                                                                                                    |
| MICROOT SOFTWARE LUCRST TESM<br>WINDOW OPERATING STITUE<br>FO UULK IN GRIE YOUR PRINCIPAL PLACE OF BUSINESS IS IN THE UNITED STATES, PLACE READ THE BINDING ARBITRATION CLAUSE<br>LOCAL SCATCHON MANUER NO. SCATCHON THAT PLACE TO PROVIDENTITIES THAT E SPECIAL PLACE AND THE BINDING ARBITRATION CLAUSE<br>CONTROL SCATCHON MANUER NO. SCATCHON THAT PLACE TO PROVIDENTITIES ARE RESOLVED.<br>THAT PLACE AND THE SCATCHON THAT PLACE TO PROVIDENTITIES ARE RESOLVED.<br>THAT PLACE AND THAT PLACE AND THAT PLACE   | MICROSOPT SOFTWARE LICENSE TERMS<br>WINDOWS OPERATING SYSTEM<br>I SYNLIDE IN LICEN IN YWIN BRITANTIAN IN 125 OF ENERGES IS NO THE INVISO FETTES DELSE BEIN THE BUINDE INBITATION OF LICE                                                                                                    |
| MINDOW ORDERATING SYSTEM FOUNDER VIEW REVEALS AND ALLER OF BUSINESS IS IND THE UNITED STATES, PLACE READ THE BUDDING ARBITRATION CLAUSE CLAUSE ACTION MARKEN IS SECTION 11. IF AFFECTS HOW DISPUTS ARE RESOLVED. DIPUTS OF INCOMING HOUSE INTERVIEW IN THE AND ALLER AND ALLER ADDING ARBITRATION CLAUSE DESCRIPTION OF ADDING HOUSE INTERVIEW IN THE AND ALLER ADDING ARBITRATION CLAUSE DESCRIPTION OF ADDING HOUSE INTERVIEW IN THE AND ALLER ADDING ARBITRATION CLAUSE DESCRIPTION OF ADDING HOUSE INTERVIEW IN THE ADDING ARBITRATION CLAUSE DESCRIPTION OF ADDING HOUSE INTERVIEW IN THE ADDING ARBITRATION CLAUSE DESCRIPTION OF ADDING HOUSE INTERVIEW IN THE ADDING ARBITRATION CLAUSE DESCRIPTION OF ADDING HOUSE INTERVIEW IN THE ADDING ARBITRATION CLAUSE DESCRIPTION OF ADDING HOUSE INTERVIEW IN THE ADDING ARBITRATION CLAUSE DESCRIPTION OF ADDING HOUSE INTERVIEW IN THE ADDING ARBITRATION CLAUSE ARBITRATION OF ADDING HOUSE INTERVIEW IN THE ADDING ARBITRATION CLAUSE ARBITRATION OF ADDING HOUSE INTERVIEW IN THE ADDING ARBITRATION OF ADDING HOUSE INTERVIEW IN THE ADDING ARBITRATION OF ADDING HOUSE INTERVIEW IN THE ADDING ARBITRATION OF ADDING HOUSE INTERVIEW IN THE ADDING ARBITRATION OF ADDING HOUSE INTERVIEW IN THE ADDING ARBITRATION OF ADDING HOUSE INTERVIEW IN THE ADDING ARBITRATION OF ADDING HOUSE INTERVIEW INTERVIEW                | WINDOWS OPERATING SYSTEM                                                                                                    |
| If YOU LEW NOR IF YOUR PRINCIPLE PLACE OF BURKINSS IS IN THE UNITED STATES, PLASE READ THE BINDING ABBITRATION CLAUSE<br>AND CLASS ACCOUNT WARKEN INSCIPUT. IN TARFECTS HOW DISPITS ARE RESOLUTION.<br>THAT YOUR ADDITION TO ADDITION TO ADDITIONATION TO ADDITIONATION TO ADDITIONATION TO ADDITIONATION TO ADDITIONATION TO ADDITIONATION TO ADDITIONATION TO ADDITIONATION TO ADDITIONATION TO ADDITIONATION TO ADDITIONATION TO ADDITIONATION TO ADDITIONATION TO ADDITIONATION TO ADDITIONATION TO ADDITIONATION TO ADDITIONATIONATION TO ADDITIONATION TO ADDITIONATIONATION TO ADDITIONATIONATIONATIONATIONATIONATIONATION                                                                                                    | IF YOU UNVE IN YOUR REINCIDAL DLACE OF RUSINESS IS IND THE UNITED STATES, DLEASE READ THE RINDING ADDITRATION CLAUSE                                                                                                    |
| Hack you for choosing Microsoft! Depending on how you obtained the Winkows software, this is a license agreement between (ii) you and the device manufacturer or software installer the distribution the software with your device, or (ii) you and Microsoft Corporation (or, based on where you lore or, if a business, where you principal place of business is located, or or of its affiliated i) you acquired the software from a retailer. Microsoft is the device manufacturer or software from a retailer. Microsoft is the device manufacturer or software this software is usiget to your valuem license agreement rather than the device manufacturer or software is usiget to your valuem license agreement rather than the device manufacturer retailer. Microsoft is the device manufacturer or software is usiget to your valuem license agreement rather than the device manufacturer retailer. Microsoft is the device manufacturer retailer with your a valuem license agreement rather than the device manufacturer retails with the company the software is usiget to your valuem license agreement rather than the isoftware manufacturer or parts the software is usiget to your valuem license agreement rather than the isoftware parts plate that accompany the software plate the software software with your and the device manufacturer or using the software part splate the latense plate that accompany the software plate the software software. They do not accepted and comply the latense plates that have a software the physical clatense that the software software the device manufacturer or installer, or your retailer if you purchased in the software is using extense to the software ere its features. You may contact the device manufacturer or installer, or your retailer if you purchased in the software ere its features. You may contact the device manufacturer or installer, or your retailer if you purchased in the software ere its features. You may contact the device manufacture or installer, or your retailer if you purchased in the software ere its featu               | AND CLASS ACTION WAIVER IN SECTION 11. IT AFFECTS HOW DISPUTES ARE RESOLVED.                                                                                                    |
| Depending on how you dotained the Windows othware. This is a license agreement between () you and the dovice manufacture or software<br>installer that distributes the software why our dovice or () you can directed () proportion (or, based or where you live () is a liberines,<br>where you principal place of business is located, one of its affiliated if you acquired the software from a retailer. Microsoft is the device<br>indexes provided by the contrast of the software is a software from a retailer. Microsoft is the device of the software is a<br>located by the software is a software is a software is a software is a software is a software is a software is a software<br>business. The software is a software is a software is | Thank you for choosing Microsoft                                                                                                    |
| This agreement dentities your rights and the conditions upon which you may use the Windows onliver. You choid movies the entite agreement<br>including any supporternal former terms that accompany the bosines and any links times. Becare all of the terms are important and together create<br>this agreement that applies to you. You can review linked terms to pasting the (ala.mvc) link into a browser window.<br>By accepting this agreement or uning the software, you agree to all of these terms, and consert to the transmission of certain information<br>during activation addung your use of the software as per the prives patterned teachical in Section 1. Hyou do not accept and comply with<br>these terms, you may not use the software or its features. You may contact the device manufacturer or installer, or your relater if you parchased the<br>Accept                                                                                                    | Depending on how you dationed the Windows software. It is a locrae segmement between 0 you and the device manufacturer or software<br>installer that distincts the software with your devicer of 10 you and Microsoft Carponation (or, based or where you live rei to haviness<br>where you principal place of business is located, one of its affiliates and Wincosoft is the relative Toward Microsoft is the device<br>manufacturer for devices produced by Microsoft or one of its affiliates and Wincosoft is the relative Toward acquired the software directly from<br>Microsoft. Note that if you are a volume license customer, use of this software is subject to your volume license agreement rather than this<br>agreement.                                                                                                    |
| by scopping this generator to using the arthranse pure agree to all of these terms, and consent to the transmission of certain information<br>during schedulen and uting your use the termburst as generative the physic statement decisited in schedule. If you do not accept and comply with<br>these terms, you may not use the software or its features. You may contact the decise manufacturer or initiality, or your relater if you purchased the<br>Accept                                                                                                    | This agreement describes your rights and the conditions upon which you may use the Windows software. You should review the entire agreement,<br>including any supplemental locense terms that accompany the software and any linked terms, because all of the terms are important and together create<br>this agreement that applies to you. You on review linked terms by pasting the (alaxmc) link into a browser window.                                                                                                    |
| Accept                                                                                                    | By accepting this agreement or using the software, you agree to all of these terms, and consent to the transmission of certain information<br>during activation and during your use of the software as per the privacy statement described in Section 3.1 I you do not accept and comply with<br>these terms, you may not use the software of its fasture, You may constat the device manufacture or installer, or your table of you purchased the                                                                                                    |
|                                                                                                    |                                                                                                    |
|                                                                                                    | ¢• (•                                                                                                    |
| e, d                                                                                                    |                                                                                                    |
| ¢-                                                                                                    |                                                                                                    |

### 7. Set a user name.

| Accust                      |
|-----------------------------|
| Who's going to use this PC? |
|                             |
| Name                        |
|                             |
|                             |
|                             |

### 8. Set a password.

| ÷           | Account                                                                 |      |  |
|-------------|-------------------------------------------------------------------------|------|--|
| Create a su | per memorable passw<br>re to pick something you'll absolutely remember. | vord |  |
|             | 8                                                                       |      |  |
| Password    |                                                                         |      |  |
|             |                                                                         |      |  |
|             |                                                                         |      |  |

Point P

An account that does not require a password to log in can be created by clicking the [Next] button without setting a password.

### **9.** Enter the password for confirmation.

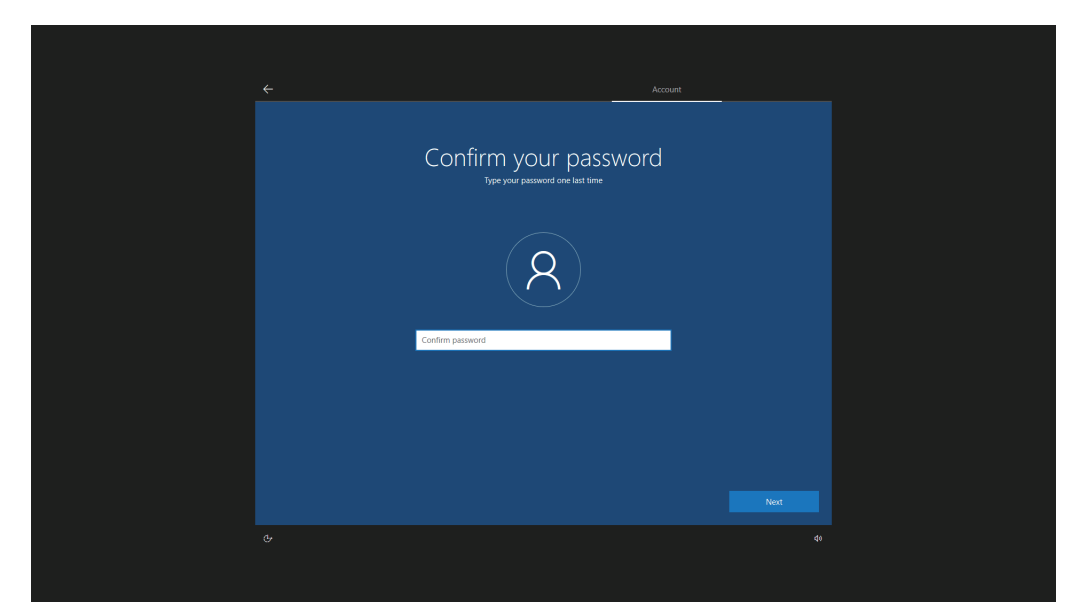

**10.** Set a security question.

| ←                                          |
|--------------------------------------------|
| Create security questions for this account |
|                                            |
|                                            |
| Security question (1 of 3)                 |
|                                            |
|                                            |

**11.** Check the displayed content and click the [Yes] or [No] button.

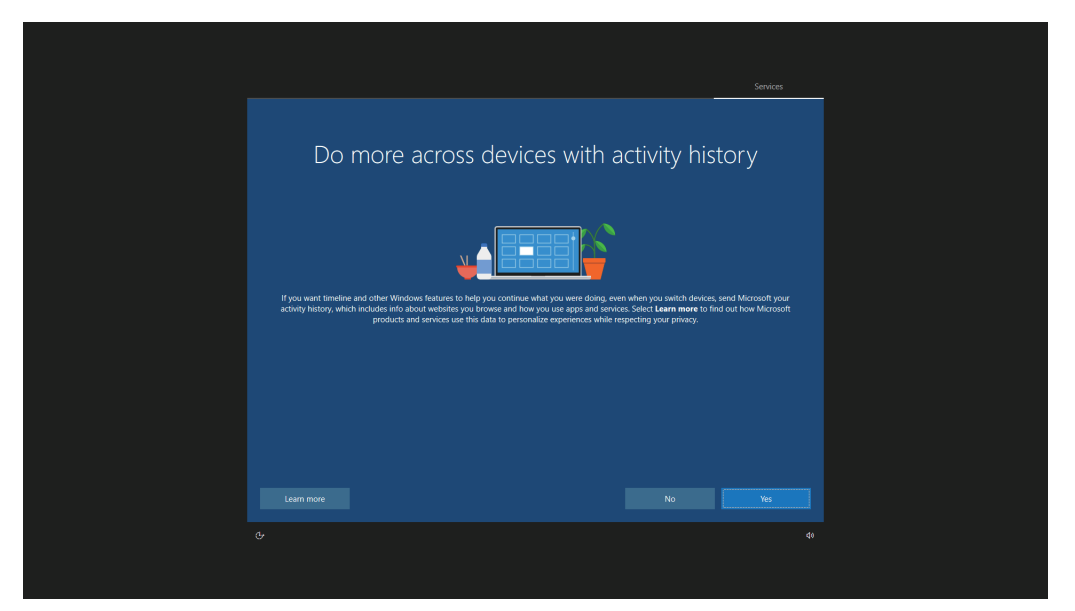

**12.** Set each item and click the [Accept] button.

| Choose privacy set<br>Microsoft puts you in control of your privacy. Choose your settings                                                                                                    | tings for your device<br>the select Accept is save them. You can change these settings at any<br>me                                                                                                    |
|----------------------------------------------------------------------------------------------------|----------------------------------------------------------------------------------------------------|
| Online speech recognition<br>Use your voice for dictation and to talk to Cortana and other apps that use<br>Windows cloud-based speech recognition. Send Microsoft your voice data<br>to help improve our speech services. | Location<br>Get location-based experiences like directions and weather. Let Windows<br>and apps request your location and allow Microsoft to use your location<br>data to improve location services.                                                                             |
| Yes                                                                                                    | Ves                                                                                                    |
| Find my device<br>Turn on Find my device and use your device's location data to help you<br>find your device if you lose it. You must sign in to Windows with your<br>Microsoft account to use this feature.               | Dispositi cha<br>Small Blank deprositi cetta along with info shout the websites you<br>browse and how you use apps and features, plus additional info about<br>device health, device activity, and estanced error reporting.                                                     |
| Yes                                                                                                    | E Full                                                                                                    |
| Inking & typing           Send inking and typing data to Microsoft to improve the language recognition and suggestion capabilities of apps and services running on Windows.           Image: Wes                           | Tablend experiences<br>tel Minorofin driver particular de parteneres based on the diagnostic data<br>you have chosen (either Baice or Alu). Takinete expensions main<br>personalized tipe, Jok and recommendations to enhance Microsoft<br>products and services for your needs. |
| Advertising ID<br>Apps can use advertising ID to provide more personalized advertising in<br>accordance with the privacy policy of the app provider.<br>Yes                                                                | Select Learn more for info on the above settings, how Windows Defender<br>SmartScreen works, and the related data transfers and uses.                                                                                                    |
|                                                                                                    | Learn more Accept                                                                                                    |
|                                                                                                    |                                                                                                    |

**13.** Wait for a while. The screen changes and the desktop appears. The Windows setup is completed.

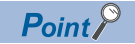

To connect this product to the Internet, performing Windows Update manually is recommended to apply Security Update for Windows.

After Windows Update, restart Windows manually when prompted by Windows. Otherwise, Security Update content may not be applied because an automatic restart after Windows Update is disabled in this product.

### Operation after the setup

Perform the operation shown below after setting up Windows. After performing the operations, turn the power of this product OFF. ( I Page 58 Turning OFF the Power of this Product)

### Creating Windows recovery data

Create recovery data (recovery drive and system image) for Windows so that Window in this product can be restored when an error occurs in the Windows.

For the method, refer to the following:

Page 100 Windows Recovery

#### Precautions

Ensure to create Windows recovery data after setting up Windows.

### License authentication

Perform Windows license authentication.

The license is authorized at connection to the Internet.

If the license is not authorized even when connected to the Internet, perform the following operation:

### Operating procedure

♥ Windows Start ⇒ [Settings] ⇒ [Update & Security] ⇒ [Activation] ⇒ [Troubleshoot]

Point *P* 

Windows update programs cannot be acquired when using this product without license authentication. The following message appears:

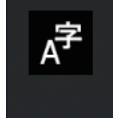

Something happened, and we couldn't install a feature. Tap to get more information. 7:24 PM

### IP filter settings using the Windows firewall

Adding settings to the Windows firewall allows the IP address of an access source to be identified, and therefore can prevent unauthorized access.

Set the settings to enable a function which is equivalent to the security function (IP filter function) of MELSEC products.

### Point P

The IP filter is one method of preventing illegal access (such as a program or data destruction) from an external device; therefore, it does not completely prevent unauthorized access. To maintain the security (confidentiality, integrity, and availability) of the programmable controller and the system against unauthorized access, denial-of-service (DoS) attacks, computer viruses, and other cyberattacks from external devices, take appropriate measures such as firewalls, virtual private networks (VPNs), and antivirus solutions. Our company is not responsible for any problems that occur in the programmable controller and system due to a DoS attack, unauthorized access, computer virus, or other cyber attacks.

- Examples of measures for unauthorized access are given below:
- Installing a firewall or VPN
- Installing a personal computer as a relay station and controlling the relay of send/receive data with an application program
- Installing an external device for which the access rights can be controlled as a relay station (Contact the network service provider or equipment dealer for details on the external devices for which access rights can be controlled.)

The IP filter can be implemented by setting the IP address of an access source to the Windows Firewall and then allowing or blocking the connection.

Create 'New Rule' for the inbound rules of the Windows firewall and set a target IP address to be allowed or blocked by the IP filter. To set multiple IP filter settings, add multiple rules or combine the settings into one rule. When adding multiple rules, make sure that the IP address range to be blocked is not duplicated with the range to be allowed.

#### Precautions

- Whether to allow or block a connection must be determined for all the IP addresses connected to the same network. If there is a CPU module in which the IP filter function is enabled in the network where a MELSECWinCPU module is connected, allow or block a connection from an IP address specified by the IP filter function of the CPU module.
- By setting the IP filter setting, access from a product other than MELSOFT products is also blocked. To use this setting, access an Ethernet port from an IP address which is not blocked.
- If there is a proxy server in the LAN line, block the IP address for the proxy server. If the IP address is allowed, it will not be possible to prevent access from personal computers that access the proxy server.
- To block access from an external device to another station, block access to a connected station (a station connected directly to an external device) by using the IP filter.

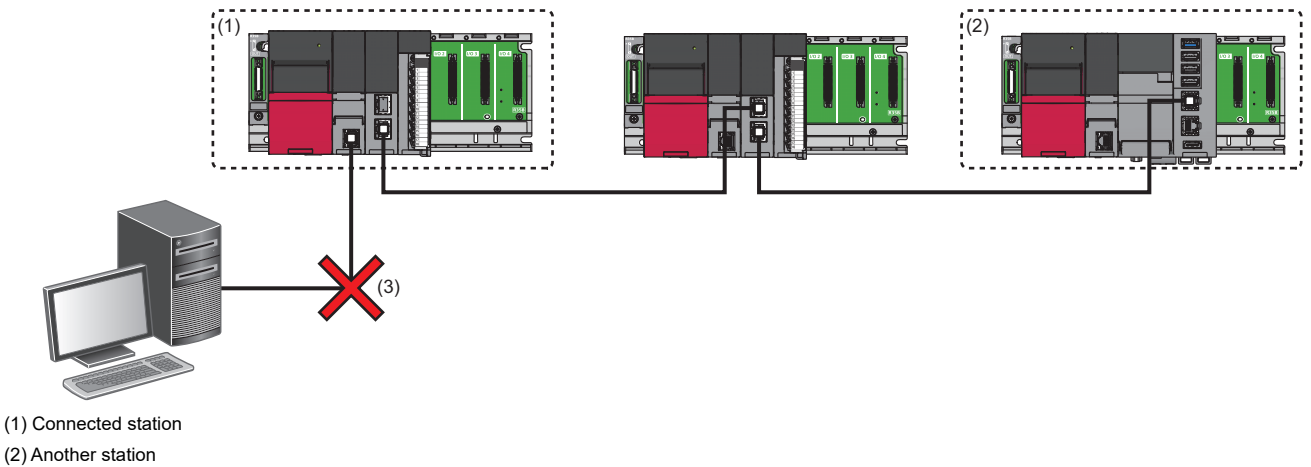

(3) Access to the connected station is blocked.

### Operating procedure

To change the Windows firewall settings, log on a personal computer as a user with the administrator authority.

- 1. Select "Windows Defender Firewall with Advanced Security" under "Windows Administrative Tools."
- ₩ Windows Start 

  [Windows Administrative Tools] 

  [Windows Defender Firewall with Advanced Security]
- 2. Select "Inbound Rules" from "Windows Defender Firewall with Advanced Security on Local Computer" in the "Windows Defender Firewall with Advanced Security" screen.

| 👜 Windows Defender Firewall with Advanced Security                                                                                                    |                     |       |           |                |     | ×    |
|----------------------------------------------------------------------------------------------------|---------------------|-------|-----------|----------------|-----|------|
| Eile     Action     View     Help       Image: Constraint of the second second seco |                     |       |           |                |     | <br> |
| Windows Defender Firewall with                                                                                                    | Inbound Rules       |       |           | Actions        |     |      |
| Inbound Rules                                                                                                    | Name                | Group | Profile ^ | Inbound Rules  |     | · ^  |
| Sonnection Security Rules                                                                                                    | Ø BES Client        |       | All       | 🚉 New Rule     |     |      |
| > 📕 Monitoring                                                                                                    | SES Client (ICMPv4) |       | All       | Filter by Prof | ïle | •    |
|                                                                                                    | SES Client (ICMPv6) |       | All       | Filter by Stat | e   | •    |
| < >                                                                                                    | <                   |       | >         |                | -   | ~    |

3. Select "New Rule" in "Actions."

| 💣 Windows Defender Firewall with | h Advanced Security |       |           |                   | — | ×    |
|----------------------------------|---------------------|-------|-----------|-------------------|---|------|
| <u>File Action View H</u> elp    |                     |       |           |                   |   | <br> |
| Pindows Defender Firewall witl   | Inbound Rules       |       |           | Actions           |   | <br> |
| Inbound Rules                    | Name                | Group | Profile ^ | Inbound Rules     |   | · ^  |
| Subbuild Rules                   | 🔮 BES Client        |       | All       | 🗽 New Rule        |   |      |
| > 賬 Monitoring                   | BES Client (ICMPv4) |       | All       | Filter by Profile |   | •    |
|                                  | BES Client (ICMPvb) |       |           | Filter by State   |   |      |
|                                  |                     |       | ,         |                   |   | *    |

The "New Inbound Rule Wizard" screen appears.

4. Select "Custom" for "Rule Type," and click the [Next] button.

| 💣 New Inbound Rule Wizard                                                     |                                                                                                    | × |
|-------------------------------------------------------------------------------|----------------------------------------------------------------------------------------------------|---|
| Rule Type<br>Select the type of firewall rule to c                            | reate.                                                                                                    |   |
| Steps:<br>Program<br>Protocol and Ports<br>Scope<br>Action<br>Profile<br>Name | What type of rule would you like to create?         Program         Rule that controls connections for a program.         Prgdefined:         Alloyn Router         Rule that controls connections for a Windows experience.         O custom         Custom rule. |   |

5. Select "All programs," and click the [Next] button.

| 💣 New Inbound Rule Wizard                                                                           |                                                                                                    |  |  |  |
|----------------------------------------------------------------------------------------------------|----------------------------------------------------------------------------------------------------|--|--|--|
| Program<br>Specify the full program path and executable name of the program that this rule matches. |                                                                                                    |  |  |  |
| Steps:<br>Rule Type Program                                                                         | Does this rule apply to all programs or a specific program?                                                 |  |  |  |
| Protocol and Ports     Scope     Action                                                             | All programs     Rule applies to all connections on the computer that match other rule properties.          |  |  |  |
| <ul> <li>Profile</li> <li>Name</li> </ul>                                                           | Inis program path:     Browse       Example:     c.\path\program.exe<br>%Program.Files%\browser\browser.exe |  |  |  |
|                                                                                                    | Services Qustomize Qustomize                                                                                |  |  |  |
|                                                                                                    |                                                                                                    |  |  |  |
|                                                                                                    | < <u>B</u> ack <u>N</u> ext > Cancel                                                                        |  |  |  |

6. Check that "Any" is selected for "Protocol type," and click the [Next] button.

| 💣 New Inbound Rule Wizard                                                         | New Inbound Rule Wizard X                 |                               |  |  |  |
|-----------------------------------------------------------------------------------|-------------------------------------------|-------------------------------|--|--|--|
| Protocol and Ports<br>Specify the protocols and ports to which this rule applies. |                                           |                               |  |  |  |
| Steps:<br>Program                                                                 | To which ports and pr                     | otocols does this rule apply? |  |  |  |
| <ul> <li>Protocol and Ports</li> <li>Scope</li> <li>Action</li> </ul>             | Protocol type:<br>Protocol number:        | Any ∨                         |  |  |  |
| <ul><li>Profile</li><li>Name</li></ul>                                            | Local port:                               | All Ports                     |  |  |  |
|                                                                                   | <u>R</u> emote port:                      | All Ports                     |  |  |  |
|                                                                                   | Internet Control Mess<br>(ICMP) settings: | age Protocol                  |  |  |  |
|                                                                                   |                                           | < Back Next > Cancel          |  |  |  |

7. Select "These IP addresses" for the remote IP address setting, and click the [Add] button.

| 💣 New Inbound Rule Wizar                   | d                                                         |   |
|--------------------------------------------|-----------------------------------------------------------|---|
| Scope<br>Specify the local and remote IP a | ddresses to which this rule applies.                      |   |
| Steps:                                     |                                                           |   |
| Rule Type                                  |                                                           |   |
| Program                                    | Which local IP addresses does this rule apply to?         |   |
| Protocol and Ports                         | Any I <u>P</u> address                                    |   |
| Scope                                      | ○ <u>I</u> hese IP addresses:                             |   |
| Action                                     | <u>A</u> dd                                               |   |
| Profile                                    | Edit                                                      |   |
| Name                                       | mellin to                                                 |   |
|                                            | <u>K</u> emove                                            |   |
|                                            | Customize the interface types to which this rule applies: |   |
|                                            | Which remote IP addresses does this rule apply to?        |   |
|                                            | ○ An <u>y</u> IP address                                  |   |
|                                            | These IP addresses:                                       |   |
|                                            | Add                                                       |   |
|                                            |                                                           |   |
|                                            |                                                           |   |
|                                            | Remove                                                    |   |
|                                            |                                                           |   |
|                                            | < <u>B</u> ack <u>N</u> ext > Cance                       | 9 |

The "IP Address" screen appears.

**8.** Specify an IP address, and click the [OK] button.

To block access, specify all the IP addresses to be blocked.

To allow access, specify all the IP addresses other than that to be allowed.

| IP Address                                                                                                    |        |
|----------------------------------------------------------------------------------------------------|--------|
| Specify the IP addresses to match:                                                                                      |        |
| This IP <u>a</u> ddress or subnet:                                                                                      |        |
| 192.168.0.12                                                                                                    |        |
| Examples: 192.168.0.12<br>192.168.1.0/24<br>2002:943b:1a31:4:208:74ff fe39:6c43<br>2002:9d3b:1a31:4:208:74ff fe39:0/112 |        |
| ○ This IP address <u>r</u> ange:                                                                                        |        |
| From:                                                                                                    |        |
| <u>T</u> o:                                                                                                    |        |
| O Predefined set of computers:                                                                                          |        |
| Default gateway                                                                                                    | $\sim$ |
|                                                                                                    |        |
| OK Car                                                                                                    | ncel   |

To specify a specific IP address, specify it in "This IP address or subnet." To specify an IP address range, specify the lower and upper limit in "This IP address range." 9. Check that the specified IP address is registered, and click the [Next] button.

| 📸 New Inbound Rule Wizar                                                                                           |                                                                                                    |  |
|----------------------------------------------------------------------------------------------------|----------------------------------------------------------------------------------------------------|--|
| Scope<br>Specify the local and remote IP a                                                                         | addresses to which this rule applies.                                                                                                    |  |
| Specify the local and remote IP :<br>Steps:<br>Program<br>Protocol and Ports<br>Scope<br>Action<br>Profile<br>Name | addresses to which this rule applies.  Which local IP addresses does this rule apply to?  Add  Tedt  Pernove  Customize the interface types to which this rule applies:  Which remote IP addresses does this rule apply to?  Any IP address  These IP addresses:  IS2.168.0.12  Add  Customize the interface types to use this rule apply to?  Add  Customize the interface types to use this rule apply to?  Add  Add  Add  Customize the interface types to use this rule apply to?  Add  Add  Add  Add  Customize the interface types to use this rule apply to?  Add  Add  Add  Customize the interface types to use this rule apply to?  Add  Add  Add  Customize the interface types to use this rule apply to?  Add  Add |  |
|                                                                                                    | Remove       < Baok     Next >       Cancel                                                                                                    |  |

To specify multiple IP addresses, click the [Add] button.

· Specifying an exception from the specified IP address range

To exclude a specific IP address from a specified IP address range, divide the range setting into two or more. If the setting cannot be divided further in the rule, add a new rule.

Example: Excluding only '192.168.3.10' from the range from '192.168.3.5' to '192.168.3.20'

| 💣 New Inbound Rule Wizard                                                     |                                                                                                    | × |
|-------------------------------------------------------------------------------|----------------------------------------------------------------------------------------------------|---|
| Scope<br>Specify the local and remote IP ad                                   | dresses to which this rule applies.                                                                               |   |
| Steps:<br>Program<br>Protocol and Ports<br>Scope<br>Action<br>Profile<br>Name | Which local IP addresses does this rule apply to? <ul> <li>Any IP addresse</li> <li>These IP addresses:</li></ul> |   |
|                                                                               | < Back Next > Cance                                                                                               | 4 |

Divide the range into two. One is from '192.168.3.5' to '192.168.3.9,' and the other one is from '192.168.3.11' to '192.168.3.20.'

**10.** Select "Block the connection," and click the [Next] button.

| 💣 New Inbound Rule Wiza                                                                    | rd                                                                                                    |  |
|--------------------------------------------------------------------------------------------|----------------------------------------------------------------------------------------------------|--|
| Action                                                                                     |                                                                                                    |  |
| Specify the action to be taken w                                                           | hen a connection matches the conditions specified in the rule.                                                                      |  |
| Steps:                                                                                     |                                                                                                    |  |
| Rule Type                                                                                  | What action should be taken when a connection matches the specified conditions?                                                     |  |
| Program                                                                                    | <ul> <li>Allow the connection</li> <li>This includes connections that are protected with IPsec as well as those are not.</li> </ul> |  |
| Protocol and Ports                                                                         |                                                                                                    |  |
| Scope                                                                                      | Allow the connection if it is secure                                                                                                |  |
| Action This includes only connections that have been authenticated by using IPsec. Connect |                                                                                                    |  |
| Profile                                                                                    | Will be secured using the settings in insec properties and rules in the Connection Security<br>Rule node.                           |  |
| Name                                                                                       | Customize                                                                                                    |  |
|                                                                                            |                                                                                                    |  |
|                                                                                            | Block the connection                                                                                                    |  |
|                                                                                            |                                                                                                    |  |
|                                                                                            |                                                                                                    |  |
|                                                                                            |                                                                                                    |  |
|                                                                                            |                                                                                                    |  |
|                                                                                            |                                                                                                    |  |
|                                                                                            |                                                                                                    |  |
|                                                                                            |                                                                                                    |  |
|                                                                                            |                                                                                                    |  |
|                                                                                            | < <u>B</u> ack <u>N</u> ext > Cancel                                                                                                |  |
|                                                                                            |                                                                                                    |  |

### **11.** Click the [Next] button.

| 2                | 🖗 New Inbound Rule Wizard                                                                 |                                   |     |  |  |
|------------------|-------------------------------------------------------------------------------------------|-----------------------------------|-----|--|--|
| F<br>Sj          | Profile<br>Specify the profiles for which this rule applies.                              |                                   |     |  |  |
| S<br>0<br>0<br>0 | leps:<br>Rule Type<br>Program<br>Protocol and Ports<br>Scope<br>Action<br>Profile<br>Name | When does this rule apply?        |     |  |  |
|                  |                                                                                           | < <u>B</u> ack <u>N</u> ext > Can | cel |  |  |

**12.** Add any name and description, and click the [Finish] button.

| 💣 New Inbound Rule Wizard                                                                                                    | d                                   | × |
|----------------------------------------------------------------------------------------------------|-------------------------------------|---|
| Name<br>Specify the name and description                                                                                                 | n of this rule.                     |   |
| Steps:                                                                                                    |                                     |   |
| <ul> <li>Rule Type</li> <li>Program</li> <li>Protocol and Ports</li> <li>Scope</li> <li>Action</li> <li>Profile</li> <li>Name</li> </ul> | Name:<br>[<br>                      |   |
|                                                                                                    | < <u>B</u> ack <u>Finish</u> Cancel |   |

Ex.

The following shows an example for setting Windows Defender Firewall that is equivalent to the following IP filter setting of CPU modules.

- "Access from IP Address below": Allow
- Target IP addresses: 192.168.3.180 and 192.168.3.100 to 192.168.3.140 (excluding 192.168.3.120)

| Setting Item |                                      |                               |                                |  |  |
|--------------|--------------------------------------|-------------------------------|--------------------------------|--|--|
| Acc          | Access from IP address below Allow V |                               |                                |  |  |
| No.          | Range<br>Setting                     | IP Address                    | IP Address Excluded from Range |  |  |
| 1            |                                      | 192.168.3.180                 |                                |  |  |
| 2            | $\checkmark$                         | 192.168.3.100 - 192.168.3.140 | 192.168.3.120                  |  |  |
| 3            |                                      |                               |                                |  |  |
| 2<br>3       |                                      | 192.168.3.100 - 192.168.3.140 | 192.168.3.120                  |  |  |

Add the following IP addresses in the remote IP address setting shown in step 7.

• 0.0.0.1 (lower limit) to 192.168.3.99 (upper limit)

- 192.168.3.120
- 192.168.3.141 (lower limit) to 192.168.3.179 (upper limit)
- 192.168.3.181 (lower limit) to 223.255.255.254 (upper limit)

| 📸 New Inbound Rule Wiza         | ard                                                                 |        |
|---------------------------------|---------------------------------------------------------------------|--------|
| Scope                           |                                                                     |        |
| Specify the local and remote IP | addresses to which this rule applies.                               |        |
| Steps:                          |                                                                     |        |
| Rule Type                       |                                                                     |        |
| Program                         | Which local IP addresses does this rule apply to?                   |        |
| Protocol and Ports              | Any IP address                                                      |        |
| Scope                           | ○ <u>I</u> hese IP addresses:                                       |        |
| Action                          | Add                                                                 |        |
| Profile                         | <u>E</u> dit                                                        |        |
| Name                            | Remove                                                              |        |
|                                 |                                                                     | _      |
|                                 | Customize the interface types to which this rule applies: Customize |        |
|                                 | Which remote IP addresses does this rule apply to?                  |        |
|                                 | ○ An <u>v</u> IP address                                            |        |
|                                 | These IP addresses:                                                 |        |
|                                 | 0.0.0.1-192.168.3.99 Add                                            |        |
|                                 | 192, 168.3, 120<br>192, 168.3, 141-192, 168.3, 179<br>Edit          |        |
|                                 | 192.168.3.181-223.255.254                                           |        |
|                                 | Remove                                                              |        |
|                                 |                                                                     |        |
|                                 | < Back Next >                                                       | Cancel |
|                                 | C Dack Idex >                                                       | Cancel |
|                                 |                                                                     |        |

### Point P

When "Deny" is set for "Access from IP Address below," add the following IP addresses to the remote IP address setting:

- 192.168.3.180
- 192.168.3.100 (lower limit) to 192.168.3.119 (upper limit)
- 192.168.3.121 (lower limit) to 192.168.3.140 (upper limit)

### Windows default settings

Change the following setting items as necessary.

After changing the settings, turn the power of this product OFF. (FP Page 58 Turning OFF the Power of this Product)

### Setting a keyboard layout

If Japanese is selected during the Windows setup, the keyboard is set to the English layout (101). To use the Japanese layout, change the keyboard layout.

### Operating procedure

Windows Start ⇔ [Settings] ⇔ [Time & Language] ⇔ [Language] ⇔ click Japanese (Windows display language) ⇔
[Options] ⇔ [Hardware keyboard layout]

### Setting a time zone

The default time zone of this product is Japan (UTC+9:00 Osaka, Sapporo, Tokyo). Change the setting as necessary.

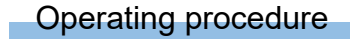

Windows Start ⇔ [Settings] ⇔ [Time & Language] ⇔ [Date & time] ⇔ [Time zone]

### Precautions

Do not change time zone by the following operation:

• Selecting "Time zone" in the "Date & time" screen with the Table key, and changing time zone with the Table key. The time of the selected time zone is applied immediately to the Windows time and the following events and errors may be registered multiple times:

• Daylight saving time start/end (450H)

• Clock setting error (1841H or 1842H)

### Windows Update settings

To prevent an automatic restart of Windows by an automatic update of Windows Update while this product is in operation (a user is logged into Windows part), change the following group policy from the Windows default settings.

| Group policy                                                                       | Setting after change |  |
|------------------------------------------------------------------------------------|----------------------|--|
| No auto-restart with logged on users for scheduled automatic updates installations | Enabled              |  |

To change the Windows Update settings, log on a personal computer as a user with the administrator authority.

### Operating procedure

To change the Windows Update settings, follow the procedure below:

1. Select "Run."

Windows Start ⇔ [Windows System] ⇔ [Run]

The "Run" screen appears.

2. Enter 'gpedit.msc' for "Open:," and click the [OK] button.

The "Local Group Policy Editor" screen appears.

- **3.** Select "No auto-restart with logged on users for scheduled automatic updates installations" in the "Local Group Policy Editor" screen.
- [Local Computer Policy] ⇔ [Computer Configuration] ⇔ [Administrative Templates] ⇔ [Windows Components] ⇔
  [Windows Update] ⇔ [No auto-restart with logged on users for scheduled automatic updates installations]

The "No auto-restart with logged on users for scheduled automatic updates installations" screen appears.

4. Select "Enabled" or "Disabled," and click the [OK] button.

### Restrictions

The following shows the restrictions for Windows.

### **Unified Write Filter**

Windows Unified Write Filter is not available in this product.

To turn the power of this product OFF or reset the hardware, ensure to shut down Windows. (EP Page 58 POWER OFF AND RESET)

### Setting of Intel<sup>®</sup> Graphics Power Plan

Do not change the setting of Intel Graphics Power Plan from Maximum Battery Life.

Changing the setting from Maximum Battery Life may result in a temperature error in a CPU module due to increase in the GPU power consumption.

### Power saving function of Windows

The 'Sleep' and 'Hybernate' options of the power saving functions and the 'Turn off the display' option of the plan settings of power options on Windows are not supported.

Therefore, the 'Sleep' and 'Hibernate' options as well as the 'Turn off the display' option are disabled on Windows installed on this product.

### Setting the power saving function of Windows

In this product, the following group policy is changed from the default value.

| Group policy                      | Setting after change |
|-----------------------------------|----------------------|
| Turn off the display (plugged in) | Status: Enabled      |
|                                   | Option: 0 seconds    |

Do not change the above setting. Otherwise this product may not operate properly.

By this setting, the message 'Some settings are managed by your system administrator.' is displayed in the "Edit Plan Settings" screen of power options. In addition, the message 'Some settings are hidden or managed by your organization.' is displayed in the "Power and sleep settings" screen.

### Update of a driver

Updating a driver installed on Windows may result in malfunction of this product.

If updating a driver, perform a test run of the system of this product and check that there is no problem with its operation before starting the system.

#### Task scheduler settings

Do not delete or disable any tasks created by "MITSUBISHI ELECTRIC CORPORATION" from Windows task scheduler. Otherwise, this product may not operate normally.

### Enabling an FTP server

To access an FTP server of this product from a target device (an FTP client), do not use an FTP access function with the Windows standard explorer. Doing so may cause that the file update time on the explorer does not match the time of this product, or that the file is displayed in the previous state even after it is overwritten.

# 4.4 Setting Parameters

This section shows the procedure for setting parameters of this product in CW Configurator.

### Creating a project

#### Operating procedure

- **1.** Start CW Configurator.
- 2. Select [Project] ⇒ [New].
- The "New" screen appears.
- 3. Select "R102WCPU-W" for "Type."

| New    |             | ×      |
|--------|-------------|--------|
| Series | 📲 RCPU      | $\sim$ |
| Туре   | R 102WCPU-W | ~      |
|        | OK          | Cancel |

**4.** Click the [OK] button.

#### Setting parameters for the system and modules

Set parameters for the system and modules.

#### When CW Configurator is connected to the actual system configuration

Read the actual system configuration to the module configuration diagram of CW Configurator to set parameters.

### Operating procedure

1. Select [Module Configuration] in the navigation window.

The module configuration diagram opens.

**2.** Select [Online] ⇒ [Read Module Configuration from PLC].

The system parameters are set automatically, and the actual system configuration is displayed on the module configuration diagram.

**3.** Double-click a CPU module, I/O module, or intelligent function module.

The parameter editor for the module is displayed.

- 4. Set parameters.
- **5.** Click the [Apply] button.

#### Precautions

An RQ extension base unit, MELSEC-Q series extension base unit, or modules mounted on these extension base units cannot be read. For the units and modules unable to be read, create the module configuration by dragging each unit/module from the element selection window and dropping it on the module configuration diagram.

### When CW Configurator is not connected to the actual system configuration

Create the module configuration manually to set parameters.

### Operating procedure

- **1.** Select a base unit to be used from the element selection window, and drag and drop it onto the module configuration diagram.
- 2. Drag each module to be used and drop it onto the base unit placed in the diagram.
- **3.** Select [Edit] ⇒ [Parameter] ⇒ [Fix].
- **4.** Double-click a module to display the parameter editor for the module.

Set parameters.

5. Click the [Apply] button.

#### ■Parameter settings from the navigation window

Set the following parameters from the navigation window.

| Parameter                                                | Description                                                                                                    |
|----------------------------------------------------------|----------------------------------------------------------------------------------------------------|
| System parameter                                         | To change the number of slots of a base unit or the number of occupied points for a module as well as to configure the multiple CPU setting or synchronization setting, the system parameter is set from the navigation window.<br>• [Navigation window] ⇔ [Parameter] ⇔ [System Parameter] |
| Module parameter of a CPU module                         | To use a built-in Ethernet function for a CPU module, setting the module parameter for the CPU module is required.<br>• [Navigation window] ⇔ [Parameter] ⇔ [(CPU module)] ⇔ [Module Parameter]                                                                                             |
| Multiple module parameters and module extended parameter | Some intelligent function modules may require parameter settings for multiple modules or module extended parameter setting.         • [Navigation window] ⇒ [Parameter] ⇒ [Module Information] ⇒ [(each intelligent function module)] ⇒ [Module Extended Parameter] or [Module Parameter]   |

Point P

Settings with the module configuration diagram and settings by system parameter are used properly as follows depending on their usage.

- Module configuration diagram: Module-specific information such as the number of occupied points is used without changing.
- System parameter: The number of slots of a base unit or the number of occupied points for a module is changed.

# 4.5 Writing Parameters to this Product

This section shows the procedure for writing the set parameters to this product.

#### Operating procedure

- **1.** Select [Online] ⇒ [Write to PLC].
- 2. Select "System Parameter/CPU Parameter" and "Module Parameter."
- **3.** Click the [Execute] button.

Parameters are written to this product.

**4.** Click the [Close] button.

### Point P

• The following parameters must be written: system parameters and CPU parameters to operate this product, and module parameters and module extended parameters to use an I/O module or an intelligent function module.

• If a new parameter is set or any parameters are changed, reset this product.

## 4.6 Applying Parameters

This section shows the procedure for applying parameters to this product.

Parameters are applied at the following timing. (I Page 58 POWER OFF AND RESET)

- Turning the power of this product OFF and ON
- · Resetting the hardware
- Resetting the bus

# 4.7 Creating and Registering a User Program

This section shows the procedure for creating a user program and registering the user program to this product with dedicated functions provided by this product.

For details on dedicated functions and programming, refer to the following:

MELSEC iQ-R MELSECWinCPU Module Programming Manual

### **Development environment**

The development environment of this product is the cross development environment which regards this product as a target system (a MELSECWinCPU module). Therefore, this product is connected to a host system, which is a development personal computer where user programs are developed, via Ethernet. To debug a program, perform remote debugging via Ethernet. Use Visual Studio 2019 or Visual Studio 2017 for developing programs and remote debugging. However, to perform remote debugging, an edition (such as Professional Edition) which supports remote debugging is required. For the methods for remote debugging, refer to the Microsoft website or documents for Visual Studio.

### **Environment configuration**

The following figure shows the configuration of a development environment for an application to run on this product.

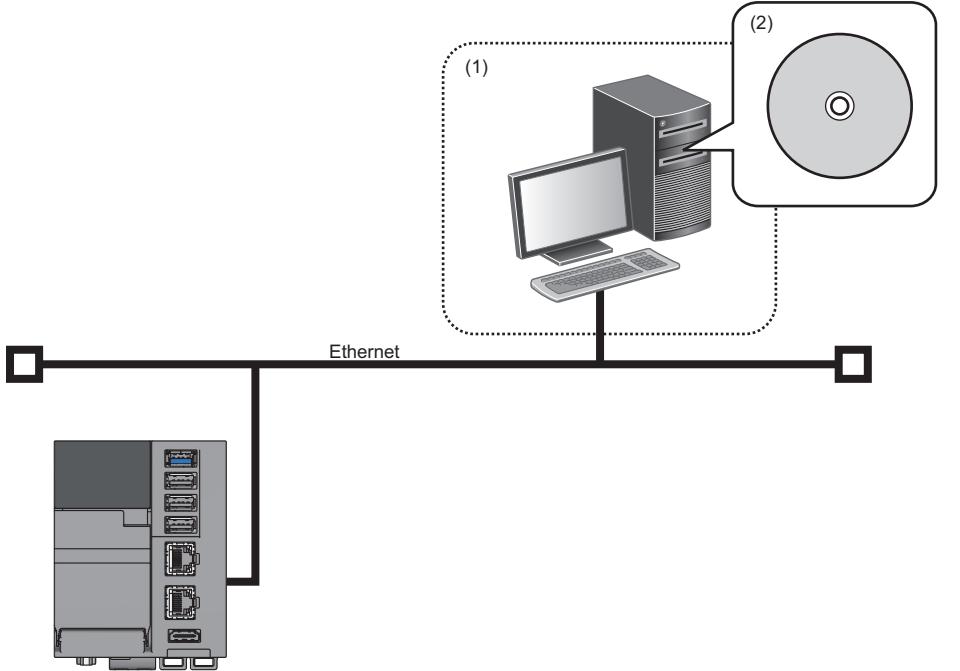

(1) Development environment (personal computer)

(2) Development tool (Visual studio<sup>®</sup>)

To develop an application, a personal computer for development is required.

In addition, header files and library files that are stored in this product need to be copied to the personal computer.

### Creating and registering a user program

The following shows the procedure for creating and registering a user program.

**1.** Copy header files and library files that are stored in this product to the personal computer in a development environment. The header files and library files are stored in the following locations:

| Drive name | Folder name    |     | Description                   |
|------------|----------------|-----|-------------------------------|
| C:         | WinCPU INCLUDE |     | Folder to store header files  |
|            |                | LIB | Folder to store library files |

Required header files and library files differ depending on the development environment and language.

**2.** Create a user program with dedicated functions.

**3.** Copy the user program to this product and check the operation.

The operation can be checked by performing remote debugging from the development personal computer via Ethernet.

4. Store the user program (.exe) in the startup folder of Windows in this product.

By registering the user program in the startup folder, the program runs when turning the power of this product ON (when starting Windows).

Therefore, store a user program in the startup folder only to run the program when the power is turned ON.

# **5** POWER OFF AND RESET

This chapter explains the method for turning the power of this product OFF and resetting this product.

### Precautions

To turn the power of this product OFF or reset the hardware, ensure to follow the procedure described in this chapter. Otherwise, Windows may not start normally, data in a user drive may be corrupted, or a file system error may occur.

# **5.1** Turning OFF the Power of this Product

This section shows the procedure for turning the power of this product OFF.

### Operating procedure

**1.** Shut down Windows in this product.

Before shutting down, close all the running programs, etc. that access files if any.

- 2. Check that the OS LED is turned OFF.
- **3.** Turn the power of this product OFF.

### **Shutting down Windows**

Windows in this product can be shut down by either of the following methods:

| Execution method          | Description                                                                                                    |
|---------------------------|----------------------------------------------------------------------------------------------------|
| Windows Start             | Shut down Windows from Windows Start.                                                                                                    |
| Windows shutdown function | A function that can shut down Windows by using a switch or X input.<br>For details on the Windows shutdown function, refer to the following:<br>ISP Page 195 Windows SHUTDOWN FUNCTION |

### Point P

If the Windows shutdown function does not run due to a WDT error or other issues, shut down Windows from Windows Start.

# 5.2 Resetting this Product

This product can be reset as a whole or by either of the following functions: Windows function or MELSEC functions

When resetting only either of the functions, it can be reset without affecting the other function(s).

 $\bigcirc$ : Can be reset,  $\times$ : Cannot be reset

| Operation                         | Windows function | MELSEC functions |
|-----------------------------------|------------------|------------------|
| Resetting this product as a whole | 0                | 0                |
| Resetting the Windows function    | 0                | ×                |
| Resetting the MELSEC functions    | ×                | 0                |

Select an operation according to the function(s) to be reset.

### Resetting this product as a whole

Reset this product as a whole when the product is in the error status (such as a hardware failure). For the method, refer to the following:

Page 189 HARDWARE RESET FUNCTION

### **Resetting the Windows function**

Reset the Windows function when Windows cannot be restarted by the Windows operation because Windows freezes or a system error occurs.

The MELSEC functions are not reset; therefore, Windows can be restarted without causing any errors in a programmable controller system.

For the method, refer to the following:

Page 193 Windows Forced Restart

### **Resetting the MELSEC functions**

Reset the MELSEC functions to apply parameters after writing them in CW Configurator.

The Windows function is not reset; therefore, parameters can be applied without shutting down Windows.

For the method, refer to the following:

🖙 Page 192 Bus Reset

### 6 SYSTEM CONFIGURATION

For system configurations applicable for the MELSEC iQ-R series, modules that can be used with each CPU module, the number of mountable modules, installation, and wiring, refer to the following:

MELSEC iQ-R Module Configuration Manual

### 6.1 **Hardware Configuration**

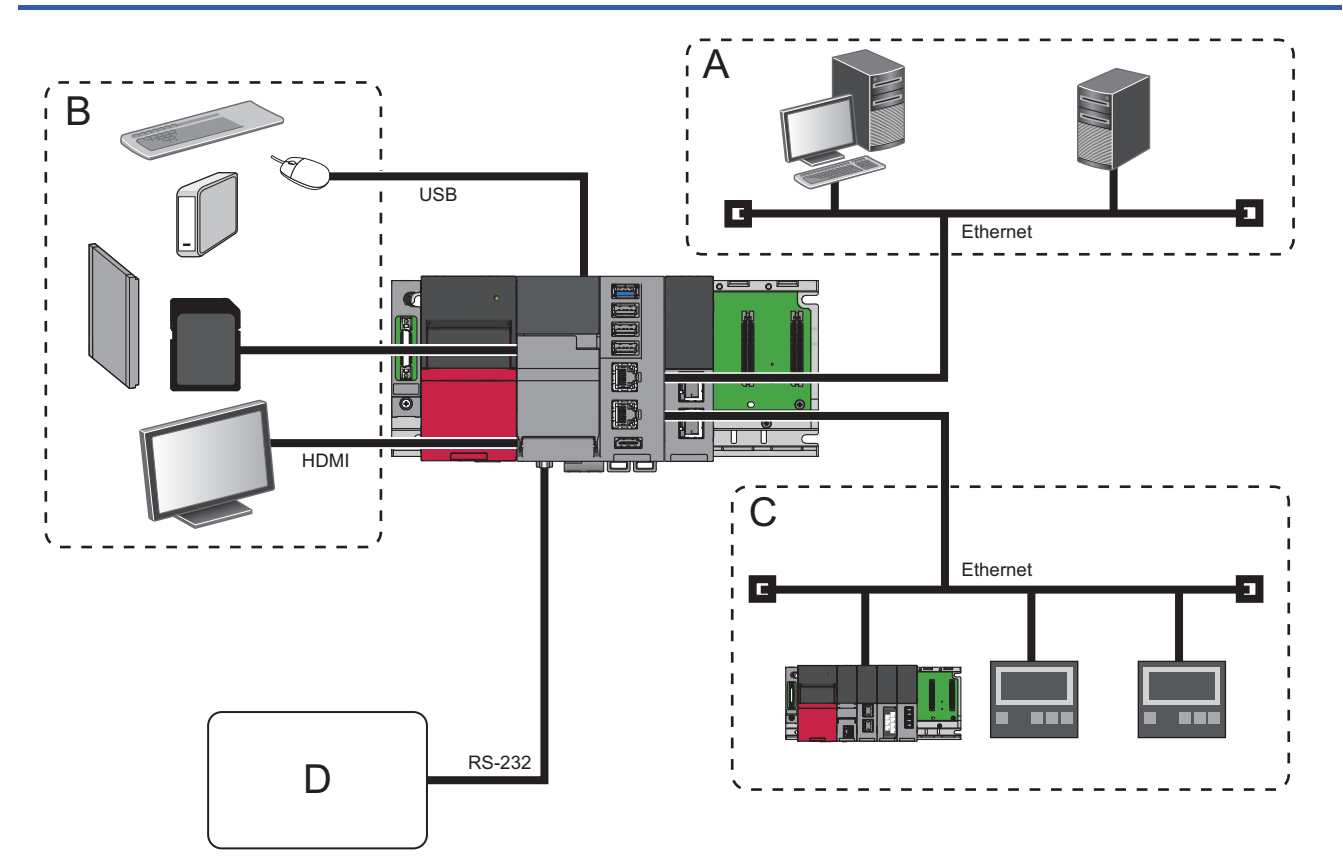

- A: Personal computer, file/mail server, cloud, etc.
- B: Peripheral devices (monitor, CFast card, SD memory card, and USB device)
- C: Ethernet devices
- D: RS-232 devices (barcode reader, etc.)

### Calculation for the current consumption value of a USB device

Depending on a device connected to a USB port of this product, the upper limit of the current consumption value of this product (threshold value of a current consumption error (USB port forced stop)) may be exceeded. When connecting a peripheral device, ensure that it is used within a range that does not exceed the threshold value of a current consumption error (warning). ( Page 213 Current Consumption Monitoring Function)

If the threshold value of a current consumption error (USB port forced stop) is exceeded, this product stops the supply of current and communication to a USB port.

| Term                                                                  | Description                                                                                                    |
|-----------------------------------------------------------------------|----------------------------------------------------------------------------------------------------|
| Current consumption value                                             | A total of the current consumption value of the SD memory card and CFast cards (primary and secondary) of this product and the one supplied to peripheral devices from the USB ports |
| Threshold value of a current consumption error (USB port forced stop) | A threshold value (4.35 A) to stop the communication and the supply of current to a USB port                                                                                         |
| Threshold value of a current consumption error (warning)              | A threshold value (4.17 A) to notify that the margin between the current consumption value<br>and the threshold value of a current consumption error (USB forced stop) is reduced    |

If the supply of current to a USB device increases, the current consumption value of a module may exceed the threshold value of a current consumption error (USB port forced stop). Construct a system so that the current consumption value of the module is equal to or below the threshold value of a current consumption error (warning).

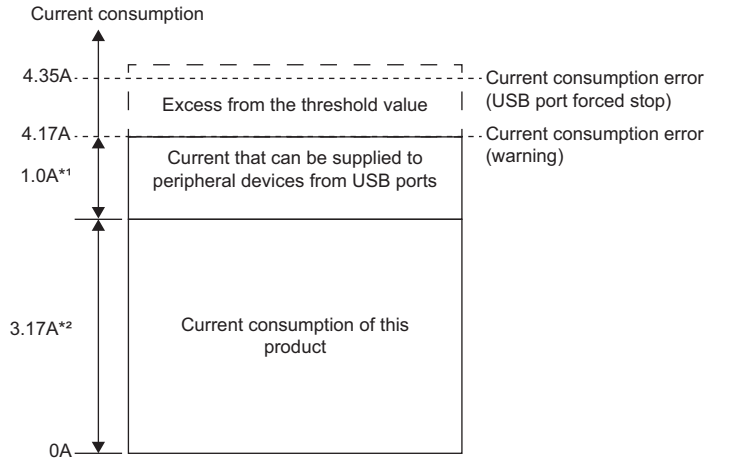

- \*1 The current value that can be supplied to a peripheral device from a USB port varies according to the current consumption of this product.
- \*2 The current value when the maximum load is on this product. It may be 3.17 A or lower depending on the connection of an SD memory card and CFast card or the CPU load status.

As examples, the following peripheral devices consume large current:

- USB-connected camera
- External DVD drive
- Portable HDD

### Procedure for configuring a system

### 1. Selecting USB devices

Select peripheral devices so that the total value of current to be supplied to the devices from the USB ports of this product is 1.0 A or lower. If the current consumption value exceeds 1.0 A, review the devices being used (such as self-powered devices), or change the configuration so that a self-powered USB hub is used.

### Point P

The current consumption of this product and peripheral devices change depending on the condition of use and environment. When constructing a system, check the current consumption under the condition similar to that of the actual operation.

- **2.** Connecting to this product
- Connect peripheral devices to USB connectors of this product.
- For the wiring procedure, refer to the following:
- Page 72 USB Connector
- 3. Turning the power of the system ON
- 4. Checking the ERROR LED status of this product

If the ERROR LED is neither ON nor flashing, connecting peripheral devices is completed.

### When the ERROR LED is ON or flashing

Take a corrective action by following the procedure below:

#### 1. Checking the OVERCURRENT LED status

| Lighting status | Corrective action                                                                                                    |
|-----------------|----------------------------------------------------------------------------------------------------|
| OFF             | An error different from the ones for the configuration of current consumption.<br>Take a corrective action according to description for the occurring error in the error code list. |
| ON or flashing  | Disconnect all devices connected to the USB ports.                                                                                                    |

2. Clearing the error ( F Page 214 Method for clearing an error)

If a current consumption error cannot be cleared by the instructed operation, a hardware failure may occur in this product. Please contact your local Mitsubishi Electric sales office or representative.

#### 3. Reviewing USB devices

Review the USB devices (such as self-powered devices), or change the configuration so that a self-powered USB hub is used.

Then, restart from connecting devices to this product.

# 6.2 Software Configuration

This section shows the software configuration of this product.

### **Operating system**

Windows 10 IoT Enterprise LTSC 2019 is installed on this product.

### Windows 10 IoT Enterprise LTSC 2019

Windows 10 IoT Enterprise LTSC 2019 is an operating system provided by Microsoft Corporation in the United States.

Point P

Japanese, English, and Chinese are supported.

#### Precautions

This product is not compatible with UEFI, so functions that require UEFI are not supported.

### Applications

The following shows applications (including partner software and middleware) that run on Windows in this product. Applications can be installed according to the purpose of a user.

### Point P

Manuals of pre-installed applications may be provided in PDF format. To view the PDF data, Adobe Reader is required.

Adobe Reader can be downloaded from the Adobe Systems Incorporated web site.

### Precautions

The display language of a pre-installed application depends on the Windows display language.

- Windows display language is Japanese: Japanese
- · Windows display language is English: English
- Windows display language is Chinese: Chinese (Simplified)<sup>\*1</sup>
- \*1 Displayed in English in CW Configurator.

#### When starting applications for the first time from Windows Start

The following applications are displayed in English:

- e-Manual Viewer
- MR Configurator2

#### When over installing or uninstalling software

The screen that is displayed when over installing or uninstalling the following applications is displayed in English.

- CW Configurator
- Edgecross Basic Software
- SLMP Data Collector

#### When reinstalling the preinstalled applications

- Enter the name and company name by using alphanumeric characters only.
- · Store the applications in their respective default folders.

Page 66 Folder configuration of pre-installed applications and included products

### Pre-installed applications

The following applications are pre-installed on Windows in this product.

### ■MELSEC iQ-R series compatible MELSECWinCPU module driver software package

MELSEC data link functions

MELSEC data link functions are an integrated communication library which is independent of communication protocols.

A program for accessing devices of this product and accessing the device memory of another programmable controller CPU can be created.

- C Controller module dedicated functions
- C Controller module dedicated functions are a dedicated function library to control this product.

In this product, the functions are used for clearing errors, acquiring module configuration information, etc.

- Drivers and services for a MELSECWinCPU module
- Windows services and drivers for using hardware and MELSEC functions from Windows in this product

• Firmware for a MELSECWinCPU module

Firmware where the MELSEC functions, which are for controlling this product as a MELSEC iQ-R series CPU module, run.

### ■MELSOFT applications

• CW Configurator (SW1DND-RCCPU-E) (CCW Configurator Operating Manual)

The English version is pre-installed. To update CW Configurator, use a product DVD or an installer of the updated version for English.

- Edgecross Basic Software (SW1DNN-ECBS-M)<sup>\*1</sup>
- SLMP Data Collector (SW1DND-DCSLMP-M) (CSLMP Data Collector User's Manual)<sup>\*1</sup>
- \*1 Running multiple software applications may increase the load (such as a high CPU usage rate) on the product and may affect its behavior. Refer to the manual of software to be used to prevent excessive load on the product.

Point P

The installer of the updated version of CW Configurator can be downloaded from the Mitsubishi Electric FA website.

www.MitsubishiElectric.com/fa

### Precautions

To install other MELSOFT products, install the English version of the products.

To install products in a language other than English, uninstall all the pre-installed applications shown below:

- CW Configurator
- Motion Control Setting
- MR Configurator2
- Simple Motion Module Setting

After uninstalling the applications, install them in a language to be used.

### ■Microsoft Visual C++ runtime library

The version of the pre-installed runtime library is as shown below:

- 14.26.28720.3 (x64)
- 14.16.27033.0 (x86)

The version of the installed runtime library can be checked in the "Programs and Features" screen on Windows.

Windows Start ⇒ [Windows System] ⇒ [Control Panel] ⇒ [Programs] ⇒ [Programs and Features]

#### Precautions

Do not uninstall the Microsoft Visual C++ runtime library as it is necessary to run drivers and libraries that control this product. If the runtime library is uninstalled, reinstall it again with the installer stored in this product. ( Page 66 Folder configuration of pre-installed applications and included products)

### User applications

Applications (user programs) created by a user. To create an application (user program), refer to the following:

### Folder configuration

| Drive name | Folder name |         | Description                                                                                                 |
|------------|-------------|---------|----------------------------------------------------------------------------------------------------|
| C: WinCPU  | WinCPU      | _       | Folder to store product related files                                                                       |
|            |             | INCLUDE | Folder to store the header files of MELSEC data link functions and C Controller module dedicated functions  |
|            |             | LIB     | Folder to store the library files of MELSEC data link functions and C Controller module dedicated functions |
| Windows    |             |         | Windows system folder                                                                                       |

The following table shows the folder configuration of this product

### Folder configuration of pre-installed applications and included products

The following table shows the folder configuration of pre-installed applications and included products.

| Drive name | Folder name         |                          | Description                                                                |
|------------|---------------------|--------------------------|----------------------------------------------------------------------------|
| C:         | WinCPU              | Drivers                  | Folder to store the installer of a driver installed on this product        |
|            |                     | RuntimeLibrary           | Folder to store the installer of Microsoft Visual C++ Runtime Library      |
|            |                     | Edgecross                | Folder to store the installer of Edgecross Basic Software                  |
|            |                     | DataCollector            | Folder to store the installer of SLMP Data Collector                       |
| Edgecross  |                     | Edgecross Basic Software | Folder to store installed Edgecross Basic Software and SLMP Data Collector |
|            | Program Files (x86) | MELSOFT                  | Folder to store installed CW Configurator and e-Manual Viewer              |

### **Memory configuration**

This product contains the area (data memory) for storing parameter files.

Data can be written to/read from the data memory only with CW Configurator.\*1

\*1 The drive name "Data Memory" is displayed in the "Event History" screen of CW Configurator.

#### Precautions

The data memory cannot be referred to from Windows.

### Files to be stored in the data memory

The following shows the files to be stored in the data memory.

| File name                  | Description                                 |
|----------------------------|---------------------------------------------|
| SYSTEM.PRM                 | System parameter                            |
| CPU.PRM                    | CPU parameter                               |
| UNIT.PRM                   | Module parameter                            |
| UEXmmmnn.PRM <sup>*1</sup> | Module extended parameter                   |
| SLAVEmmmnnnxxxx.NSP*2      | CC-Link IE TSN slave station parameter file |

\*1 The 'mmm' represents the start I/O number of a module (the first three digits in four-digit hexadecimal representation). Note that the number of a CPU module is fixed to 3FFH. In addition, the 'nn' represents the sequential serial number (two-digit hexadecimal representation) of module extended parameters of each module.

\*2 The 'mmm' represents the start I/O number of the master station on CC-Link IE TSN (the first three digits in four-digit hexadecimal representation), the 'nnn' represents the number of modules set in the network configuration settings (in three-digit hexadecimal representation), and the 'xxxx' represents the sequential serial number of the parameter (in four-digit hexadecimal representation).

# 6.3 Peripheral Device Configuration

This section shows the peripheral devices of this product.

### SD memory card

For available SD memory cards manufactured by Mitsubishi Electric, refer to the following:

### Precautions

Only use an SD memory card that is described above. Using another SD card may cause a problem, such as damage to data in the card and a system operation stop.

### **CFast card**

For available CFast cards manufactured by Mitsubishi Electric, refer to the following:

### Precautions

Only use a CFast card that is described above. Using another CFast card may cause a problem, such as damage to data in the card and a system operation stop.

# 6.4 Considerations for Configuring a System

This section shows the considerations for configuring a system of this product.

### **Development environment (Visual Studio)**

Visual Studio 2017 and Visual Studio 2019 cannot be installed on Windows 10 IoT Enterprise LTSC 2019 that is pre-installed on this product. Another personal computer is required as the development environment to create a user program. When installing Visual Studio, check the system requirements and the support status such as supported operating system and hardware in advance.

### SD memory card

The following shows the considerations for using an SD memory card.

### Available SD memory cards

For SD memory cards available for this product, refer to the following:

Page 67 Peripheral Device Configuration

Only use an SD memory card that is described above. Using another SD card may cause a problem, such as damage to data in the card and a system operation stop.

Note the following when using an SD memory card:

 Data in an SD memory card may corrupt or a file system error may occur if any of the following operations is performed while accessing the SD memory card: turning OFF the power of this product, resetting the hardware, or restarting Windows forcibly. Perform the operation after stopping access to the SD memory card.

### SD memory card life

For the number of writable times of an SD memory card, check the manual provided with the SD memory card. When the number of writable times is exceeded, replace the SD memory card. ( 🖙 Page 80 SD Memory Card)

### **CFast card**

The following shows the considerations for using a CFast card.

### Available CFast cards

For CFast cards available for this product, refer to the following:

Page 67 Peripheral Device Configuration

Only use a CFast card that is described above. Using another CFast card may cause a problem, such as damage to data in the card and a system operation stop.

Note the following when using a CFast card.

- Turn OFF the power of this product before inserting or removing a CFast card.
- Data in a CFast card may corrupt or a file system error may occur if any of the following operations is performed while accessing the CFast card: turning OFF the power of this product, resetting the hardware, or restarting Windows forcibly. Perform the operation after stopping access to the CFast card.

### **CFast card life**

For the number of writable times of a CFast card, check the manual provided with the CFast card. When the number of writable times is exceeded, replace the CFast card. (SP Page 82 CFast Card)

### Extension base unit

In a configuration that an RQ extension base unit or an extension base unit is connected to the main base unit on which this product is mounted, when turning OFF the power of a base unit other than the main base unit, the hardware of this product will be reset.

Make sure to shut down Windows in this product before turning OFF the power of the base units. ( Frage 58 Shutting down Windows)

Otherwise, Windows may not start normally, data in a user drive may be corrupted, or a file system error may occur.

### **Ethernet port**

When enabling multiple Ethernet ports (network interfaces) and using a function which connects to this product from an external personal computer via Ethernet, the Ethernet adapter that returns a response depends on the metric setting on Windows. Therefore, some functions may not be available.

### Function to be affected

The following functions of CW Configurator may not be available.

- · Ethernet port direct connection in the connection destination specification
- · CPU search in the connection destination specification

### **Corrective actions**

To use a function that uses an Ethernet port, take either of the following corrective actions.

- · Connect only one Ethernet cable to this product.
- Check the Ethernet adapter with the highest priority metric, then configure a system so that this product is directly connected to an external personal computer that is in the network connected to the Ethernet adapter.

### ■Setting an interface metric

The following shows the procedure for setting an interface metric.

- 1. Open the "Network Connections" screen.
- Windows Start ⇒ [Windows System] ⇒ [Control Panel] ⇒ [Network and Internet] ⇒ [Network and Sharing Center] ⇒ [Change adapter settings]
- 2. Select a network connection connected to CW Configurator.
- 3. Right-click the selected network connection, and select [Properties] from the shortcut menu.

The "Ethernet Properties" screen appears.

- 4. Select "Internet Protocol Version 4 (TCP/IPv4)" in the [Networking] tab, and click the [Properties] button.
- The "Internet Protocol Version 4 (TCP/IPv4) Properties" screen appears.
- **5.** Click the [Advanced] button in the [General] tab.
- The "Advanced TCP/IP Settings" screen appears.
- 6. Unselect the checkbox of "Automatic metric" in the [IP Settings] tab.
- 7. Set '1' for "Interface metric."
- 8. Click the [OK] button.

### ■Alternative method for the interface metric setting

Select "Connection via HUB," and specify "IP Address" in the "PLC side I/F Detailed Setting of PLC Module" screen of CW Configurator.

- **1.** Open a project in CW Configurator.
- C Select [Project] ⇒ [New]. Alternatively, select an existing project from [Project] ⇒ [Open].
- 2. Open the "Specify Connection Destination" screen.
- Colline] ⇒ [Current Connection Destination]
- 3. Select "Ethernet Board" for "PC side I/F."
- 4. Select "PLC Module" for "PLC side I/F."
- 5. Double-click the selected "PLC Module" icon.
### **IP** address settings

When setting an IP address with the same network segment (subnet) for multiple Ethernet ports (network interfaces), the Ethernet ports accesses the same network. Therefore, the Ethernet communication with external devices may be unstable. If the communication becomes unstable, take the following corrective action.

#### **Corrective action**

Check the TCP/IPv4 setting for each adapter and change the network segment (subnet) so that each adapter has a different network segment.

 $\bigcirc$  Windows Start  $\Rightarrow$  [Settings]  $\Rightarrow$  [Network and Internet]  $\Rightarrow$  [Network and Sharing Center]  $\Rightarrow$  [Change adapter settings]

# 7 WIRING

This chapter explains the wiring methods to this product.

Point P

The bend radius of the cable near the connector or port should be at least four times longer than the cable's outside diameter.

## 7.1 USB Connector

This section shows the wiring for a USB connector.

#### USB cable

Use a USB cable supplied with a connected device.

A cable with type A connector can be connected to this product.

#### Wiring procedure

#### ■Connection

Check the insertion direction, and insert a USB cable into a connector. After connecting the cable, take a measure to prevent it from falling out.

Page 79 Measure to Prevent a Cable from Falling Out

#### Disconnection

Pull out the USB cable from the connector.

When a measure to prevent the cable from falling out is taken, remove the cable tie from a mounting base in advance.

#### Considerations

- If it is necessary to prevent dirt and dust from entering an unused connector, attach a dust-proof cover for USB connector<sup>\*1</sup>.
- \*1 Please contact your local Mitsubishi Electric sales office or representative.
- · Connected devices must be installed in a control panel.
- · For devices connected to this product, using the same power source is recommended.
- When a device to be connected has a 3-pin power plug or when the device or its power plug has a grounding wire, connect the plug to a grounding receptacle or ground the grounding wire with a ground resistance of 100 ohms or less.
- Do not turn the power of the system/this product OFF, reset the hardware, restart Windows in this product forcibly, or unmount/eject the USB Mass Storage Class-compliant device while accessing the files in a USB Mass Storage Classcompliant device. Doing so may result in data corruption in the USB Mass Storage Class-compliant device or file system error.
- If overcurrent occurs in a USB port used, some of the USB ports stop according to the port where overcurrent occurs. (SP Page 73 Operation when overcurrent occurs)
- Do not connect a USB device with large current consumption and one of which data may be corrupted if disconnected during operation (such as USB Mass Storage Class-compliant device) to ports in the same group if possible. If the current consumption of USB devices is close to the maximum supply current, it is recommended to connect the devices via a selfpowered USB hub.
- When connecting multiple USB devices of which data may be corrupted if disconnected during operation, do not connect them to ports in the same group if possible. Otherwise, when overcurrent occurs in the other group, such USB devices may be required to be disconnected during operation for the recovery operation.

#### ■Connecting a self-powered device

Install a self-powered device by the following procedure.

- **1.** Check that a device to be connected is unplugged from the AC receptacle.
- **2.** Connect the device to this product with a USB cable.
- **3.** Plug the device to the AC receptacle.

#### ■Operation when overcurrent occurs

The following table shows changes in the operating status of each port. Refer to this table when connecting a USB cable.

| Port where overcurrent occurs | Port of which the operating status changes |               |
|-------------------------------|--------------------------------------------|---------------|
|                               | USB port 1, 2                              | USB port 3, 4 |
| USB port 1                    | Stopped                                    | Operating     |
| USB port 2                    | Stopped                                    | Operating     |
| USB port 3                    | Operating                                  | Stopped       |
| USB port 4                    | Operating                                  | Stopped       |

## 7.2 Ethernet Connector

This section shows the wiring for an Ethernet connector.

#### Ethernet cable and hub

Use an Ethernet cable and hub that meet the following conditions.

#### ■Ethernet cable

| Standard   | Specification                                          | Communicatio<br>n speed | Connector |
|------------|--------------------------------------------------------|-------------------------|-----------|
| 1000BASE-T | Category 5e or higher, straight cable (shielded, STP)  | 1 Gbps                  | RJ45      |
|            | Category 5e or higher, crossover cable (shielded, STP) |                         |           |
| 100BASE-TX | Category 5 or higher, straight cable (shielded, STP)   | 100 Mbps                |           |
|            | Category 5 or higher, crossover cable (shielded, STP)  |                         |           |
| 10BASE-T   | Category 3 or higher, straight cable (shielded, STP)   | 10 Mbps                 |           |
|            | Category 3 or higher, straight cable (UTP)             |                         |           |
|            | Category 3 or higher, crossover cable (shielded, STP)  |                         |           |
|            | Category 3 or higher, crossover cable (UTP)            |                         |           |

#### ∎Hub

Use a hub that can handle the communication speed in an Ethernet configuration.

#### Point *P*

1000BASE-T/100BASE-TX/10BASE-T, and full-duplex/half-duplex communication mode are identified by an Ethernet-equipped module depending on the hub. For connection with a hub not having the auto-negotiation function, set the setting on the hub side according to the communication mode.

#### Wiring procedure

#### ■Connection

- **1.** Check the insertion direction, and insert an Ethernet cable into an Ethernet connector of this product until it clicks.
- 2. Lightly pull the Ethernet cable to check that it is securely connected.
- **3.** Check that the SPEED LED for the Ethernet connector is ON.

#### Point P

- The time required from when an Ethernet cable is connected to when the SPEED LED turns ON may vary. Normally, it turns ON in a few seconds. However, it may take longer because the linking-up processing is repeated due to the device condition on the line.
- When the SPEED LED does not turn ON, check if the connected Ethernet cable has any failure. Replacing the cable may solve this problem.
- The SPEED LED turns OFF when connecting with an Ethernet device on the network the communication speed of which is 10 Mbps. Check the communication status by performing the PING test, etc.

#### Disconnection

Pull out the Ethernet cable while pinching a clip on the connector.

#### Considerations

#### Considerations for Ethernet device connection

- When this product has been replaced and also IP address has been changed, then reset the Ethernet device too. If the Ethernet device holds the Ethernet address (MAC address) of the communication target, continuous communication may not be performed since the module replacement will change the Ethernet address (MAC address).
- Perform the troubleshooting in accordance with the manual for the Ethernet device when an error occurred on the Ethernet device.
- If it is necessary to prevent dirt and dust from entering an unused connector, attach a dust-proof cover for Ethernet connector<sup>\*1</sup>.
- \*1 Please contact your local Mitsubishi Electric sales office or representative.
- Place an Ethernet cable in a duct or clamp it. Otherwise, the dangling cable may swing or inadvertently be pulled. It may cause a module or the cable to damage or malfunction due to poor contact.
- Protect the core wire in the connector of an Ethernet cable or a module to prevent touching by hand and sticking dirt or dust. If any oil from your hand, dirt or dust sticks the core wire, it may increase the transmission loss and fail communication.
- Check if an Ethernet cable used is disconnected, a short-circuit is generated, and the connector is properly connected.
- · Do not use an Ethernet cable with a broken clip. Doing so may cause the unplugged cable or malfunction.
- Hold the connector of an Ethernet cable when connecting or disconnecting it. If the cable is pulled while being connected to a module, it may cause the module or Ethernet cable to damage or malfunction due to poor contact.
- The maximum segment length of an Ethernet cable is 100 m. However, the length may be shorter depending on the use environment of the cable. For details, contact the manufacturer of the cable used.
- The bend radius of an Ethernet cable is limited. For details, check the specifications of the Ethernet cable used.
- For the cascade connection of a repeater hub, check the specifications of this product before use. (SP Page 25 SPECIFICATIONS)

For the number of connectable levels for a switching hub, consult the manufacturer of the hub used.

#### Considerations for 1000BASE-T/100BASE-TX connection

In a high-speed data communication (1 Gbps/100 Mbps) via 1000BASE-T/100BASE-TX connection, a communication error may occur due to the effect of high frequency noise generated from the equipment other than this product, depending on the installation environment.

Take the following countermeasures on this product to eliminate the effect of high frequency noise when constructing a network system.

- Do not bundle a cable with the main circuit or power cable, or do not place it near those lines.
- Place cables in a duct.
- · In the environment where a cable is susceptible to noise, use the shielded STP cable.
- In an environment where the system is susceptible to noise, include a retry processing in a user program.
- Change the settings of a device that is connected to this product to decrease the communication speed.

## 7.3 HDMI Connector

This section shows the wiring for an HDMI connector.

#### HDMI cable

Use an HDMI cable that meets both of the following conditions.

- With shielding
- HDMI 1.4b compliant

#### Wiring procedure

#### ■Connection

Check the insertion direction, and insert an HDMI cable into an HDMI connector.

After connecting the cable, take a measure to prevent it from falling out.

Page 79 Measure to Prevent a Cable from Falling Out

#### ■Disconnection

Pull out the HDMI cable from the connector.

When a measure to prevent the cable from falling out is taken, remove the cable tie from a mounting base in advance.

#### Considerations

• If it is necessary to prevent dirt and dust from entering an unused connector, attach a dust-proof cover for HDMI connector<sup>\*1</sup>.

- \*1 Please contact your local Mitsubishi Electric sales office or representative.
- Check if an HDMI cable is disconnected, a short-circuit is generated, and the connector is properly connected.

## 7.4 RS-232 Connector

This section shows the wiring for an RS-232 connector.

#### Connector

#### The following shows the specifications of an RS-232 connector.

| Connector | Pin No. | Signal abbreviation | Signal name         | Signal direction (This product $\leftrightarrow$ RS-232 device) |
|-----------|---------|---------------------|---------------------|-----------------------------------------------------------------|
|           | 1       | CD (DCD)            | Data carrier detect | ←                                                               |
|           | 2       | RD (RXD)            | Received data       | ←                                                               |
|           | 3       | SD (TXD)            | Transmitted data    | $\rightarrow$                                                   |
| 2 0 06    | 4       | ER (DTR)            | Data terminal ready | $\rightarrow$                                                   |
| 3 0 07    | 5       | SG (GND)            | Signal ground       | $\leftrightarrow$                                               |
| 4 0 8     | 6       | DR (DSR)            | Data set ready      | ←                                                               |
| 5 O 9     | 7       | RS (RTS)            | Request to send     | $\rightarrow$                                                   |
|           | 8       | CS (CTS)            | Clear to send       | ←                                                               |
|           | 9       | CI (RI)             | Ring indicator      | ←                                                               |

Use the following product as the connector of an RS-232 connection cable.

| Model name                | Manufacturer                | Connector                                |  |
|---------------------------|-----------------------------|------------------------------------------|--|
| 17JE-13090-02 (D8C) (-CG) | DDK Ltd. (www.ddknet.co.jp) | D-sub connector (Solder-connection type) |  |

For mating screws used for a connector shell, use ones that are tightened by hand.

#### Wiring procedure

#### ■Connection

- 1. Check the insertion direction, and insert an RS-232 connection cable into an RS-232 connector.
- **2.** Tighten the connector screws.
- Connector mating screws (#4-40UNC): tightening torque range 0.15 to 0.20 N·m

#### Disconnection

- **1.** Loosen the connector screws.
- 2. Pull out the RS-232 connection cable from the connector.

#### Considerations

- Make sure that the RS-232 connection cable shield is single-point grounded.
- For the connection method of a peripheral device, check the specifications of the peripheral device.
- Do not short-circuit the FG and SG signals of the RS-232 connection cable. When the FG and SG signals are connected inside of the peripheral device, do not connect the FG signal to this product.
- · For devices connected to this product, using the same power source is recommended.
- When a device to be connected has a 3-pin power plug or when the device or its power plug has a grounding wire, connect the plug to a grounding receptacle or ground the grounding wire with a ground resistance of 100 ohms or less.

#### ■Connecting the FG signal and shield

Connect the FG signal and shield of a connection cable as follows:

| Connection cable       | Connection to this product                                                   |
|------------------------|------------------------------------------------------------------------------|
| FG signal of the cable | Connect the FG signal of the cable to the connector housing of this product. |

• Do not short-circuit the FG and SG signals of a connection cable.

• When the FG and SG signals are connected inside of the peripheral device, do not connect the FG signal to this product.

#### Connecting an AC-powered device that does not have a grounding wire

When connecting an AC-powered device that does not have a grounding wire, install the device by the following procedure.

- **1.** Check that a device to be connected is unplugged from the AC receptacle.
- **2.** Connect the device to this product with an RS-232 connection cable.
- **3.** Plug the device to the AC receptacle.

## 7.5 Measure to Prevent a Cable from Falling Out

This section shows a measure to prevent a cable from falling out. Take the measure when wiring a USB cable or HDMI cable.

**1.** Pass a cable tie through the cable tie mounting structure (1) that is on the bottom of this product.

It is recommended to use a cable tie with the width of 6 to 8 mm and thickness of 1 mm or less.

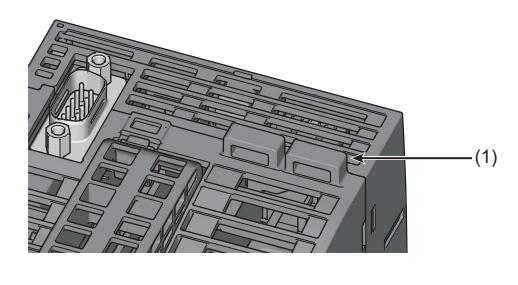

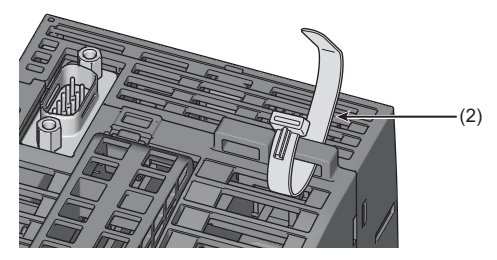

**2.** Pass a cable (3) through the cable tie (2).

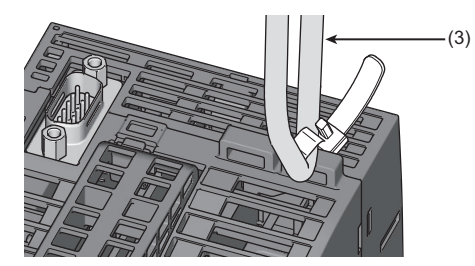

3. Tighten the cable tie.

## 8 INSERTION/REMOVAL OF SD MEMORY CARD AND CFast CARD

This chapter explains the method for inserting and removing an SD memory card and CFast card.

## 8.1 SD Memory Card

This section shows the procedure for inserting and removing an SD memory card.

#### Precautions

Insert or remove an SD memory card by following the procedure below. Otherwise, data in the SD memory card may be corrupted or a file system error may occur.

### Insertion

- **1.** Open the switch cover.
- 2. Insert an SD memory card (1) straight into the SD memory card slot (2) with its cutout pointed down.

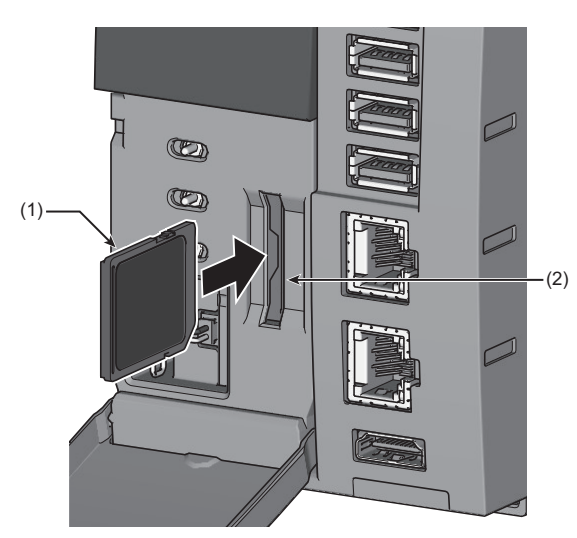

Make sure it is not uplifted after inserting it.

- **3.** Check that the SD memory card is recognized by Windows.
- 4. Close the switch cover.

### Removal

- **1.** Unmount an SD memory card for safe removal in Windows.
- **2.** Open the switch cover.
- **3.** Push the SD memory card (1) in once, and pull it out straight from the SD memory card slot.

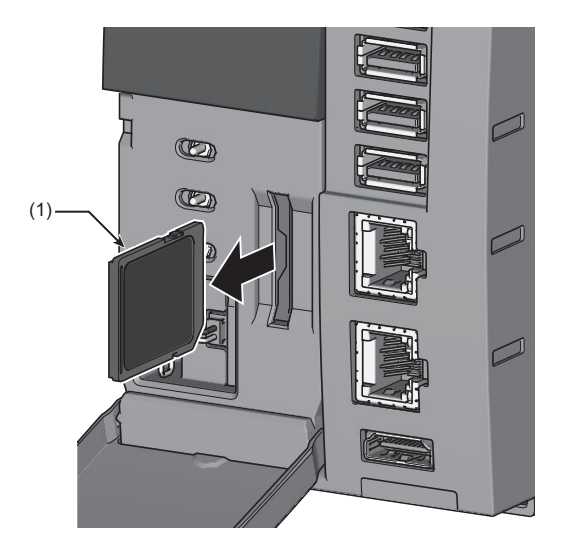

4. Close the switch cover.

## 8.2 CFast Card

This section shows the procedure for inserting and removing a CFast card.

#### Precautions

- Unmount this product from a base unit before inserting or removing a CFast card.
- If a CFast card is inserted while the power of this product is ON, it will not be recognized.
- Do not turn the power of this product OFF or remove a CFast card during file writing to the CFast card. Doing so may result in data corruption in the CFast card or file system error.
- Initialize (format) a CFast card before use if it is not initialized.
- Close the CFast cover while the power of this product is ON or it is operating to prevent malfunction.

### Insertion

**1.** Open the CFast cover (1) with a spring clamp terminal block tool (KD-5339) (2).

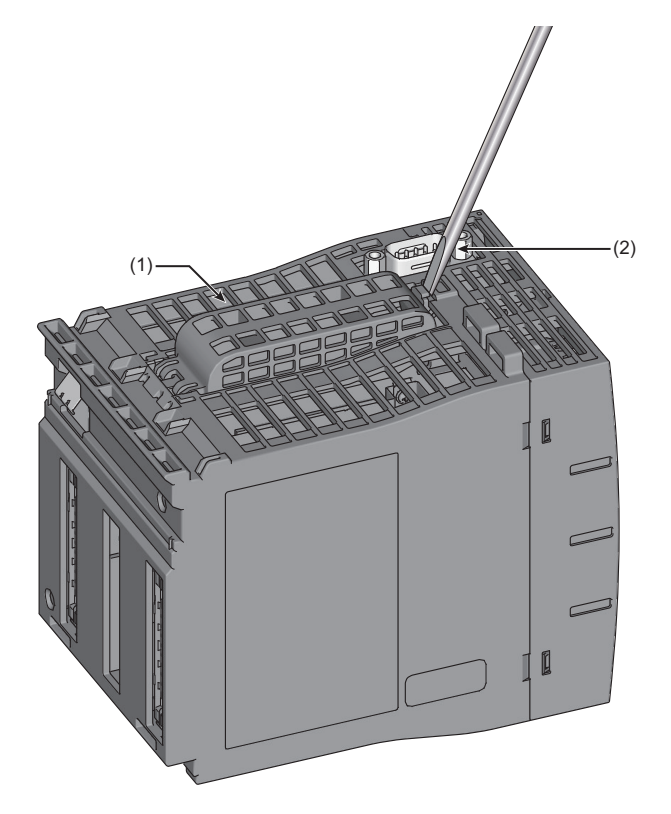

2. Check the insertion direction, and insert a CFast card (3) straight into a CFast card slot (4).

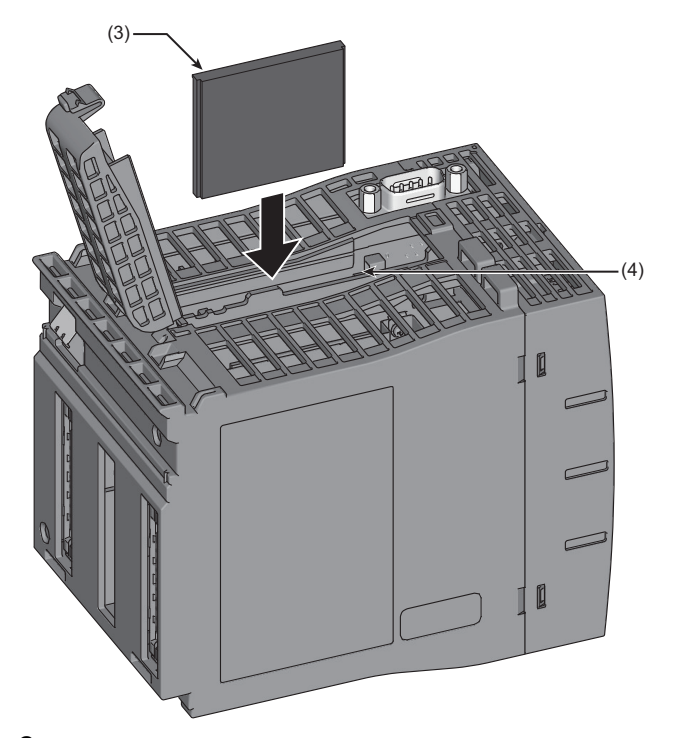

**3.** Close the CFast cover.

### Removal

**1.** Open the CFast cover (1) with a spring clamp terminal block tool (KD-5339) (2).

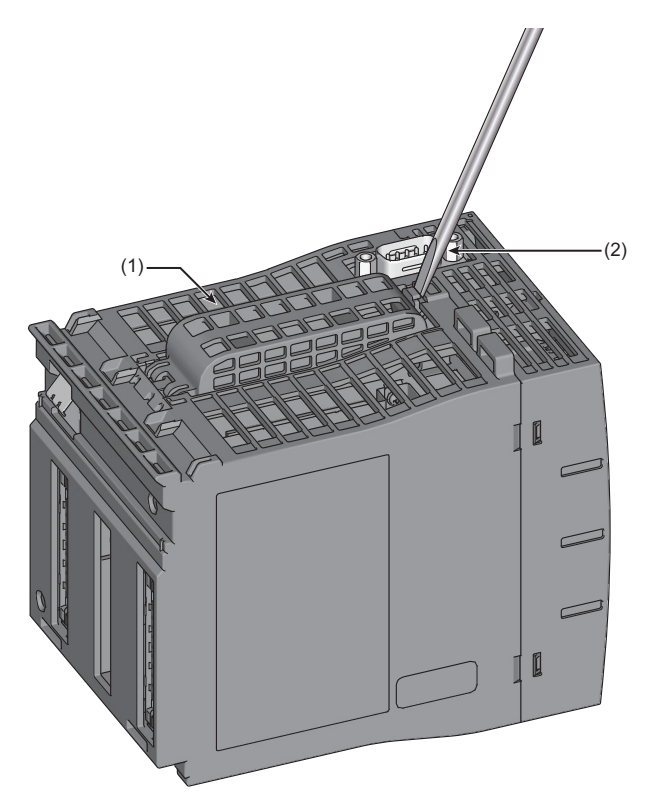

8

### **2.** Press the eject button (3).

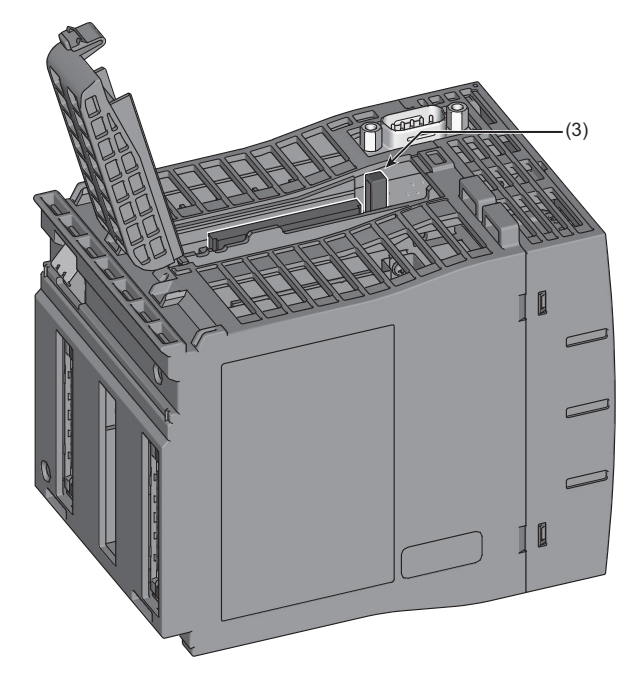

Press the eject button vertically. Otherwise, it may break.

**3.** Pull the CFast card (5) out straight from the CFast card slot (4).

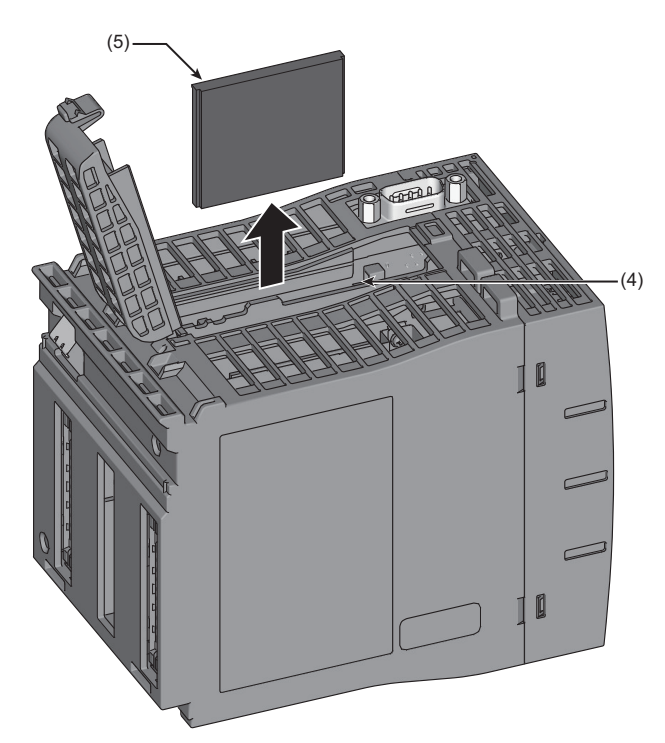

4. Close the CFast cover.

### **Initialization (format)**

When using a CFast card for the first time, initialization of the card is required. Initialize a CFast card by the following procedure.

#### Point P

Do not insert any memory device other than a CFast card when performing the procedure below.

- 1. Insert a CFast card into a CFast card slot of this product.
- 2. Right-click Windows Start, and select "Disk Management."

Check that 'Disk 1 (Not Initialized)' is displayed in the "Disk Management" screen.

If the "Initialize Disk" screen appears at the same time with the "Disk Management" screen, go on to step 4.

**3.** Right-click "Disk 1," and select [Initialize Disk] in the shortcut menu.

| O Disk 1       |                 |  |
|----------------|-----------------|--|
| Unknown        | Initialize Disk |  |
| Not Initialize | Offline         |  |
|                | Properties      |  |
| Unallocat      | Help            |  |

4. In the "Initialize Disk" screen, select MBR (Master Boot Record) or GPT (GUID Partition Table), and click the [OK] button.

| Initialize Disk                                                                       | × |
|---------------------------------------------------------------------------------------|---|
| You must initialize a disk before Logical Disk Manager can access it.                 |   |
| Select disks:                                                                         | 1 |
|                                                                                       | 1 |
|                                                                                       |   |
| Use the following partition style for the selected disks:                             | - |
| <u>M</u> BR (Master Boot Record) <u>ORT (GUD Partition Table)</u>                     |   |
| Note: The CPT partition style is not recognized by all evolutions versions of Windows |   |
| Note: The Grif partition style is not recognized by all previous versions of windows  |   |
| OK Cancel                                                                             |   |

5. Right-click the area in "Disk 1," and select [New Simple Volume] in the shortcut menu.

| Basic<br>30.00 GB | 2000 GR           |                     |   |
|-------------------|-------------------|---------------------|---|
| Online            | Unallocated       | New Simple Volume   |   |
|                   |                   | New Spanned Volume  |   |
|                   |                   | New Striped Volume  | ¥ |
| Unallocated       | Primary partition | New Mirrored Volume |   |
|                   |                   | New RAID-5 Volume   |   |

#### **6.** Click the [Next] button.

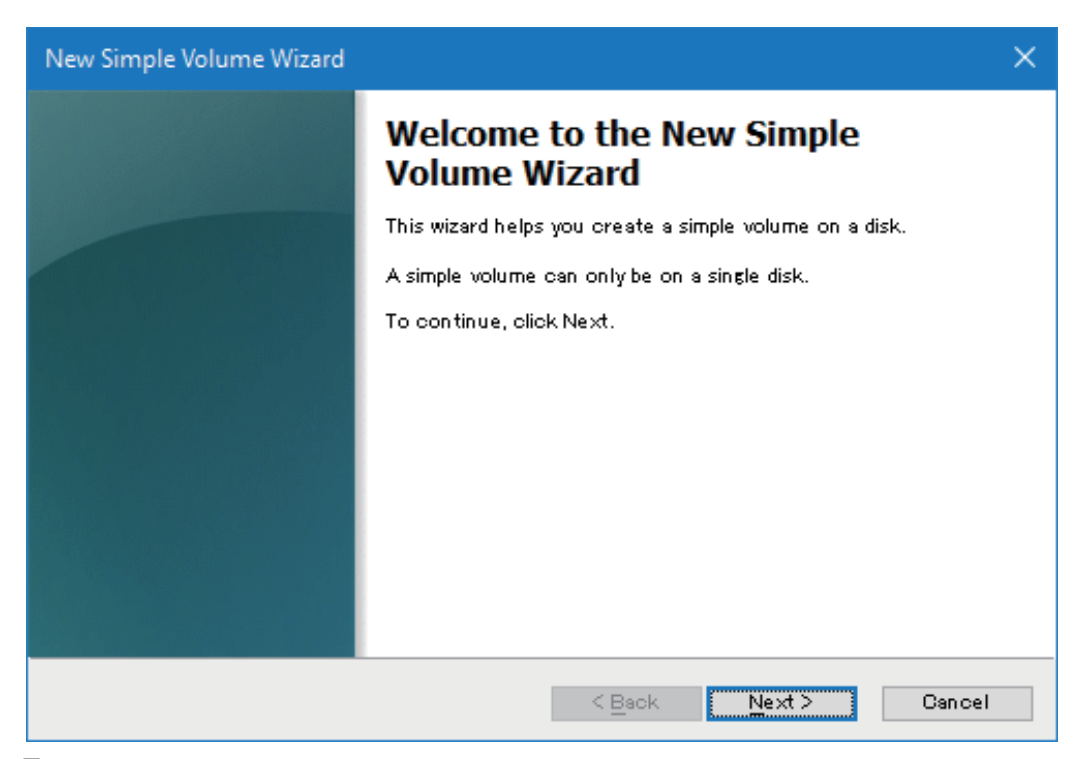

7. Specify the size for a new simple volume in "Simple volume size in," and click the [Next] button.

| New Simple Volume Wizard                                                                   | ×                    |  |
|--------------------------------------------------------------------------------------------|----------------------|--|
| Specify Volume Size<br>Choose a volume size that is between the maximum and minimum sizes. |                      |  |
| Maximum disk space in MB:                                                                  | 30717                |  |
| Minimum disk space in MB:                                                                  | 8                    |  |
| Simple volume size in MB:                                                                  | 30717                |  |
|                                                                                            |                      |  |
|                                                                                            |                      |  |
|                                                                                            |                      |  |
|                                                                                            | < Back Next > Cancel |  |

**8.** Select a drive letter to be assigned to the new simple volume from "Assign the following drive letter," and click the [Next] button.

| lew Simple Volume Wizard                                                                                         | ×      |
|----------------------------------------------------------------------------------------------------|--------|
| Assign Drive Letter or Path<br>For easier access, you can assign a drive letter or drive path to your partition. |        |
|                                                                                                    |        |
| Mount in the following empty NITES folder:                                                                       |        |
| Browse                                                                                                    |        |
| O Do not assign a drive letter or drive path                                                                     |        |
|                                                                                                    |        |
|                                                                                                    |        |
|                                                                                                    |        |
|                                                                                                    |        |
| ( Dealy Maria )                                                                                                  | Cencel |

9. Select a format setting in "Format Partition," and click the [Next] button.

| New Simple Volume Wizard                                                           |                                                          | × |
|------------------------------------------------------------------------------------|----------------------------------------------------------|---|
| Format Partition<br>To store data on this partition, you                           | must format it first.                                    |   |
| Choose whether you want to forma $\bigcirc \underline{D}$ o not format this volume | at this volume, and ifso, what settings you want to use. |   |
| Format this volume with the                                                        | following settings:                                      |   |
| <u>F</u> ile system:                                                               | NTFS 🗸                                                   |   |
| Allocation unit size:                                                              | Default $\sim$                                           |   |
| <u>V</u> olume label:                                                              | New Volume                                               |   |
| Perform a quick format                                                             |                                                          |   |
| Enable file and folder c                                                           | ompression                                               |   |
|                                                                                    |                                                          |   |
|                                                                                    | < Back Next > Cancel                                     |   |

### **10.** Click the [Finish] button.

| New Simple Volume Wizard |                                                                                                    | × |
|--------------------------|----------------------------------------------------------------------------------------------------|---|
|                          | Completing the New Simple<br>Volume Wizard<br>You have successfully completed the New Simple Volume<br>Wizard.<br>You selected the following settings:<br>Volume type: Simple Volume<br>Disk selected: Disk 1<br>Volume size: 30717 MB<br>Drive letter or path: D:<br>File system: NTFS<br>Allocation unit size: Default |   |
|                          | < Back Finish Cancel                                                                                                    |   |

# **9** MAINTENANCE AND INSPECTION

This chapter shows items that should be maintained or inspected daily or periodically to use this product properly and in optimal condition at all times.

## 9.1 Daily Inspection

This section shows items that should be inspected daily.

| Inspection item                |                                                  | Inspection method                                                                                        | Judgment criteria                                                                                        | Corrective action                                     |
|--------------------------------|--------------------------------------------------|----------------------------------------------------------------------------------------------------|----------------------------------------------------------------------------------------------------|-------------------------------------------------------|
| Mounting status of a base unit | Looseness                                        | Check that mounting screws<br>are not loose and the cover is<br>not dislocated.                          | The base unit must be fixed securely.                                                                    | Retighten the screws.                                 |
| Mounting status of a module    | Looseness                                        | Check that the module is<br>mounted and the module fixing<br>hook is fixed securely on the<br>base unit. | The module must be mounted securely.                                                                     | Fix the module fixing hook securely on the base unit. |
| Connection status              | Terminal screw<br>looseness                      | Check for the terminal screw looseness.                                                                  | The terminal screws must not be loose.                                                                   | Retighten the terminal screws.                        |
|                                | Clearance between<br>the solderless<br>terminals | Check the clearance between the solderless terminals.                                                    | The proper clearance must be provided between solderless terminals.                                      | Provide the proper clearance.                         |
|                                | Connector<br>looseness                           | Check for the cable connector looseness.                                                                 | The cable connector must not be loose.                                                                   | Connect the connector with no loosening securely.     |
| LED status                     | POWER LED<br>(Power supply<br>module)            | Check the lighting status.                                                                               | ON<br>(Failure if it is OFF)                                                                             | Page 223 Checking Errors with LEDs                    |
|                                | READY LED                                        |                                                                                                    | ON<br>(Failure if it is OFF)                                                                             |                                                       |
|                                | ERROR LED                                        |                                                                                                    | OFF<br>(Failure if it is ON or flashing)                                                                 |                                                       |
|                                | OVERCURRENT<br>LED                               |                                                                                                    | OFF<br>(Failure if it is ON or flashing)                                                                 |                                                       |
|                                | I/O indicator LED<br>(I/O module)                |                                                                                                    | <ul> <li>I/O signal is ON: The LED is<br/>ON.</li> <li>I/O signal is OFF: The LED<br/>is OFF.</li> </ul> | Refer to the manual for each module.                  |

## 9.2 Periodic Inspection

This section shows items that should be inspected once or twice every six months to a year.

Also, check these items when the equipment has been relocated or modified, or wiring layout has been changed.

| Inspection item           |                                                  | Inspection method                                                    | Judgment criteria                                                   | Corrective action                                                         |
|---------------------------|--------------------------------------------------|----------------------------------------------------------------------|---------------------------------------------------------------------|---------------------------------------------------------------------------|
| Ambient environment       | Ambient<br>temperature <sup>*1</sup>             | Measure the temperature by using a thermometer.                      | 0 to 55℃                                                            | Create the environment that satisfies the judgment criteria.              |
|                           | Ambient humidity                                 | Measure the humidity by using a hygrometer.                          | 5 to 95 %RH                                                         |                                                                           |
|                           | Atmosphere                                       | Measure corrosive gases.                                             | No corrosive gases                                                  |                                                                           |
| Power supply voltage chee | ck                                               | Measure a voltage between                                            | 85 to 264 VAC                                                       | Change the power supply.                                                  |
|                           |                                                  | the 100-240 VAC terminals<br>and/or between the 24 VDC<br>terminals. | 15.6 to 31.2 VDC                                                    |                                                                           |
| Mounting status           | Looseness and<br>backlash                        | Touch the module to check for the looseness and rattling.            | The module must be mounted securely.                                | Fix the module with screws. If the module is loose, retighten the screws. |
|                           | Attachment of dirt and foreign material          | Check visually.                                                      | Dirt and foreign matter must not be attached.                       | Remove any dirt or foreign material.                                      |
| Connection status         | Terminal screw<br>looseness                      | Check for the terminal screw looseness.                              | The terminal screws must not be loose.                              | Retighten the terminal screws.                                            |
|                           | Clearance between<br>the solderless<br>terminals | Check the clearance between the solderless terminals.                | The proper clearance must be provided between solderless terminals. | Provide the proper clearance between the solderless terminals.            |
|                           | Connector<br>looseness                           | Check for the cable connector looseness.                             | The cable connector must not be loose.                              | Connect the connector without looseness.                                  |
| Battery                   |                                                  | Check the length of time after<br>purchase of the battery.           | The battery must not be used more than five years.                  | Replace the battery if it has been used more than five years.             |

\*1 The temperature in the control panel installed a programmable controller is called the ambient temperature.

### **Replacing a battery**

The following shows the procedure for replacing a battery.

Point P

It is recommended to replace a battery while the power of this product is ON. If replacing a battery when the power is OFF, set the clock and BIOS again.

- **1.** Open the switch cover.
- **2.** Pull out the connector of the old battery (2) from the connector of this product (1).

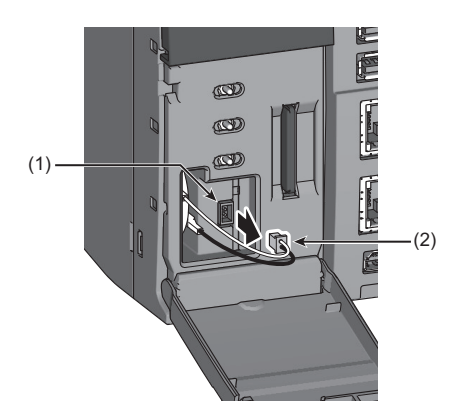

**3.** Pull out the old battery (4) from the battery holder (3).

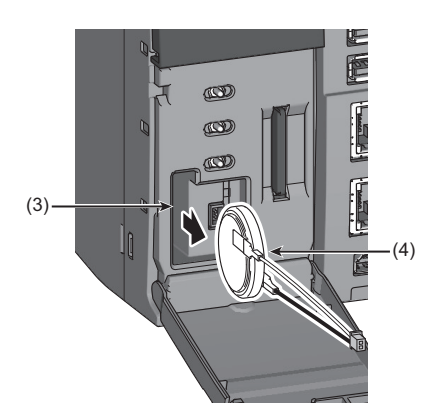

**4.** Insert a new battery (5) into the battery holder (3).

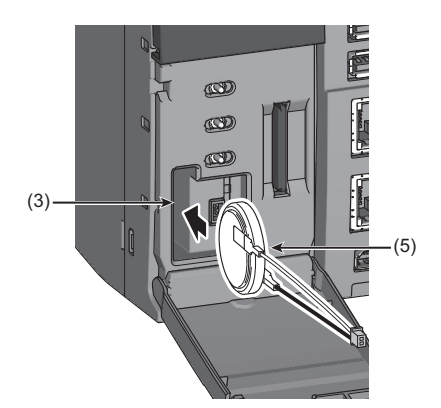

5. Insert the connector of the new battery (6) into the connector of this product (1).

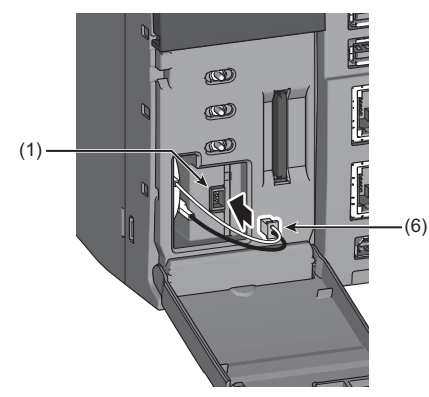

Ensure that the battery connector is fully inserted with its red cable facing up.

- **6.** Close the switch cover until it clicks.
- 7. Clear a battery error by performing the module diagnostics using CW Configurator.

If the battery error is not cleared, the battery may not be installed properly. Check the installation condition of the battery. If the error is still not cleared, a hardware failure may occur in the battery. Replace it with another battery.

#### Precautions

- When closing the switch cover, ensure that the battery cable is not caught.
- If a battery error occurs, ensure to replace a battery. Failure to do so may result in corruption of clock data.

Point P

Write the date to replace the battery next time on the seal 'Precautions' that is on the back of the switch cover.

## 9.3 BIOS Setup

This section explains the setup procedure for BIOS and the menus to be displayed.

#### Precautions

- Do not change the factory default settings except for the date and time. Note that the operation when settings other than the date and time are changed is not verified by Mitsubishi Electric. When changing any settings other than the date and time, confirm that there is no problem with the operation before use.
- Misconfiguration in the BIOS setup causes a serious trouble such as that a system does not start or operate normally. Pay close attention when changing BIOS settings.<sup>\*1</sup>
- Ensure that this product and a display are connected before setting up BIOS. No screens appear on a display if connecting this product and the display after starting the BIOS setup. In this case, turn the power of this product OFF and ON again.
- The BIOS setup settings are recorded in the built-in flash memory. If the power supply from the battery stops, the setting values are reset to the initial values.
- \*1 If any problems occur due to changes in the BIOS settings, execute "Restore Default" in "Save & Exit" to initialize the settings.

### Starting the setup

After turning the power of this product ON, a splash screen is displayed until the operating system is booted. The BIOS setup starts by pressing the Detect or Takey while the splash screen is displayed.

#### Point P

The time displayed in a splash screen can be changed in "Setup Pre-Delay" in "System Configuration." Set the time within the range of 0 to 10 seconds.

### Setup menus

The following explains the menus displayed in the setup screen.

#### Main

The current date and time and the device information are displayed.

| Item                | Description                                                                                                    |
|---------------------|----------------------------------------------------------------------------------------------------|
| BIOS Version        | The version of BIOS is displayed.                                                                                                    |
| Build Date and Time | The date and time when BIOS was built is displayed.                                                                                                    |
| (Processor name)    | The name of a processor is displayed.                                                                                                    |
| CPUID               | The CPUID of a processor is displayed.                                                                                                    |
| Microcode Revision  | The revision of microcode is displayed.                                                                                                    |
| Total Memory        | The capacity of the installed memory is displayed.                                                                                                    |
| Memory Speed        | The operating frequency of the installed memory is displayed.                                                                                                    |
| System Date         | The current date (day of the week/month/day/year) is displayed. (Initial value: Thu 04/01/2021)<br>To change the date, move the cursor with the Table key and enter a date with the number keys or with the Second , I, and I keys. |
| System Time         | The current time (hour:minute:second) is displayed. (Initial value: 00:00:00)<br>To change the time, move the cursor with the Tab key and enter a time with the number keys or with the Seace, +, and - keys.                       |

#### Advanced

The sub menus for a system and devices are displayed.

#### ■System Configuration

#### Settings for a system are displayed.

| Item            | Description                                                                                                    |
|-----------------|----------------------------------------------------------------------------------------------------|
| NumLock         | Set the NumLock status of a keyboard.<br>• On: NumLock is turned ON (the numeric keypad works as number keys). (Default)<br>• Off: NumLock is turned OFF (the numeric keypad works as arrow keys). |
| Setup Pre-Delay | Set the reception time for a startup key for the BIOS setup.<br>• 0 to 10: The reception time can be set within the range of 0 to 10 seconds. (Default: 2)                                         |
| Above 4GB MMIO  | Set the memory space for PCI Express.<br>• Enabled: The PCI Express memory is set in 64-bit space.<br>• Disabled: The PCI Express memory is not set in 64-bit space. (Default)                     |

#### ■Processor Configuration

Settings for a processor are displayed.

| Item                       | Description                                                                                                    |
|----------------------------|----------------------------------------------------------------------------------------------------|
| Active Processor Cores     | Set the number of cores in a processor.<br>• All: All cores are used. (Default)<br>• 1: One core is used.                                                                              |
| Intel(R) VT                | Set whether to enable Intel Virtualization Technology.<br>• Disabled: Intel Virtualization Technology is disabled.<br>• Enabled: Intel Virtualization Technology is enabled. (Default) |
| Processor Power Management | The sub menus for the processor power management are displayed.                                                                                                    |

#### Processor Power Management

| Item                   | Description                                                                                                    |
|------------------------|----------------------------------------------------------------------------------------------------|
| Intel(R) SpeedStep(tm) | Set whether to enable Enhanced Intel SpeedStep(R) Technology. <ul> <li>Disabled: Enhanced Intel SpeedStep(R) Technology is disabled.</li> <li>Enabled: Enhanced Intel SpeedStep(R) Technology is enabled. (Default)</li> </ul>      |
| Boot Performance Mode  | Set the operating frequency of a processor on boot.<br>• Max Performance: A processor is set to operate at the rated frequency on boot. (Default)<br>• Max Battery: A processor is set to operate at the minimum frequency on boot. |
| Turbo Mode             | Set whether to enable Turbo Boost Technology.<br>• Disabled: Turbo Boost Technology is disabled.<br>• Enabled: Turbo Boost Technology is enabled. (Default)                                                                         |

#### ■Graphics Configuration

Settings for graphics are displayed.

| Item               | Description                                                                                                    |
|--------------------|----------------------------------------------------------------------------------------------------|
| GTT Size           | Set the size of graphics memory used before the OS boot.<br>• 2MB: The size is set to 2 MB.<br>• 4MB: The size is set to 4 MB.<br>• 8MB: The size is set to 8 MB. (Default)                                                                                           |
| Aperture Size      | Set the aperture size (memory space).<br>• 128MB: The size is set to 128 MB.<br>• 256MB: The size is set to 256 MB. (Default)<br>• 512MB: The size is set to 512 MB.                                                                                                  |
| DVMT Pre-Allocated | Set the minimum value for a memory used by a graphics driver.<br>• 64MB: The minimum value is set to 64 MB. (Default)<br>• 128MB: The minimum value is set to 128 MB.<br>• 256MB: The minimum value is set to 256 MB.<br>• 512MB: The minimum value is set to 512 MB. |
| DVMT Total Gfx Mem | Set the maximum value for a memory used by a graphics driver.<br>• 128MB: The maximum value is set to 128 MB.<br>• 256MB: The maximum value is set to 256 MB. (Default)<br>• MAX: The maximum value is set to 1 GB.                                                   |

#### ■PCI Configuration

Settings for PCI are displayed.

| Item                | Description                                                                                                    |
|---------------------|----------------------------------------------------------------------------------------------------|
| PCI SERR# Detection | Set whether to detect PCI SERR# in a device connected to PCI Express.<br>• Disabled: The PCI SERR# detection is disabled.<br>• Enabled: The PCI SERR# detection is enabled. (Default)                           |
| Fatal Error         | Set whether to detect a fatal error in a device connected to PCI Express.<br>• Disabled: The fatal error detection is disabled.<br>• Enabled: The fatal error detection is enabled. (Default)                   |
| Non Fatal Error     | Set whether to detect a non-fatal error in a device connected to PCI Express.<br>• Disabled: The non-fatal error detection is disabled. (Default)<br>• Enabled: The non-fatal error detection is enabled.       |
| Correctable Error   | Set whether to detect a correctable error in a device connected to PCI Express.<br>• Disabled: The correctable error detection is disabled. (Default)<br>• Enabled: The correctable error detection is enabled. |

#### ■ATA Configuration

Settings for Serial ATA are displayed.

| Item               | Description                                                                                                    |
|--------------------|----------------------------------------------------------------------------------------------------|
| SATA1 (CFast1)     | The name of CFast1 is displayed.                                                                                                    |
| SATA2 (CFast2)     | The name of CFast2 is displayed.                                                                                                    |
| SATA Transfer Rate | Set the transfer rate of CFast.<br>• 1.5Gbps: The transfer rate is limited to up to 1.5 Gbps.<br>• 3.0Gbps: The transfer rate is limited to up to 3.0 Gbps.<br>• 6.0Gbps: The transfer rate is limited to up to 6.0 Gbps. (Default) |
| SATA1 (CFast1)     | Set whether to enable CFast1.<br>• Disabled: CFast1 is disabled.<br>• Enabled: CFast1 is enabled. (Default)                                                                                                    |
| SATA2 (CFast2)     | Set whether to enable CFast2.<br>• Disabled: CFast2 is disabled.<br>• Enabled: CFast2 is enabled. (Default)                                                                                                    |

#### ■Network Configuration

Settings for a network are displayed.

| Item             | Description                                                                                                    |
|------------------|----------------------------------------------------------------------------------------------------|
| LAN Controller 1 | Set whether to enable the Ethernet controller 1.<br>• Disabled: The Ethernet controller 1 is disabled.<br>• Enabled: The Ethernet controller 1 is enabled. (Default) |
| LAN Controller 2 | Set whether to enable the Ethernet controller 2.<br>• Disabled: The Ethernet controller 2 is disabled.<br>• Enabled: The Ethernet controller 2 is enabled. (Default) |

#### Precautions

After changing these settings, configure the Windows network settings again.

#### ■Audio Configuration

A setting for an audio is displayed.

| Item             | Description                                                                                                    |
|------------------|----------------------------------------------------------------------------------------------------|
| Audio Controller | Set whether to enable an audio controller.<br>• Disabled: An audio controller is disabled.<br>• Enabled: An audio controller is enabled. (Default) |

#### ■I/O Device Configuration

A setting for a serial port is displayed.

| Item        | Description                                                                                                    |
|-------------|----------------------------------------------------------------------------------------------------|
| Serial Port | Set whether to enable a serial port.<br>• Disabled: A serial port is disabled.<br>• Enabled: A serial port is enabled. (Default) |

#### ■Event Logging

Settings for event logs are displayed.

| Item                  | Description                                                                                                    |
|-----------------------|----------------------------------------------------------------------------------------------------|
| Event Log Capacity    | The status of a log area is displayed.<br>• Full: No space is left in a log area.<br>• Space Available: New logs can be recorded.                                                                          |
| View Event Log        | Log data is displayed.                                                                                                    |
| Clears All Event Logs | Log data is deleted by restarting this product with this item set to "Yes."<br>This item is set back to "No" after the restart.<br>• No: Log data is not deleted. (Default)<br>• Yes: Log data is deleted. |
| Event Logging         | Set whether to record event logs.  • Disabled: Event logs are not recorded.  • Enabled: Event logs are recorded. (Default)                                                                                 |

#### Log data

Log data is displayed by selecting View Event Log and pressing the Enter key.

Log data and the date and time when the log data is recorded are displayed on the left side of the screen. The date and time is displayed in the format of 'mm/dd/yyyy hh:mm:ss (month/date/year hour:minute:second).'

Log data can be scrolled with the  $\boxed{1}/\boxed{1}$  key.

In addition, some log data has its details on the upper right of the screen. The details can be scrolled with the 🕅 / 🕅 key.

| Item                                      |                                                                                                    | Description                                                                                                    |
|-------------------------------------------|----------------------------------------------------------------------------------------------------|----------------------------------------------------------------------------------------------------|
| Log data (on the left side of the screen) | Details (on the upper right of the screen)                                                                                                    |                                                                                                    |
| CMOS RAM Battery Failure                  | Not displayed                                                                                                    | A battery backup is drained.                                                                                                    |
| RTC Time Not Set                          | Not displayed                                                                                                    | An error has occurred in the time of a real time clock.                                                                                                    |
| Onboard LAN Error                         | Not displayed                                                                                                    | An error has occurred in an Ethernet controller.                                                                                                    |
| PCI System Error                          | Bus: bb, Device dd.<br>Function: f<br>Device Status: xxxx<br>Secondary Status: yyyy<br>PCI Express Capability<br>Device Status: zzzz<br>Advanced Error Reporting<br>Offset 00h: aaaa<br>Offset 04h: aaaa | <ul> <li>A PCI system error has occurred.</li> <li>bb: Bus number of PCI (decimal)</li> <li>dd: Device number of PCI (decimal)</li> <li>f: Function number of PCI (decimal)</li> <li>xxxx: Device Status of PCI</li> <li>yyyy: Secondary Status</li> <li>zzzz: Device Status of PCI Express</li> <li>aaaa: Advanced Error Reporting of PCI Express</li> </ul> |

#### ■Console Redirection

Settings for the console redirection are displayed.

| Item                | Description                                                                                                    |
|---------------------|----------------------------------------------------------------------------------------------------|
| Console Redirection | Set whether to enable the console redirection. <ul> <li>Disabled: The console redirection is disabled. (Default)</li> <li>Enabled: The console redirection is enabled.</li> </ul>                                                                                                    |
| Terminal Type       | Set the emulation type for a terminal.<br>• VT100: VT100 emulation is used. (Default)<br>• VT100+: VT100+ emulation is used.<br>• VT-UTF8: VT-UTF8 emulation is used.<br>• ANSI: ANSI emulation is used.                                                                                                    |
| Baud Rate           | Set the communication baud rate (bps) for the console redirection.<br>• 9600: Communication is performed at 9600 bps. (Default)<br>• 19200: Communication is performed at 19200 bps.<br>• 38400: Communication is performed at 38400 bps.<br>• 57600: Communication is performed at 57600 bps.<br>• 115200: Communication is performed at 115200 bps. |

#### Security

| Settings for a setup passw | ord are displayed. |
|----------------------------|--------------------|
|----------------------------|--------------------|

| •                      |                                                                                                    |
|------------------------|----------------------------------------------------------------------------------------------------|
| Item                   | Description                                                                                                    |
| Administrator Password | Set a password to start the BIOS setup.<br>Follow the rules listed below:<br>• The number of characters must be between 1 and 20.<br>• Only alphabets and numbers are available.<br>• Alphabet characters are not case-sensitive. |
| Secure Boot            | Set whether to enable the secure boot.<br>• Disabled: The secure boot is disabled. (Default)<br>• Enabled: The secure boot is enabled.                                                                                            |

#### ■Procedure for setting a password

**1.** Enter the current password in the "Enter Current Password" screen and press the Enter key. The "Create New Password" screen appears.

Point P

If no password has been set, the "Create New Password" screen appears. Start from step 2.

- 2. Enter a new password in the "Create New Password" screen and press the International key.
- The "Confirm New Password" screen appears.
- 3. Enter the password set in step 2 in the "Confirm New Password" screen and press the International key.

#### ■Procedure for deleting a password

1. Enter the current password in the "Enter Current Password" screen and press the Inter key.

2. Enter nothing in the "Create New Password" screen and press the Enter key.

The confirmation screen for deleting the password appears.

3. Select "Yes" for "Clear Old Password. Continue?" and press the International key.

| Settings for the boot priority are displayed. |                                                                                                    |  |
|-----------------------------------------------|----------------------------------------------------------------------------------------------------|--|
| Item                                          | Description                                                                                                    |  |
| SATA1 (CFast1)                                | Boot the operating system of CFast1.<br>The name of a product is displayed when CFast that can boot the operating system is connected.                              |  |
| USB1                                          | Boot the operating system of a storage connected to the USB1.<br>The name of a product is displayed when a storage that can boot the operating system is connected. |  |
| USB2                                          | Boot the operating system of a storage connected to the USB2.<br>The name of a product is displayed when a storage that can boot the operating system is connected. |  |
| USB3                                          | Boot the operating system of a storage connected to the USB3.<br>The name of a product is displayed when a storage that can boot the operating system is connected. |  |
| USB4                                          | Boot the operating system of a storage connected to the USB4.<br>The name of a product is displayed when a storage that can boot the operating system is connected. |  |
| SATA2 (CFast2)                                | Boot the operating system of CFast2.<br>The name of a product is displayed when CFast that can boot the operating system is connected.                              |  |

#### Point P

When starting this product in the USB boot mode, the priority is different from the one when starting normally. For details on the USB boot mode, refer to the following:

🖙 Page 103 USB boot mode

#### Save & Exit

The following operations can be performed: saving settings, reading factory default values, and ending the setup.

## 9.4 Windows Recovery

This section shows the procedures for creating recovery data for Windows and for recovering Windows by using the recovery data.

### Point P

To recover Windows, both a recovery drive and a system image are required. Make sure to create a recovery drive and a system image.

#### Precautions

When Windows is recovered by using a Windows 10 function, services necessary for this product and pre-installed applications may be deleted; therefore, the functions of this product cannot be used. Do not recover Windows by using the following function of Windows 10.

Windows Start ⇒ [Settings] ⇒ [Update & Security] ⇒ [Recovery] ⇒ [Reset this PC]

### Creating recovery data

The following explains the methods for creating recovery data (recovery drive and system image).

#### Precautions

After creating Windows recovery data, hold the FUNCTION/SHUTDOWN switch on the SHUTDOWN position to shut down Windows. Then, turn the power of this product OFF.

#### **Recovery drive**

The procedure for creating a recovery drive is as follows.

Point P

It takes approximately three hours to create a recovery drive.

- 1. Connect a USB memory (with a capacity of 16 GB or more) to this product.
- 2. Perform [Recovery Drive].
- 3. Check that the checkbox of "Back up system files to the recovery drive." is selected, and click the [Next] button.
- 4. Check that the connected USB memory is displayed as an available drive, and create a recovery drive.

#### System image

The procedure for creating a system image is as follows.

### Point P

It takes approximately 15 minutes to create a system image.

However, the time may be longer depending on the C drive usage capacity.

- 1. Connect a memory device (64 GB or more), such as HDD, to a USB connector of this product.
- 2. Perform [Backup and Restore (Windows 7)].
- 3. Select [Create a system image].
- The screen for selecting a backup destination appears.
- 4. Select the connected memory device, and click the [Next] button.
- 5. Click the [Start backup] button.

#### Precautions

- A system image cannot be created for a USB memory.
- · For a memory device to create a system image, format the file system in NTFS.

### Performing a recovery

The following shows the procedure for recovering Windows.

To recover Windows, configure a system which only includes a power supply module, a base unit, and this product. After recovering Windows, start this product and check that no error occurs.

#### Point P

It takes approximately 15 minutes to recover Windows.

However, the time may be longer depending on the C drive usage capacity when creating a system image.

- **1.** Turn the power of this product OFF.
- 2. Connect the USB memory where a recovery drive is created and the memory device where a system image is created to this product.
- 3. Hold the BUS RESET/Y STOP/Y OUT switch on the BUS RESET position to turn the power of this product ON.

This product starts in the USB boot mode and the "Choose the language" screen appears.

4. Select a language.

The "Choose your keyboard layout" screen appears.

**5.** Select an appropriate keyboard.

The "Choose an option" screen appears.

6. Select "Troubleshoot."

The "Troubleshoot" screen appears.

7. Select "Advanced options."

The "Advanced options" screen appears.

8. Select "System image recovery."

The "Select a system image backup" screen appears.

9. Select "Use the latest available system image (recommended)," and click the [Next] button.

The "Choose additional restore options" screen appears.

10. Click the [Next] button.

"Your computer will be restored from the following system image :" is displayed.

11. Check each item and click the [Finish] button.

- Date and time when a system image to be used for recovery was created
- · Computer name to be created
- · Location of a drive to restore

"All data on the drives to be restored will be replaced with the data in the system image. Are you sure you want to continue?" is displayed.

**12.** Click the [Yes] button.

"Windows is restoring your computer from the system image. This might take from a few minutes to a few hours." is displayed. A recovery of a selected drive starts. Wait until the recovery is completed.

**13.** After recovering Windows, turn the power of this product OFF.

#### Precautions

Once Windows is recovered, the version of a driver package will be the one when the backup data was created. If a driver package of this product was updated by using the update function of this product, update the version of the driver package again after Windows recovery.

#### USB boot mode

This mode boots data from a USB device connected to a USB connector when recovering Windows. The following shows the procedure for starting the USB boot mode.

- 1. Turn the power of this product OFF.
- **2.** Connect a USB device to boot from to any of the USB connectors (P1 to P4) of this product.

To recover Windows, connect the following devices:

- A USB memory where a recovery drive is created
- A memory device where a system image is created

When starting the USB boot mode without connecting these devices, follow the procedure from the beginning.

**3.** Hold the BUS RESET/Y STOP/Y OUT switch on the BUS RESET position to turn the power of this product ON. This product starts in the USB boot mode.

In the USB boot mode, the READY LED and INFORMATION LED turn ON.

- READY LED: ON (orange)
- INFORMATION LED: ON (green)

#### Point P

- To recover Windows, a USB memory where a recovery drive is created is required in advance. In addition, a memory device (such as HDD) where a system image is created must be connected to this product.
   (Image 100 Creating recovery data)
- When the USB boot mode is started at the same time as the maintenance mode, the maintenance mode takes priority to start. (SP Page 27 Operation mode)

#### ■Start priority

The following table shows the start priority on USB boot.

| Boot order | When starting the USB boot mode             | When starting normally <sup>*1</sup>        |
|------------|---------------------------------------------|---------------------------------------------|
| 1          | "USB1" (USB P1)                             | "SATA1(CFast1)" (Primary CFast card slot)   |
| 2          | "USB2" (USB P2)                             | "USB1" (USB P1)                             |
| 3          | "USB3" (USB P3)                             | "USB2" (USB P2)                             |
| 4          | "USB4" (USB P4)                             | "USB3" (USB P3)                             |
| 5          | "SATA2(CFast2)" (Secondary CFast card slot) | "USB4" (USB P4)                             |
| 6          | "SATA1(CFast1)" (Primary CFast card slot)   | "SATA2(CFast2)" (Secondary CFast card slot) |

\*1 The boot order can be changed in BIOS.

## PART 2

## Windows FUNCTION

This part comprises the following chapter.

10 Windows FUNCTION

# **10** Windows FUNCTION

This product uses Windows functions with Windows 10 IoT Enterprise LTSC 2019 installed on this product.

## 10.1 Windows Services

This product uses Windows services and implements a part of MELSEC functions.

#### Services

The following table shows Windows services registered in this product.

| Service name                  | Overview                                                                                                    | Corresponding MELSEC function               |
|-------------------------------|----------------------------------------------------------------------------------------------------|---------------------------------------------|
| MELSOFT Communication Service | To communicate with devices set for the external device configuration                                           | Page 133 MELSOFT                            |
| Time Synchronization Service  | To synchronize clock information between Windows and a programmable controller system                           | ে Page 145 TIME<br>SYNCHRONIZATION FUNCTION |
| Self Diagnosis Service        | To detect an error at the start or during operation of this product                                             | ে Page 208 SELF-DIAGNOSTICS<br>FUNCTION     |
| Event Log Service             | To register an event, which occurs at the start or during operation of this<br>product, to Windows Event Viewer | ିଙ୍ଗ Page 217 EVENT HISTORY<br>FUNCTION     |
| Parameter Service             | To set parameters when turning the power of this product ON or resetting a bus                                  | _                                           |

#### Precautions

When stopping Windows service, this product may not operate properly.
# **10.2** Events Registered by Windows Service

When any problems occur in the service of this product, operation information of the service will be registered to Windows Event Viewer.

For details on events registered by Windows service, refer to the following:

🖙 Page 270 Windows Event List

Registration destination and source name for each service name are as shown below:

| Service name                  | Registration destination <sup>*1</sup> of application and service log |                  |  |
|-------------------------------|-----------------------------------------------------------------------|------------------|--|
|                               | MELSEC Service                                                        | MELSEC Bus Event |  |
| MELSOFT Communication Service | WinCPU MELSOFT Communication                                          | Not registered   |  |
| Time Synchronization Service  | WinCPU Time Synchronization                                           |                  |  |
| SelfDiagnosis Service         | WinCPU Self-diagnostic                                                |                  |  |
| Event Log Service             | WinCPU Event Log                                                      | WinCPU Bus Event |  |
| Parameter Service             | WinCPU Parameter                                                      | Not registered   |  |

\*1 Register the following items when registering an event to Windows Event Viewer. Log name: 'MELSEC Service' or 'MELSEC Bus Event' Source: Corresponding source name

#### Precautions

When shutting down or restarting Windows, some events may not be registered depending on the timing.

# PART 3

# **MELSEC FUNCTIONS**

This part comprises the following chapters.

11 PROGRAMMABLE CONTROLLER DEVICE MEMORY FUNCTION

12 BUS ACCESS FUNCTION

13 MELSOFT CONNECTION FUNCTION

14 TIME SYNCHRONIZATION FUNCTION

15 MULTIPLE CPU SYSTEM FUNCTION

16 NETWORK MODULE ACCESS FUNCTION

17 LABEL COMMUNICATION FUNCTION

**18 FIXED CYCLE PROCESSING FUNCTION** 

# **11** PROGRAMMABLE CONTROLLER DEVICE MEMORY FUNCTION

This function enables access to devices and buffer memory of this product from Windows applications in this product and external devices via a bus and Ethernet.

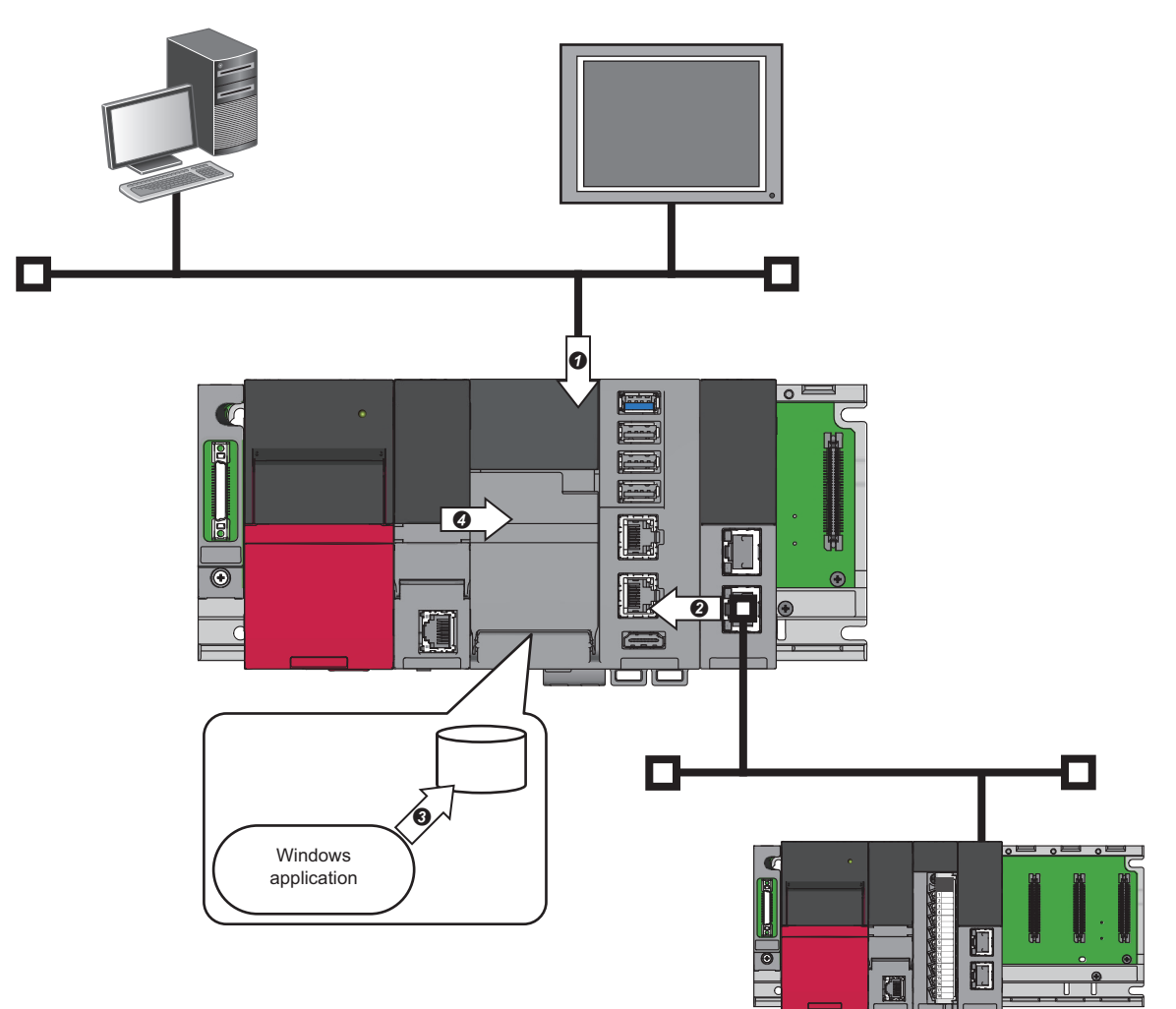

#### Systems available to access this product

Devices on the following systems can access this product.

- **1** MELSOFT products or GOTs on a network
- 2 Network modules on a factory automation network
- 3 Windows applications in this product
- Another CPU module in a multiple CPU system

#### Accessible devices

For details on accessible devices of this product, refer to the following:

Page 273 Device List

#### Access to devices

Devices are accessed by any of the following methods:

- 🖙 Page 111 Access with MELSEC Data Link Functions
- 🖙 Page 111 Access via a Bus or Factory Automation Network
- Page 111 Access from MELSOFT Products or GOTs

# **11.1** Access with MELSEC Data Link Functions

Devices are accessed from a user program, which runs on this product, with MELSEC data link functions provided by this product.

For details on functions and creating user programs, refer to the following:

MELSEC iQ-R MELSECWinCPU Module Programming Manual

#### **Function list**

The following table shows functions to be used in a user program.

| Function name | Purpose                                                 |
|---------------|---------------------------------------------------------|
| mdBdDevRstEx  | To reset (turn OFF) bit devices on the own station      |
| mdBdDevSetEx  | To set (turn ON) bit devices on the own station         |
| mdBdRandREx   | To read data from devices on the own station randomly   |
| mdBdRandWEx   | To write data to devices on the own station randomly    |
| mdBdReceiveEx | To read data from devices on the own station in a batch |
| mdBdSendEx    | To write data to devices on the own station in a batch  |
| mdDevRstEx    | To reset bit devices                                    |
| mdDevSetEx    | To set bit devices                                      |
| mdRandREx     | To read data from devices randomly                      |
| mdRandWEx     | To write data to devices randomly                       |
| mdReceiveEx   | To read data from devices in a batch                    |
| mdSendEx      | To write data to devices in a batch                     |

## **11.2** Access via a Bus or Factory Automation Network

Devices are accessed via another CPU module or a network module.

#### Access from another CPU module

CPU buffer memory access devices of this product are accessed directory from another CPU module via a bus. By communicating data between CPU modules, data of another CPU module can be synchronized with data in the access devices of the fixed scan communication area. (I Page 114 Data Communication Between CPU Modules)

#### Access via a factory automation network

Devices of this product are accessed via a network module.

For details, refer to the manual of a network module. (III) Manual of a module used)

## **11.3** Access from MELSOFT Products or GOTs

Devices and buffer memory of this product are accessed from MELSOFT products and GOTs which are connected to this product or from MELSOFT products which run on Windows in this product.

For details, refer to the manual of a product used. (III) Manual of a product used)

# **12** BUS ACCESS FUNCTION

This function links with another module using the bus driver of this product. The following functions are available with the bus driver.

- 🖙 Page 112 Device Access
- 🖙 Page 114 Data Communication Between CPU Modules
- 🖙 Page 125 Interrupt Notification Reception

# **12.1** Device Access

This function accesses devices of another module via a bus.

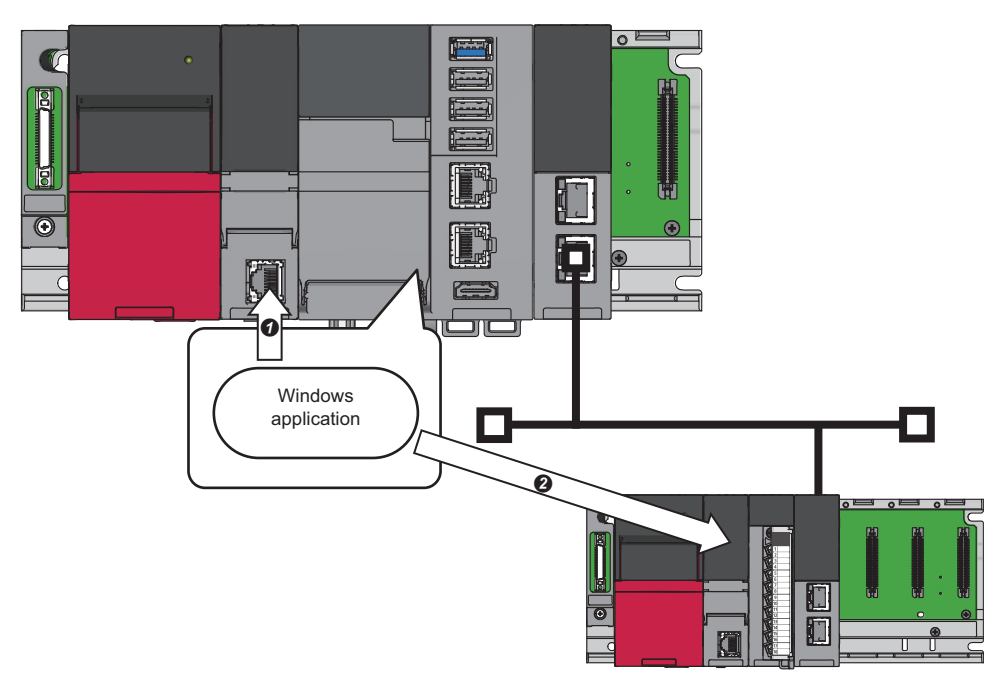

- Accesses devices of another CPU module or an intelligent function module.
- 2 Accesses devices of a CPU module on another station via a network module.

### Access with MELSEC data link functions

Devices are accessed from a user program, which runs on this product, with MELSEC data link functions provided by this product.

For details on functions and creating user programs, refer to the following:

MELSEC iQ-R MELSECWinCPU Module Programming Manual

#### **Function list**

The following table shows functions to be used in a user program.

| Function name  | Purpose                                                                   |
|----------------|---------------------------------------------------------------------------|
| mdDevRstEx     | To reset (turn OFF) bit devices                                           |
| mdDevSetEx     | To set (turn ON) bit devices                                              |
| mdGetLabelInfo | To acquire device information corresponding to a label name <sup>*1</sup> |
| mdRandREx      | To read data from devices randomly                                        |
| mdRandRLabelEx | To read data from devices corresponding to labels randomly <sup>*1</sup>  |
| mdRandWEx      | To write data to devices randomly                                         |
| mdRandWLabelEx | To write data to devices corresponding to labels randomly <sup>*1</sup>   |
| mdReceiveEx    | To read data from devices in a batch                                      |
| mdSendEx       | To write data to devices in a batch                                       |

\*1 Data is read from/written to labels stored in a CPU module on another station. (

#### Access to file registers

File registers can be accessed by specifying 'R' or 'ZR' in a MELSEC data link function.

When a file register of an access target CPU module consists of multiple blocks (when accessing file registers having more than 32K points), specify 'ZR' that is a device code of the serial number method.

For details on accessing file registers by the serial number method, refer to the following:

MELSEC iQ-R CPU Module User's Manual (Application)

#### Precautions

A file register that "Use File Register of Each Program" is set for "File Register Setting" in CPU parameters of a CPU module cannot be accessed.

### Access from MELSOFT products or GOTs

Devices or buffer memory of another module can be accessed via this product from a MELSOFT product or GOT which is connected to this product or from a MELSOFT product which runs on Windows in this product.

For details, refer to the manual of a product used. (CMManual of a product used)

# **12.2** Data Communication Between CPU Modules

Data can be sent or received between CPU modules in a multiple CPU system.

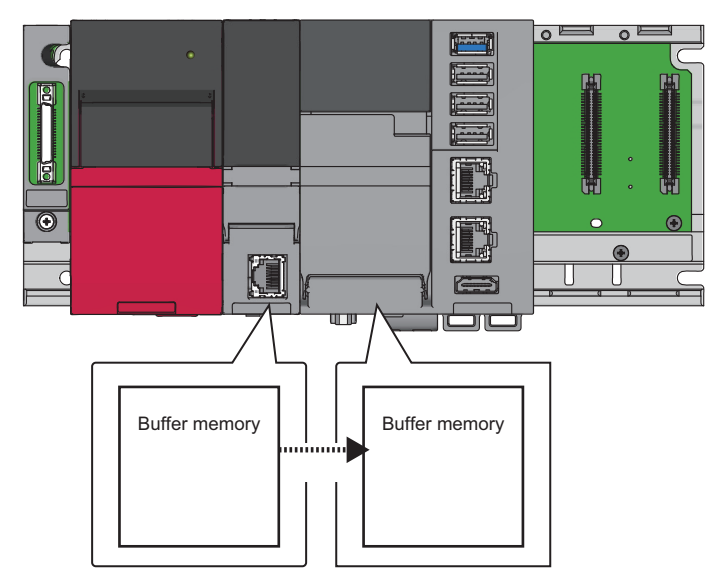

The direct access communication enables data writing or reading between CPU modules.

The methods for the data communication are as follows:

| Communication method                                        | Purpose                                                                                       | Description                                                                                                    |
|-------------------------------------------------------------|-----------------------------------------------------------------------------------------------|----------------------------------------------------------------------------------------------------|
| Data communication with<br>CPU buffer memory                | Use this method when sending or receiving data at the timing of each CPU module.              | The sending side CPU module writes data to the CPU buffer memory in the host CPU.<br>The receiving side CPU module reads data from the CPU buffer memory of the send target<br>CPU module (another CPU module).<br>For the communication method, refer to the following: |
| Data communication with<br>fixed scan<br>communication area | Use this method when sending or receiving data with adjusting the timing between CPU modules. | The sending side CPU module writes data to the fixed scan communication area (send area) in the host CPU.<br>The receiving side CPU module reads data from the fixed scan communication area (receive area) in the CPU module of the send source CPU module.             |

### Memory used

The following describes the memory configuration of CPU buffer memory to be used for data communication.

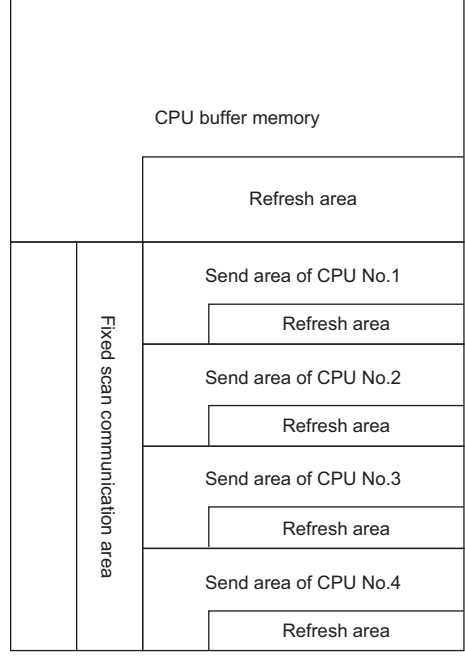

| Memory                                                  | Communication method                         | Description                                                                                                    | Area size                                                                 |
|---------------------------------------------------------|----------------------------------------------|----------------------------------------------------------------------------------------------------|---------------------------------------------------------------------------|
| CPU buffer memory                                       | Communication by direct access               | This area reads/writes data from/to the areas of the                                                                                                    | 512K words fixed                                                          |
| Refresh area in CPU<br>buffer memory                    |                                              | host CPU or another CPU module.                                                                                                    |                                                                           |
| Fixed scan communication area                           | Communication by direct access <sup>*1</sup> | This area reads/writes data from/to the fixed scan<br>communication area of the host CPU, and is used                                                                                                    | It is possible to change within the range of 0 to 24K words in total. The |
| Refresh area in the<br>fixed scan<br>communication area |                                              | when the host CPU area and another CPU module<br>area transfer the data at the fixed scan<br>communication intervals.<br>Accessibility to the fixed scan communication area<br>depends on the combination between the fixed<br>scan communication function and the inter module | send area as per unit can be set<br>within the range of 0 to 12K words.   |
|                                                         |                                              | synchronization function. (EP Page 115<br>Accessibility to the fixed scan communication area)                                                                                                    |                                                                           |

\*1 Data cannot be read or written by the multiple CPU synchronous interrupt (I45); therefore, data between CPU modules cannot be assured when communicating data using the fixed scan communication area. Make sure to assure data using methods such as setting a completion flag in write data.

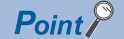

Data between CPU modules must be communicated by direct access because this product does not support data communication with CPU buffer memory through refresh.

#### Accessibility to the fixed scan communication area

The following table shows the accessibility to the fixed scan communication area.

 $\bigcirc$ : Accessible,  $\times$ : Inaccessible, —: Cannot be set

| Inter-module synchronization setting                        | Multiple CPU setting         "Fixed Scan Communication         Function"         "Fixed Scan Communication         Function"         Synchronization Function" |                | Access to the fixed scan<br>communication area |  |
|-------------------------------------------------------------|----------------------------------------------------------------------------------------------------|----------------|------------------------------------------------|--|
| "Use Inter-module<br>Synchronization Function in<br>System" |                                                                                                    |                |                                                |  |
| Use                                                         | Use                                                                                                    | Cooperate      | ×*1                                            |  |
|                                                             |                                                                                                    | Not cooperated | 0                                              |  |
|                                                             | Not use                                                                                                    | —              | ×                                              |  |

| Inter-module synchronization setting                        | Multiple CPU setting                   |                                                                                     | Access to the fixed scan<br>communication area |
|-------------------------------------------------------------|----------------------------------------|-------------------------------------------------------------------------------------|------------------------------------------------|
| "Use Inter-module<br>Synchronization Function in<br>System" | "Fixed Scan Communication<br>Function" | "Fixed Scan Communication<br>Function and Inter-module<br>Synchronization Function" |                                                |
| Not use                                                     | Use                                    | Not cooperated (fixed)                                                              | 0                                              |
|                                                             | Not use                                | —                                                                                   | ×                                              |

\*1 When setting "Cooperate" for "Fixed Scan Communication Function and Inter-module Synchronization Function," only modules in which the inter-module synchronization function is set to "Synchronize" can access the fixed scan communication area. If the inter-module synchronization function is set to "Do not Synchronize," an error occurs when accessing the area. An error occurs in this product when accessing the fixed scan communication area because the product does not support the intermodule synchronization function.

#### Checking memory configuration

The following describes the CPU buffer memory configuration of each CPU.

∑ [System Parameter] ⇒ [Multiple CPU Setting] ⇒ [Communication Setting between CPUs] ⇒ [CPU Buffer Memory Setting] ⇒ [<Detailed Setting>]

#### Window

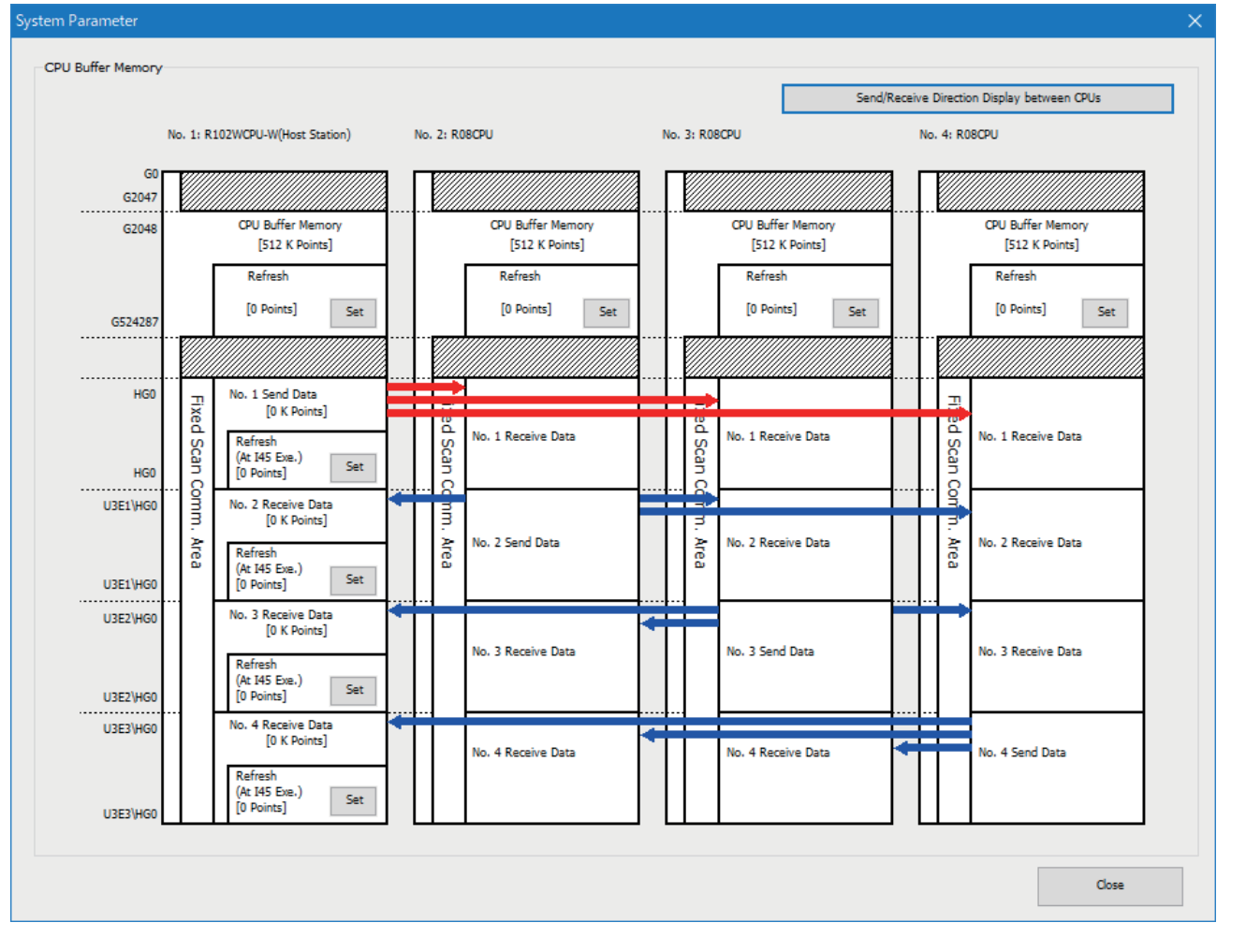

#### Displayed items

| Item                                                 | Description                                                                       |
|------------------------------------------------------|-----------------------------------------------------------------------------------|
| [Send/Receive Direction Display between CPUs] button | Click this to display arrows that indicate the send/receive direction.            |
| [Set] button in each refresh area                    | Click this to display the "Refresh Setting" screen. ( 🖙 Page 118 Refresh setting) |

#### **Refresh setting**

This product does not have a function that runs with the set refresh area. However, to use refresh areas, the refresh area settings for CPU modules in a multiple CPU system must be set to unify the settings in all CPUs.

∑ [System Parameter] ⇒ [Multiple CPU Setting] ⇒ [Communication Setting between CPUs] ⇒ [CPU Buffer Memory Setting] ⇒ [Detailed Setting] ⇒ [Set]

#### Window

| Refresh Setting<br>Setting Item |                   |                      |     | ×      |
|---------------------------------|-------------------|----------------------|-----|--------|
| Di <u>s</u> play Setting        |                   |                      |     |        |
| Catting No.                     |                   | Device               |     | ^      |
| Setting No.                     | Points            | Start                | End |        |
| 📮 No. 1(Send)                   |                   |                      |     |        |
| 🔤 Total                         | 0/522240          | Points               |     |        |
| - 1                             |                   |                      |     |        |
| - 2                             |                   |                      |     |        |
| - 3                             |                   |                      |     |        |
| - 4                             |                   |                      |     |        |
| - 5                             |                   |                      |     |        |
| - 6                             |                   |                      |     |        |
| - 7                             |                   |                      |     |        |
| - 8                             |                   |                      |     |        |
| - 9                             |                   |                      |     | ×      |
| Explanation                     |                   |                      |     |        |
| Set the display setting.        |                   |                      |     | A      |
|                                 |                   |                      |     |        |
|                                 |                   |                      |     |        |
|                                 |                   |                      |     |        |
|                                 |                   |                      |     |        |
|                                 |                   |                      |     | ~      |
|                                 |                   |                      |     |        |
| Chec <u>k</u>                   | Restore the Defay | <u>i</u> lt Settings | ОК  | Cancel |

For the number of points for refresh areas in the host CPU (this product), set items as shown below:

- Refresh (At the END): 0 points
- Refresh (At I45 Exe.): 0 points

For the number of points for refresh areas in another CPU module, set items as below:

| Another CPU module (communication destination) | Description                                                                                                    |
|------------------------------------------------|----------------------------------------------------------------------------------------------------|
| Programmable controller CPU                    | <ul> <li>Refresh (At the END): The same number of points as programmable controller CPU (communication destination)</li> <li>Refresh (At I45 Exe.): The same number of points as programmable controller CPU (communication destination)</li> </ul> |
| C Controller module                            | <ul><li> Refresh (At the END): 0 points</li><li> Refresh (At I45 Exe.): 0 points</li></ul>                                                                                                    |

### Data communication with CPU buffer memory

This method writes device data of the host CPU to the CPU buffer memory of the host CPU with MELSEC data link functions. Device data that is written to the CPU buffer memory is transferred when the following processing is performed in another CPU module.

#### Data communication flow

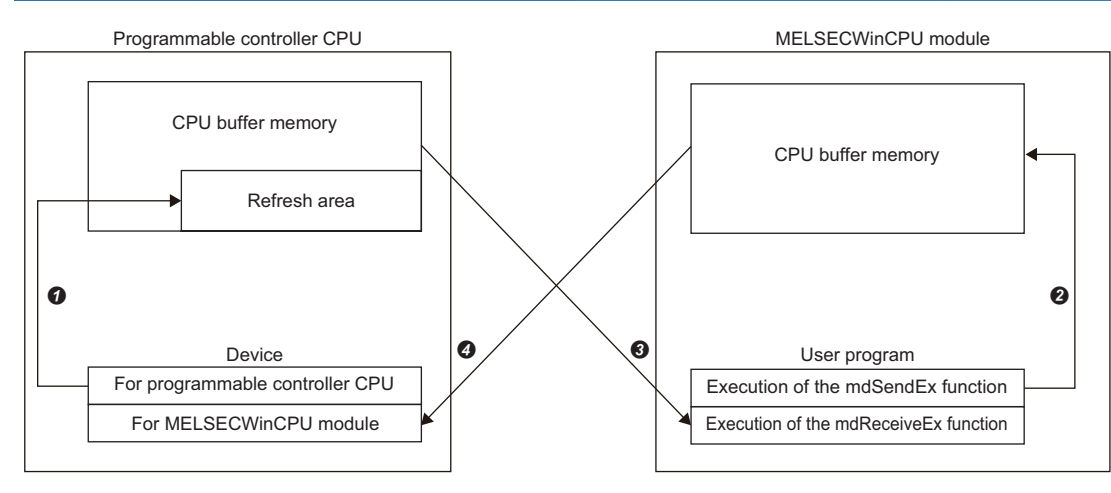

#### ■Processing contents of the END processing in a programmable controller CPU

**1**: Device data for a programmable controller CPU is transferred to the refresh area.

**④**: Device data of the CPU buffer memory in this product is transferred to devices for MELSECWinCPU module in the programmable controller CPU.

#### ■Processing contents when a function of this product is executed

2: Device data of a user program is written to the CPU buffer memory with the mdSendEx function.

**③**: Device data in the CPU buffer memory of the programmable controller CPU is read to the user program with the mdReceiveEx function.

### Data communication with fixed scan communication area

This method writes device data of each CPU to the fixed scan communication area of the host CPU in a cycle set in the fixed scan communication setting. Device data that is written to the fixed scan communication area is sent to that area of another CPU module, and then is read by the module.

#### Data communication flow

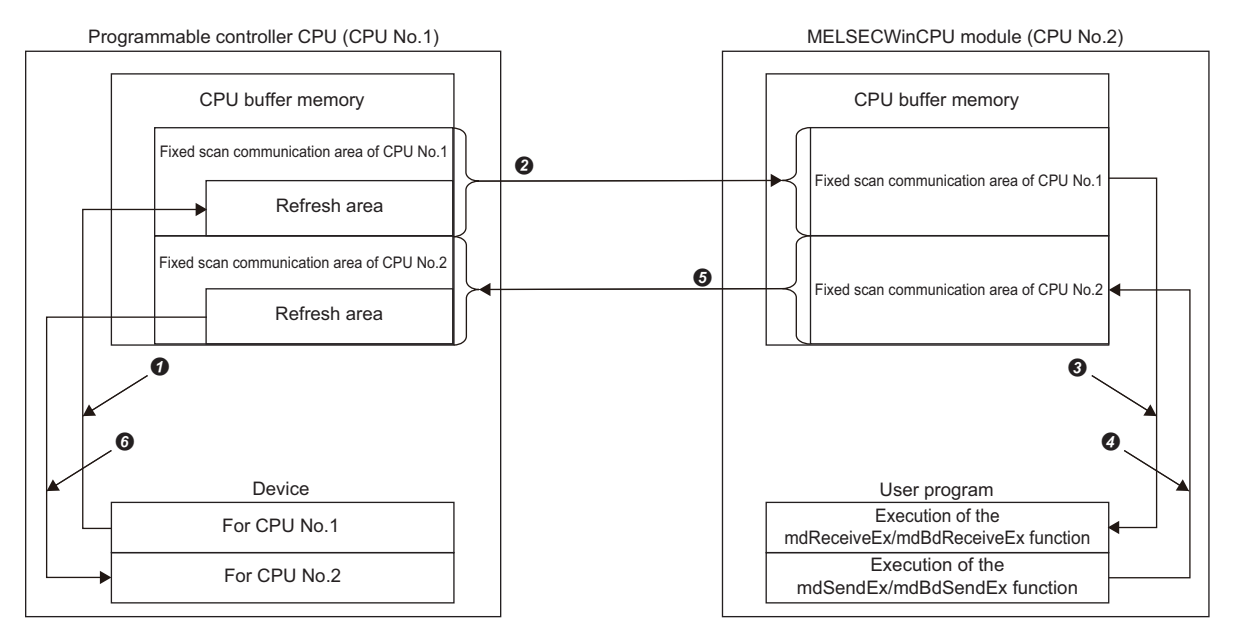

#### ■Processing contents of the END processing in a programmable controller CPU

- **1**: Device data for CPU No.1 is transferred to the refresh area of the fixed scan communication area.
- 2: Device data in the fixed scan communication area of CPU No.1 is sent to CPU No.2.
- 6: Device data stored in the refresh area of the fixed scan communication area is transferred to devices for CPU No.2.

#### ■Processing contents when a function of this product is executed

3: Device data in the fixed scan communication area is read to the user program with the mdReceiveEx function or the mdBdReceiveEx function.

**④**: Device data of the user program is written to the fixed scan communication area with the mdSendEx function or the mdBdSendEx function.

**6**: Device data in the fixed scan communication area of CPU No.2 is sent to CPU No.1.

#### Data communication settings

The following shows the settings for performing data communication using the fixed scan communication area.

#### ■Use of the setting

To communicate data using the fixed scan communication area, select "Use" for "Fixed Scan Communication Function."

∑ [System Parameter] ⇔ [Multiple CPU Setting] ⇔ [Communication Setting between CPUs] ⇔ [Fixed Scan Communication Function]

#### Window

| I | Communication Setting between CPUs |                                                           |
|---|------------------------------------|-----------------------------------------------------------|
|   | CPU Buffer Memory Setting          | <detailed setting=""></detailed>                          |
|   | PLC Unit Data                      | Disable(Not notified the reading completion to other PLC) |
|   | Fixed Scan Communication Function  | Not Use                                                   |

#### **Displayed** items

| Item                              | Description                                                                                                    | Setting range      | Default |
|-----------------------------------|----------------------------------------------------------------------------------------------------|--------------------|---------|
| Fixed Scan Communication Function | Set whether to 'Use' or 'Not Use' other PLC and data communication<br>function (fixed scan communication function) regularly in specified<br>interval.<br>PLC which using fixed scan communication function should be set as<br>same. | • Not Use<br>• Use | Not Use |

#### ■Fixed scan communication area setting

Set the send area range (the total of areas used for direct access communication) for each CPU in the fixed scan communication area. The range of the fixed scan communication area can only be changed in the parameter settings. The other areas cannot be changed.

∑ [System Parameter] ⇒ [Multiple CPU Setting] ⇒ [Communication Setting between CPUs] ⇒ [Fixed Scan Communication Area Setting]

#### Window

| 😑 Fixed Scan Communication Area Setting |          |
|-----------------------------------------|----------|
| Total [K Word]                          | 0 K Word |
| PLC No. 1 [Start XY: U3E0]              | 0 K Word |
| PLC No. 2 [Start XY: U3E1]              | 0 K Word |
| PLC No. 3 [Start XY: U3E2]              | 0 K Word |
| PLC No. 4 [Start XY: U3E3]              | 0 K Word |

#### Displayed items

| Item                      | Description                          | Setting range                               | Default  |
|---------------------------|--------------------------------------|---------------------------------------------|----------|
| Total [K Word]            | The total value is displayed.        | Entire system: 0 to 24K words <sup>*1</sup> | —        |
| PLC No.1 [Start XY: U3E0] | Set the send area size for CPU No.1. | 0 to 12K words                              | 0 K word |
| PLC No.2 [Start XY: U3E1] | Set the send area size for CPU No.2. |                                             |          |
| PLC No.3 [Start XY: U3E2] | Set the send area size for CPU No.3. |                                             |          |
| PLC No.4 [Start XY: U3E3] | Set the send area size for CPU No.4. |                                             |          |

\*1 The maximum area size which can be set in the fixed scan communication area setting varies depending on the fixed scan interval. (CP Page 123 Fixed scan interval setting)

| Fixed scan communication cycle | Maximum area size which can be set in the fixed scan communication area |
|--------------------------------|-------------------------------------------------------------------------|
| 0.10 ms                        | 12K words                                                               |
| 0.15 ms                        | 20K words                                                               |
| Other than above               | 24K words                                                               |

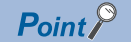

Even if a CPU which does not use the fixed scan communication function exists, it will not cause an error by setting the send area of the fixed scan communication area for the CPU with the fixed scan communication function set to "Not Use" (that is, unset) in the host CPU parameter setting. This is because the unset CPU is regarded as a reserved CPU for future setting.

(Example) When the host CPU is set as CPU No.1 and "Fixed Scan Communication Function" is set to "Not Use" for CPU No.4 in a system configured with four CPUs

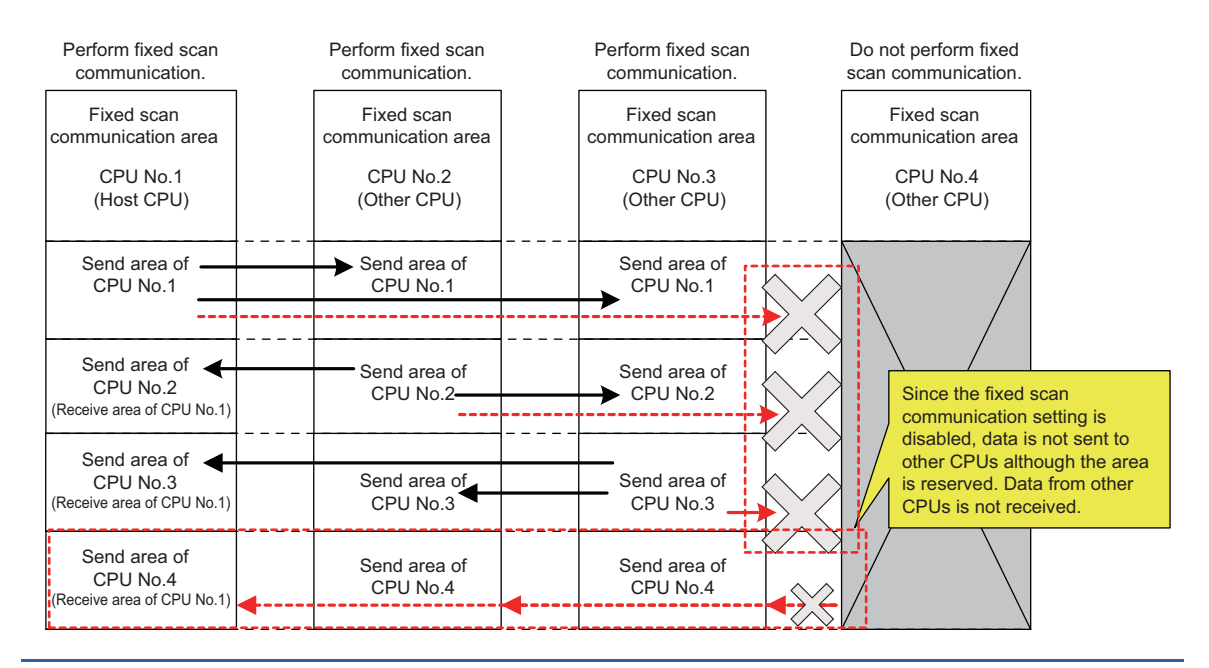

#### ■Fixed scan interval setting

This product does not have a function that runs in the set fixed scan interval. However, to use the fixed scan communication area, the interval for data transmission between CPU modules in a multiple CPU system must be set to unify the setting in all CPUs.

∑ [System Parameter] ⇒ [Multiple CPU Setting] ⇒ [Communication Setting between CPUs] ⇒ [Fixed Scan Communication Setting] ⇒ [Fixed Scan Interval Setting of Fixed Scan Communication]

#### Window

| Fixed Scan Communication Setting     Fixed Scan Interval Setting of Fixed Scan Communication |                                  |
|----------------------------------------------------------------------------------------------|----------------------------------|
| 0.05ms Unit Setting                                                                          | Not Set                          |
| <ul> <li>Fixed Scan Interval Setting (Not set in 0.05ms unit)</li> </ul>                     | 0.888ms                          |
| <ul> <li>Fixed Scan Interval Setting (Set in 0.05ms unit)</li> </ul>                         |                                  |
| Fixed Scan Communication Function and Inter-module Synchronization Function                  | Not Cooperated                   |
| Fixed Scan Communication Function Operation Image Display                                    | <detailed setting=""></detailed> |

#### Displayed items

| Item                                                                              | Description                                                                                                    | Setting range                                                              | Default        |
|-----------------------------------------------------------------------------------|----------------------------------------------------------------------------------------------------|----------------------------------------------------------------------------|----------------|
| 0.05ms Unit Setting                                                               | Set whether to 'Set' or 'Not Set' fixed scan interval of fixed scan<br>communication in 0.05 ms unit.                                                                                                    | • Not Set<br>• Set                                                         | Not Set        |
| Fixed Scan Interval Setting (Not set in 0.05ms unit)                              | Set the fixed scan interval of fixed scan communication.<br>Please set the same setting for the PLC No. using fixed scan<br>communication function.                                                                                                    | • 0.222ms<br>• 0.444ms<br>• 0.888ms<br>• 1.777ms<br>• 3.555ms<br>• 7.111ms | 0.888ms        |
| Fixed Scan Interval Setting (Set in 0.05ms unit) <sup>*1</sup>                    | Set the fixed scan interval of fixed scan communication in 0.05 ms unit.<br>Please set the same setting for the PLC No. using fixed scan<br>communication function.                                                                                                    | 0.10 to 10.00ms                                                            | 0.10ms         |
| Fixed Scan Communication Function<br>and Inter-module Synchronization<br>Function | Set whether to 'Cooperate' or 'Not cooperated' fixed scan<br>communication function and inter-module synchronization function<br>operation or not.<br>Fixed scan communication operate by fixed scan interval of<br>synchronization between set modules in synchronization setting<br>between modules when setting combination.<br>(Unable to set fixed scan interval in fixed scan communication setting) | Not Cooperated     Cooperate                                               | Not Cooperated |

\*1 The maximum area size which can be set in the fixed scan communication area setting varies depending on the fixed scan interval. (
Page 121 Fixed scan communication area setting)

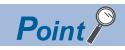

The send image for the fixed scan communication can be checked by selecting "Fixed Scan Communication Function Operation Image Display."

### Data assurance for accessing CPU buffer memory

The methods for data assurance when accessing CPU buffer memory are as follows:

#### Restriction (")

This product does not support CPU number-based data assurance; therefore, the data inconsistency control cannot be performed by a system. To prevent data inconsistency, perform the method described in 'Prevention of 64-bit data inconsistency' or 'Data assurance by program.'

Note that, however, setting CPU number-based data assurance is required for all CPUs in a multiple CPU system because the setting of the CPUs must be the same. ( I Page 155 CPU Number-Based Data Assurance Setting)

#### Prevention of 64-bit data inconsistency

To prevent 64-bit data inconsistency, access the specified start address of the CPU buffer memory in multiples of four similarly to the device to be specified.

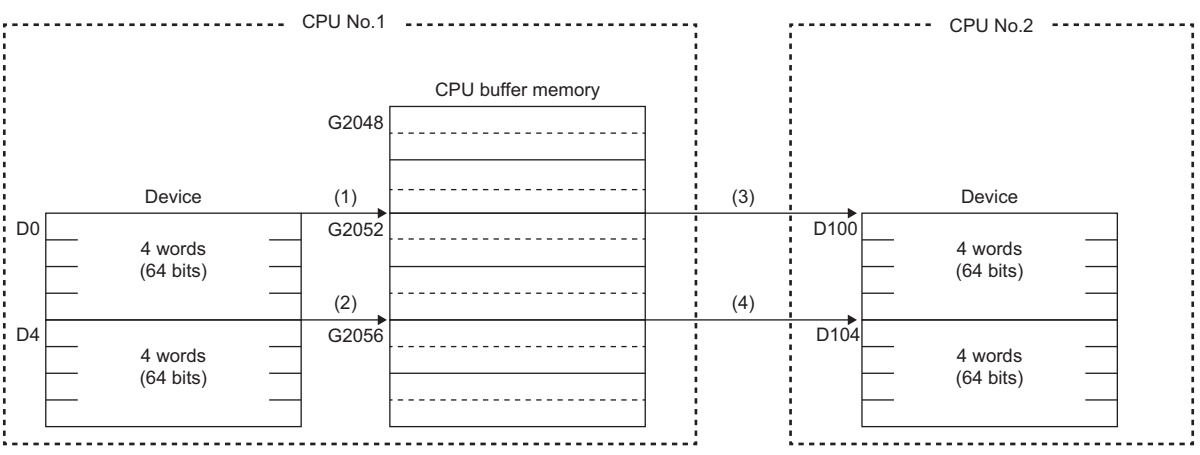

(1) and (2): The 64-bit data is assured and written to CPU buffer memory.

(3) and (4): The 64-bit data is assured and read from CPU buffer memory.

#### Data assurance by program

To prevent data inconsistency, set a device for interlock when accessing CPU buffer memory.

| Memory                        | Description                                                                                                    |
|-------------------------------|----------------------------------------------------------------------------------------------------|
| CPU buffer memory             | A program reads data in order from the start address of the CPU buffer memory (excluding the refresh area). For the write instruction, a program writes send data in order from the end address to the start address of the CPU buffer memory (excluding the refresh area).<br>Therefore, data inconsistency can be prevented by setting a device for interlock at the head of data to be communicated. |
| Fixed scan communication area | Create an interlock in the same way as when accessing CPU buffer memory.                                                                                                    |

# **12.3** Interrupt Notification Reception

This function waits for interrupt event notification from another CPU module, input module, intelligent function module, or interrupt module.

By receiving interrupt event notification, this function can restart the processing of a user program that is waiting for an interrupt event.

For details on functions and creating user programs, refer to the following:

MELSEC iQ-R MELSECWinCPU Module Programming Manual

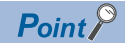

When executing an interrupt request, module parameters of each module need to be set. For details on the setting, refer to the user's manual of each module.

#### Function list

The following table shows functions to be used in a user program.

| Function name      | Purpose                                                                 |
|--------------------|-------------------------------------------------------------------------|
| CCPU_WaitEvent     | To wait for an interrupt event notification from another CPU module*1*2 |
| CCPU_WaitUnitEvent | To wait for an interrupt event notification from modules                |

\*1 For an interrupt from a programmable controller CPU module (another CPU module), an interrupt request is issued by the D(P).GINT instruction (a dedicated instruction that uses the CPU buffer memory (the fixed scan communication area)) or the M(P).GINT instruction (a dedicated instruction that uses the CPU buffer memory).

For an interrupt from a C Controller module (another CPU module), an interrupt request is issued by the CCPU\_DedicatedDInst function (a function that uses the CPU buffer memory (the fixed scan communication area)) or the CCPU\_DedicatedMInt function (a function that uses the CPU buffer memory).

\*2 An interrupt request that uses the fixed scan communication area can be used when this product is accessible to the area. (EP Page 115 Accessibility to the fixed scan communication area)

#### Interrupt pointer number and interrupt factor

The following table shows the interrupt factor for each interrupt pointer number.

| Interrupt pointer number | Factor                  | Description                                                   |
|--------------------------|-------------------------|---------------------------------------------------------------|
| 10 to 115, 150 to 11023  | Interrupt from a module | A pointer used in the module which has an interrupt function. |

### Interrupt from a C Controller module (another CPU)

The following explains the method for restarting a user program that is waiting for an interrupt event by the interrupt from a C Controller module (another CPU module).

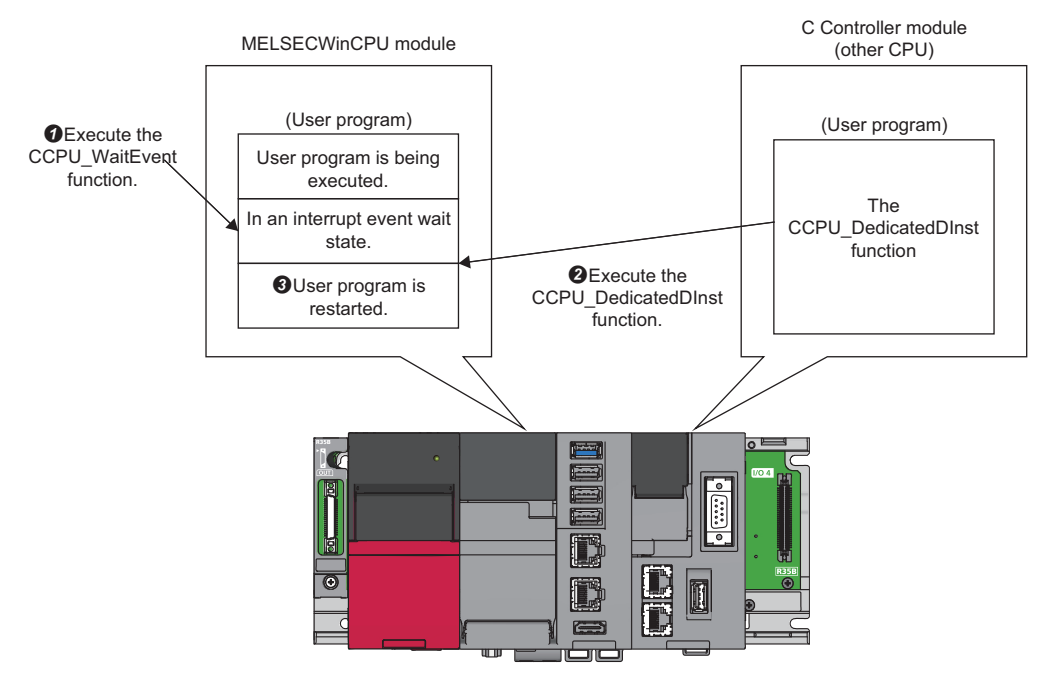

**①**: Execute the CCPU\_WaitEvent function with the user program of this product.

The user program will be in the interrupt event wait state.

2: Execute the CCPU\_DedicatedDInst function with a user program of a C Controller module (another CPU module).

An interrupt event is notified to this product.

3: After this product receives the interrupt event notification, the user program restarts.

#### **Operation timing**

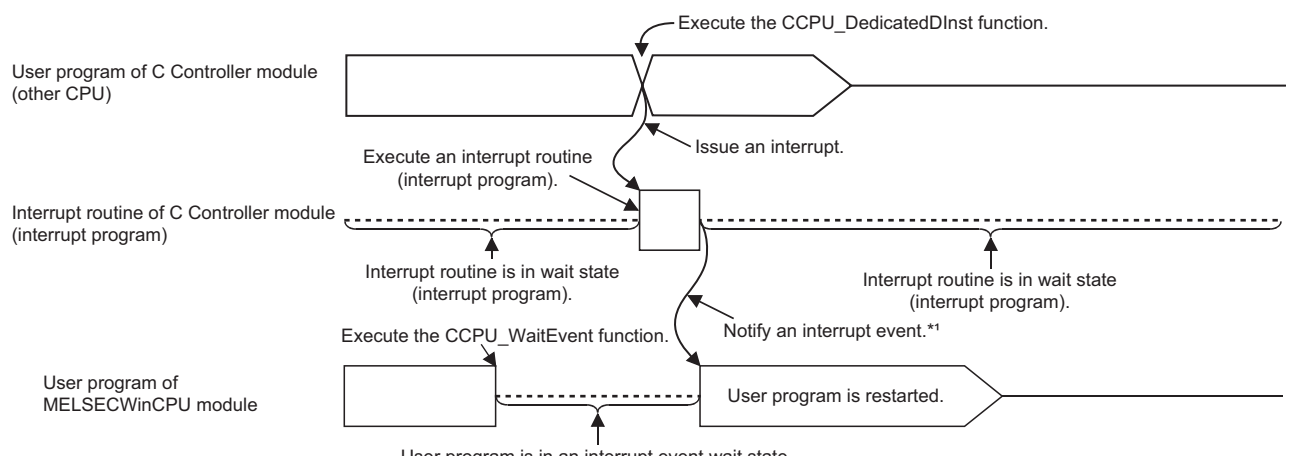

User program is in an interrupt event wait state.

\*1: The interrupt event is notified after the interrupt routine (interrupt program) is completed.

#### Precautions

- When an interrupt event has already been notified from a C Controller module (another CPU) at the time of the CCPU\_WaitEvent function execution, the user program is restored from the interrupt event wait state at the same time as the function execution. In addition, when multiple interrupt events have been notified to the same interrupt event number at the time of the CCPU\_WaitEvent function execution, the user program processes them as a single interrupt event notification.
- If the same CPU number and the same interrupt event number are set in more than one user program, it will be undefined which one of the user programs receives the interrupt event.

# Interrupt from a programmable controller CPU module (another CPU module)

The following explains the method for restarting a user program that is waiting for an interrupt event by the interrupt from a programmable controller CPU module (another CPU module).

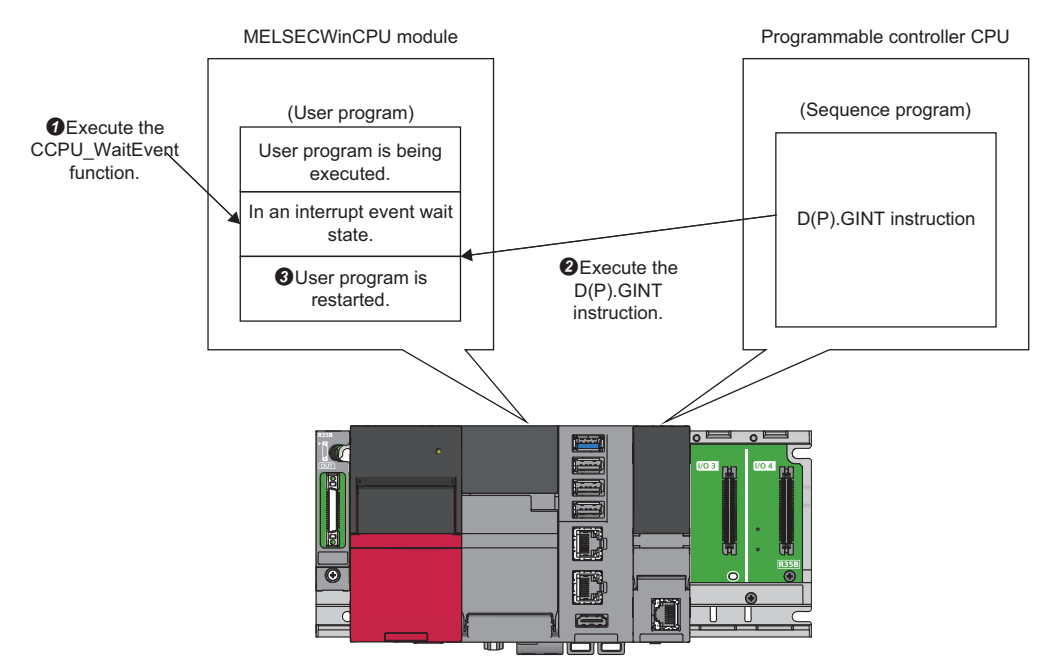

**①**: Execute the CCPU\_WaitEvent function with the user program of this product.

The user program will be in the interrupt event wait state.

2: Execute the D(P).GINT instruction with a sequence program of a programmable controller CPU (another CPU module).

An interrupt event is notified to this product.

3: After this product receives the interrupt event notification, the user program restarts.

#### **Operation timing**

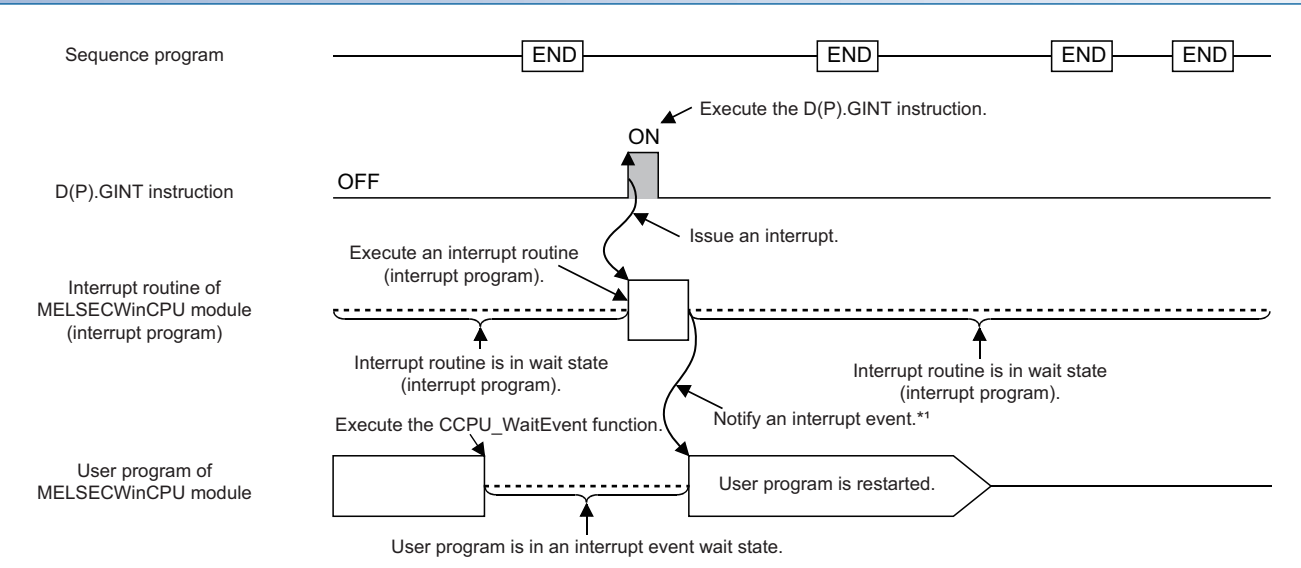

\*1: The interrupt event is notified after the interrupt routine (interrupt program) is completed.

#### **Dedicated instruction**

The dedicated instructions used for an interrupt from a programmable controller CPU are shown below.

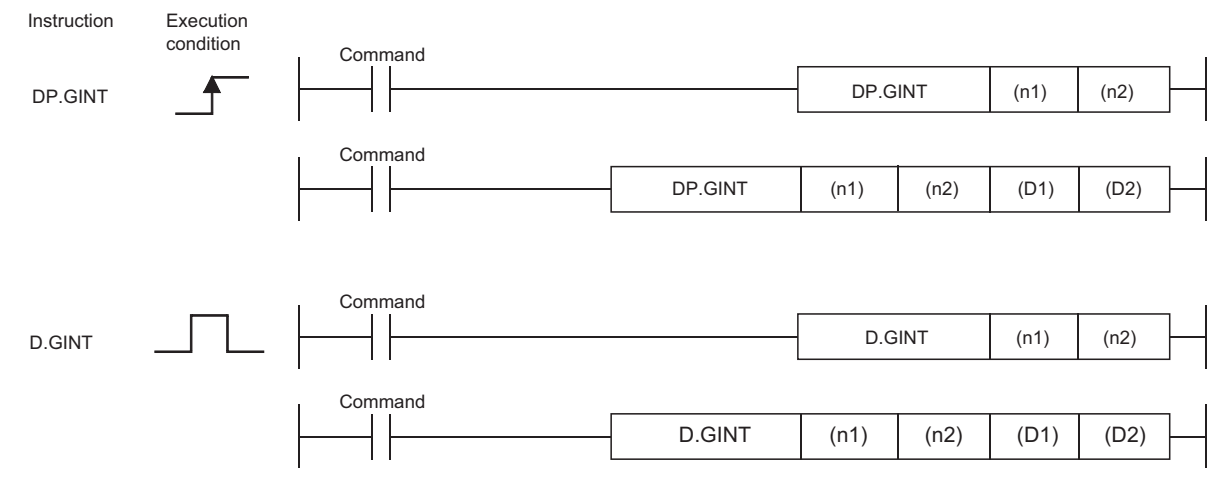

 $\bigcirc$ : Available,  $\triangle$ : Partly available

| Setting            | Available              | vailable device |             |             |                             |                               |     |        |                         |                 |                  |        |
|--------------------|------------------------|-----------------|-------------|-------------|-----------------------------|-------------------------------|-----|--------|-------------------------|-----------------|------------------|--------|
| data <sup>^1</sup> | Internal o<br>(System, | device<br>user) | File regis  | ter         | Link dire<br>device<br>J□\□ | Link direct<br>device<br>JD\D |     | access | Index<br>register<br>Z⊡ | Constant        |                  | Others |
|                    | Bit                    | Word            | Bit         | Word        | Bit                         | Word                          | Bit | Word   |                         | Dec K,<br>Hex H | Float,<br>string |        |
| (n1)               | —                      | 0               | —           | 0           | —                           |                               | -   |        | -                       | 0               | —                | -      |
| (n2)               | —                      | 0               | —           | 0           | —                           |                               | -   |        | -                       | 0               | —                | -      |
| (D1) <sup>*2</sup> | ∆* <b>3</b>            | -               | ∆* <b>3</b> | —           | —                           |                               | -   |        | -                       | —               |                  | -      |
| (D2) <sup>*2</sup> | —                      | ∆ <sup>*3</sup> | —           | ∆* <b>3</b> | —                           |                               | —   |        | -                       | —               |                  | -      |

\*1 Can be index-modified. (Constant is excluded.)

\*2 Can be omitted only when both of (D1) and (D2) are omitted.

\*3 Local devices cannot be used.

#### ■Setting data

| Setting data       | Setting content                                                                                                    | Setting side | Data type  |
|--------------------|----------------------------------------------------------------------------------------------------|--------------|------------|
| (n1)               | The start I/O number of the target CPU divided by 16<br>The values to be specified actually are as follows:<br>CPU No.1: 3E0H, CPU No.2: 3E1H, CPU No.3: 3E2H, CPU No.4: 3E3H                                                                   | User         | BIN16 bits |
| (n2)               | Interrupt pointer number (0 to 15)                                                                                                    | User         | BIN16 bits |
| (D1) <sup>*1</sup> | (D1+0): Device that is turned ON for one scan upon completion of the instruction processing (D1+1): Device that is turned ON for one scan upon abnormal completion of the instruction processing (For abnormal completion, D1+0 also turns ON.) | System       | Bit        |
| (D2) <sup>*1</sup> | Device where the completion status is stored.                                                                                                    | System       | Word       |

\*1 Can be omitted only when both of (D1) and (D2) are omitted.

#### ■Control details

Create a sequence program so that an interrupt occurs in this product when the execution command of the D(P).GINT instruction rises (OFF  $\rightarrow$  ON).

When received an interrupt from a programmable controller CPU, this product restarts a user program which is waiting for an interrupt event with the CCPU WaitEvent function.

#### Error details

In either of the following cases, an interrupt completes abnormally, and an error code is stored in the device specified with the completion status storage device (D2).

| Error code <sup>*1</sup> | Description                                                                                               | Corrective action                       |
|--------------------------|----------------------------------------------------------------------------------------------------|-----------------------------------------|
| 0010H                    | The instruction request from the programmable controller CPU to this product exceeds the allowable value. | Check and correct the sequence program. |
| 2282H                    | The interrupt pointer number set with the D(P).GINT instruction is out of the range of 0 to 15.           |                                         |

\*1 "0000H" is stored when the processing is normally completed.

In any of the following cases, an operation error occurs and the latest self-diagnostic error (SM0) turns ON. Then, an error code is stored in the latest self-diagnostic error code (SD0).

| Error code | Description                                                                                                    | Corrective action                       |
|------------|----------------------------------------------------------------------------------------------------|-----------------------------------------|
| 4350       | <ul><li>The specified target CPU module is wrong.</li><li>A CPU number set as reserved has been specified.</li><li>A CPU number of which module is not mounted has been specified.</li></ul>                          | Check and correct the sequence program. |
|            | The start I/O number of the target CPU module divided by 16 (n1) is out of the range of 3E0H to 3E3H.                                                                                                    |                                         |
| 4351       | <ul><li>The instruction cannot be executed on the specified target CPU module.</li><li>The instruction name is wrong.</li><li>An instruction which is not supported by the target CPU module was specified.</li></ul> |                                         |
| 4352       | The number of devices of the specified instructions is incorrect.                                                                                                    |                                         |
| 4353       | An unavailable device is specified in the specified instruction.                                                                                                    |                                         |

#### ■Program example

• Program in which the completion device and completion status are omitted

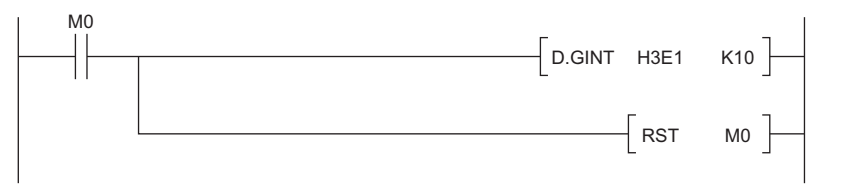

#### · Program in which the completion device and completion status are used

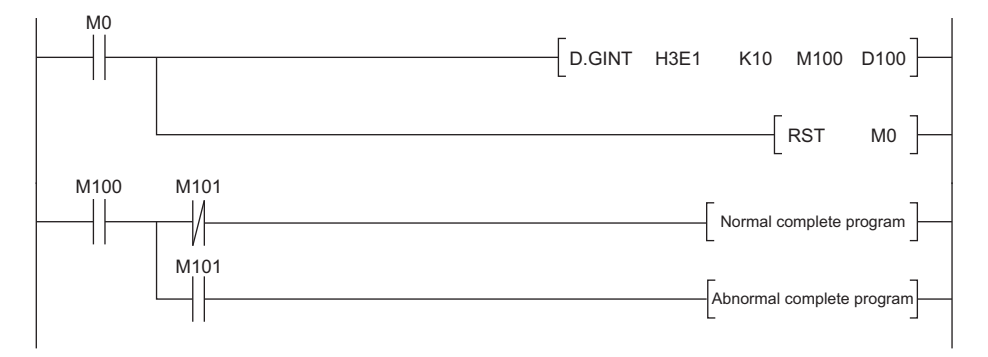

#### Precautions

- When an interrupt event has already been notified from a programmable controller CPU module (another CPU module) at the time of the CCPU\_WaitEvent function execution, the user program is restored from the interrupt event wait state at the same time as the function execution. In addition, when multiple interrupt events have been notified to the same interrupt event number at the time of the CCPU\_WaitEvent function execution, the user program processes them as a single interrupt event notification.
- If the same CPU number and the same interrupt event number are set in more than one user program, it will be undefined which one of the user programs receives the interrupt event.

### Interrupt from a module

The following explains the method for restarting a user program that is waiting for an interrupt event by the interrupt from a module.

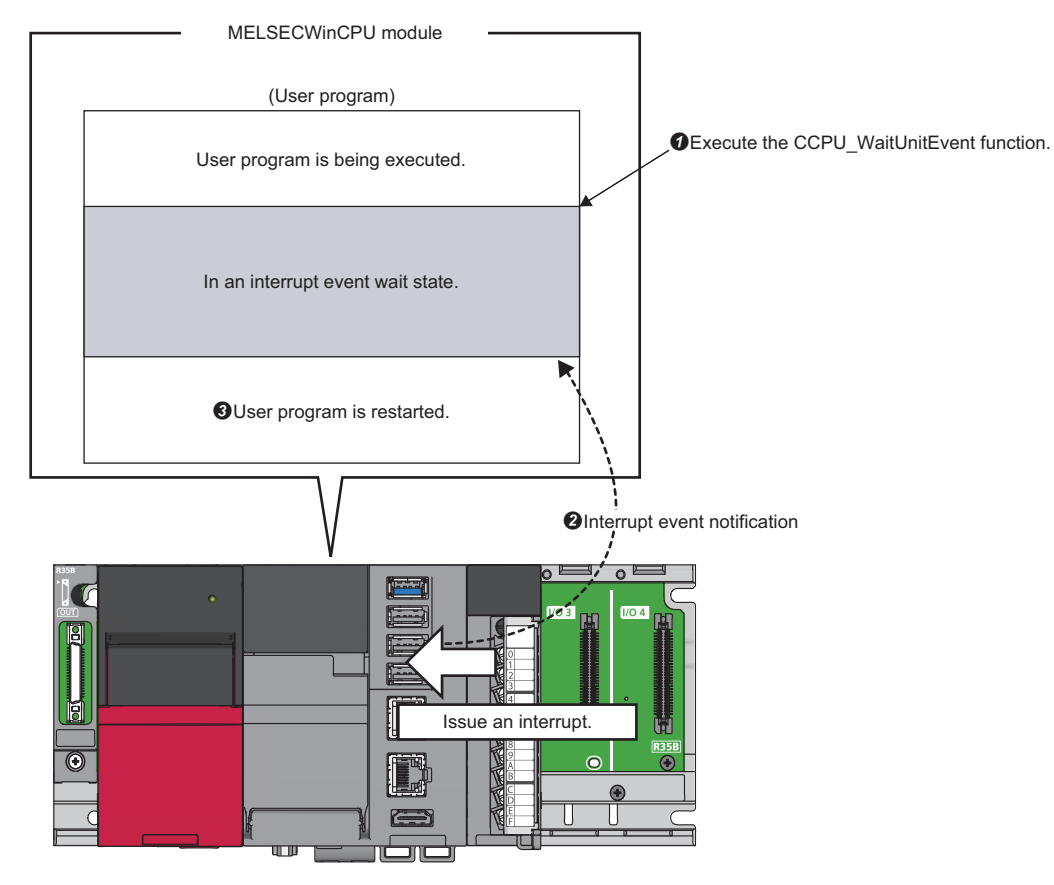

**1**: Execute the CCPU\_WaitUnitEvent function with the user program of this product.

The user program will be in the interrupt event wait state.

2: Issue an interrupt request with an input module, intelligent function module, or interrupt module.

An interrupt event is notified to this product.

3: After this product receives the interrupt event notification, the user program restarts.

#### Precautions

- When an interrupt event has already been notified from a module at the time of the CCPU\_WaitUnitEvent function execution, the user program is restored from the interrupt event wait state at the same time as the function execution. In addition, when multiple interrupt events have been notified to the same interrupt event number at the time of the CCPU\_WaitUnitEvent function execution, the user program processes them as a single interrupt event notification.
- If the same CPU number and the same interrupt event number are set in more than one user program, it will be undefined which one of the user programs receives the interrupt event.

# **13** MELSOFT CONNECTION FUNCTION

This function connects MELSOFT products on a network and this product by using the Ethernet port of this product.

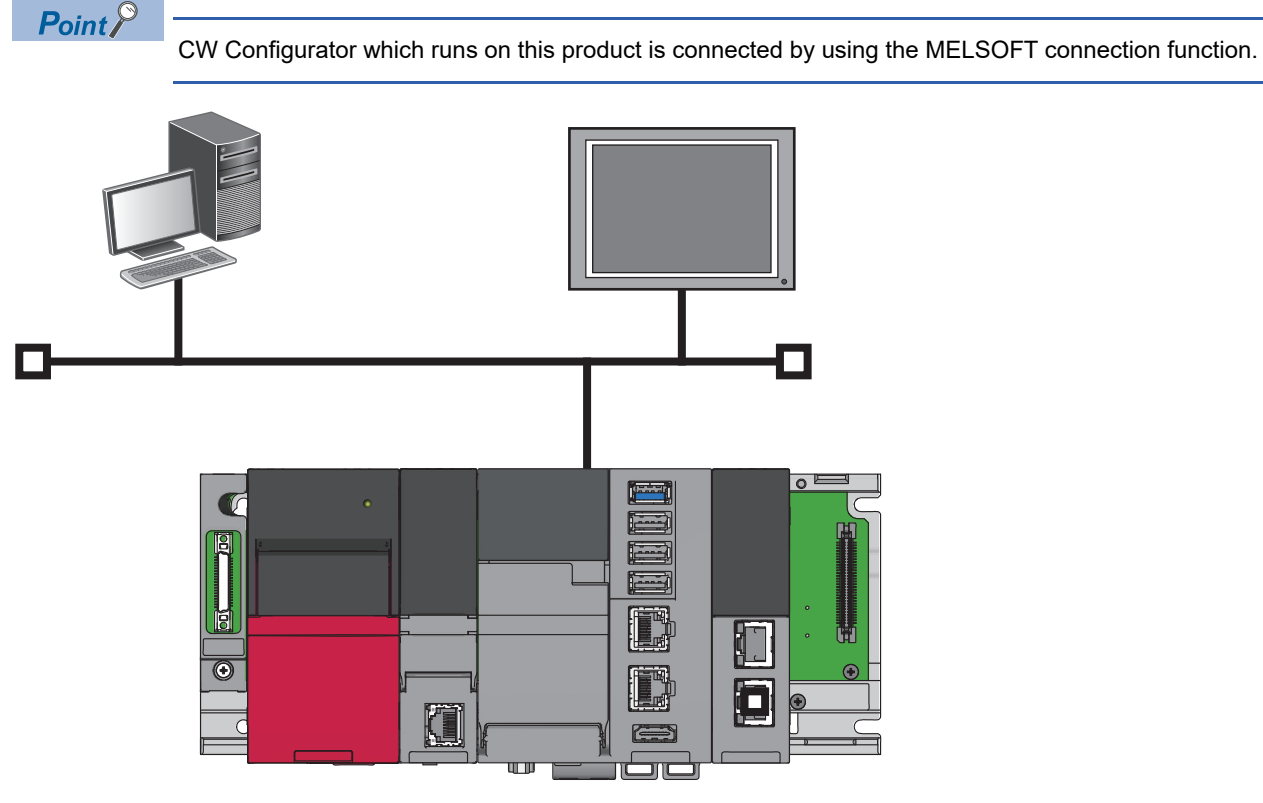

#### Precautions

#### **Windows operating status and function operation**

The MELSOFT connection function does not run when Windows installed on this product is not running (such as during restart and shutdown).

#### ■Operation when resetting a bus

When resetting a bus, all of the MELSOFT products connected to this product will be disconnected. After the READY LED turns ON, reconnect them after a while.

#### Ethernet port to be used

Do not use the Ethernet port that is used for the MELSEC connection function for other applications.

| Port number |       | Purpose                            |
|-------------|-------|------------------------------------|
| Dec         | Hex   |                                    |
| 5006        | 138EH | MELSOFT transmission port (UDP/IP) |
| 5007        | 138FH | MELSOFT transmission port (TCP/IP) |
| 5008        | 1390H | MELSOFT direct connection port     |
| 5100        | 13ECH | For system                         |
| 50300       | C47CH | For system                         |

#### Connection destination specification in GX Works3

When specifying a connection destination in GX Works3, a CPU search is not available for an Ethernet connected route.

# **13.1** Connection Method

This section explains the method for connecting MELSOFT products.

- 1. Allow the MELSOFT connection function in the firewall settings. ( Page 134 Firewall settings)
- 2. Set the connection configuration for a target device in CW Configurator. ( 🖙 Page 136 CW Configurator settings)

### **Firewall settings**

At factory default settings of this product, the MELSOFT connection function is blocked by a firewall for security.

To connect MELSOFT products from an external personal computer using the MELSOFT connection function, allow the communication with Windows Defender Firewall or antivirus software used.

For Windows Defender Firewall, enable the 'Inbound Rules' for the following items.

- File and Printer Sharing (Echo Request ICMPv4-In)<sup>\*1</sup>
- File and Printer Sharing (Echo Request ICMPv6-In)<sup>\*1</sup>
- MELSOFT Communication Service
- \*1 To connect this product to a network configured by a single network segment (subnet), enable 'Inbound Rules' where a network profile is set to 'Private.'

To connect this product to a corporate network or the Internet, consult the corresponding network administrator for an internet protocol (IPv4 or IPv6) and a network profile (private, public, or domain) for which 'Inbound Rules' can be enabled.

#### Procedure for enabling 'Inbound Rules' in Windows Defender Firewall

The following shows the example of enabling 'File and Printer Sharing (Echo Request - ICMPv4-In).'

- 1. Select "Windows Defender Firewall with Advanced Security" under "Windows Administrative Tools."
- Windows Start ⇒ [Windows Administrative Tools] ⇒ [Windows Defender Firewall with Advanced Security]
- **2.** Select "Inbound Rules" from "Windows Defender Firewall with Advanced Security on Local Computer" in the "Windows Defender Firewall with Advanced Security" screen.

| 📸 Windows Defender Firewall with Advanced Security — |               |                      |         |                                                              |         |   | × |
|------------------------------------------------------|---------------|----------------------|---------|--------------------------------------------------------------|---------|---|---|
| <u>File Action View H</u> elp                        |               |                      |         |                                                              |         |   |   |
| Windows Defender Firewall with                       | Inbound Rules | Group                | Profile | ^                                                            | Actions |   | • |
| Outbound Rules Connection Security Rules Monitoring  | 0.000         | All<br>All<br>Public |         | Wew Rule           Y           Filter by Profile           Y |         | • |   |

**3.** Select "File and Printer Sharing (Echo Request - ICMPv4-In)" from the [Inbound Rules] view, and select "Enable Rule" in the [Actions] view.

| 📸 Windows Defender Firewall with | n Advanced Security                                 |                             | - 0                                                 | × |
|----------------------------------|-----------------------------------------------------|-----------------------------|-----------------------------------------------------|---|
| <u>File Action View H</u> elp    |                                                     |                             |                                                     |   |
| 🗢 🄿 🞽 🖬 🗟 🛛 🖬                    |                                                     |                             |                                                     |   |
| 🔗 Windows Defender Firewall witl | Inbound Rules                                       |                             | Actions                                             |   |
| 🗱 Inbound Rules                  | Name                                                | Group                       | Inbound Rules                                       |   |
| Outbound Rules                   | Distributed Transaction Coordinator (RPC-EPMAP)     | Distributed Transaction Coo | New Rule                                            |   |
| Monitoring                       | Distributed Transaction Coordinator (TCP-In)        | Distributed Transaction Coo | V Filter by Profile                                 | _ |
| ,                                | Distributed Transaction Coordinator (TCP-In)        | Distributed Transaction Coo |                                                     |   |
|                                  | File and Printer Sharing (Echo Request - ICMPv4-In) | File and Printer Sharing    | Y Filter by State                                   | 1 |
|                                  | File and Printer Sharing (Echo Request - ICMPv4-In) | File and Printer Sharing    | Filter by Group                                     |   |
|                                  | File and Printer Sharing (Echo Request - ICMPv6-In) | File and Printer Sharing    | View                                                | • |
|                                  | File and Printer Sharing (Echo Request - ICMPv6-In) | File and Printer Sharing    | Q Refresh                                           |   |
|                                  | File and Printer Sharing (LLMNR-UDP-In)             | File and Printer Sharing    | Evport List                                         |   |
|                                  | File and Printer Sharing (NB-Datagram-In)           | File and Printer Sharing    |                                                     |   |
|                                  | File and Printer Sharing (NB-Datagram-in)           | File and Printer Sharing    | Help                                                |   |
|                                  | File and Printer Sharing (NB-Name-In)               | File and Printer Sharing    | File and Printer Sharing (Echo Request - ICMPv4-In) |   |
|                                  | File and Printer Sharing (NB-Session-In)            | File and Printer Sharing    | Enable Rule                                         |   |
|                                  | File and Printer Sharing (NB-Session-In)            | File and Printer Sharing    | K Ct                                                | _ |
|                                  | File and Printer Sharing (SMB-In)                   | File and Printer Sharing    |                                                     |   |
|                                  | File and Printer Sharing (SMB-In)                   | File and Printer Sharing    | Ца Сору                                             |   |
|                                  | File and Printer Sharing (Spooler Service - RPC)    | File and Printer Sharing    | 🔀 Delete                                            |   |
|                                  | File and Printer Sharing (Spooler Service - RPC)    | File and Printer Sharing    | Properties                                          |   |
|                                  | File and Printer Sharing (Spooler Service - RPC-EPM | File and Printer Sharing    | 2 Help                                              |   |
| I I                              | Eile and Drinter Charing (Speeder Censice - PDC-EDM | Eile and Drinter Charing    | I M Help                                            |   |

**4.** Check that the selected "File and Printer Sharing (Echo Request - ICMPv4-In)" is enabled (marked with a check mark) in the [Inbound Rules] view.

| 💮 Windows Defender Firewall with | h Advanced Security                                 |                              |                |                               | -        |    | × |
|----------------------------------|-----------------------------------------------------|------------------------------|----------------|-------------------------------|----------|----|---|
| <u>File Action View H</u> elp    |                                                     |                              |                |                               |          |    |   |
| 🗢 🄿 🙍 🖬 🔒 😰 🗊                    |                                                     |                              |                |                               |          |    |   |
| 💣 Windows Defender Firewall witl | Inbound Rules                                       |                              | Actions        |                               |          |    |   |
| 🔣 Inbound Rules                  | Name                                                | Group                        | Inbound R      | ules                          |          |    |   |
| Outbound Rules                   | Distributed Transaction Coordinator (RPC-FPMAP)     | Distributed Transaction Coo. | Mew R          | ule                           |          |    |   |
| Connection Security Rules        | Distributed Transaction Coordinator (TCP-In)        | Distributed Transaction Coo. |                |                               |          |    |   |
| >                                | Distributed Transaction Coordinator (TCP-In)        | Distributed Transaction Coo  | Filter b       | by Profile                    |          |    | • |
|                                  | File and Printer Sharing (Echo Request - ICMPv4-In) | File and Printer Sharing     | 🛛 🍸 🖓 Filter b | by State                      |          |    | • |
|                                  | File and Printer Sharing (Echo Request - ICMPv4-In) | File and Printer Sharing     | 🕎 Filter b     | oy Group                      |          |    | • |
|                                  | File and Printer Sharing (Echo Request - ICMPv6-In) | File and Printer Sharing     | View           |                               |          |    | • |
|                                  | File and Printer Sharing (Echo Request - ICMPv6-In) | File and Printer Sharing     | Refrec         | h                             |          |    |   |
|                                  | File and Printer Sharing (LLMNR-UDP-In)             | File and Printer Sharing     |                |                               |          |    |   |
|                                  | File and Printer Sharing (NB-Datagram-In)           | File and Printer Sharing     | Export         | List                          |          |    |   |
|                                  | File and Printer Sharing (NB-Datagram-In)           | File and Printer Sharing     | ? Help         |                               |          |    |   |
|                                  | File and Printer Sharing (NB-Name-In)               | File and Printer Sharing     | File and Pri   | inter Sharing (Echo Request - | ICMPv4-b | 0) |   |
|                                  | File and Printer Sharing (NB-Name-In)               | File and Printer Sharing     |                | niter sharing (ceno nequest   |          | ·/ |   |
|                                  | File and Printer Sharing (NB-Session-In)            | File and Printer Sharing     | Uisabl         | e Kule                        |          |    |   |
|                                  | File and Printer Sharing (INB-Session-In)           | File and Printer Sharing     | of Cut         |                               |          |    |   |
|                                  | File and Printer Sharing (SIVIB-IN)                 | File and Printer Sharing     | Copy           |                               |          |    |   |
|                                  | File and Printer Sharing (SIVIB-IN)                 | File and Printer Sharing     | 🗙 Delete       |                               |          |    |   |
|                                  | File and Printer Sharing (Speeler Service - RPC)    | File and Printer Sharing     |                | r                             |          |    |   |
|                                  | File and Printer Sharing (Spooler Service - RPC-FPM | File and Printer Sharing     |                | tties                         |          |    |   |
|                                  | File and Printer Sharing (Spooler Service - RPC-FDM | File and Drinter Sharing     | 🛛 👔 Help       |                               |          |    |   |

### **CW** Configurator settings

The following explains the settings of CW Configurator.

| Connection method                                                                              | Description                                                                                                    |
|------------------------------------------------------------------------------------------------|----------------------------------------------------------------------------------------------------|
| Connection via a hub (specifying an IP address)                                                | <ul> <li>Connecting with a MELSECWinCPU module that has no network number and station number</li> <li>Connecting with multiple MELSOFT products or GOTs</li> </ul>                       |
| Direct connection (without specifying an IP<br>address, network number, and station<br>number) | <ul> <li>Connecting with a target device on 1:1 basis by using one Ethernet cable without a hub</li> <li>Connecting with a MELSECWinCPU module of which IP address is unknown</li> </ul> |

#### Connection via a hub

The following explains the setting procedure when connecting a MELSECWinCPU module with target devices via a hub. To use this connection method, set "MELSOFT Connection Module" in the external device configuration. ( Page 141 External device configuration)

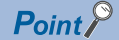

When connecting multiple MELSOFT products with TCP/IP connection, drag "MELSOFT Connection Module" from "Module List" in the external device configuration and drop it onto the device list or device map area for the number of MELSOFT products to be connected. (Is Page 137 Connecting a target device (with the same IP address as this product) and this product by using multiple MELSOFT connections (TCP/IP) simultaneously)

#### Operating procedure

- 1. Set "Ethernet Board" for "PC side I/F" in the "Specify Connection Destination" screen.
- ♥ [Online] ⇒ [Current Connection Destination]

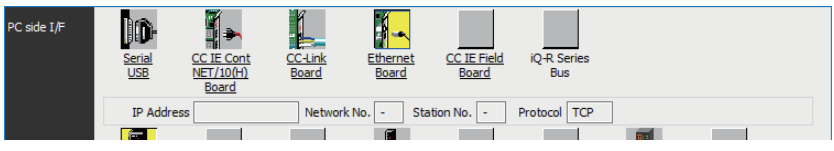

2. Double-click "Ethernet Board."

- The "PC side I/F Detailed Setting of Ethernet Board" screen is displayed.
- 3. Select "TCP" or "UDP" for "Protocol."

| PC side I/F Detailed                                                                                                    | Setting of Ethernet Board X                                                                                                    |
|----------------------------------------------------------------------------------------------------|----------------------------------------------------------------------------------------------------|
| Adapter                                                                                                    | Not Specified $\checkmark$                                                                                                    |
| IP Address                                                                                                    |                                                                                                    |
| Network No.                                                                                                    | -                                                                                                    |
| Station No.                                                                                                    | -                                                                                                    |
| This setting is a<br>Please execute<br>Network No.: 1<br>Station No. : 5<br>Network No. a<br>shown below.<br>- Communicatic | an assignment for Ethernet board.<br>the following settings.<br>Vetwork No. of Ethernet/CC IE TSN module set in parameter.<br>Station No. that does not overlap on the same loop.<br>and station No. are not necessary for the communication route<br>on with Ethernet port of CPU built-in Ethernet. |
| - Communicatio                                                                                                    | on via GOTT fransparent.<br>on via CC IE Field Ethernet adapter.                                                                                                    |
| Protocol                                                                                                    | TCP ~                                                                                                    |
|                                                                                                    | OK Cancel                                                                                                    |

4. Set a module to be connected for "PLC side I/F."

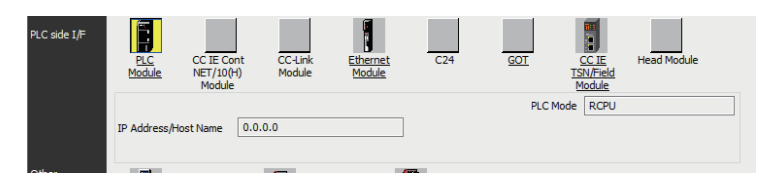

5. Double-click the icon for the set module.

The "PLC side I/F Detailed Setting" screen is displayed.

**6.** Select "Connection via HUB," and enter the IP address or host name of this product.

| PLC side I/F De                                                                                | tailed Setting                                                                           | of PLC Module                                                                                             |                                                                                   |                                                     |                          |            | × |
|------------------------------------------------------------------------------------------------|------------------------------------------------------------------------------------------|----------------------------------------------------------------------------------------------------|-----------------------------------------------------------------------------------|-----------------------------------------------------|--------------------------|------------|---|
| PLC Mode                                                                                       | RCPU                                                                                     |                                                                                                    |                                                                                   | ~                                                   |                          |            |   |
| ⊖ Ethern                                                                                       | et Port Direct                                                                           | Connection                                                                                                |                                                                                   | Connection via H                                    | UB                       |            |   |
|                                                                                                |                                                                                          |                                                                                                    |                                                                                   |                                                     |                          |            |   |
| * Please sele<br>if there is on<br>If HUB is con<br>Direct Conne<br>becomes ove<br>communicati | ct 'Connectio<br>y one target<br>nected to ot<br>ction' is selec<br>rloaded. This<br>on. | n via HUB' when yo<br>device to commun<br>her devices and also<br>ted during commun<br>might affect other | ou use HUB even<br>icate.<br>o 'Ethernet Port<br>nication, the line<br>r devices' | IP Address                                          | 0 0 0<br>IP Input Format | 0<br>DEC ~ |   |
| Search for<br>Response<br>Selecti                                                              | RCPU on net<br>Wait Time                                                                 | work. 2 sec. Disp                                                                                         | play Only CPU Typ                                                                 | pe of Project(V)                                    | [                        | Find(S)    |   |
| Search for<br>- No respo<br>- Connecte<br>- 'Do not r                                          | RCPU on the<br>nse within a s<br>ed via a route<br>espond to sea                         | same network. Un<br>pecific time period.<br>r or subnet mask is<br>arch for CPU modul                     | able to search foi<br>different.<br>le on network' is d                           | r the following reasons:<br>checked in module param | neter.                   |            |   |
|                                                                                                | IP Address                                                                               | CPU Type                                                                                                  | Label                                                                             |                                                     | Comment                  |            | ^ |
|                                                                                                |                                                                                          |                                                                                                    |                                                                                   |                                                     |                          |            | × |
|                                                                                                |                                                                                          |                                                                                                    |                                                                                   |                                                     | ОК                       | Cancel     |   |

- 7. Click the [OK] button.
- 8. Set "Other Station Setting" and "Network Communication Route" as necessary.

#### Precautions

## Connecting a target device (with the same IP address as this product) and this product by using multiple MELSOFT connections (TCP/IP) simultaneously

Even when setting multiple MELSOFT connections (TCP/IP) in the external device configuration, some of the connections may not be established.

To use multiple MELSOFT connections, set the following setting for the connection destination of MELSOFT products.

| Condition                                                                                                    | Setting content                                                                                                    |
|----------------------------------------------------------------------------------------------------|----------------------------------------------------------------------------------------------------|
| All the MELSOFT products to be connected simultaneously can specify an Ethernet board adapter for their connection destination settings.        | Specify the same Ethernet board adapter for the connection destination settings.                                                             |
| Some of the MELSOFT products to be connected simultaneously cannot specify an Ethernet board adapter for their connection destination settings. | Specify "Not Specified" for the adapter setting in the connection destination setting of all MELSOFT products to be connected. <sup>*1</sup> |

\*1 For MELSOFT products which cannot specify an adapter, the setting will be the same as that of when "Not Specified" is specified for the adapter setting.

#### **Direct connection**

The following explains the setting procedure when connecting a MELSECWinCPU module and a target device. To use this connection method, set "Enable" for "Disable Direct Connection with MELSOFT."

[Module Parameter] ⇒ [Application Settings] ⇒ [Security] ⇒ [Disable Direct Connection with MELSOFT]

#### Window

| - Disable Direct Connection with MELSOFT |        |
|------------------------------------------|--------|
| Disable Direct Connection with MELSOFT   | Enable |

#### Displayed items

| Item                                   | Description                                                                                  | Setting range                            | Default |
|----------------------------------------|----------------------------------------------------------------------------------------------|------------------------------------------|---------|
| Disable Direct Connection with MELSOFT | Select whether to disable the direct connection (easy connection) with the engineering tool. | <ul><li>Disable</li><li>Enable</li></ul> | Enable  |

#### Operating procedure

1. Set "Ethernet Board" for "PC side I/F" in the "Specify Connection Destination" screen.

Conline] ⇒ [Current Connection Destination]

| PC side I/F | Serial OC II<br>USB NET.<br>BC | E Cont CC-Link<br>(10(H) Board | Ethernet<br>Board | <u>CC IE Field</u><br>Board | iQ-R Series<br>Bus |          |  |
|-------------|--------------------------------|--------------------------------|-------------------|-----------------------------|--------------------|----------|--|
|             | IP Address                     | Networ                         | k No Stati        | on No                       | Protocol TCP       |          |  |
|             |                                |                                |                   |                             |                    | <b>T</b> |  |

#### 2. Double-click "Ethernet Board."

The "PC side I/F Detailed Setting of Ethernet Board" screen is displayed.

**3.** Select "TCP" or "UDP" for "Protocol."

| PC side I/F Detailed                                                                                                    | I Setting of Ethernet Board X                                                                                                    |
|----------------------------------------------------------------------------------------------------|----------------------------------------------------------------------------------------------------|
| Adapter                                                                                                    | Not Specified $\checkmark$                                                                                                    |
| IP Address                                                                                                    |                                                                                                    |
| Network No.                                                                                                    | -                                                                                                    |
| Station No.                                                                                                    | -                                                                                                    |
| This setting is<br>Please execut<br>Network No. :<br>Station No. :<br>Network No. a<br>shown below.<br>- Communicati<br>- Communicati | an assignment for Ethernet board.<br>the following settings.<br>Network No. of Ethernet/CC IE TSN module set in parameter.<br>Station No. that does not overlap on the same loop.<br>and station No. are not necessary for the communication route<br>on with Ethernet port of CPU buit-in Ethernet.<br>on via GOT Transparent.<br>on via CC IE relid Ethernet adapter. |
| Protocol                                                                                                    | TCP 🗸                                                                                                    |
|                                                                                                    | OK Cancel                                                                                                    |

4. Set a module to be connected for "PLC side I/F."

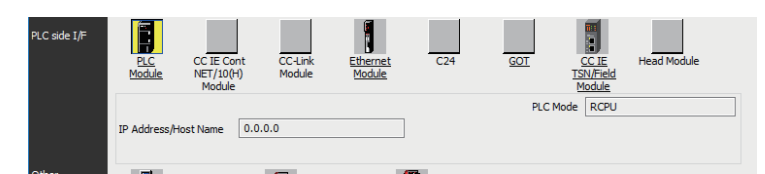

5. Double-click the icon for the set module.

The "PLC side I/F Detailed Setting" screen is displayed.

6. Select "Ethernet Port Direct Connection."

| PLC side I/F Detailed Setting of PLC Module X                                                                                                    |               |            |                    |                      |                      |         |  |  |  |
|----------------------------------------------------------------------------------------------------|---------------|------------|--------------------|----------------------|----------------------|---------|--|--|--|
| PLC Mode                                                                                                    | RCPU          |            |                    | ~                    |                      |         |  |  |  |
| Etherne                                                                                                    | t Port Direct | Connection |                    | O Connection via HUI | O Connection via HUB |         |  |  |  |
|                                                                                                    |               | 1          |                    |                      |                      |         |  |  |  |
| * Please select 'Connection via HUB' when you use HUB even<br>if there is only one target device to communicate.<br>If HUB is connected to other devices and also 'Ethernet Port<br>Direct Connection' is selected during communication, the line<br>becomes overloaded. This might affect other devices'<br>communication.     • IP Address     • IP Address     • IP Input Format     DEC |               |            |                    |                      |                      |         |  |  |  |
| - Search for R<br>Response V                                                                                                    | Vait Time     | 2 sec. Dis | play Only CPU Type | e of Project(V)      |                      | Find(S) |  |  |  |
| Selection IP Address Input<br>Search for RCPU on the same network, Unable to search for the following reasons:<br>- No response within a specific time period.<br>- Connected via a router or subnet mask is different.<br>- 'Do not respond to search for CPU module on network' is checked in module parameter.                                                                           |               |            |                    |                      |                      |         |  |  |  |
|                                                                                                    | P Address     | CPU Type   | Label              |                      | Comment              | ^       |  |  |  |
| ٢                                                                                                    |               |            |                    |                      |                      | *       |  |  |  |
|                                                                                                    |               |            |                    | [                    | ОК                   | Cancel  |  |  |  |

7. Click the [OK] button.

#### Precautions

#### ■Connection with LAN

Do not connect with LAN and set the direct connection. Since the data will be sent to all the target devices on the LAN, this may increase the line load and affect communication with other target devices.

#### Connections not corresponding to direct connection

- Do not create a configuration in which this product and a target device are connected via a hub. Otherwise, a direct connection will not be established.
- If two or more Ethernet ports are set to "Enable" in the network setting on the personal computer, a direct connection cannot be established. Review the setting of the personal computer so that only one Ethernet port to be used for the direct connection is set to "Enable", and the other Ethernet ports are set to "Disable."

#### Conditions that cannot communicate with a direct connection

A direct connection may not be established if any of the following conditions are satisfied. In this case, review the settings. The examples of the error occurrence are as follows:

When all the bits of the IP address of this product that correspond to 0 part of the personal computer-side subnet mask are
 ON or OFF

| Item                               | Description   |
|------------------------------------|---------------|
| IP address of this product         | 64.64.255.255 |
| IP address of a personal computer  | 64.64.1.1     |
| Subnet mask of a personal computer | 255.255.0.0   |

• When all the bits of the IP address of this product that correspond to the host address of each class of the personal computer-side IP address are ON or OFF

| Item                               | Description   |
|------------------------------------|---------------|
| IP address of this product         | 64.64.255.255 |
| IP address of a personal computer  | 192.168.0.1   |
| Subnet mask of a personal computer | 255.0.0.0     |

## **External device configuration**

Select the method and protocol used for communicating with a target device.

[Module Parameter] ⇒ [Basic Settings] ⇒ [External Device Configuration] ⇒ [<Detailed Setting>]

#### Restriction ("?

Only MELSOFT connection modules are supported.

#### Window

| Ethernet Configuration       Edit       View Close with Discarding the Setting Close with Reflecting the Setting         Detect Now       Image: Setting Close with Reflecting the Setting Close with Reflecting the Setting       Module List       X         Image: Setting Close with Reflecting the Setting Close with Reflecting the Setting Close with Reflecting the Setting       Image: Setting Close with Reflecting the Setting Close with Reflecting the Setting Close with Reflectin                                                                                                    | 8                                                                                                    | 😰 Ethernet Configuration (Built- in Ethernet Port) — 🗆 🗙 |        |                          |                             |              |                         |            |          |                                           |                                                                                |
|----------------------------------------------------------------------------------------------------|----------------------------------------------------------------------------------------------------|----------------------------------------------------------|--------|--------------------------|-----------------------------|--------------|-------------------------|------------|----------|-------------------------------------------|--------------------------------------------------------------------------------|
| Detect Now       Detect Now         No.       Model Name       Communication         Protocol       Fixed Buffer<br>Sertifice       PLO       yr/th         Image: Series       Fixed Buffer<br>Series       PLO       yr/th         Image: Series       Fixed Buffer<br>Series       PLO       yr/th         Image: Series       Fixed Buffer<br>Series       PLO       yr/th         Image: Series       Fixed Buffer<br>Series       PLO       yr/th         Image: Series       Fixed Buffer<br>Series       PLO       yr/th         Image: Series       Fixed Buffer<br>Series       PLO       yr/th         Image: Series       Fixed Buffer<br>Series       PLO       yr/th         Image: Series       Fixed Buffer<br>Series       PLO       yr/th         Image: Series       Fixed Buffer<br>Series       Fixed Buffer<br>Series       PLO         Image: Series       Fixed Buffer<br>Series       Fixed Buffer<br>Series       PLO         Image: Series       Image: Series       Image: Series       Image: Series         Image: Series       Image: Series       Image: Series       Image: Series       Image: Series         Image: Series       Image: Series       Image: Series       Image: Series       Image: Series       Image: Series                                                                                                    | Ethernet Configuration Edit View Close with Discarding the Setting Close with Reflecting the Setting |                                                          |        |                          |                             |              |                         |            |          |                                           |                                                                                |
| No.       Model Name       Communication<br>Method       Protocol       Fixed Buffer<br>Setting       PLC       Trop         Image: Setting       Image: Setting       IP Address       Port No.       Model Set Setting       Image: Setting       Image: Seting       Image: Setting                                                                                                    |                                                                                                    |                                                          | D      | etect Now                |                             |              |                         |            |          |                                           | Module List ×                                                                  |
| No.     Model Name     Communication<br>Method     Protocol     Fixed Buffer<br>Setting     PLO     vr/D       Image: Comment of the station     Image: Comment of the station <td< td=""><td></td><td colspan="7"></td><td></td><td colspan="2">Ethernet Selection   Find Module   My F 4</td></td<>                                                                                                    |                                                                                                    |                                                          |        |                          |                             |              |                         |            |          | Ethernet Selection   Find Module   My F 4 |                                                                                |
| No.       Model Name       Order Name       Protocol       Setting       IP Address       Port No.       MAC         Image: Internet Device (General)       Image: Internet Device (General)       Image: Internet Device (General)       Image: Internet Device (General)         Image: Internet Device (General)       Image: Internet Device (General)       Image: Internet Device (General)         Image: Internet Device (General)       Image: Internet Device (General)       Image: Internet Device (General)         Image: Internet Device (General)       Image: Internet Device (General)       Image: Internet Device (General)         Image: Internet Device (Missibili Device)       Image: Internet Device (Missibili Device)       Image: Internet Device (Missibili Device)         Image: Internet Device (Missibili Device)       Image: Internet Device (Missibili Device)       Image: Internet Device (Missibili Device)         Image: Internet Device (Missibili Device)       Image: Internet Device (Missibili Device)       Image: Internet Device (Missibili Device)         Image: Internet Device (Missibili Device)       Image: Internet Device (Missibili Device)       Image: Internet Device (Missibili Device)         Image: Internet Device (Connection Connection No.1       Image: Internet Device (Missibili Device)       Image: Internet Device (Missibili Device)         Image: Internet Device (Connectio Connectio Connectio In Module       Image: Internet Device (Connectio In Module)       Image: Inte                                                                                                    |                                                                                                    |                                                          |        | Communication            |                             | Fixed Buffer | PLC                     |            | ∋r/D     |                                           |                                                                                |
| Image: Station       Image: Station         Image: Station       Image: Station         Image: Station       Image: Sta                                                                                                    |                                                                                                    |                                                          | No.    | Model Name               | Method                      | Protocol     | Send/Receive<br>Setting | IP Address | Port No. | vIAC<br>idre:                             | Ethernet Device (General)      MELSOFT Connection N -                          |
| Image: MELSOFT Connection Modul MELSOFT Connection Top         2       MELSOFT Connection Modul MELSOFT Connection Top         3       MELSOFT Connection Modul MELSOFT Connection Top         4       MELSOFT Connection Modul MELSOFT Connection Top         5       MELSOFT Connection Modul MELSOFT Connection Top         6       MELSOFT Connection Modul MELSOFT Connection Top         6       MELSOFT Connection Modul MELSOFT Connection Top         7       MELSOFT Connection Modul MELSOFT Connection Top         8       MELSOFT Connection Modul MELSOFT Connection Top         9       MELSOFT Connection Connection No.2         10       MELSOFT Connection Connection No.3         11       MELSOFT MELSOFT MELSOFT         12       MELSOFT MELSOFT MELSOFT Connection No.3         13       MELSOFT MELSOFT MELSOFT Connection Module         14       MELSOFT Connection Module         15       MELSOFT MELSOFT MELSOFT Connection Nodule         16       Nodule       Nodule         17       MELSOFT Connection Module       MELSOFT Connection Module         16       MELSOFT MELSOFT MELSOFT Connection Nodule       MELSOFT Connection Module         17       MELSOFT Connection Nodule       Nodule       Nodule         18       MELSOFT Connection Nodule       Nodule                                                                                                    |                                                                                                    | -                                                        |        | Host Station             |                             |              |                         |            |          |                                           | SLMP Connection Modu -                                                         |
| 2       MELSOFT Connection Modul MELSOFT Connect       TOP         3       MELSOFT Connection Modul MELSOFT Connect       TOP         4       Active Connection Modul MELSOFT Connect       TOP         4       MELSOFT Connection Modul MELSOFT Connect       TOP         6       MELSOFT Connection Modul MELSOFT Connect       TOP         6       MELSOFT Connection Modul MELSOFT Connect       TOP         6       MELSOFT Connection Modul MELSOFT Connection       Top         6       MELSOFT Connection Connection No.1       Top         10       MELSOFT MELSOFT Connection No.3       Top         11       MELSOFT MELSOFT MELSOFT MELSOFT Connection No.3       Top         11       MELSOFT MELSOFT MELSOFT MELSOFT Connection Connection Connection Connection Connection Connection Connection No.4       Top         11       MELSOFT MELSOFT MELSOFT MELSOFT Connection Nodule Nodule Connectio Connectio Connectio Connectio Connectio Connectio Connectio Nodule Nodule Nodul                                                                                                    |                                                                                                    | HEL                                                      | 1      | MELSOFT Connection Modul | MELSOFT Connec <sup>-</sup> | TCP          |                         |            |          |                                           | UDP Connection Module -                                                        |
| Image: Big Status       Image: Big Status         Image: Big Status       Image: Big Status                                                                                                    |                                                                                                    | HEL                                                      | 2      | MELSOFT Connection Modul | MELSOFT Connec              | TCP          |                         |            |          |                                           | OPS Connection Module -                                                        |
| Image: Connection Connection No.1       Image: Connection Connection No.3         Image: Connection Connection No.3       Image: Connection Connection No.3         Image: Connection Connection No.3       Image: Connection Connection No.3         Image: Connection Connection No.3       Image: Connection Connection No.3         Image: Connection Connection No.3       Image: Connection Connection No.3         Image: Connectio Connection No.3       Image: Connectio Connection No.3         Image: Connectio Connection No.3       Image: Connectio Connection No.3         Image: Connectio Connection No.3       Image: Connectio Connection No.3         Image: Connectio Connectio Connecti                                                                                                    |                                                                                                    | HEL                                                      | 3      | MELSOFT Connection Modul | MELSOFT Connec              | TCP          |                         |            |          |                                           | Active Connection Modu -                                                       |
| Image: Station Connection Connection No.1       No.2       No.3         Host Station Connection Connection No.2       No.3         Image: Station Connection Connection No.2       No.3         Image: Station Connection Connection No.2       No.3         Image: Station Connection Connection No.2       No.3         Image: Station Connection Connection No.2       No.3         Image: Station Connection Connection No.2       No.3         Image: Station Connection Connection No.2       No.3         Image: Station Connection Connection No.2       No.3         Image: Station Connection Connection No.2       No.3         Image: Station Connection Connection No.2       No.3         Image: Station Connection Connection Connection No.2       Servo Amplifier(MELSERVO-3F Setter Setter Seter Setter Setter Setter Setter Setter Setter Setter Setter Setter                                                                                                    |                                                                                                    |                                                          |        |                          |                             |              |                         |            |          |                                           | Unpassive Connection 1 -                                                       |
| Image: Connection Connection No.1       Connection Connection No.3         Host Station Connected Count: No.3       Image: Connection Connection No.3         Image: Connection Connection No.1       Image: Connection Connection No.3         Image: Connection Connection No.1       Image: Connection No.3         Image: Connection Connection No.3       Image: Connection Connection No.3         Image: Connection Connection No.3       Image: Connection Connection No.3         Image: Connection Connection No.3       Image: Connection Connection No.3         Image: Connection Connection No.3       Image: Connection Connection No.3         Image: Connection Connection No.3       Image: Connection Connection No.3         Image: Connection No.4       Image: Connection No.4         Image: Connection No.4       Image: Connection No.4         Image: Connection No.4       Image: Connection No.4         Image: Connection No.4       Image: Connection No.4         Image: Connection No.4       Image: Connection No.4         Image: Connection No.4       Image: Connection No.4         Image: Connection No.4       Image: Connection No.4         Image: Connection No.4       Image: Connection No.4         Image: Connection No.4       Image: Connection No.4         Image: Connection No.4       Image: Connection No.4         Image: Connection No.4                                                                                                    |                                                                                                    |                                                          |        |                          |                             |              |                         |            |          |                                           | EP Fullpassive Connection -                                                    |
| Ethernet Device (Mitsubishi Electri     GOT2000Series     GSSeries     GSSeries     GotHLSSERVO-34 Se     Servo Amplifier(MELSERVO-34 Se     Servo Amplifier(MELSERVO-34 Se     GSSeries     GotHLSSOFT Connection Module     [Specification]     Use when specify open method by     MELSOFT connection     MELSOFT connection     Module     Servo Amplifier(MELSERVO-34 Se     GSSeries     GOtHLSSOFT Connection     Module     Servo Amplifier(MELSERVO-34 Se     GSSeries     GotHLSSOFT Connection     MelLSOFT Connection     Module     v     MELSOFT connection     v                                                                                                    |                                                                                                    |                                                          |        |                          |                             |              |                         |            |          |                                           | MOD MODBUS/TCP Connecti -                                                      |
| Image: Connection Connection No.2       Connection No.2       Connection No.3         Host Station Connected Count: No.2       Image: Connection No.3       Image: Connection No.3         Image: Connected Count: No.2       Image: Connected Count: No.3       Image: Connected Count: Station Connection No.3         Image: Connected Count: Station Connection No.3       Image: Connected Count: Station Connection No.3       Image: Connected Count: Station Connection No.3         Image: Connection Connection Connection No.3       Image: Connection Connection No.3       Image: Connection Connection No.3         Image: Connection Connection Connection No.3       Image: Connection Connection No.3       Image: Connection Connection No.3         Image: Connection Connection Connection No.4       Image: Connection No.4       Image: Connection No.4         Image: Connection Connection No.4       Image: Connection No.4       Image: Connection No.4         Image: Connection Connection No.4       Image: Connection No.4       Image: Connection No.4         Image: Connection Connection No.4       Image: Connection No.4       Image: Connection No.4         Image: Connection No.4       Image: Connection No.4       Image: Connection No.4         Image: Connection No.4       Image: Connection No.4       Image: Connection No.4         Image: Connection No.4       Image: Connection No.4       Image: Connection No.4         Image: Connection No.4                                                                                                    |                                                                                                    |                                                          |        |                          |                             |              |                         |            |          |                                           | Ethernet Device (Mitsubishi Electric                                           |
| Connection Connection No.2       No.3         Host Station<br>Connected Count:3       Image: Connection No.2         MELSOFT       MELSOFT         MELSOFT       MELSOFT         Module       n Module         Nodule       n Module         Nodule       Nodule                                                                                                    |                                                                                                    | <                                                        |        |                          | _                           | _            |                         | _          | _        | >                                         | GOT2000Series                                                                  |
| Connection No.1       Connection No.2       No.3         Host Station Connected Count:       Image: Connection No.1       Image: Connection No.2         MELSOFT       MELSOFT       MELSOFT         MELSOFT       MELSOFT       MELSOFT         Module       n Module       MelsoFT         Output       Image: Connection Nodule       Image: Connection Nodule         Serve Amplifier(MELSERVO-JE Serve)       Image: Connection Nodule       Image: Connection Nodule         Image: Connection Nodule       Image: Connection Nodule       Image: Connection Nodule       Image: Connection Nodule         Image: Connection Nodule       Image: Connection Nodule       Image: Connection Nodule       Image: Connection Nodule       Image: Connection Nodule         Image: Compact Connection Nodule       Image: Connection Nodule       Image: Connection Nodule       Image: Connection Nodule       Image: Connection Nodule         Image: Compact Connect Connec Connect Connect Connec Connect Connect Connect Connec Connect Con                                                                                                    |                                                                                                    |                                                          |        | 1                        |                             |              |                         |            |          | -                                         | GSSeries                                                                       |
| No.1       No.2       No.3         Host Station<br>Connected Cou<br>nt:3       Inverter(FR-F800 Series)         Image: Image: Ima                                                                                                    |                                                                                                    |                                                          |        | Connection Connection    | Connection                  |              |                         |            |          |                                           | <ul> <li>Inverter(FR-A800 Series)</li> <li>Inverter(FR-F800 Series)</li> </ul> |
| Host Station<br>Connected Cou<br>nt:3   Host Station<br>Connected Cou<br>nt:3   Host Station<br>MELSOFT MELSOFT MELSOFT<br>Connectio<br>n Module MELSOFT Connection<br>n Module MELSOFT Connection<br>n Module MELSOFT Connection<br>n Module MELSOFT connection<br>n Module MELSOFT connection Network MELSOFT connection Network MELSOFT connection Network MELSOFT connection Network MELSOFT connection Network Network                                                                                                    |                                                                                                    |                                                          |        | N0.1 N0.2                | N0.3                        |              |                         |            |          |                                           |                                                                                |
| Connected Cou<br>nt:3  Connectio Connectio n Module MELSOFT MELSOFT MELSOFT MELSOFT MELSOFT MELSOFT MelsoFT Connectio n Module  Connectio N Module MELSOFT Connectio N Module MELSOFT Connectio N Module  Connectio N Module N MelsoFT Connectio N Module N MelsoFT Connectio N Module N MelsoFT Connectio N Module N MelsoFT N MelsoFT Connectio N Module N MelsoFT N MelsoFT N                                                                                                    | Ho                                                                                                   | st Stat                                                  | tion   |                          |                             |              |                         |            |          |                                           | ■ Servo Amplifier(MELSERVO-J4 Se                                               |
| nt:3<br>MELSOFT MELSOFT MELSOFT MELSOFT MELSOFT MelsoFT Connectio Nodule Connectio Nodule Connectio Connectio Nodule Connectio Connectio Nodule Connectio Nodule Connectio Connectio Connectio Nodule Connectio Connectio Connec                                                                                                    | Co                                                                                                   | nnect                                                    | ed Cou |                          |                             |              |                         |            |          |                                           | E Servo Amplifier(MELSERVO-JE Se                                               |
| MELSOFT MELSOFT Connectio<br>n Module n Module Nodule Nodule                                                                                                    | nt                                                                                                   | 3                                                        |        | MEL MEL                  | MEL                         |              |                         |            |          |                                           | Ethernet Device (COGNEX)                                                       |
| MELSOFT MELSOFT MELSOFT Connectio<br>n Module n Module n Mo                                                                                                    |                                                                                                    |                                                          |        |                          |                             |              |                         |            |          |                                           | COGNEX Vision System                                                           |
| MELSOFT Connectio<br>n Module<br>Connectio<br>n Module<br>Connectio<br>n Module<br>MelsoFT Connection Module<br>(Specification)<br>Use when specify open method by<br>MELSOFT connection<br>N MelsoFT connection<br>MelsoFT connection<br>MelsoFT connecti |                                                                                                    |                                                          |        |                          |                             |              |                         |            |          |                                           | [Outline]                                                                      |
| Connectio Connectio Connectio n Module n Module n Module n Module N Module N Module N Module N Module N Module N Module N Module N Module N Module N Module N Module N Module N Module N Module N Module N Module N Module N Module N Module N Module N Module N Module N Module N N N N N N N N N N N N N N N N N N N                                                                                                    |                                                                                                    |                                                          |        | MELSOFT MELSOFT          | MELSOFT                     |              |                         |            |          |                                           | MELSOFT Connection Module                                                      |
| Coutput Use when specify open method by MELSOFT connection v                                                                                                    |                                                                                                    |                                                          |        | Connectio Connectio      | Connectio<br>p Modulo       |              |                         |            |          |                                           | [Specification]                                                                |
| Output                                                                                                    |                                                                                                    |                                                          |        | n Module n Module        | n Module                    |              |                         |            |          | >                                         | Use when specify open method by                                                |
| j Output ×                                                                                                    |                                                                                                    |                                                          |        |                          |                             |              |                         |            |          | -                                         |                                                                                |
|                                                                                                    | Out                                                                                                  | put                                                      | -      |                          | _                           | _            | _                       | _          | _        | -                                         | ×                                                                              |
|                                                                                                    |                                                                                                    |                                                          |        |                          |                             |              |                         |            |          |                                           |                                                                                |
|                                                                                                    |                                                                                                    |                                                          |        |                          |                             |              |                         |            |          |                                           |                                                                                |
|                                                                                                    |                                                                                                    |                                                          |        |                          |                             |              |                         |            |          |                                           |                                                                                |
|                                                                                                    |                                                                                                    |                                                          |        |                          |                             |              |                         |            |          |                                           |                                                                                |
|                                                                                                    |                                                                                                    |                                                          |        |                          |                             |              |                         |            |          |                                           |                                                                                |
|                                                                                                    |                                                                                                    |                                                          |        |                          |                             |              |                         |            |          |                                           |                                                                                |
|                                                                                                    |                                                                                                    |                                                          |        |                          |                             |              |                         |            |          |                                           |                                                                                |

#### **Displayed items**

| Item                              |                          | Description                                                                                   | Setting range                                                                                                    |
|-----------------------------------|--------------------------|-----------------------------------------------------------------------------------------------|----------------------------------------------------------------------------------------------------|
| No.                               |                          | A connection number to distinguish settings for each user connection.                         | The number is set in the following range starting with 1.<br>1 to 16                                                                                                    |
| Model Name                        |                          | The name of a target device is displayed.                                                     | —                                                                                                    |
| Communication Method              |                          | Set the method for communication with a target device.                                        | <ul> <li>Broadcast Send<sup>*1</sup></li> <li>Broadcast Receive<sup>*1</sup></li> <li>Fixed Buffer (Procedure Exist)<sup>*1</sup></li> <li>Fixed Buffer (No Procedure)<sup>*1</sup></li> <li>Random Access Buffer<sup>*1</sup></li> <li>Predefined Protocol<sup>*1</sup></li> <li>Socket Communication<sup>*1</sup></li> <li>MELSOFT Connection</li> <li>SLMP<sup>*1</sup></li> </ul> |
| Protocol                          |                          | Select the communication protocol for a target device.                                        | • TCP <sup>*2</sup><br>• UDP <sup>*3</sup>                                                                                                    |
| Fixed Buffer Send/Receive Setting |                          | Not required.                                                                                 | —                                                                                                    |
| PLC                               | IP Address Not required. |                                                                                               | —                                                                                                    |
|                                   | Port No. <sup>*1*4</sup> | Set the port number for each connection of Ethernet-equipped module.                          | 1 to 4999, 5010 to 65534<br>(Default: Blank)                                                                                                    |
| Sensor/Device                     | MAC Address              | Not required.                                                                                 | -                                                                                                    |
|                                   | Host Name                | Not required.                                                                                 | -                                                                                                    |
|                                   | IP Address <sup>*1</sup> | Set the IP address of a target device.                                                        | 0.0.0.1 to 223.255.255.254<br>(Default: Blank)                                                                                                    |
|                                   | Port No. <sup>*1</sup>   | Set the port number of a target device.<br>To send data to all the port numbers, set '65535.' | 1 to 65534, 65535<br>(Default: Blank)                                                                                                    |
|                                   | Subnet Mask              | Not required.                                                                                 | -                                                                                                    |
|                                   | Default Gateway          | Not required.                                                                                 | -                                                                                                    |

\*1 Cannot be set in this product.

\*2 In TCP/IP connection, the module can be connected up to the number calculated by the following formula: (the maximum number of connections in the setting for external device configuration) - (the number of connections whose communication methods are not "MELSOFT Connection") + 1. When a device is connected via multiple connection routes, it is counted as one device for each connection route. For MELSOFT products on a personal computer, each connected MELSOFT product is counted as one device even if they are connected via the same connection route. (When connecting CW Configurator which runs on this product, it is also counted as one device.)

\*3 In UDP/IP connection, there is no restriction on the number of connections. However, because simultaneous communication from multiple connected devices can overload network, communication may not be established in such overloaded network conditions.

\*4 Own station port numbers 1 to 1023 are numbers for reserved in general (WELL KNOWN PORT NUMBERS), and port numbers 61440 to 65534 are numbers used for other communication functions. Using the port number within the range of 1024 to 4999 or 5010 to 61439 is recommended.
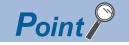

Comment can be set in the "Properties" screen displayed by right-clicking the module in "List of devices" or "Device map area" and selecting "Properties." The following can be performed depending on the selected device.

- · Changing the image
- · Creating association with a file or application

#### **Existence Confirmation**

When this product has not communicated with an external device for a certain period of time while the connection is open, an alive check message is sent from this device to the external device. Whether the external device is alive can be checked if the device can respond to the message.

| Item                     | Protocol       | Description                                                                                                    |
|--------------------------|----------------|----------------------------------------------------------------------------------------------------|
| KeepAlive <sup>*1</sup>  | TCP/IP         | This method is used for a connection opened using TCP/IP. This product performs an alive check by sending an alive check ACK message to the target device with which communications have not been performed for a certain period of time and waiting to see whether the response is received. The connection will be automatically closed when the open state is not continued. <sup>*2</sup> |
| UDP                      | UDP/IP         | This method is used for a connection opened using UDP/IP. This product performs an alive check by sending the PING command (ICMP echo request/response function) to the target device with which communications have not been performed for a certain period of time and waiting to see whether the response is received. <sup>*3</sup>                                                       |
| Do not confirm existence | TCP/IP, UDP/IP | Alive check is not performed.                                                                                                    |

\*1 Sends a presence confirmation message 22 seconds after the last message is received from a target device, and checks if there is a response from the target device. If there is no response, then presence confirmation messages are sent in 1 second intervals. If responses cannot be confirmed after 8 seconds (30 seconds after the final message was received), then the target device will be considered not present, and the connection will be disconnected.

- \*2 If the target device does not support the TCP KeepAlive function (response to KeepAlive ACK message), the connection will be disconnected.
- \*3 If an Ethernet-equipped module receives a PING command echo request command, an echo response packet will be sent in response automatically. (Even if the connection used for data communications with the target device is closed, this will send a response to the received PING command.)
- In TCP connections, if there is no ACK response of the TCP/IP protocol to the transmission from a target device, the

retransmission processing will be performed at the retransmission count and interval which are shown below. If there is no ACK response of the TCP/IP protocol in 60 seconds after the last retransmission, the target device will be considered faulty and the connection will be disconnected.

- Retransmission count<sup>\*1</sup>: 12 times
- Retransmission interval<sup>\*2</sup>: (The number of retransmissions  $\times$  the number of retransmissions  $\times$  RTO<sup>\*3</sup>)  $\div$  1024 (seconds)
- \*1 After 30 seconds from the establishment of the connection, a destination device error is assumed and the connection is disconnected even if the number of retransmissions does not reach 12 times.
- \*2 The maximum value of the retransmission time is 60 seconds.
- \*3 RTO (retransmission timeout) is a value that increases exponentially based on RTT (round-trip time).

#### Setting method

**1.** From "Module List," select a target device to be connected, and then drag and drop (3) it to the device list (1) or device configuration (2).

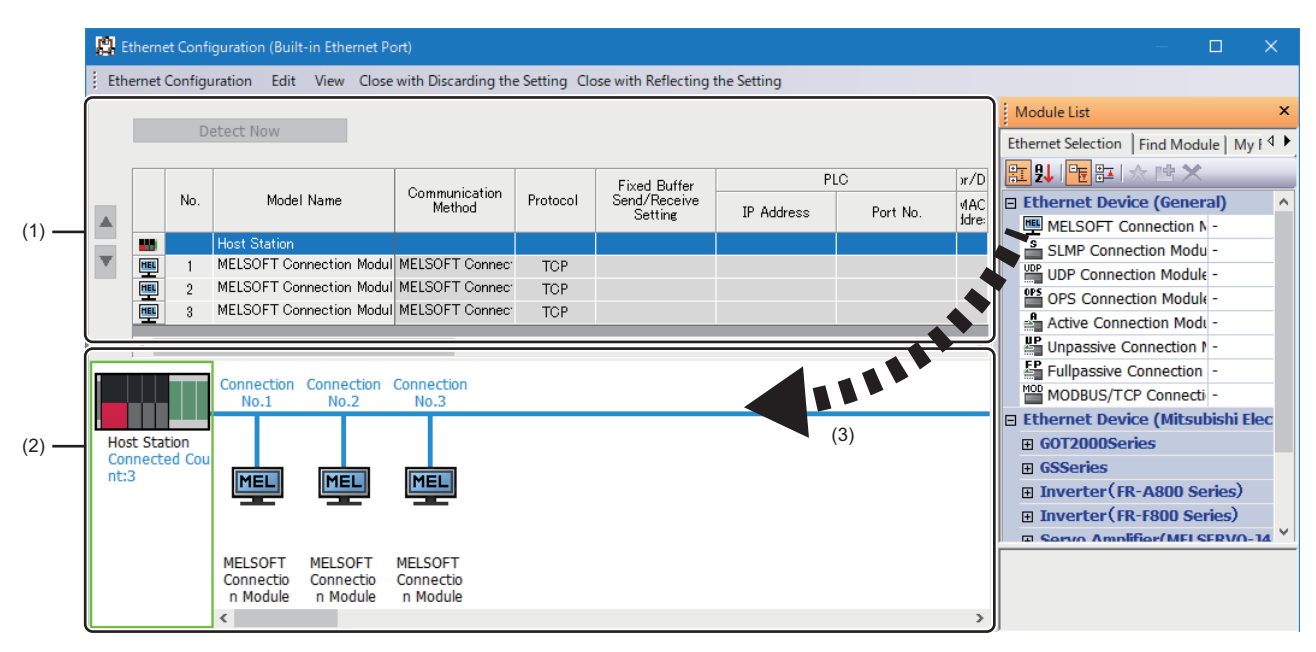

- 2. Set each item.
- 3. Click the [Close with Reflecting the Setting] button.

#### Restriction ("

Setting a target device from connection No.1 is required in the external device configuration.

If using a specific connection number, set "MELSOFT connected device" to the target device with the unused connection number.

When using only the connection No.5

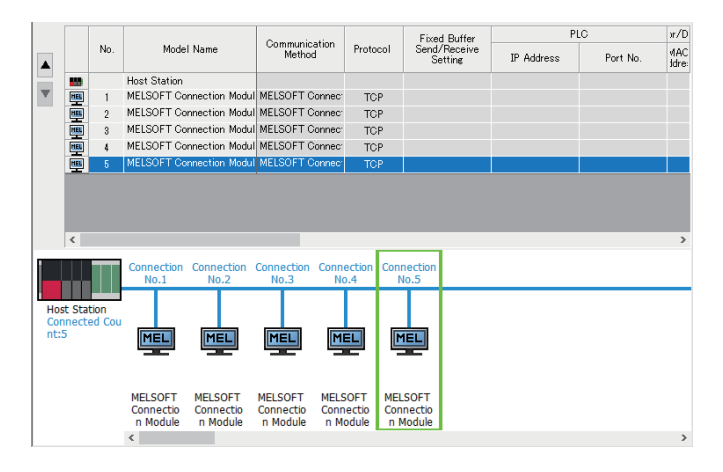

# **14** TIME SYNCHRONIZATION FUNCTION

This function synchronizes time between this product (Windows) and the CPU module (CPU No.1) when configuring a multiple CPU system.

#### Point P

By synchronizing time with the CPU module (CPU No.1), the entire system can be managed with synchronized time. This enables this product to troubleshoot errors easily according to the occurrence time.

#### Time synchronization setting

To synchronize time, set "Time Synchronization Setting" to "Synchronize."

(CPU Parameter] ⇒ [Operation Related Setting] ⇒ [Time Setting] ⇒ [Time Synchronization Setting with Multiple CPU (PLC No.1)]

Window

| □ Trace Setting<br>□ □ Trace Synchronization Setting with Multiple CPU (PLC No.1) |                    |
|-----------------------------------------------------------------------------------|--------------------|
| Time Synchronization Setting                                                      | Do not Synchronize |

#### **Displayed items**

| Item                         | Description                                                                                                    | Setting range                                                        | Default            |
|------------------------------|----------------------------------------------------------------------------------------------------|----------------------------------------------------------------------|--------------------|
| Time Synchronization Setting | Set whether to 'Synchronize' or 'Do not Synchronize' the time of the<br>Windows part with the time of the CPU module of PLC No.1.<br>If 'Synchronize' is set, the time of the Windows part is changed to the<br>time of the CPU No.1.<br>If 'Do not Synchronize' is set, the time of the Windows part will not be<br>changed. | <ul> <li>Do not</li> <li>Synchronize</li> <li>Synchronize</li> </ul> | Do not Synchronize |

#### Point P

When setting "Time Synchronization Setting" to "Do not Synchronize," the time of this product will be different from that of a programmable controller system. This causes a time mismatch between the event history and the system which may result in inconsistency in error occurrence time. ( Page 150 When not synchronizing time)

When setting time synchronization, the "Date & time" setting on Windows of this product is as follows:

| Time                    | "Date & time" on Windows                  |                                                            |                                               |  |
|-------------------------|-------------------------------------------|------------------------------------------------------------|-----------------------------------------------|--|
| synchronization setting | Current date and time                     | Time zone                                                  | Adjust for daylight saving time automatically |  |
| Do not synchronize      | Windows time                              | Time zone of Windows                                       | Complies with time zone                       |  |
| Synchronize             | Synchronizes with multiple CPU (CPU No.1) | Synchronizes with the time zone of multiple CPU (CPU No.1) | OFF                                           |  |

#### Precautions

When setting "Do not Synchronize" for the time synchronization setting, Windows daylight saving time settings are enabled for the time on the programmable controller system of this product. The following conditions must be satisfied to set the Windows daylight saving time settings.

· An area where the time is adjusted for one hour for daylight savings

• An area where daylight saving time starts or ends at 00 minutes.

If the conditions are not satisfied, an error will occur.\*1

When using this product in the area where the condition is not satisfied (the time is adjusted for more than one hour), turn OFF "Set time zone automatically" in the 'Date and Time' of Windows to disable Windows daylight saving time settings.

The time data range of programmable controller system for this product is as shown below:

• 1980/1/1 0:00:00 to 2079/12/31 23:59:59

When the time data exceeds the upper range limit, it returns to 1980/1/1 0:00:00. Make sure to operate the system so that Windows time information is within the range.

The time zone range of this product is as shown below:

-12 hours to +13 hours

Operate the system so that the setting is within the range. Setting a time zone out of range causes an error.\*1

- \*1 When performing the error clear function, the error will not be detected again. To detect the error, take the following measures: • Restarting Windows
  - · Resetting the bus
  - $\cdot$  Turning the power of this product OFF  $\rightarrow$  ON
  - $\cdot$  Resetting the hardware

## 14.1 Single CPU System

The time of a programmable controller system will be equal to the time of this product (Windows). Time information of this product is added to target data as a time stamp.

| Data to which a time stamp is added |                                     |                  |
|-------------------------------------|-------------------------------------|------------------|
| System                              | Data to which a time stamp is added | Added time stamp |
| Programmable controller system      | Event history     Error history     | Windows time     |
| Windows                             | Event log                           |                  |

Point P

- The time synchronization setting will be ignored even if "Synchronize" is selected for "Time Synchronization Setting."
- Windows time can be set in 'Date and Time' on Windows.

## 14.2 Multiple CPU System

The time of a programmable controller system to be synchronized varies depending on the CPU number of this product. The overview of operation according to the combination of the time synchronization setting and the 'Date and Time' settings on Windows is as shown below:

| Time                                                          | Windows setting               |                                | CPU No. of this product                                                                                                    |                                                                                                    |
|---------------------------------------------------------------|-------------------------------|--------------------------------|----------------------------------------------------------------------------------------------------|----------------------------------------------------------------------------------------------------|
| synchronization<br>setting with<br>multiple CPU<br>(PLC No.1) | Set the time<br>automatically | Set time zone<br>automatically | CPU No.1                                                                                                    | CPU No.2 or later                                                                                                    |
| Synchronize                                                   | ON<br>(Default)               | Not required                   | <ul> <li>The time is set automatically by<br/>Windows.</li> <li>The Windows time zone setting is<br/>applied without change.</li> </ul>                                                                                                    | When this product is mounted as<br>CPU No.2 or later, do not set the time<br>synchronization setting.<br>When using this product as CPU<br>No.2 or later, set the Windows setting<br>to OFF. (C= Page 148 Windows<br>setting) |
|                                                               | OFF                           |                                | <ul> <li>The time set by a user is set.</li> <li>The Windows time zone setting is<br/>applied without change.</li> </ul>                                                                                                    | This product synchronizes with CPU No.1.                                                                                                    |
| Do not Synchronize<br>(Default)                               | ON<br>(Default)               | Not required                   | <ul> <li>The time is set automatically by Win</li> <li>The Windows time zone setting is appreciated and the setting is appreciated and the setting is appre</li></ul> | dows.<br>oplied without change.                                                                                                    |
|                                                               | OFF                           |                                | <ul><li> The time set by a user is set.</li><li> The Windows time zone setting is approximation of the time setting is approximately approximately approxima</li></ul> | pplied without change.                                                                                                    |

When this product is set as CPU No.2 or later, time will automatically be synchronized with CPU No.1. Therefore, unified time information can be handled in a system by setting the time of CPU No.1 only. However, note that the time information between this product and CPU No.1 will be different if "Do not Synchronize" is set for "Time Synchronization Setting."

#### Precautions

The following shows the considerations for the time synchronization setting in a multiple CPU system.

#### Windows setting

To synchronize time in this product (CPU No.2 or later), change the following settings to 'Off' in 'Date & Time' on Windows.

- · "Set the time automatically"
- "Set time zone automatically"<sup>\*1</sup>
- \*1 The "Time zone" setting in 'Date and Time' on Windows will automatically change to the one on the CPU No.1 module.

#### ■Windows time zone setting

When synchronizing time with a programmable controller system, the 'Date and Time' settings on Windows will be as follows:

- "Time zone": (UTCXXX) MELSEC iQ-R series CPU<sup>\*1\*2\*3\*4</sup>
- · "Adjust the daylight saving time automatically": OFF

The following shows the examples of time zone.

- UTC+9: (UTC+09:00) MELSEC iQ-R series CPU
- UTC-12: (UTC-12:00) MELSEC iQ-R series CPU
- \*1 XXX: Complies with time zone of the CPU module (CPU No.1)
- \*2 The "(UTCXXX) MELSEC iQ-R series CPU" is added to the list of "Time zone." If the "Time zone" setting is changed manually while this product is in use, the time zone which is added to the list at time synchronization will be applied.
- \*3 If the time zone setting of the CPU module (CPU No.1) is changed, the changed time zone will be applied when synchronizing time. The time zone which is added before changing the setting will be deleted from the list.
- \*4 The added time zone cannot be deleted manually. If the time synchronization function is disabled, the time zone which is added at last will remain on the time zone list.
- The setting name of Windows time zone, which is added by this product, is determined depending on the language selected at the Windows setup.

| Language of Windows | Setting name |
|---------------------|--------------|

| Language of Windows | Setting name                           |
|---------------------|----------------------------------------|
| Japanese            | (UTCXXX) MELSEC iQ-R series CPU        |
| Other than Japanese | (UTCXXX) MELSEC iQ-R series CPU Module |

Even if the Windows display language is changed, the setting name of the time zone will not be changed from the language selected at the Windows setup. Therefore, the following cases may occur:

- The setting name is displayed in Japanese while the Windows display language is other than Japanese.
- The setting name is displayed in English while the Windows display language is Japanese.

To match the setting name with the current Windows display language, perform the following procedure:

**1.** Select "Region" in the Control Panel.

The "Region" screen appears.

- **2.** Select the [Administrative] tab.
- 3. Click the [Copy settings] button in "Welcome screen and new user accounts."

The "Welcome screen and new user accounts" screen appears.

- **4.** Check the status of "Current user," and select the checkbox of "Welcome screen and system accounts" displayed at the bottom of the screen.
- 5. Click the [OK] button.

6. Restart Windows.

## Setting this product as CPU No.1

When setting this product as CPU No.1, the other CPU modules (CPU No.2 to No.4) in a multiple CPU system synchronize the time of this product.

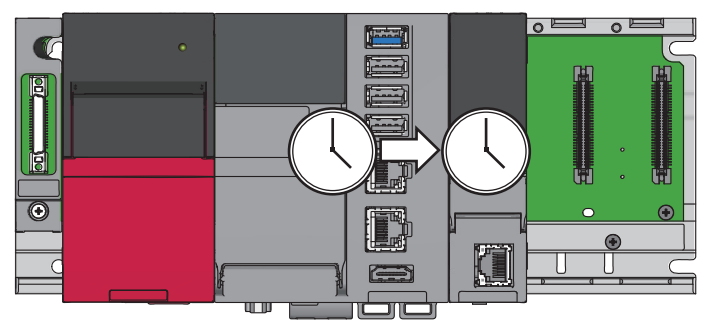

The time of a programmable controller system will be equal to the time of this product (Windows).

Time information of this product is added to target data as a time stamp.

#### Data to which a time stamp is added

Data to which a time stamp is added is as shown below:

| System                         | Data to which a time stamp is added | Added time stamp |
|--------------------------------|-------------------------------------|------------------|
| Programmable controller system | Event history     Error history     | Windows time     |
| Windows                        | Event log                           |                  |

#### Point P

- The time synchronization setting will be ignored even if "Synchronize" is selected for "Time Synchronization Setting."
- Windows time can be set in 'Date and Time' on Windows.

## Setting this product as CPU No.2, No.3, or No.4

When selecting "Synchronize" for "Time Synchronization Setting," this product synchronizes the time of the CPU No.1 module.

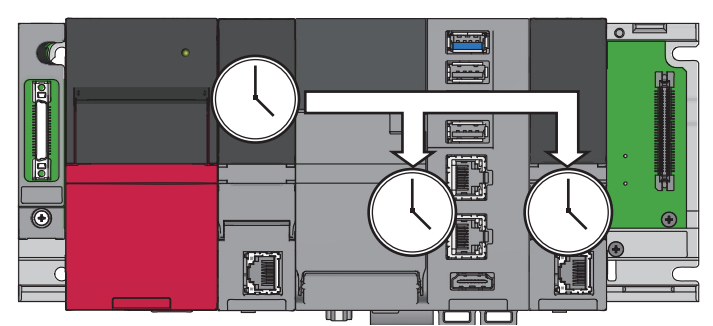

The time of a programmable controller system will be equal to the time of the CPU No.1 module. Time information of the CPU No.1 module is added to target data as a time stamp.

#### Data to which time information (a time stamp) is added

Data to which a time stamp is added is as shown below:

| System                         | Data to which a time stamp is added | Added time stamp                                   |  |
|--------------------------------|-------------------------------------|----------------------------------------------------|--|
| Programmable controller system | Event history     Error history     | Windows time<br>(Time of the synchronized CPU No.1 |  |
| Windows                        | Event log                           | module)                                            |  |

### When not synchronizing time

This product does not synchronize time with the CPU No.1 module when the following conditions are satisfied: this product is set as CPU No.2, No.3, or No.4 and "Do not Synchronize" is selected for "Time Synchronization Setting."

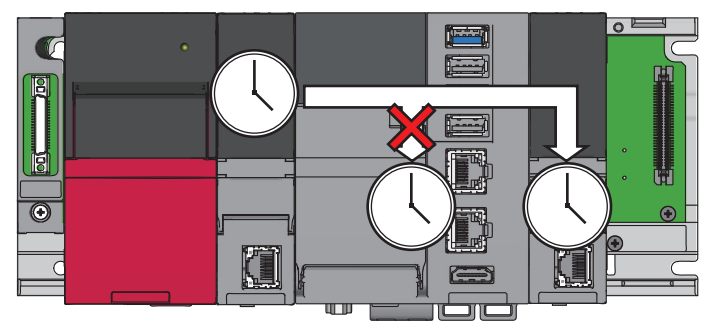

When not synchronizing time, this indicates that two clock-times exist in a programmable controller system, one on the CPU No.1 module and the other on Windows.

In this case, each piece of time information is added to target data as a time stamp.

#### Data to which time information (a time stamp) is added

Data to which a time stamp is added is as shown below:

| System                         | Data to which a time stamp is added | Added time stamp            |
|--------------------------------|-------------------------------------|-----------------------------|
| Programmable controller system | Event history     Error history     | Time of the CPU No.1 module |
| Windows                        | Event log                           | Windows time                |

Point P

Windows time can be set in 'Date and Time' on Windows.

# **15** MULTIPLE CPU SYSTEM FUNCTION

This function allows each CPU module on a base unit to control an I/O module and an intelligent function module. The data communication among CPU modules on a base unit can also be performed.

| Point P     |                                                                                                    |
|-------------|----------------------------------------------------------------------------------------------------|
|             | • For the concept of the multiple CPU system (system configuration specifications such as mounting position           |
|             | of CPU modules and assignment of CPU number and I/O number), refer to the following:                                  |
|             | (CAMELSEC iQ-R Module Configuration Manual)                                                                           |
|             | • For the start-up (settings and operating procedure) of a multiple CPU system, refer to the following:               |
|             | (CICW Configurator Operating Manual)                                                                                  |
| Restriction |                                                                                                    |
|             | • The startup time of the multiple CPU system may be long depending on the system configuration of the                |
|             | installed modules, boot operation, the configuration of the system parameters and CPU parameters. When                |
|             | the SD memory card diagnostics is performed due to the operation such as power OFF during the access to               |
|             | the SD memory card, the startup time of the multiple CPU system may be long as well.                                  |
|             | • Create a program so that only one CPU module accesses a MELSEC-Q series module when possible. If                    |
|             | multiple CPU modules access a MELSEC-Q series module simultaneously, the program execution                            |
|             | processing (including the execution processing of interrupt programs) may be extended due to the access waiting time. |

# 15.1 Out-of-Group I/O Fetch

This function can import input and output data from an I/O module controlled by another CPU module and can access the buffer memory of an intelligent function module controlled by another CPU module.

In a multiple CPU system, modules controlled by the host CPU (controlled modules) can be accessed; however, not for modules which are controlled by another CPU module (non-controlled modules). Data of non-controlled modules can be imported using the out-of-group I/O fetch function.

Note that data cannot be imported from an inter-module synchronization target module.

## Access to controlled modules

The I/O refresh for the controlled module and writing/reading data to/from the buffer memory of an intelligent function module can be performed within the same access range as a single CPU system.

## Access to non-controlled modules

Only the buffer memory of an intelligent function module can be read.

However, by setting "I/O Setting Outside Group," the input (X) and output (Y) data of a non-controlled module can also be read.

#### O: Accessible, X: Not accessible

| Access target                   |                                   | I/O setting outside group |              |
|---------------------------------|-----------------------------------|---------------------------|--------------|
|                                 |                                   | Import                    | Not imported |
| Input (X)                       | Read data from another CPU module | 0                         | x*1          |
| Output (Y)                      | Write data to another CPU module  | x*1                       | x*1          |
|                                 | Read data from another CPU module | 0                         | x*1          |
| Buffer memory of an intelligent | Read data                         | 0                         |              |
| function module                 | Write data                        | ×*2                       |              |

\*1 An error code and behavior differ depending on a function used. The md functions: No processing

The mdBd functions: An error (9013H or 9027H), no processing ( Page 153 Outputting data to an output module and intelligent function module)

\*2 An error code and behavior differ depending on a function used. The md functions: No processing The mdBd functions: An error (9012H, 414AH, FF02H, or FFFDH)

#### I/O setting outside group

To access a non-controlled module, set "Import" for "I/O Setting Outside Group."

[System Parameter] ⇒ [Multiple CPU Setting] ⇒ [Other PLC Control Module Setting] ⇒ [I/O Setting Outside Group]

#### Window

| Other PLC Control Module Setting     I/O Setting Outside Group |                             |              |
|----------------------------------------------------------------|-----------------------------|--------------|
|                                                                | Input Status Outside Group  | Not Imported |
|                                                                | Output Status Outside Group | Not Imported |

#### Displayed items

| Item                        | Description                                                                                             | Setting range                                 | Default      |
|-----------------------------|----------------------------------------------------------------------------------------------------|-----------------------------------------------|--------------|
| Input Status Outside Group  | Set whether to 'Import' or 'Not Imported' input (X) of controlled module (outside group) of other PLC.  | <ul><li>Not Imported</li><li>Import</li></ul> | Not Imported |
| Output Status Outside Group | Set whether to 'Import' or 'Not Imported' output (Y) of controlled module (outside group) of other PLC. |                                               |              |

#### ■Importing input (X) data

When setting "Import" for "Input Status Outside Group," the ON/OFF data can be imported from an input module and intelligent function module which are controlled by another CPU module.

The data can be imported from the following modules mounted on the main or extension base unit.

- Input module
- I/O combined module<sup>\*1</sup>
- Intelligent function module

\*1 For MELSEC iQ-R series, the areas assigned to the output portion (unused area) are not imported. The ON/OFF state is retained. Data of an input module controlled by another CPU module and data of an intelligent function module can be read with the following functions:

| Function name | Purpose                                                 |
|---------------|---------------------------------------------------------|
| mdBdRandREx   | To read data from devices on the own station randomly   |
| mdBdReceiveEx | To read data from devices on the own station in a batch |

For details on functions and creating user programs, refer to the following:

MELSEC iQ-R MELSECWinCPU Module Programming Manual

#### Importing output (Y) data

When setting "Import" for "Output Status Outside Group," the ON/OFF data can be imported from an output module and intelligent function module which are controlled by another CPU module.

The data can be imported from the following modules mounted on the main or extension base unit.

- Output module<sup>\*1</sup>
- I/O combined module<sup>\*1</sup>
- Intelligent function module<sup>\*1</sup>
- \*1 Data cannot be imported from MELSEC-Q series modules.

Data of an input module controlled by another CPU module and data of an intelligent function module can be read with the following functions:

| Function name | Purpose                                                 |
|---------------|---------------------------------------------------------|
| mdBdRandREx   | To read data from devices on the own station randomly   |
| mdBdReceiveEx | To read data from devices on the own station in a batch |

For details on functions and creating user programs, refer to the following:

MELSEC iQ-R MELSECWinCPU Module Programming Manual

#### Reading data from the buffer memory of an intelligent function module

Data in the buffer memory of an intelligent function module can be read with the following functions:

| Function name | Purpose                              |
|---------------|--------------------------------------|
| mdRandREx     | To read data from devices randomly   |
| mdReceiveEx   | To read data from devices in a batch |

For details on functions and creating user programs, refer to the following:

#### Precautions

#### ■Outputting data to an output module and intelligent function module

The ON/OFF data cannot be output to non-controlled modules.

If the output status of the non-controlled module is turned ON/OFF by a user program, the output status of the MELSECWinCPU module is changed, however not for the non-controlled module.

#### Writing data to the buffer memory of an intelligent function module

Data cannot be written to the buffer memory of an intelligent function module controlled by another CPU module.

## 15.2 Multiple CPU Synchronous Startup Setting

By synchronizing the start-up time of each CPU module, data can be accessed among multiple CPUs at the time unified in a system.

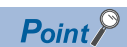

There is no need for an interlock program that monitors the startup time of another CPU module when accessing the module. Note, however, that the startup of the entire system delays because the system starts up with the last CPU module.

#### Precautions

This setting can synchronize the start-up time of each CPU module; however, it does not synchronize the Windows start-up of this product.

To send/receive data (including returned data) to/from another CPU module in a multiple CPU system, an interlock program is required for monitoring the start-up of Windows on which a user program runs. Execute an interlock program which notifies the Windows start-up (such as when data is written from the Windows side user programs).

#### Synchronous startup setting

To synchronize the startup time, set "Synchronize" for "Synchronous Startup Setting."

[System Parameter] ⇒ [Multiple CPU Setting] ⇒ [Operation Mode Setting] ⇒ [Synchronous Startup Setting]

#### Window

| Operation Mode Setting          |             |
|---------------------------------|-------------|
| Stop Setting                    |             |
| 🦾 📮 Synchronous Startup Setting |             |
| PLC No. 1                       | Synchronize |
| PLC No. 2                       | Synchronize |
| PLC No. 3                       | Synchronize |
| PLC No. 4                       | Synchronize |

#### **Displayed items**

| Item     | Description                                                              | Setting range                   | Default     |
|----------|--------------------------------------------------------------------------|---------------------------------|-------------|
| PLC No.1 | Set whether to 'Synchronize' or 'Do not Synchronize' rising of PLC No.1  | <ul> <li>Synchronize</li> </ul> | Synchronize |
| PLC No.2 | Set whether to 'Synchronize' or 'Do not Synchronize' rising of PLC No.2. | Do not     Synchronizo          |             |
| PLC No.3 | Set whether to 'Synchronize' or 'Do not Synchronize' rising of PLC No.3. | Synchronize                     |             |
| PLC No.4 | Set whether to 'Synchronize' or 'Do not Synchronize' rising of PLC No.4. |                                 |             |

Point P

- Group setting for synchronous startup is available. For example, a setting in which only CPU No.1 and No.2 start synchronously in a multiple CPU system with four CPU modules is possible.
- If a reserved (empty) CPU is specified to synchronize, the reserved CPU is ignored and the other CPU will be started.

## **15.3** Fixed Scan Communication Setting

Since this product cannot perform a fixed-cycle operation and respond with high-speed, it cannot operate in a cycle unit set in the fixed scan interval setting. However, to use the fixed scan communication area, the interval for data transmission between CPU modules must be set to unify the setting in all CPUs.

#### Fixed scan communication interval setting

To set the fixed scan communication interval, refer to the following:  $\ensuremath{\mathbb{I}}$  Page 123 Fixed scan interval setting

## 15.4 CPU Number-Based Data Assurance Setting

This product does not support data assurance on a CPU basis using a system. However, data assurance must be set on a CPU basis in a multiple CPU because the setting must be the same in all CPUs.

To assure data, refer to the following:

Page 124 Data assurance for accessing CPU buffer memory

#### Point P

In a multiple CPU system where the CPU-number based data assurance is enabled, the following operation is performed:

- In the CPU buffer memory (excluding the fixed cycle communication area), the next data is not sent or received until the data read completion notification is received from another CPU. The data send/receive timing of CPU No.1 coincides with the update interval of a CPU module that takes the longest time among the following: the scan time of a programmable controller CPU, the refresh cycle of a C Controller module, and the refresh cycle of this product.
- This product notifies the completion of data read at the timing set in the refresh cycle setting of the fixed cycle processing function. (SP Page 183 FIXED CYCLE PROCESSING FUNCTION)

#### CPU number-based data assurance setting

To assure the CPU number-based data, set "Enable" for "PLC Unit Data."

‴ [System Parameter] ⇔ [Multiple CPU Setting] ⇔ [Communication Setting between CPUs]

#### Window

| Communication Setting between CPUs |                                                           |
|------------------------------------|-----------------------------------------------------------|
| CPU Buffer Memory Setting          | <detailed setting=""></detailed>                          |
| PLC Unit Data                      | Disable(Not notified the reading completion to other PLC) |
| Fixed Scan Communication Function  | Not Use                                                   |
|                                    |                                                           |

#### **Displayed items**

| Item          | Description                                                               | Setting range                         | Default              |
|---------------|---------------------------------------------------------------------------|---------------------------------------|----------------------|
| PLC Unit Data | Set the data 'Assure' (Notification of reading completed will be sent) or | <ul> <li>Disable(Not</li> </ul>       | Disable(Not notified |
|               | 'Not Assured' (Notification of reading completed will not be sent) in PLC | notified the                          | the reading          |
|               | module.                                                                   | reading                               | completion to other  |
|               | Transmit read timing of PLC module to ensure operation of other           | completion to                         | PLC)                 |
|               | module.                                                                   | other PLC)                            |                      |
|               | MELSECWinCPU refresh function will not be able to ensure operation of     | <ul> <li>Enable(notify the</li> </ul> |                      |
|               | other module. When a configuration is multi-CPU with PLC, read timing     | read completion                       |                      |
|               | of other module is transmitted in case PLC does not transmit read timing  | to other PLC)                         |                      |
|               | and PLC refresh operation is stopped.                                     |                                       |                      |
|               | Timing of MELSECWinCPU is sent to other module to match the timing        |                                       |                      |
|               | of periodic execution (Refresh cycle). The MELSECWinCPU can not           |                                       |                      |
|               | read and write , during the execution of matching periodic time (Refresh  |                                       |                      |
|               | cycle).                                                                   |                                       |                      |

# **16** NETWORK MODULE ACCESS FUNCTION

This function communicates data with devices on a network via a network module controlled by this product.

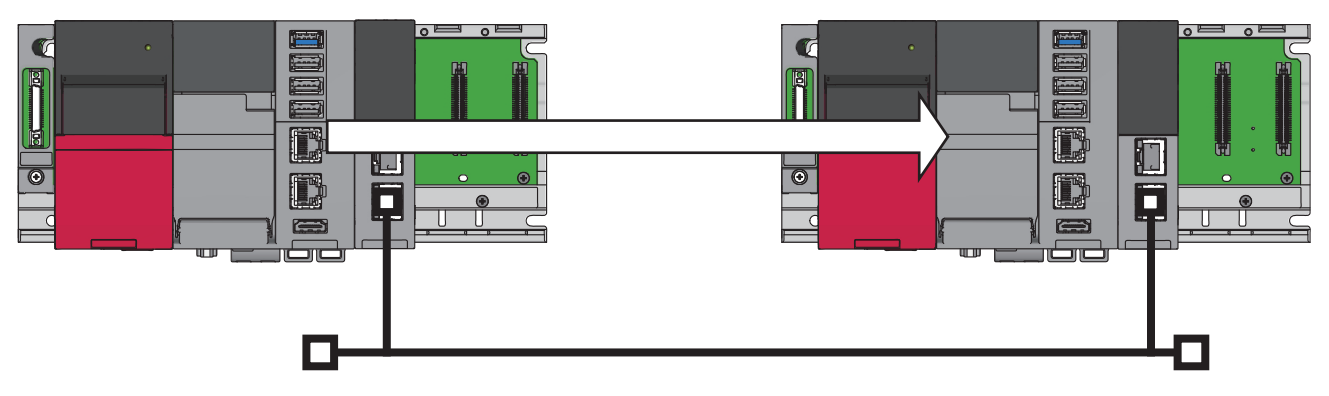

#### Precautions

In a multiple CPU system configuration, the access via a network module which is controlled by another CPU is not available. Use a network module controlled by this product.

#### Network module

Network modules that can be controlled by this product are as shown below:

- CC-Link IE Controller Network module
- CC-Link IE TSN module
- CC-Link module

#### ■Network module functions

This product supports network module functions to communicate data.

The supported network module functions are as shown below:

| Function               |                                                               | Description                                                                                             |  |
|------------------------|---------------------------------------------------------------|----------------------------------------------------------------------------------------------------|--|
| Cyclic transmission    | Communication with other stations                             | To exchange data periodically among stations on the network using link devices                          |  |
|                        | Link refresh                                                  | To automatically transfer data between the link devices of a network module and devices of this product |  |
|                        | Direct access to link devices                                 | To directly access the link devices of a network module from a program                                  |  |
|                        | Cyclic data assurance                                         | To assure the cyclic data integrity in units of 32 bits or station-based units                          |  |
| Transient transmission | Communication within the same network                         | To read/write data from/to devices of another station on the same network                               |  |
|                        | Communication with a different network                        | To read/write data from/to devices of another station on different networks                             |  |
|                        | Dedicated instruction (SEND instruction and RECV instruction) | To execute network module dedicated instructions                                                        |  |

# 16.1 Cyclic Transmission

The following shows the data flow at cyclic transmission when using this product.

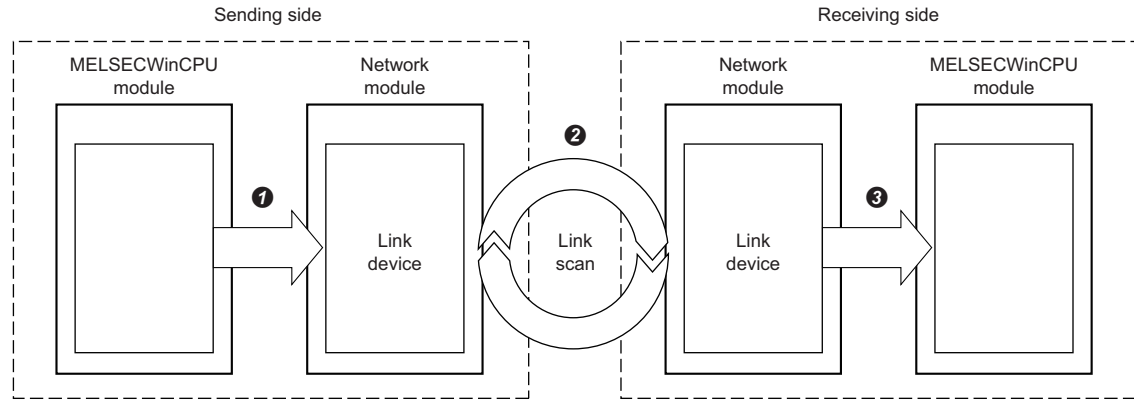

The sending side MELSECWinCPU module writes data to a link device of the network module.

2 Data of the sending side link device is stored to the receiving side link device by link scan.

Ithe receiving side MELSECWinCPU module reads data from a link device of the network module.

Point P

A network module transmits data by link scan.

### Accessible link devices

Link devices are used for sharing data in a network module with other stations on the network.

Link devices available for this product are as shown below:

 $\bigcirc$ : Accessible,  $\times$ : Not accessible

| Device name (device)       | CC-Link IE Controller Network | CC-Link IE TSN | CC-Link |
|----------------------------|-------------------------------|----------------|---------|
| Link input (LX)            | 0                             | ×              | ×       |
| Link output (LY)           | 0                             | x              | ×       |
| Link relay (LB)            | 0                             | 0              | ×       |
| Link register (LW)         | 0                             | 0              | ×       |
| Remote input (RX)          | ×                             | 0              | 0       |
| Remote output (RY)         | ×                             | 0              | 0       |
| Remote register (RWw)      | ×                             | 0              | 0       |
| Remote register (RWr)      | ×                             | 0              | 0       |
| Link special relay (SB)    | 0                             | 0              | 0       |
| Link special register (SW) | 0                             | 0              | 0       |

For the number of points and details on each link device, refer to the manual of a network module. (LaManual of a module used)

## Method for accessing link devices

Link devices of a network module can be accessed by any of the following methods:

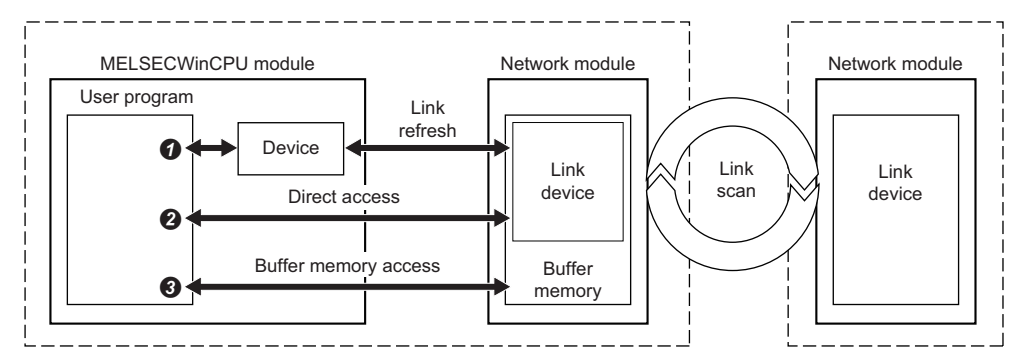

O: Accessible, X: Not accessible

| Access method |                                                                            | CC-Link IE Controller<br>Network | CC-Link IE TSN | CC-Link |
|---------------|----------------------------------------------------------------------------|----------------------------------|----------------|---------|
| 0             | Communication by link refresh<br>(Reading/Writing data from/to<br>devices) | 0                                | 0              | 0       |
| Ø             | Communication by direct access                                             | 0                                | 0              | ×       |
| 0             | Communication by using buffer memory                                       | ×                                | 0              | 0       |

Point P

Excluding rarely used link devices from link refresh device area may reduce link refresh time.

#### Communication by link refresh

This method is used for communicating data by accessing data with a user program and performing link refresh of a network module.

Link scan with other stations, link refresh with a network module, and access by a user program are performed asynchronously.

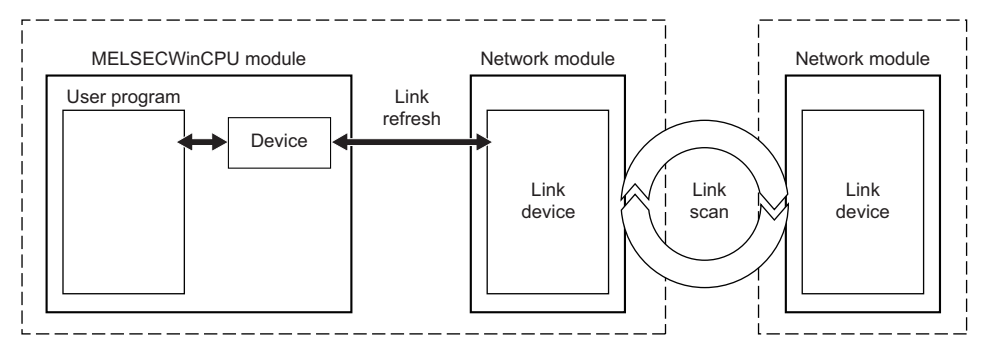

To send/receive data to/from a network module on other stations, access link refresh target devices using a user program. Perform the following processing in accordance with the refresh cycle of this product.

- Write device values of a MELSECWinCPU module to link devices of a network module.
- · Read values from link devices of a network module to devices of a MELSECWinCPU module.

The device access range can be specified in the following settings of a network module. (CDManual of a module used)

- · Network range assignment setting/Network configuration settings
- Refresh setting

#### Precautions

Settings for pairing and shared groups are not available in the network range assignment setting and network configuration setting.

#### ■Available devices and their ranges

Devices that can be specified for refresh and their available ranges are as shown below:

| Device name (device) | Number of points | Available range |
|----------------------|------------------|-----------------|
| Internal relay (M)   | 61440            | M0 to 61439     |
| Link relay (B)       | 655360           | B0 to 9FFFF     |
| Data register (D)    | 4184064          | D0 to 4184063   |
| Link register (W)    | 1048576          | W0 to FFFFF     |

#### Precautions

In the refresh setting, link special relays (SB) and link special registers (SW) cannot be specified for devices on the link side. Acquire the values of link special relays (SB) and link special registers (SW) by direct access to link devices or buffer memory access.

Any available devices except for link special relays (SB) and link special registers (SW) can be specified for devices on the link side.

#### Refresh range

Refresh is performed for the range set in "Refresh Setting" and "Network Range Assignment" ("Network Configuration Settings"). For the access by link refresh, specify the devices within the refresh range.

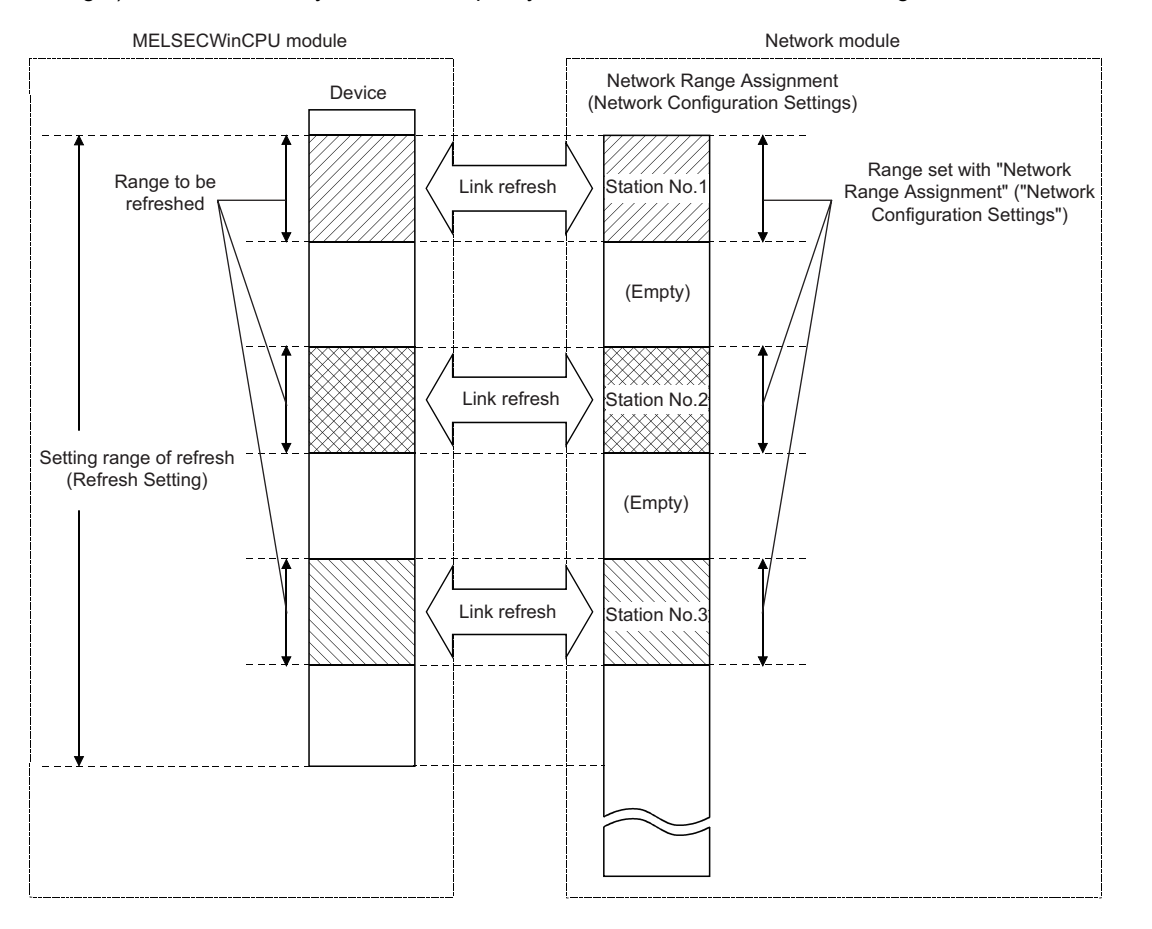

#### ■Function list

The following table shows functions to be used in a user program.

| Function name | Purpose                                                 |  |
|---------------|---------------------------------------------------------|--|
| mdBdDevRstEx  | To reset (turn OFF) bit devices on the own station      |  |
| mdBdDevSetEx  | To set (turn ON) bit devices on the own station         |  |
| mdBdRandREx   | To read data from devices on the own station randomly   |  |
| mdBdRandWEx   | To write data to devices on the own station randomly    |  |
| mdBdReceiveEx | To read data from devices on the own station in a batch |  |
| mdBdSendEx    | To write data to devices on the own station in a batch  |  |
| mdDevRstEx    | To reset (turn OFF) bit devices                         |  |
| mdDevSetEx    | To set (turn ON) bit devices                            |  |
| mdRandREx     | To read data from devices randomly                      |  |
| mdRandWEx     | To write data to devices randomly                       |  |
| mdReceiveEx   | To read data from devices in a batch                    |  |
| mdSendEx      | To write data to devices in a batch                     |  |

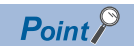

The access timing with a user program is not synchronized with the timing of link scan and link refresh. Create an interlock program as necessary.

#### Communication by direct access

This method is used for direct access to link devices of a network module from a user program.

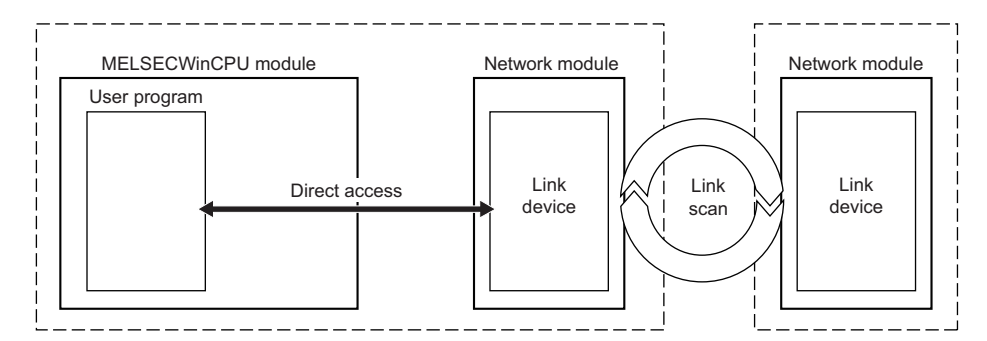

#### ■Function list

The following table shows functions to be used in a user program.

| Function name Purpose |                                                                                                    |
|-----------------------|----------------------------------------------------------------------------------------------------|
| mdBdWriteLinkDeviceEx | To write data to own station link devices of CC-Link IE Controller Network module and CC-Link IE TSN module  |
| mdBdReadLinkDeviceEx  | To read data from own station link devices of CC-Link IE Controller Network module and CC-Link IE TSN module |

#### ■Specification method for devices

To directly access a link device, access it as a link direct device (Jn\□).

For the link register 16 (W10) on network No.2, the device 'J2\W10' is accessed.

To access the link device with a user program, specify the following device types:

| Device (device name)          | Device type <sup>*1</sup> |
|-------------------------------|---------------------------|
| Link input (Jn\X)             | DevLX (1 to 255)          |
| Link output (Jn\Y)            | DevLY (1 to 255)          |
| Link relay (Jn\B)             | DevLB (1 to 255)          |
| Link special relay (Jn\SB)    | DevLSB (1 to 255)         |
| Link register (Jn\W)          | DevLW (1 to 255)          |
| Link special register (Jn\SW) | DevLSW (1 to 255)         |

\*1 For a number in parentheses, specify 'n' (network number) indicated in a link direct device (Jn\D).

Ex.

When accessing the link direct device (J2\W10)

- Device type: DevLW (2)
- Start device number: 10

Point P

- Accessible link devices vary depending on network modules. For the accessible devices, refer to the manual of a network module. (LaManual of a module used)
- Some network modules allow their multiple link devices to be accessed with one device name. For the method for specifying devices when accessing link devices directly, refer to the manual of a network module. (LaManual of a module used)

To access a control network module using a user program, specify the following device types:

| Device (device name)          | Device type |
|-------------------------------|-------------|
| Link input (Jn\X)             | DevLX (0)   |
| Link output (Jn\Y)            | DevLY (0)   |
| Link relay (Jn\B)             | DevLB (0)   |
| Link special relay (Jn\SB)    | DevLSB (0)  |
| Link register (Jn\W)          | DevLW (0)   |
| Link special register (Jn\SW) | DevLSW (0)  |

#### Link direct device mode setting

When using the following module, "Extended Mode (iQ-R Series Mode)" needs to be specified for the link direct device setting in CPU parameters. (The default is "Q Series Compatible Mode.")

CC-Link IE TSN master/local module

#### Point P

When specifying a link direct device, if the following module (even single module) exists among the network modules controlled by this product, set the link direct device setting to "Extended Mode (iQ-R Series Mode)." • CC-Link IE TSN master/local module

Note that other modules than the above operate in both modes.

The device range available for the link direct device setting is as shown below:

| Setting                          | Device range                                                                                                    |
|----------------------------------|----------------------------------------------------------------------------------------------------|
| Q series compatible mode         | <ul> <li>Link input: 16K points</li> <li>Link output: 16K points</li> <li>Link relay: 32K points</li> <li>Link special relay: 512 points</li> <li>Link register: 128K points</li> <li>Link special register: 512 points</li> </ul>       |
| Extended mode (iQ-R series mode) | <ul> <li>Link input: 160K points</li> <li>Link output: 160K points</li> <li>Link relay: 640K points</li> <li>Link special relay: 5120 points</li> <li>Link register: 2560K points</li> <li>Link special register: 5120 points</li> </ul> |

For the devices that can be used for this product, refer to the following:

Page 273 Device List

The mode setting of link direct devices can be set in the following setting:

CPU Parameter] ⇒ [Memory/Device Setting] ⇒ [Link Direct Device Setting]

#### Window

| 😑 Link Direct Device Setting |                          |
|------------------------------|--------------------------|
| Link Direct Device Setting   | Q Series Compatible Mode |

#### **Displayed items**

| Item                       | Description                                                                                                    | Setting range                                                         | Default                     |
|----------------------------|----------------------------------------------------------------------------------------------------|-----------------------------------------------------------------------|-----------------------------|
| Link Direct Device Setting | Set 'Q Series Compatible Mode' or 'Extended Mode (iQ-R Series Mode)'<br>for link direct device.<br>Set "Extended Mode (iQ-R Series Mode)" if the following module (even<br>single module) exists among the network modules controlled by this<br>product. | Q Series<br>Compatible Mode<br>Extended Mode<br>(iQ-R Series<br>Mode) | Q Series<br>Compatible Mode |
|                            | CC-Link IE TSN master/local module                                                                                                    |                                                                       |                             |

#### Communication by using buffer memory

This method is used for accessing the buffer memory of a network module from a user program.

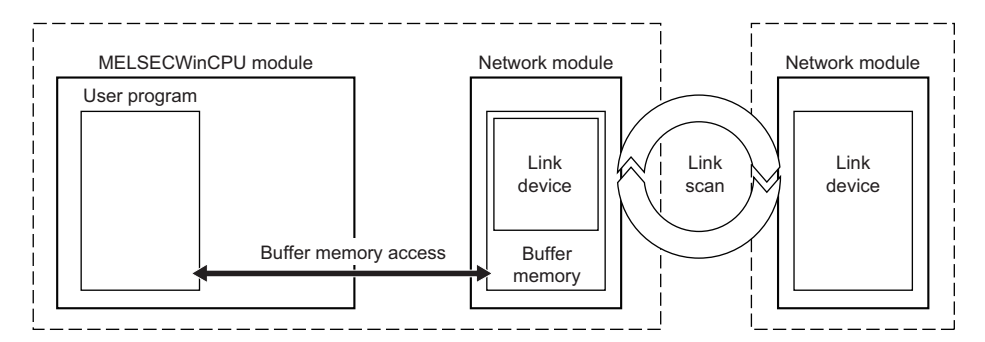

#### ■Function list

The following table shows functions to be used in a user program.

| Function name | Purpose                                                 |  |
|---------------|---------------------------------------------------------|--|
| mdBdRandREx   | To read data from devices on the own station randomly   |  |
| mdBdRandWEx   | To write data to devices on the own station randomly    |  |
| mdBdReceiveEx | To read data from devices on the own station in a batch |  |
| mdBdSendEx    | To write data to devices on the own station in a batch  |  |
| mdRandREx     | To read data from devices randomly                      |  |
| mdRandWEx     | To write data to devices randomly                       |  |
| mdReceiveEx   | To read data from devices in a batch                    |  |
| mdSendEx      | To write data to devices in a batch                     |  |

#### ■Specification method for devices

To access the buffer memory, access it as a module access device (Un\G).

For the buffer memory (the memory address is 1000) of a module whose start I/O number is '020H,' the device 'U2\G1000' is accessed.

To access the buffer memory with a user program, specify the following device type:

| Device (device name)        | Device type                              |
|-----------------------------|------------------------------------------|
| Module access device (Un\G) | DevSPG (0) to DevSPG (255) <sup>*1</sup> |

\*1 For a number in parentheses, specify a value calculated by converting the start I/O number of an access target module to decimal and dividing the converted number by 16.

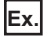

When accessing the module access device (U0\G0)

- Device type: DevSPG (0)
- Start device number: 0

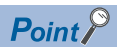

The address of buffer memory where link devices are stored vary depending on network modules. For details on buffer memory, refer to the manual of a network module. (I Manual of a module used)

## Cyclic data assurance

This function assures the cyclic data integrity in units of 32 bits or station-based units.

The methods for assuring the cyclic data are as follows:

 $\bigcirc$ : Available,  $\times$ : Not available

| Method                          |                                    | Description                                                                                                    | Availability of assurance |               |                         |
|---------------------------------|------------------------------------|----------------------------------------------------------------------------------------------------|---------------------------|---------------|-------------------------|
|                                 |                                    |                                                                                                    | Link refresh              | Direct access | Buffer memory<br>access |
| 32-bit data assurance           |                                    | To assure data in 32-bit units. Data is<br>automatically assured by satisfying<br>assignment conditions of link<br>devices.                  | 0                         | 0             | ×                       |
| More than 32-bit data assurance | Station-based block data assurance | To assure data in station-based units.<br>Data is assured by enabling the<br>station-based block data assurance<br>in the parameter setting. | 0                         | ×             | ×                       |
|                                 | Interlock program                  | To assure data of more than 32 bits.<br>Data is assured by creating interlocks<br>on programs.                                               | 0                         | 0             | 0                       |

#### 32-bit data assurance

This method assures link device data in 32-bit units.

However, conditions for data assurance vary depending on network modules. To assure 32-bit data, refer to the manual of a network module. (CMManual of a module used)

#### ■Access by a user program

When accessing devices with a user program, the 32-bit data can be assured by satisfying the following conditions:

- Access size is 4 byte (32 bits).
- The start device of a target device or the start address of buffer memory is 0 or a multiple of 2. (when a target device is a bit device, the start device will be 0 or a multiple of 20H.)

#### Station-based block data assurance

This method assures cyclic data for each station by handshake between this product and a network module for a link refresh. For details on functions of the station-based block data assurance, refer to the manual of each network module.

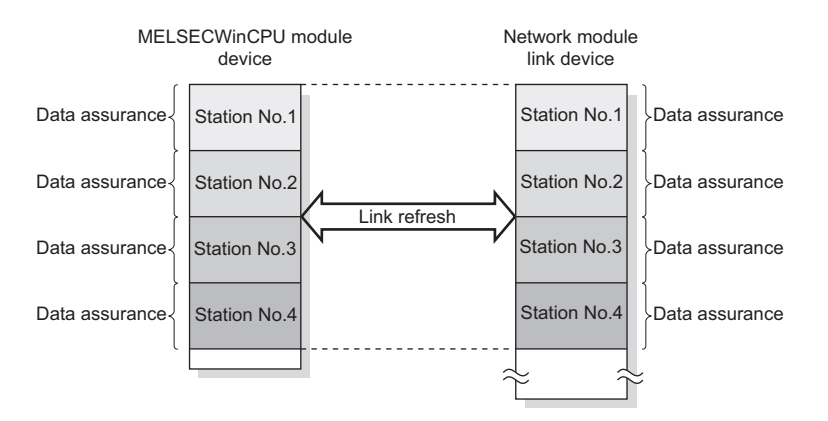

#### ■Access by a user program

Link refresh and device access from a user program are performed asynchronously.

- To read and write the assured station-based block data, satisfy the following conditions:
- Refresh devices on the CPU side are assigned continuously to one device.
- Data is read/written from/to devices in a batch to access internal user devices.\*1
- \*1 To read or write data from/to devices in a batch, use the mdBdSendEx, mdBdReceiveEx, mdBdRandWEx, or mdBdRandREx function. Only up to 65,000 bytes can be accessed per time. To access a device with the size exceeding 65,000 bytes, create an interlock program. Note that using any of the following functions may cause data inconsistency: the mdSendEx, mdReceiveEx, mdRandWEx, mdRandREx, mdRandRLabelEx, and mdRandWLabelEx functions.

#### Interlock program

This method assures data of more than 32 bits without using the station-based block data assurance setting. Define devices for handshake and read or write data from/to devices by setting the defined devices as a link refresh target and handshaking with other stations.

### **Refresh cycle**

Link refresh with a network module is performed in the refresh cycle of the fixed cycle processing function. For the length of time for link refresh in each network module, refer to the following:

Page 174 Processing Time

# **16.2** Transient Transmission

When receiving requests from a user program which uses dedicated functions or from CW Configurator, this function communicates with other stations on the same or different network via a network module controlled by this product.

#### Precautions

#### Executing a MELSEC data link function simultaneously from multiple user programs

When executing a MELSEC data link function simultaneously from multiple user programs, a request for the transient transmission processing of the next user program is sent after that processing of the previously executed user program is completed. Therefore, executing multiple user programs simultaneously may lead to extended time from the execution to the completion of a MELSEC data link function in some of the user programs.

Corresponding MELSEC data link functions are shown as below:

- mdControl function
- mdDevRstEx function
- mdDevSetEx function
- mdGetLabelInfo function
- mdRandREx function
- mdRandRLabelEx function
- mdRandWEx function
- mdRandWLabelEx function
- mdReceiveEx function
- mdSendEx function
- mdTypeRead function

#### Communication timeout value of the MELSEC data link function setting function

A communication timeout value which is set using the MELSEC data link function setting function is not a timeout time from the execution to the completion of a MELSEC data link function. It is a timeout time to monitor the time taken from when a request is sent to an access target to when the response is returned via transient transmission. Set an appropriate time according to the time when an access target system returns the response.

Corresponding MELSEC data link functions are shown as below:

- mdControl function
- mdDevRstEx function
- mdDevSetEx function
- mdGetLabelInfo function
- mdRandREx function
- mdRandRLabelEx function
- mdRandWEx function
- mdRandWLabelEx function
- mdReceiveEx function
- mdSendEx function
- mdTypeRead function

### Access to the same network

The transient transmission function accesses devices of a CPU module on other stations as well as link devices of a network module and buffer memory of an intelligent function module, both of which modules are controlled by a CPU module on other stations.

#### Access method

#### Function list

The following table shows functions to be used in a user program.

| Function name                | Purpose                                                    |
|------------------------------|------------------------------------------------------------|
| mdDevRstEx                   | To reset (turn OFF) bit devices                            |
| mdDevSetEx                   | To set (turn ON) bit devices                               |
| mdRandREx                    | To read data from devices randomly                         |
| mdRandRLabelEx <sup>*1</sup> | To read data from devices corresponding to labels randomly |
| mdRandWEx                    | To write data to devices randomly                          |
| mdRandWLabelEx <sup>*1</sup> | To write data to devices corresponding to labels randomly  |
| mdReceiveEx                  | To read data from devices in a batch                       |
| mdSendEx                     | To write data to devices in a batch                        |

\*1 Use in combination with the mdGetLabelInfo function. (EF Page 180 LABEL COMMUNICATION FUNCTION)

#### Specification method for devices

Link devices of network modules

Specify a link direct device (Jn\□) to directly access link devices of a network module.

For the link register 16 (W10) on network No.2, the device 'J2\W10' is accessed.

To access the link device with a user program, specify the following device types:

| Device (device name)          | Device type <sup>*1</sup> |
|-------------------------------|---------------------------|
| Link input (Jn\X)             | DevLX (1) to (255)        |
| Link output (Jn\Y)            | DevLY (1) to (255)        |
| Link relay (Jn\B)             | DevLB (1) to (255)        |
| Link special relay (Jn\SB)    | DevLSB (1) to (255)       |
| Link register (Jn\W)          | DevLW (1) to (255)        |
| Link special register (Jn\SW) | DevLSW (1) to (255)       |

\*1 A number in parentheses corresponds to 'n' (network number) indicated in a link direct device. Specify the network number of a network module to be accessed.

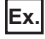

When accessing the link device (J1\W0)

- Device type: DevLW (1)
- Start device number: 0

Point P

- Accessible link devices vary depending on network modules. For the accessible devices, refer to the manual of a network module. (LaManual of a module used)
- Some network modules allow their multiple link devices to be accessed with one device name. For the method for specifying devices when accessing link devices directly, refer to the manual of a network module. (

#### Buffer memory of a module controlled by another CPU

Specify a module access device or intelligent function module device to access buffer memory of a module controlled by another CPU.

For the buffer memory (the memory address is 1000) of a module whose start I/O number is '020H,' the device 'U2\G1000' is accessed.

To access the buffer memory with a user program, specify the following device type:

| Device (device name)                         | Device type <sup>*1</sup> |
|----------------------------------------------|---------------------------|
| Module access device (Un\G)                  | DevSPG (0) to (255)       |
| Intelligent function module device<br>(Un\G) |                           |

\*1 For a number in parentheses, specify a value calculated by converting the start I/O number of an access target module to decimal and dividing the converted number by 16.

Ex.

When accessing the module access device (U2\G0)

Device type: DevSPG (2)

• Start device number: 0

CPU module buffer memory

Specify a CPU buffer memory access device (U3En\G or U3En\HG) to access the buffer memory of a CPU module.

For the CPU No.2 module with the buffer memory address of '4095,' the device 'U3E1\G4095' is accessed.

To access the buffer memory with a user program, specify the following device types:

| Device (device name)                                    | Device type <sup>*1</sup> |
|---------------------------------------------------------|---------------------------|
| CPU buffer memory access device (U3En\G)                | DevSPB1 to 4              |
| CPU buffer memory access device (U3En\HG) <sup>*2</sup> | DevHSPB1 to 4             |

\*1 The numbers 1 to 4 corresponds to a CPU module number. Specify a number according to the CPU module to be accessed.

\*2 A device for accessing CPU buffer memory (the fixed scan communication area)

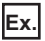

When accessing the CPU buffer memory access device (U3E2\G0)

Device type: DevSPB3

Start device number: 0

#### Method for accessing another CPU module in a multiple CPU system

Specify the local station number set in the target settings to access another CPU module in a multiple CPU system from a target station.

Point P

Set target settings with a network module controlled by this product.

#### ■Target settings

[Navigation window] ⇒ [Parameter] ⇒ [Module Information] ⇒ (a target module) ⇒ [Application Settings] ⇒ [Target settings]

#### Window

|   | Logical station No. | Network No. | Station No. | Target CPU |  |
|---|---------------------|-------------|-------------|------------|--|
| 1 |                     |             |             | $\sim$     |  |
| 2 |                     |             |             | $\sim$     |  |
| 3 |                     |             |             | $\sim$     |  |
| 4 |                     |             |             | $\sim$     |  |
| 5 |                     |             |             | $\sim$     |  |
| 6 |                     |             |             | $\sim$     |  |
| 7 |                     |             |             | $\sim$     |  |
| 8 |                     |             |             | $\sim$     |  |

#### Displayed items

| Item              | Description                        | Setting range                                              | Default |
|-------------------|------------------------------------|------------------------------------------------------------|---------|
| Local station No. | Set number of the logical station. | 65 to 239                                                  | Blank   |
| Network number    | Set the network No.                | ■Other than CC-<br>Link<br>1 to 239<br>■CC-Link<br>N/A     |         |
| Station No.       | Set the station No.                | ■Other than CC-<br>Link<br>0 to 120<br>■CC-Link<br>0 to 63 |         |
| Target CPU        | Select the target CPU.             | PLC No.1     PLC No.2     PLC No.3     PLC No.4            |         |

Ex. Accessing another CPU module (CPU No.1) from the target station (station No.5) controlled by the CPU module (CPU No.2)

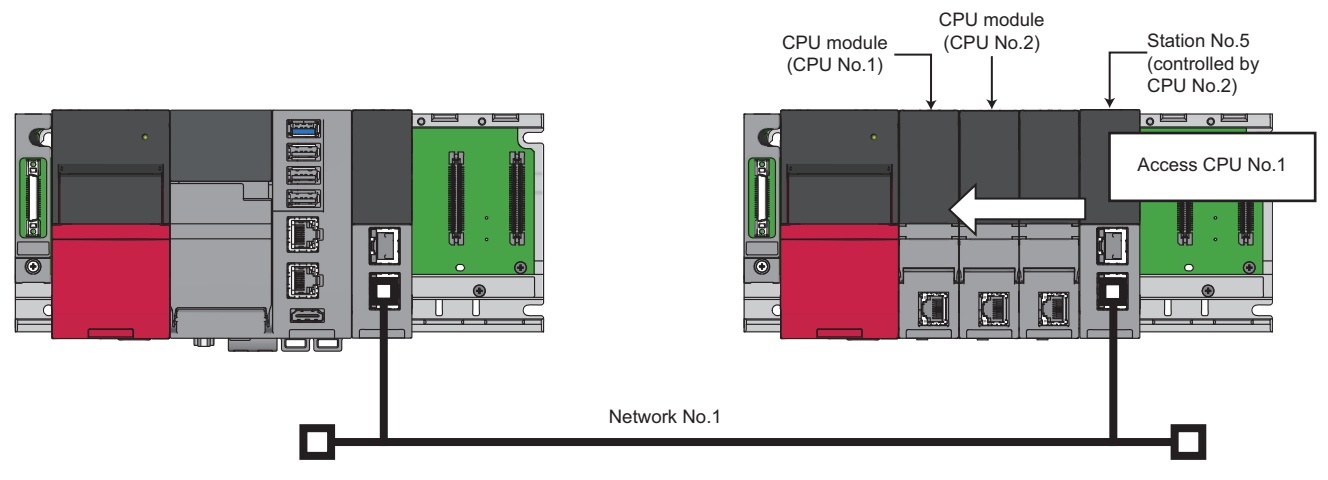

Set the following items in the target settings.

- Logical station No.: 65
- Network No.: 1
- Station No.: 5
- Target CPU: CPU No.1

By specifying a logical station number which is set in the target settings in user programs, another CPU module (CPU No.1) can be accessed via a network.

## Access to a different network

The transient transmission function accesses devices of a CPU module on other networks and link devices and buffer memory of a network module via other stations.

#### Point P

Communication can be established with stations up to eight networks apart (number of relay stations: 7).

#### Access method

Accessible devices and access methods are the same as when accessing other stations on the same network.

For details, refer to the following:

Page 167 Access method

#### Settings for communication route

To access a different network, settings for a communication route are required.

Set the following items in the routing setting: the network number and the station number of the own network (relay station) which will be passed through to another network, and the network number of the final arrival network (destination station).

#### Restriction (")

This product does not support dynamic routing. Therefore, when accessing a different network, ensure to set a communication route in the routing setting.

#### Routing setting

CPU Parameter] ⇒ [Routing Setting] ⇒ [Routing Setting] ⇒ [<Detailed Setting>]

Window

| Ma  | Relay \$    | Station     | Target Station | ^ |
|-----|-------------|-------------|----------------|---|
| NU. | Network No. | Station No. | Network No.    |   |
| 1   |             |             |                |   |
| 2   |             |             |                |   |
| 3   |             |             |                |   |
| 4   |             |             |                |   |
| 5   |             |             |                |   |

#### Displayed items

| ltem              |                | Description                                                                 | Setting range | Default |
|-------------------|----------------|-----------------------------------------------------------------------------|---------------|---------|
| Relay             | Network No.    | In order to turn to other network, set network/station No. of passing local | 1 to 239      | Blank   |
| Station Station   | Station No.    | network (relay station) and network No. of final attainment destination     | 0 to 120      |         |
| Target<br>Station | Network number |                                                                             | 1 to 239      |         |

16

# Message communication (network module dedicated instructions)

This function can read or write data using the channel of a network module controlled by this product.

Using this function allows data communication similar to the following link dedicated instructions of a network module.

| Dedicated instruction              |         | Description                                                            |  |
|------------------------------------|---------|------------------------------------------------------------------------|--|
| Sending data to a programmable     | JP.SEND | To send data to a programmable controller on other stations            |  |
| controller on other stations       | GP.SEND |                                                                        |  |
| Receiving data from a programmable | JP.RECV | To read data received from a programmable controller on other stations |  |
| controller on other stations       | GP.RECV |                                                                        |  |

For details on link dedicated instructions, refer to the following:

MELSEC iQ-R Programming Manual (Module Dedicated Instructions)

#### Precautions

This function cannot be performed for network modules which do not support link dedicated instructions.

#### Data flow for message communication

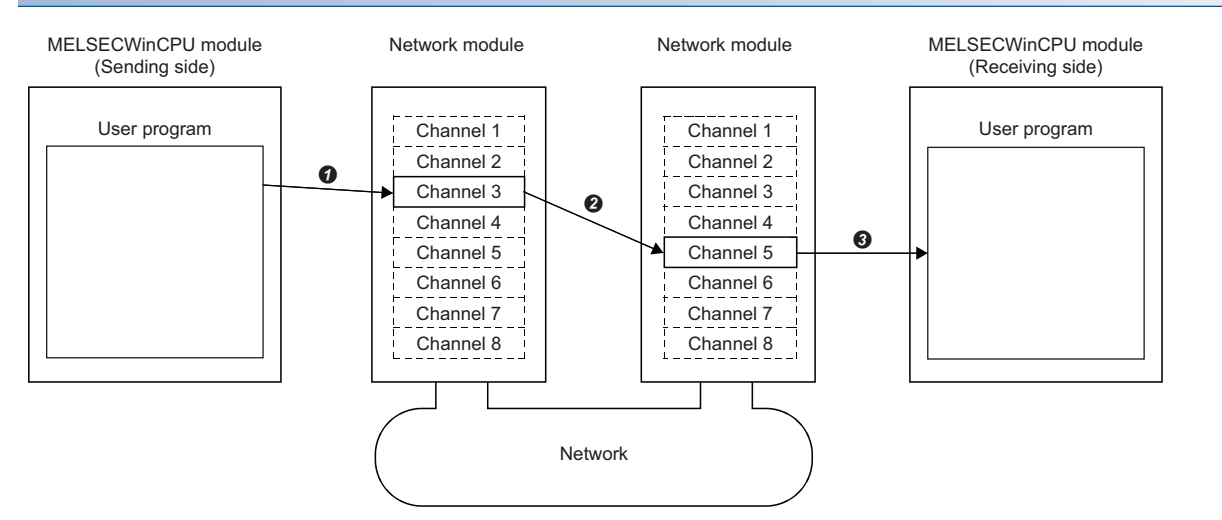

• Specify channels used in the own station and the target station to send data. (The sending side MELSECWinCPU module) When specifying the used channels in a user program, specify the channel numbers of both the sending and receiving side network modules.

**2** From the sending side channel, data is sent to the receiving side channel.

Messages are read from the receiving side channel. (The receiving side MELSECWinCPU module)

When specifying the used channels in a user program, specify the channel numbers specified on the sending side network module.

#### Point P

- The message communication function can be used even if a CPU module on the sending station or receiving station is other than a MELSECWinCPU module. For the target CPU module, use the SEND/ RECV link dedicated instruction or a function equivalent to it.
- When sending data to the same channel of the receiving station with arrival confirmation, make sure to send the data after the receiving station reads the previously sent data with the message receive function (or the RECV instruction). Otherwise, an error will occur. If an error is detected, send the data again after a while.
- When specifying the same own station channel using the message communication function, execute the function after the previously executed function is completed. If the message communication function is executed simultaneously from multiple programs by specifying the same own station channel, an error will occur in the function executed later.

#### **Function list**

The following table shows functions to be used in a user program.

| Function name | Purpose                             |
|---------------|-------------------------------------|
| mdReceiveEx   | To receive messages (RECV function) |
| mdSendEx      | To send messages (SEND function)    |

#### Channel

The number of available channels for message communication varies for each network module.

#### ■Network modules and the number of their available channels

| Network module                       | The number of channels (specifiable channel No.) |
|--------------------------------------|--------------------------------------------------|
| CC-Link IE Controller Network module | 8 (channel 1 to channel 8)                       |
| CC-Link IE TSN module                | 8 (channel 1 to channel 8)                       |

# 16.3 Processing Time

This section shows the processing time of the cyclic transmission related to network module access.

For the processing time of the transient transmission, refer to the processing time of each function.

## Link refresh time

The following shows the processing time of link refresh.

#### CC-Link IE Controller Network

The processing time when using CC-Link IE Controller Network is as follows:

- $\beta_T$ : Total link refresh time (sending side)
- β<sub>R</sub>: Total link refresh time (receiving side)
- KM1, KM2: Constant

| Network module mounting position | KM1 | KM2                   |
|----------------------------------|-----|-----------------------|
| Main base unit                   | 1.0 | $0.36 \times 10^{-3}$ |
| Extension base unit              | 1.0 | $0.97 \times 10^{-3}$ |

• LB: Total number of points of link relays to be refreshed<sup>\*1</sup>

- LX: Total number of points of link inputs to be refreshed<sup>\*1</sup>
- LY: Total number of points of link outputs to be refreshed<sup>\*1</sup>
- LW: Total number of points of link registers to be refreshed<sup>\*1</sup>
- \*1 The total number of points of link devices set for the setting range of "Refresh Setting" and "Network Range Assignment" ("Network Configuration Settings"). The number of points assigned to a reserved station is not included.

Link refresh time can be calculated by the following formula with the number of assigned points of link devices.

| Time                   | Formula                                                      |
|------------------------|--------------------------------------------------------------|
| Link refresh time (ms) | $\beta_{T}$ , $\beta_{R}$ = KM1 + KM2 × {((LB+LX+LY)÷16)+LW} |

#### CC-Link IE TSN

The processing time when using CC-Link IE TSN is as follows:

- β<sub>T</sub>: Total link refresh time (sending side)
- $\beta_R$ : Total link refresh time (receiving side)
- KM1, KM2: Constant

| Network module mounting position | KM1 | KM2                   |
|----------------------------------|-----|-----------------------|
| Main base unit                   | 1.0 | $0.41 \times 10^{-3}$ |
| Extension base unit              | 1.0 | $0.99 \times 10^{-3}$ |

- RX: Total number of points of remote inputs to be refreshed<sup>\*1</sup>
- RY: Total number of points of remote outputs to be refreshed<sup>\*1</sup>
- RWw, RWr: Total number of points of remote registers to be refreshed<sup>\*1</sup>
- LB: Total number of points of link relays to be refreshed<sup>\*1</sup>
- LW: Total number of points of link registers to be refreshed<sup>\*1</sup>
- \*1 The total number of points of link devices set for the setting range of "Refresh Setting" and "Network Range Assignment" ("Network Configuration Settings"). The number of points assigned to a reserved station is not included.

Link refresh time can be calculated by the following formula with the number of assigned points of link devices.

| Time                   | Formula                                                              |
|------------------------|----------------------------------------------------------------------|
| Link refresh time (ms) | $\beta_{T}$ , $\beta_{R}$ = KM1 + KM2 × {((RX+RY+LB)÷16)+RWr+RWw+LW} |

#### CC-Link Network

The processing time when using CC-Link Network is as follows:

- +  $\beta_T$ : Total link refresh time (sending side)
- $\beta_R$ : Total link refresh time (receiving side)
- KM1, KM2: Constant

| Network module mounting position | KM1 | KM2                   |
|----------------------------------|-----|-----------------------|
| Main/extension base unit         | 1.0 | $0.36 \times 10^{-3}$ |

- RX: Total number of points of remote inputs to be refreshed<sup>\*1</sup>
- RY: Total number of points of remote outputs to be refreshed<sup>\*1</sup>
- RWw, RWr: Total number of points of remote registers to be refreshed<sup>\*1</sup>
- \*1 The total number of points of link devices set for the setting range of "Refresh Setting" and "Network Range Assignment" ("Network Configuration Settings"). The number of points assigned to a reserved station is not included.

Link refresh time can be calculated by the following formula with the number of assigned points of link devices.

| Time                   | Formula                                                        |
|------------------------|----------------------------------------------------------------|
| Link refresh time (ms) | $\beta_{T}$ , $\beta_{R}$ = KM1 + KM2 × {((RX+RY)÷16)+RWw+RWr} |

## **Refresh cycle**

The following shows how to calculate the refresh cycle. For the setting method of refresh cycle, refer to the following:

Page 183 FIXED CYCLE PROCESSING FUNCTION

#### How to decide the refresh cycle

Follow the procedure below to decide the refresh cycle.

- 1. Calculation of the total link refresh time
- 2. Preliminary decision of the refresh cycle
- 3. Pre-operation of a system of this product
- **4.** Decision of the refresh cycle

#### ■Calculation of the total link refresh time

The total link refresh time is equal to the sum of the link refresh time of all of the network modules controlled by this product. The total link refresh time of the system of this product in operation can be checked with the special registers (SD526 to SD531).

For the calculation method of link refresh time for each network module, refer to the following:

Page 174 Link refresh time

#### ■Preliminary decision of the refresh cycle

Set the value which satisfies the following relational expression to the refresh cycle and total link refresh time.

Refresh cycle > Total link refresh time

#### ■Pre-operation of a system

Confirm whether the system of this product operates correctly by the refresh cycle which is decided preliminarily. If the processing of this product cannot be completed within the refresh cycle, a 'refresh cycle exceeded (1846H)' error occurs.

Take the corrective actions shown below in order for the system to operate correctly when the system of this product operates abnormally.

| Corrective action                         | Description                                                                                                    |
|-------------------------------------------|----------------------------------------------------------------------------------------------------|
| Increase the refresh cycle setting value. | Set the refresh cycle again by using the link refresh time (the maximum value) as a reference so that the following relational expression is satisfied.<br>• Measured value of link refresh time (maximum value) < Refresh cycle |
| Reduce the number of set refresh points.  | Review the number of refresh points in refresh parameter settings.                                                                                                    |

## **Reduction of link refresh time**

The link refresh time can be shortened by reducing refresh points for this product by setting "Refresh Setting" or "Network Range Assignment" ("Network Configuration Settings") and accessing link devices directly.

#### Method for reducing refresh points

#### Reducing refresh points using parameters

In "Refresh Setting," set only the necessary range to be refreshed. The refresh of only necessary range can reduce the link refresh time.

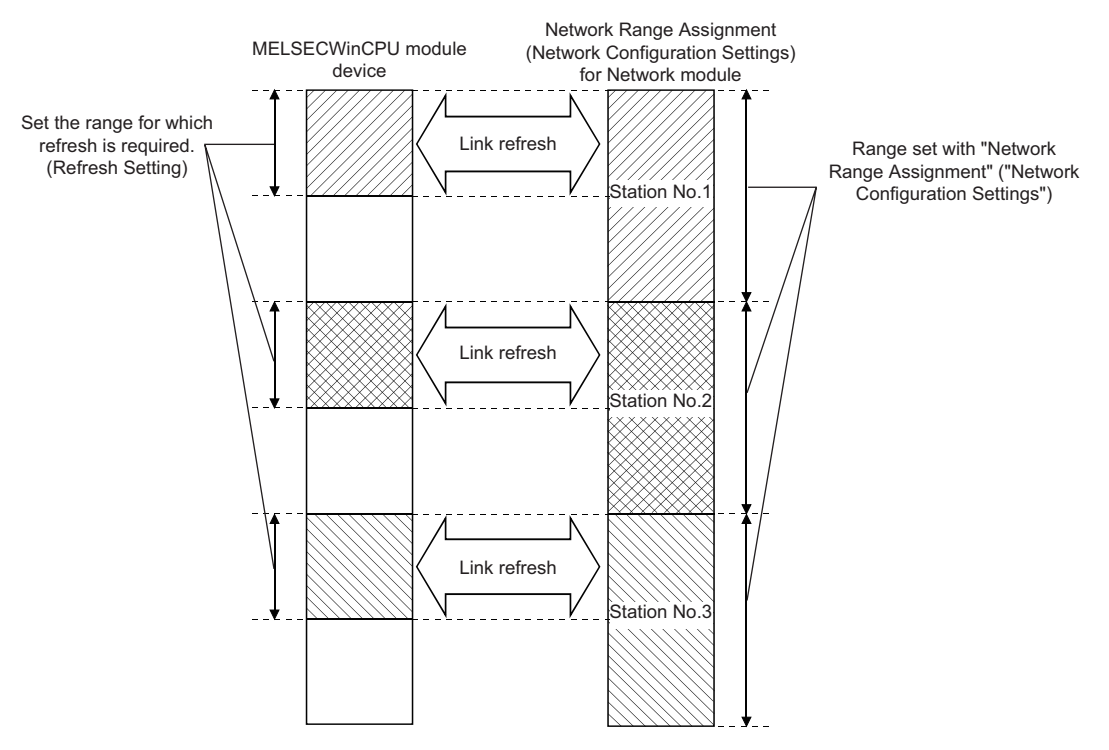

#### Reducing refresh points using direct access/buffer memory access

Excluding the rarely used link devices on the own station from the link refresh range and using direct access or buffer memory access instead can reduce the link refresh time.

## Transmission delay time of cyclic transmission

The following explains the transmission delay time of cyclic transmission.

A cyclic transmission delay time indicates a time taken until changed data is transmitted to a target station.

• Transmission delay time: Sequence scan time on sending side + link scan time + sequence scan time on receiving side For a MELSECWinCPU module, a transmission delay time can be calculated by a link refresh time and a refresh cycle because the module does not have a sequence scan.

#### Precautions

A cyclic transmission delay time indicates a time shown below. It does not include the processing delay time caused by a user program.

- This product is on the sending side: A time taken from when data is written to the devices of this product to when the data is applied to the devices of a target station
- This product is on the receiving side: A time taken from when data is written to the devices of a target station to when the data is applied to the devices of this product

#### **CC-Link IE Controller Network**

For the calculation formula of a transmission delay time on CC-Link IE Controller Network, refer to the following:

MELSEC iQ-R CC-Link IE Controller Network User's Manual (Application)

When a MELSECWinCPU module is set as a target module on the sending or receiving side, replace 'sequence scan time on sending side (ST)' and 'sequence scan time on receiving side (SR)' into the following terms:

- LT: Refresh cycle of a MELSECWinCPU module (sending side)
- LR: Refresh cycle of a MELSECWinCPU module (receiving side)

#### CC-Link IE TSN

For information on the calculation formula for transmission delay time when using CC-Link IE TSN, refer to the following:

MELSEC iQ-R CC-Link IE TSN User's Manual (Application)

With reference to above mentioned manual, substitute the sequence scan time of the master station (SM) and the sequence scan time of the local station (SL) with the following processing time.

SM, SL = P = R +  $\alpha$ 

- P: Processing time on a MELSECWinCPU module system
- R: Refresh cycle
- α: Link refresh time

#### CC-Link Network

For information on the calculation formula for transmission delay time when using CC-Link Network, refer to the following:

With reference to above mentioned manual, substitute the sequence scan time of the master station (SM) and the sequence scan time of the local station (SL) with the following processing time.

SM, SL = P = R +  $\alpha$ 

- P: Processing time on a MELSECWinCPU module system
- R: Refresh cycle
- α: Link refresh time
### **16.4** MELSEC Data Link Function Setting Function

Set necessary items when using MELSEC data link functions.

#### Channel number

Set a channel number to be used when opening a communication line (a channel) with the mdOpen function.

(Navigation window] ⇒ [Parameter] ⇒ [Module Information] ⇒ a target module ⇒ [Required Settings] ⇒ [Channel Number]

For details on channel numbers, refer to the following:

MELSEC iQ-R MELSECWinCPU Module Programming Manual

Point P

A bus interface channel number is not required to be set because the number is fixed to '12.'

#### Precautions

Make sure the set channel numbers are not duplicated.

#### Communication timeout value

Set a timeout value used for monitoring the time taken from when a request is sent to an access target on every network to when the response is received via transient transmission using a MELSEC data link function.

For considerations when using a MELSEC data link function at transient transmission, refer to the following:

Page 166 Transient Transmission

CPU Parameter] ⇒ [MELSEC data link function settings] ⇒ [Communication Timeout value setting]

#### Window

| Communication Timeout value setting                  |        |
|------------------------------------------------------|--------|
| iQ-R series bus interface(Channel No.12)             | 15 sec |
| CC-Link IE Controller Network(Channel No.151 to 158) | 15 sec |
| CC-Link(Channel No.81 to 88)                         | 30 sec |
| CC-Link IE TSN (Channel No.281-288)                  | 15 sec |

#### **Displayed items**

| Item                                                     | Description                                                                                          | Setting range                    | Default |
|----------------------------------------------------------|----------------------------------------------------------------------------------------------------|----------------------------------|---------|
| iQ-R series bus interface(Channel No.12)                 | Set the Communication timeout value of the iQ-R series bus interface (Channel No.12).                | 1 to 360 sec<br>(1 second units) | 15 sec  |
| CC-Link IE Controller Network<br>(Channel No.151 to 158) | Set the Communication timeout value of the CC-Link IE Controller<br>Network (Channel No.151 to 158). |                                  | 15 sec  |
| CC-Link(Channel No.81 to 88)                             | Set the Communication timeout value of the CC-Link (Channel No.81 to 88).                            |                                  | 30 sec  |
| CC-Link IE TSN (Channel No.281 to 288)                   | Set the Communication timeout value of the CC-Link IE TSN (Channel No.281-288).                      |                                  | 15 sec  |

## **17** LABEL COMMUNICATION FUNCTION

This function reads/writes data from/to labels stored in a CPU module on another station.

#### Label communication flow

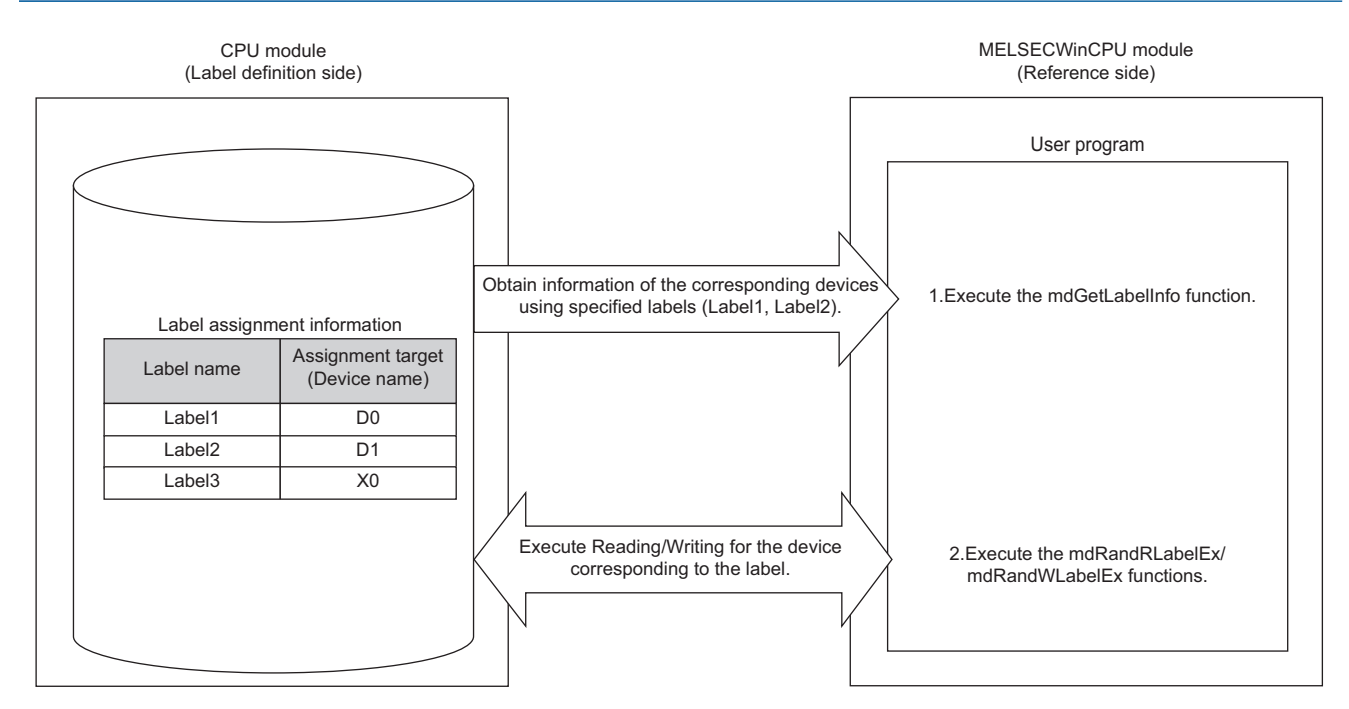

- 1. Acquire label assignment information (device information) of the specified label with the mdGetLabelInfo function.
- **2.** Read/Write data from/to a device based on the acquired label assignment information (device information) with the mdRandRLabelEx function or the mdRandWLabelEx function.

#### Point P

- In the label communication, a CPU module can be accessed without changing a user program by acquiring label assignment information again even if the label assignment information of the CPU module is changed.
- The label assignment information (device information) acquired by using the mdGetLabelInfo function does not need to be acquired for each execution of the mdRandRLabelEx function or the mdRandWLabelEx function. However, if the label assignment information (device information) stored in a CPU module is changed, acquire it again by using the mdGetLabelInfo function. (Otherwise, an error response is returned.)

#### Functions to be used

The following table shows functions to be used for label communication.

| Function name  | Description                                                 |
|----------------|-------------------------------------------------------------|
| mdGetLabelInfo | To acquire device information corresponding to a label name |
| mdRandRLabelEx | To read data from devices corresponding to labels randomly  |
| mdRandWLabelEx | To write data to devices corresponding to labels randomly   |

#### Accessible CPU modules

The following table shows the accessible CPU modules.

| Product name                | Model name                                                                                     |
|-----------------------------|------------------------------------------------------------------------------------------------|
| Programmable controller CPU | R04CPU, R04ENCPU, R08CPU, R08ENCPU, R16CPU, R16ENCPU, R32CPU, R32ENCPU, R120CPU, and R120ENCPU |
| Process CPU                 | R08PCPU, R16PCPU, R32PCPU, and R120PCPU                                                        |

#### Label types which can be referred to

The following table shows the label types that can be referred to from this product.

 $\bigcirc$ : Available,  $\times$ : Not available, —: Not applicable

| Label type   | Selection status of "Access from External Device" | Availability <sup>*1</sup> |
|--------------|---------------------------------------------------|----------------------------|
| Global label | Selected                                          | 0                          |
|              | Unselected                                        | ×                          |
| Local label  | -                                                 |                            |
| System label |                                                   |                            |

\*1 The availability of the label differs depending on the device type assigned to the label. For the device type, refer to the following:

MELSEC iQ-R MELSECWinCPU Module Programming Manual

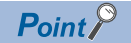

For referring to a label, select "Access from External Device" in GX Works3.

(CGX Works3 Operating Manual)

#### Specification method for label names

#### The following shows the specification method for accessible label names.

| Label type                                                  | Specification method                                                                                                    | Specification example                                                                                                    |
|-------------------------------------------------------------|----------------------------------------------------------------------------------------------------|----------------------------------------------------------------------------------------------------|
| Label <sup>*1</sup> of a simple data type                   | Specify the label name.                                                                                                    | Label1                                                                                                    |
| Element specification <sup>*1</sup> of an array label       | Specify in the following format:<br>• One-dimensional array: Label name [m]<br>• Two-dimensional array: Label name [m, n]<br>• Three-dimensional array: Label name [m, n, l] | <ul> <li>One-dimensional array: Label1 [10]</li> <li>Two-dimensional array: Label2 [10, 20]</li> <li>Three-dimensional array: Label3 [10, 20, 30]</li> </ul> |
| Member <sup>*1</sup> of a structure label                   | Specify in the following format:<br>Label name.Element name. to Element name                                                                                                 | Str1.Elem1. to Elem3                                                                                                    |
| Array member <sup>*1</sup> of a structure label             | Specify in the following format:<br>Label name.Element name [m]                                                                                                    | Str1.Elem [10]                                                                                                    |
| Label of timer type, retentive timer type, and counter type | Specify in the following format:<br>• Contact: Label name.S<br>• Coil: Label name.C<br>• Current value: Label name.N                                                         | Contact: Label1.S     Coil: Label2.C     Current value: Label3.N                                                                                             |

#### \*1 Cannot be accessed by the following specification:

| Label type                     | Description                                                                                                    | Specification example                                                                                                    |
|--------------------------------|----------------------------------------------------------------------------------------------------|----------------------------------------------------------------------------------------------------|
| Bit specification of a label   | Bit cannot be specified for a label name.                                                                                                    | Label1.3                                                                                                    |
| Digit specification of a label | Digits cannot be specified for a label name.                                                                                                    | K4Label1                                                                                                    |
| Label of array specified type  | A label name cannot be specified for the element number of an array.                                                                                                    | • Label1 [Str1]<br>• Label1 [Str1, Str2]<br>• Label1 [Str1, Str2, Str3]                                                                                                    |
| Label of structured type       | The label name of a structured type that is not the end member cannot be specified.                                                                                                    | ■When defining the structure label 'Str1' and defining<br>'Elem1' and 'Elem2' for members<br>Specifying only 'Str1' is not available.<br>To specify the structured type label, specify 'Str1.Elem1' or<br>'Str1.Elem2.' |
|                                | Specifying a label which has the following conditions is not<br>available: a device is manually assigned and the label type<br>is a structured type which has a member of a structured<br>type label. | Str1.Elem1.Elem2<br>(Only for a label to which a device is manually assigned)                                                                                                    |

## **18** FIXED CYCLE PROCESSING FUNCTION

This function refreshes with a network module and performs data communication with an external device. It is performed by the following processing order:

| No. | Processing                                                                       |  |
|-----|----------------------------------------------------------------------------------|--|
| 0   | Refresh processing with a network module (link refresh)                          |  |
| 0   | INFORMATION LED display processing                                               |  |
| 0   | Judgment processing of I/O modules (Windows forced restart and Windows shutdown) |  |
| 0   | Completion processing of dedicated instructions                                  |  |

#### Setting a cycle for fixed cycle processing

The following shows the setting method for the cycle that the fixed cycle processing function runs.

CPU Parameter] ⇒ [Operation Related Setting] ⇒ [Refresh Cycle Setting]

#### Window

| 😑 Refresh Cycle Setting |        |
|-------------------------|--------|
| Refresh Cycle           | 100 ms |
|                         |        |

#### Displayed items

| Item          | Description            | Setting range                | Default |
|---------------|------------------------|------------------------------|---------|
| Refresh Cycle | Set the refresh cycle. | 1 to 2000 ms (1 ms<br>units) | 100 ms  |

#### Precautions

#### Link refresh time

Set a value that satisfies the following condition for a refresh cycle which is set by using this function.

• Total refresh time < Refresh cycle

For link refresh time for each network module, refer to the following:

Page 174 Link refresh time

#### Fixed cycle processing other than link refresh

This function is performed at intervals of refresh cycle.

Increasing a value of refresh cycle according to link refresh time affects the fixed cycle processing other than link refresh.

Consider a refresh cycle when changing a value of link devices (input) or special relays.

The conditions of the following processing are judged in each refresh cycle.

- INFORMATION LED display processing
- Judgment processing of I/O modules (Windows forced restart and Windows shutdown)

When turning a device from OFF to ON to OFF in a shorter time than the set period of refresh cycle, a change in the device value when the device is turned from OFF to ON may not be detected.

#### · Condition judgment in a refresh cycle of 100 ms

In the figure below, bit data turns ON twice. At the first time, conditions are not satisfied (the ON state cannot be detected) because the bit data turns ON outside of the refresh cycle. At the second time, the conditions are satisfied because the bit data turns ON during the refresh cycle.

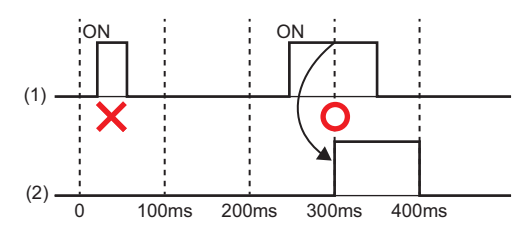

#### (1) Bit data

(2) Judging conditions in the refresh cycle of 100 ms

In addition, condition judgment and condition satisfaction judgment are performed in every refresh cycle. Therefore, maximum two refresh cycles need to be considered for satisfying certain conditions.

• Condition judgment when setting a refresh cycle to 600 ms and turning an input signal ON for one second

When the input ON state is detected at 600 ms, a condition that an input signal turns ON for one second will be detected at 1800 ms where condition satisfaction judgment is performed. If the input signal turns OFF before 1800 ms, the condition will not be satisfied.

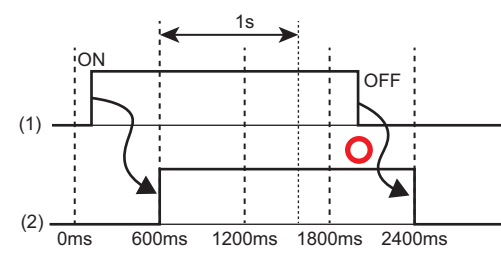

#### (1) Bit data

(2) Judging conditions in the refresh cycle of 600 ms

#### Checking the interval

The following shows the method for checking the interval (maximum value/minimum value/current value) at which the fixed cycle processing function runs.

#### Checking with special registers

The interval at which the function runs is stored in special registers (SD520 to SD525). (EP Page 279 Special Register List)

### PART 4

## MODULE OPERATION FUNCTIONS

This part comprises the following chapters.

**19 REMOTE OPERATION FUNCTION** 

20 HARDWARE RESET FUNCTION

21 INDIVIDUAL RESET FUNCTION

22 Windows SHUTDOWN FUNCTION

23 Windows FORCED RESTART AT ERROR FUNCTION

24 Y OUTPUT CONTROL FUNCTION

25 INFORMATION LED OPERATION FUNCTION

## **19** REMOTE OPERATION FUNCTION

This function changes the operating status of this product by changing the Y output status and resetting a bus with peripheral devices and a user program.

The following types of remote operation are available:

| Remote type      | Description                                                                                                    |
|------------------|----------------------------------------------------------------------------------------------------|
| Remote Y OUT     | To change the status of this product to the Y STOP/Y OUT/PAUSE state from an external device while the BUS                                                                                                    |
| Remote Y STOP    | RESET/Y STOP/Y OUT switch of this product is in the Y OUT position.                                                                                                    |
| Remote PAUSE     | which is placed in a control panel, to the Y STOP/Y OUT/PAUSE state with an external signal.                                                                                                    |
| Remote BUS RESET | To reset the bus of this product through an external operation when this product is in the Y STOP state.<br>Even if the BUS RESET/Y STOP/Y OUT switch is in the Y OUT position, a reset is possible when this product is<br>stopped due to an error or other reasons. |

#### Point P

The remote BUS RESET resets the bus of this product. Use a switch to reset the hardware. (SP Page 189 HARDWARE RESET FUNCTION)

Terms used for other modules that indicate remote operation can be replaced with the following terms:

| Before replacement | After replacement |
|--------------------|-------------------|
| Remote RUN         | Remote Y OUT      |
| Remote STOP        | Remote Y STOP     |
| Remote PAUSE       | Remote PAUSE      |
| Remote RESET       | Remote BUS RESET  |

#### Precautions

#### ■Remote Y OUT/Y STOP

Since this product gives priority to the Y STOP state, observe the following considerations.

| Item                                          | Description                                                                                                    |
|-----------------------------------------------|----------------------------------------------------------------------------------------------------|
| Y STOP timing                                 | This product will be in the Y STOP state when remote Y STOP is performed from either of a user program or CW Configurator.<br>When changing the remote Y STOP state to Y OUT again<br>Perform remote Y OUT.                                                                   |
| Retaining the output (Y) status during Y STOP | When "Output Mode Setting at Y STOP to Y OUT" is set to "Output the Output (Y) Status before Y STOP" in CW Configurator, the output (Y) status is output when the state is changed from Y OUT to Y STOP at remote Y OUT.                                                      |
| User program during Y STOP                    | The user program continues to run even if this product is set to the Y STOP state.<br>To change the processing according to the operating status of this product, create a program which reads a value of<br>the special register (SD203) and determines the Y output status. |

#### ■Remote PAUSE

The user program continues to run even if this product is set to the PAUSE state.

To change the processing according to the operating status of this product, create a program which reads a value of the special register (SD203) and determines the Y output status.

#### ■Remote BUS RESET

Observe the following considerations.

| Item                                                                                         | Description                                                                                                    |
|----------------------------------------------------------------------------------------------|----------------------------------------------------------------------------------------------------|
| Status after the completion of remote BUS RESET                                              | When performing the remote BUS RESET operation, the Y output status of this product will be in the status set by the BUS RESET/Y STOP/Y OUT switch. (IPP Page 29 Y output status)                                                                                                    |
| Performing remote BUS RESET at<br>error stop                                                 | When performing the remote BUS RESET operation while this product in a single CPU system is stopped due to an error, the Y output status of this product will be in the status set by the BUS RESET/Y STOP/Y OUT switch. (SP Page 29 Y output status)                                                                  |
| Performing remote BUS RESET with CW Configurator                                             | After the remote RESET is performed, the communication between CW Configurator and this product will be disconnected. In this case, reconnect the connection between CW Configurator and this product.                                                                                                    |
| Using the C Controller module<br>dedicated function (CCPU_Reset) in<br>a multiple CPU system | When this product is set to other than the bus master CPU (CPU No.1) in a multiple CPU system, a bus cannot be reset using the C Controller module dedicated function (CCPU_Reset). Check that a MELSECWinCPU module where the bus reset is to be performed with the CCPU_Reset function is set to the bus master CPU. |

#### Performing remote operations

The following shows the methods for performing remote operation.

When resetting a bus (BUS RESET), the "Remote Bus Reset Setting" must be enabled.

| Execution method                     | Description                                                                                                    |
|--------------------------------------|----------------------------------------------------------------------------------------------------|
| Engineering tool                     | Perform remote Y OUT, Y STOP, PAUSE, or BUS RESET from the "Remote Operation" screen of CW Configurator. (CICW Configurator Operating Manual)                                                                                                    |
| User program                         | <ul> <li>Perform a remote operation using a dedicated function library provided by this product. (L_IMELSEC iQ-R MELSECWinCPU Module Programming Manual)</li> <li>Use the MELSEC data link function (mdControl) to perform remote RUN, STOP or PAUSE.</li> <li>Use the C Controller module dedicated function (CCPU_Reset) to reset the bus of MELSECWinCPU module (CPU No.1).</li> </ul> |
| Dedicated instructions from a module | Use dedicated instructions of a network module. (LaManual of a module used)                                                                                                    |

#### ■Remote BUS RESET setting

CPU Parameter] ⇒ [Operation Related Setting] ⇒ [Remote Bus Reset Setting]

#### Window

| Remote Bus Reset Setting |         |
|--------------------------|---------|
| Remote Bus Reset         | Disable |

#### Displayed items

| Item             | Description                                               | Setting range               | Default |
|------------------|-----------------------------------------------------------|-----------------------------|---------|
| Remote BUS RESET | 'Enable' to Remote Bus Reset, set the 'Disable.'          | <ul> <li>Disable</li> </ul> | Disable |
|                  | It is possible to Remote Bus Reset when set the 'Enable.' | <ul> <li>Enable</li> </ul>  |         |

#### Status after performing remote operation

The following shows the relationship between remote operations and changes in the Y output status of this product. —: No status change

| Before remote operation             |                                                      |               | After remote operation |                   |                   |                        |
|-------------------------------------|------------------------------------------------------|---------------|------------------------|-------------------|-------------------|------------------------|
| Factor to determine Y output status |                                                      | Switch status | Remote operation       |                   |                   |                        |
| the Y output status                 |                                                      |               | Remote Y<br>OUT        | Remote Y<br>STOP  | Remote<br>PAUSE   | Remote<br>BUS<br>RESET |
| BUS RESET/Y STOP/Y                  | Y STOP                                               | Y STOP        | —                      | —                 | —                 | BUS RESET              |
| OUT switch                          | Y OUT                                                | Y OUT         | —                      | Y STOP            | PAUSE             | —                      |
| Remote operation from CW            | Y STOP                                               | Y STOP        | -                      | -                 | -                 | BUS RESET              |
| Configurator or a module            | PAUSE<br>(The actual operating status<br>is Y STOP.) | Y STOP        | _                      | _                 | _                 | BUS RESET              |
|                                     | Y OUT<br>(The actual operating status<br>is Y STOP.) | Y STOP        | —                      | —                 | —                 | BUS RESET              |
|                                     | Y STOP                                               | Y OUT         | Y OUT                  | —                 | PAUSE             | BUS RESET              |
|                                     | PAUSE                                                | Y OUT         | Y OUT                  | Y STOP            | —                 | —                      |
|                                     | Y OUT                                                | Y OUT         | —                      | Y STOP            | PAUSE             | —                      |
| User program                        | Y STOP                                               | Y STOP        | —                      | —                 | —                 | BUS RESET              |
|                                     | PAUSE<br>(The actual operating status<br>is Y STOP.) | Y STOP        | _                      | _                 | _                 | BUS RESET              |
|                                     | Y OUT<br>(The actual operating status<br>is Y STOP.) | Y STOP        | _                      | _                 | _                 | BUS RESET              |
|                                     | Y STOP                                               | Y OUT         | Y OUT                  | —                 | PAUSE             | BUS RESET              |
|                                     | PAUSE                                                | Y OUT         | Y OUT                  | Y STOP            | —                 | —                      |
|                                     | Y OUT                                                | Y OUT         | —                      | Y STOP            | PAUSE             | —                      |
| Stop error occurred                 | Y STOP                                               | Y STOP        | —<br>(Error STOP)      | —<br>(Error STOP) | —<br>(Error STOP) | BUS RESET              |
|                                     | Y STOP                                               | YOUT          | —<br>(Error STOP)      | —<br>(Error STOP) | —<br>(Error STOP) | BUS RESET              |

## **20** HARDWARE RESET FUNCTION

This function resets hardware.

Reset a system when this product is in the error status such as a hardware error.

#### Preparation

Perform the Windows shutdown function to shutdown Windows. For details on the Windows shutdown function, refer to the following:

Page 195 Windows SHUTDOWN FUNCTION

#### **Execution of reset**

The following shows the procedure for resetting hardware.

#### Operating procedure

**1.** Hold the HARD RESET/OS RESET switch on the HARD RESET position (for 1.0 second or longer). The hardware is reset.

2. Release the HARD RESET/OS RESET switch and put it back to the center position.

#### Precautions

Ensure to reset the hardware after shutting down Windows.

Otherwise, Windows may not start normally, data in a user drive may be corrupted, or a file system error may occur.

## **21** INDIVIDUAL RESET FUNCTION

This function resets (restarts) Windows and the bus control in this product individually.

- · Restarting Windows only (Windows forced restart)
- · Resetting the bus control only (bus reset)

#### Point P

When restarting Windows for reasons such as to add applications and recover from an error, this function can restart only Windows without any effect on the bus control. In addition, this function can reset the bus control and apply parameters without restarting Windows.

#### Extent of effect from an individual reset

The following table shows the extent of effect on targets by performing an individual reset.

| Target                                                                      | Individual reset                                                                |                                                                           |  |
|-----------------------------------------------------------------------------|---------------------------------------------------------------------------------|---------------------------------------------------------------------------|--|
|                                                                             | Windows forced restart                                                          | Bus reset                                                                 |  |
| Windows in this product                                                     | Restarted                                                                       | Not affected                                                              |  |
| User applications which run on Windows                                      | Ended                                                                           | Not affected                                                              |  |
| Parameters of this product and a module which is controlled by this product | Not affected                                                                    | The latest written parameters are applied.                                |  |
| READY LED                                                                   | Not affected                                                                    | Flashing slowly in green during the initial processing of the bus control |  |
| OS LED                                                                      | Flashing or turns OFF according to the Windows status.                          | Not affected                                                              |  |
| ERROR LED                                                                   | Not affected                                                                    | OFF*1                                                                     |  |
| Y STOP LED                                                                  | Not affected                                                                    | ON                                                                        |  |
| Devices and buffer memory                                                   | The output (Y) set for "Y Output Setting while Windows is Restarting" turns ON. | Zero clear                                                                |  |
| Other modules on the same base unit                                         | Not affected                                                                    | Reset                                                                     |  |

\*1 If an error is not cleared, the ERROR LED will turn ON or flash again.

### 21.1 Bus Reset

This function resets the bus control. Perform this function when applying parameters written in CW Configurator or when an error occurs (such as when the ERROR LED turns ON).

#### Execution of reset

The bus can be reset by any of the following methods:

#### Switch operation

Hold the BUS RESET/Y STOP/Y OUT switch on the BUS RESET position (for 1.0 second or longer).

#### ■Remote operation

Perform BUS RESET from the "Remote Operation" screen of CW Configurator. ( Page 186 REMOTE OPERATION FUNCTION)

#### ■User program

Use the CCPU\_Reset function. (CMELSEC iQ-R MELSECWinCPU Module Programming Manual)

Point P

When resetting the bus via a remote operation or from a user program, the remote BUS RESET must be enabled in the "Remote Bus Reset Setting" of CPU parameters. (SP Page 187 Remote BUS RESET setting)

#### **Operation after execution**

When the bus is reset, this product operates as follows:

- The READY LED flashes slowly in green and turns ON after the bus reset is completed.
- The ERROR LED turns OFF. However, the LED will turn ON or flash again after the bus reset if an error is not cleared.
- When the Y output status is Y OUT, the Y STOP LED turns ON during the bus reset. The Y STOP LED turns OFF after the reset completes.
- After the bus reset is completed, this product operates with parameters which are written just before the reset.
- · This product initializes values of its devices and buffer memory.
- The INFORMATION LED retains the status before the bus reset.

#### Precautions

- Do not reset the bus if this product is set to a CPU (CPU No.2, No.3, or No.4) other than the bus master CPU (CPU No.1) in a multiple CPU system. Otherwise, an error may occur in another CPU module. To apply parameters, reset the bus master CPU (CPU No.1).
- Executing a MELSEC data link function during the bus reset may cause an error in the function.
- If a major error such as a hardware failure occurs, the bus reset may not be completed. If such a case occurs, reset the hardware or turn the power of the entire system OFF and ON.

### 21.2 Windows Forced Restart

This function shuts down Windows in this product forcibly without performing Windows shutdown processing and restarts it by using a switch or input (X) of an I/O module.

The function can be used for shutting down Windows forcibly and restarting it by using a switch or inputs of I/O modules when the Windows cannot be restarted from Windows Start because it freezes or a system error occurs.

Furthermore, when shutting down Windows by mistake, this function can start only Windows without turning the power of the system OFF and ON.

#### **Execution of reset**

Windows can be forcibly restarted by either of the following methods:

#### Switch operation

Hold the HARD RESET/OS RESET switch on the OS RESET position (for 1.0 second or longer).

#### ■Using an I/O module (input (X))

Turn ON an input (X) device specified in the parameter for one second or longer by using an input module.<sup>\*1</sup>

\*1 The status of the input device is detected at a refresh cycle. However, the status is not detected if the input device is turned from ON to OFF at an interval shorter than the refresh cycle. Consider the refresh cycle when turning the input from ON to OFF. (IP Page 183 FIXED CYCLE PROCESSING FUNCTION)

An input (X) can be set in the following parameter:

CPU Parameter] ⇔ [Operation Related Setting] ⇔ [Windows Setting]

#### Window

| 6 | Windows Setting                                                  |  |
|---|------------------------------------------------------------------|--|
|   | <ul> <li>Y Output Setting while Windows is Restarting</li> </ul> |  |
|   | <ul> <li>Y Output Setting when Windows Shut Down</li> </ul>      |  |
|   | <ul> <li>X Input Setting to Forced Restart Windows</li> </ul>    |  |
|   | X Input Setting to Shut Down Windows                             |  |

#### **Displayed items**

| Item                                         | Description                                                                                                    | Setting range            | Default |
|----------------------------------------------|----------------------------------------------------------------------------------------------------|--------------------------|---------|
| X Input Setting to Forced Restart<br>Windows | Set the X device for requesting the Windows forced restart.<br>Windows will forcibly be restarted by turning ON the X device specified in<br>parameters for one second or longer. | X0 to FFFH <sup>*1</sup> | Blank   |

\*1 The same device as the one in "X Input Setting to Shut Down Windows" cannot be set.

#### Point P

In "X Input Setting to Forced Restart Windows," set an input of a module controlled by this product. To set an input of a module controlled by another CPU module, configure the settings so that the input status of other groups is imported. (SP Page 152 Out-of-Group I/O Fetch)

#### Precautions

If Windows is forcibly restarted without shutting down Windows, Windows may not start normally, data in a user drive may be corrupted, or a file system error may occur. Ensure to take measures to prevent the files from being corrupted (for example, stop user applications) before forcibly restarting Windows.

#### **Operation after execution**

When restarting Windows forcibly, this product operates as follows:

- The OS LED flashes, and turns ON after Windows is restarted.
- If an output (Y) is set in "Y Output Setting while Windows is Restarting," the output (Y) turns ON and then turns OFF after Windows is restarted.

An output (Y) can be set in the following parameter:

CPU Parameter] ⇔ [Operation Related Setting] ⇔ [Windows Setting]

#### Window

| Findows Setting                             |  |
|---------------------------------------------|--|
| YOutput Setting while Windows is Restarting |  |
| Y Output Setting when Windows Shut Down     |  |
| X Input Setting to Forced Restart Windows   |  |
| X Input Setting to Shut Down Windows        |  |

#### Displayed items

| Item                                                       | Description                                                                                                    | Setting range            | Default |
|------------------------------------------------------------|----------------------------------------------------------------------------------------------------|--------------------------|---------|
| Y Output Setting while Windows is Restarting <sup>*1</sup> | Set the Y device to turn ON when Windows restarted.<br>The device will be ON while the OS LED is flashing due to the restart<br>operation.<br>The device will not turn ON when the OS LED is flashing due to the<br>power-ON or shutdown operation. | Y0 to FFFH <sup>*2</sup> | Blank   |

\*1 To use this setting, set the Y output status to the Y OUT state by using the Y output control function. If the status is in the Y STOP or PAUSE state, the Y output does not turn ON. (SP Page 199 Y OUTPUT CONTROL FUNCTION)

\*2 The device set in "Y Output Setting when Windows Shut Down" cannot be set.

## 22 Windows SHUTDOWN FUNCTION

This function shuts down Windows in this product by using a switch or input of an I/O module. The shutdown processing of this function is the same as the one when shutting down Windows from Windows Start.

#### Execution of shutdown

Windows can be shut down by either of the following methods.

#### Switch operation

Hold the FUNCTION/SHUTDOWN switch on the SHUTDOWN position (for 1.0 second or longer).

#### ■Using an I/O module (input (X))

Turn ON an input (X) device specified in the parameter for one second or longer by using an input module.\*1

\*1 The status of the input device is detected at a refresh cycle. However, the status is not detected if the input device is turned from ON to OFF at an interval shorter than the refresh cycle. Consider the refresh cycle when turning the input from ON to OFF. (IP Page 183 FIXED CYCLE PROCESSING FUNCTION)

An input (X) can be set in the following parameter:

(CPU Parameter) ⇒ [Operation Related Setting] ⇒ [Windows Setting]

#### Window

| Windows Setting                                                  |  |
|------------------------------------------------------------------|--|
| <ul> <li>Y Output Setting while Windows is Restarting</li> </ul> |  |
| <ul> <li>Y Output Setting when Windows Shut Down</li> </ul>      |  |
| X Input Setting to Forced Restart Windows                        |  |
| X Input Setting to Shut Down Windows                             |  |

#### **Displayed** items

| Item                                    | Description                                                                                                    | Setting range            | Default |
|-----------------------------------------|----------------------------------------------------------------------------------------------------|--------------------------|---------|
| X Input Setting to Shut Down<br>Windows | Set the X device for requesting the Windows shutdown.<br>Windows will be shut down by turning ON the X device specified in this<br>parameter for one second or longer. | X0 to FFFH <sup>*1</sup> | Blank   |

\*1 The device set in "X Input Setting to Forced Restart Windows" cannot be set.

#### Point P

In "X Input Setting to Shut Down Windows," set an input of a module controlled by this product. To set an input of a module controlled by another CPU module, configure the settings so that the input status of other groups are imported. (CP Page 152 Out-of-Group I/O Fetch)

#### Precautions

The shutdown processing of this function is the same as the one when shutting down Windows from Windows Start. Therefore, if Windows cannot shut down, this function cannot shut down Windows. In such case, the OS LED of this product may remain flashing.

This function cannot shut down Windows in any of the following cases:

- Windows freezes or a system error occurs.
- Windows is starting up (from when Windows is started by turning the power ON to when the login screen is displayed).
- · Window is locked.
- · Applications are running on Windows.
- A MELSECWinCPU module is starting in a mode other than the normal mode.
- A major error (such as a WDT error or CRAM CRC error) occurs in a MELSECWinCPU module.

If this function cannot shut down Windows, take the following corrective actions:

- Check if there are any problems in Windows that prevent Windows from shutting down or completing the shutdown processing, such as when the shutdown is performed while a program is running or a file is overwritten. If any problems are found, shut down Windows again after solving the problems.
- Shut down Windows after the startup completes.

If the shutdown problem is not solved by the corrective actions above, turn the power of this product OFF and ON, reset the hardware, or restart Windows forcibly.

#### Operation after execution

When Windows is shut down, this product operates as follows:

- The OS LED flashes, and turns OFF after Windows is shut down.
- If an output (Y) device is set in "Y Output Setting when Windows Shut Down," the device turns ON after Windows is shut down.

An output (Y) can be set in the following parameter:

CPU Parameter] ⇔ [Operation Related Setting] ⇔ [Windows Setting]

#### Window

| Windows Setting                                               |  |
|---------------------------------------------------------------|--|
| Y Output Setting while Windows is Restarting                  |  |
| <ul> <li>Y Output Setting when Windows Shut Down</li> </ul>   |  |
| <ul> <li>X Input Setting to Forced Restart Windows</li> </ul> |  |
| X Input Setting to Shut Down Windows                          |  |

#### Displayed items

| Item                                                  | Description                                                                                                    | Setting range            | Default |
|-------------------------------------------------------|----------------------------------------------------------------------------------------------------|--------------------------|---------|
| Y Output Setting when Windows Shut Down <sup>*1</sup> | Set the device to turn ON when the Windows shutdown operation is<br>completed. The device will turn ON when the OS LED turns OFF. | Y0 to FFFH <sup>*2</sup> | Blank   |

\*1 To use this setting, set the Y output status to the Y OUT state by using the Y output control function. If the status is in the Y STOP or PAUSE state, the Y output does not turn ON. (SP Page 199 Y OUTPUT CONTROL FUNCTION)

\*2 The device set in "Y Output Setting while Windows is Restarting" cannot be set.

#### Point P

The output that is turned ON by this setting is not turned OFF automatically. After performing the Windows shutdown function, turn OFF the output as necessary such as when forcibly restarting Windows.

# 23 Windows FORCED RESTART AT ERROR FUNCTION

This function restarts Windows in this product automatically when the Windows freezes or a system error occurs in the Windows.

This product determines the operating status of Windows; therefore, Windows can be restarted even when there is an error that cannot be resolved by Windows automatic restart performed on a system error.

#### Forced restart settings

Set "Windows Forced Restart" to "Restart" to forcibly restart Windows when an error occurs.

"\[CPU Parameter] 
⇒ [RAS Setting] 
⇒ [Windows Operation Setting of CPU Module at Error Detected]

#### Window

| Windows Operation Setting of CPU Module at Error Detection |                |
|------------------------------------------------------------|----------------|
| Windows Forced Restart                                     | Do Not Restart |
| Monitoring Time                                            | 5 Second       |

#### Displayed items

| Item                   | Description                                                                                              | Setting range                                    | Default        |
|------------------------|----------------------------------------------------------------------------------------------------|--------------------------------------------------|----------------|
| Windows Forced Restart | Set whether to forcibly 'Restart' or 'Do Not Restart' when an error occurs in Windows of the CPU module. | <ul><li>Restart</li><li>Do Not Restart</li></ul> | Do Not Restart |
| Monitoring time        | Set the time to detect an error in Windows of the CPU module.                                            | 1 to 600 [sec] (1 sec<br>unit)                   | 5 Second       |

#### Precautions

#### ■Value for monitoring time

Windows is determined to be frozen even when a service of this product cannot run because the load on Windows is high. When temporarily operating a system under a high load, set a large value for the time to detect an error. If this function runs even when setting the maximum value for the time to detect an error, adjust the system to shorten the high load time.

#### ■Restarting Windows forcibly when an error occurs

If Windows is restarted forcibly without shutting down Windows, Windows may not start normally, data in a user drive may be corrupted, or a file system error may occur. Ensure to create a backup for recovering Windows before restarting Windows forcibly. (Error Page 100 Windows Recovery)

#### Restarting Windows automatically when a system error occurs

If Windows automatic restart is enabled and also "Restart" is selected for "Windows Forced Restart," this product may restart repeatedly. When selecting "Restart," disable Windows automatic restart.

Windows Start ⇒ [Windows System Tools] ⇒ [Control Panel] ⇒ [System and Security] ⇒ [System] ⇒ [Advanced system settings] ⇒ [Advanced] ⇒ [Startup and Recovery] ⇒ [Settings] ⇒ [System failure] ⇒ [Automatically restart]

#### Starting Windows in the safe mode

If Windows is forcibly restarted multiple times, the screen for selecting whether to start in the safe mode appears. If Windows starts in the safe mode, Windows is not forcibly restarted even when an error occurs.

#### Lightning or flashing status of the OS LED

When selecting "Restart" for "Windows Forced Restart," the OS LED flashes because Windows attempts to restart even if the Windows freezes or a system error occurs.

The OS LED also flashes when selecting "Automatically restart" in the "System failure" section of the automatic restart setting on Windows because Windows attempts to restart even if "Do Not Restart" is selected for "Windows Forced Restart" in CW Configurator.

The OS LED turns OFF if Windows freezes or an system error occurs only when "Do Not Restart" is selected for "Windows Forced Restart" in CW Configurator and the restart setting on Windows is set to not automatically restart.

197

## **24** Y OUTPUT CONTROL FUNCTION

This function controls the Y output status (Y STOP/Y OUT/PAUSE) with the BUS RESET/Y STOP/Y OUT switch or a MELSEC data link function.

For details on the Y output status of this product, refer to the following:

Page 29 Y output status

#### Changing the Y output status

The following table shows the methods for changing the Y output status.

| Method                        | Operation                                                      | Y STOP LED<br>status | Y output status |
|-------------------------------|----------------------------------------------------------------|----------------------|-----------------|
| Switch operation              | Change the BUS RESET/Y STOP/Y OUT switch from Y OUT to Y STOP. | ON in orange         | Y STOP state    |
|                               | Change the BUS RESET/Y STOP/Y OUT switch from Y STOP to Y OUT. | OFF                  | Y OUT state     |
| MELSEC data link function     | Specify STOP with the mdControl function.                      | ON in orange         | Y STOP state    |
|                               | Specify RUN with the mdControl function.                       | OFF                  | Y OUT state     |
|                               | Specify PAUSE with the mdControl function.                     | Flashing in orange   | PAUSE state     |
| Remote operation from another | Specify Y STOP with a remote operation. *1                     | ON in orange         | Y STOP state    |
| station                       | Specify Y OUT with a remote operation. <sup>*1</sup>           | OFF                  | Y OUT state     |
|                               | Specify PAUSE with a remote operation.                         | Flashing in orange   | PAUSE state     |

\*1 Specify STOP (Y STOP) or RUN (Y OUT) when performing the remote operation from a tool other than CW Configurator.

```
Point P
```

- The switch operation takes priority to set the Y output status. When the BUS RESET/Y STOP/Y OUT switch is set to Y STOP, the Y output status cannot be changed to Y OUT state with a MELSEC data link function and remote operation.
- If the Y output status is changed to the Y STOP state by remote operation, it can be changed to Y OUT state only from a tool or another station that performs the remote operation.

#### ■Y output status when an error occurs

Refer to the following:

Page 210 Operation Setting When an Error is Detected

#### Y output status when a switch is operated or a stop error occurs

—: No status change

| Y output status before change |                                                      |               | Y output status after change |                 |            |
|-------------------------------|------------------------------------------------------|---------------|------------------------------|-----------------|------------|
| Factor to determine           | Y output status                                      | Switch status | BUS RESET/Y ST               | OP/Y OUT switch | Stop error |
| the Y output status           |                                                      |               | Y OUT                        | Y STOP          | occurred   |
| BUS RESET/Y STOP/Y            | Y STOP                                               | Y STOP        | YOUT                         | —               | —          |
| OUT switch                    | Y OUT                                                | Y OUT         | -                            | Y STOP          | Y STOP     |
| Remote operation from CW      | Y STOP                                               | Y STOP        | —                            | —               | —          |
| Configurator or a module      | PAUSE<br>(The actual operating status<br>is Y STOP.) | Y STOP        | PAUSE                        | -               | -          |
|                               | Y OUT<br>(The actual operating status<br>is Y STOP.) | Y STOP        | YOUT                         | -               | -          |
|                               | Y STOP                                               | Y OUT         | —                            | —               | —          |
|                               | PAUSE                                                | Y OUT         | —                            | Y STOP          | Y STOP     |
|                               | YOUT                                                 | YOUT          | —                            | Y STOP          | Y STOP     |

| Y output status before change |                                                      | Y output status after change |                   |                   |            |
|-------------------------------|------------------------------------------------------|------------------------------|-------------------|-------------------|------------|
| Factor to determine           | Y output status                                      | Switch status                | BUS RESET/Y ST    | OP/Y OUT switch   | Stop error |
| the Y output status           |                                                      |                              | Y OUT             | Y STOP            | occurred   |
| User program                  | Y STOP                                               | Y STOP                       | —                 | —                 | —          |
|                               | PAUSE<br>(The actual operating status<br>is Y STOP.) | Y STOP                       | PAUSE             | -                 | -          |
|                               | Y OUT<br>(The actual operating status<br>is Y STOP.) | Y STOP                       | YOUT              | -                 | -          |
|                               | Y STOP                                               | Y OUT                        | —                 | —                 | —          |
|                               | PAUSE                                                | Y OUT                        | —                 | Y STOP            | Y STOP     |
|                               | YOUT                                                 | Y OUT                        | —                 | Y STOP            | Y STOP     |
| Stop error occurred           | Y STOP                                               | Y STOP                       | —<br>(Error STOP) | —                 | —          |
|                               | Y STOP                                               | YOUT                         | _                 | —<br>(Error STOP) | —          |

#### Output mode setting when the Y output status is changed from Y STOP to Y OUT

When the Y output status is changed from the Y OUT or other state to the Y STOP state, this product saves the output (Y) status and turns OFF all outputs (Y).

In this setting, whether to output the output (Y) status just before the status is changed to the Y STOP state or to clear all the outputs (Y) can be selected.

CPU Parameter] ⇒ [Operation Related Setting] ⇒ [Output Mode Setting at Y STOP to Y OUT]

Window

Output Mode Setting at YSTOP to YOUT
 Output Mode at YSTOP to YOUT
 Output the Output (Y) Status before YSTOP

#### Displayed items

| Item                           | Description                                                                                                    | Setting range                                                                                                    | Default                                          |
|--------------------------------|----------------------------------------------------------------------------------------------------|----------------------------------------------------------------------------------------------------|--------------------------------------------------|
| Output Mode at Y STOP to Y OUT | Set 'output the output (Y) status before Y STOP' and 'clear the output (Y)' when the status is switched from Y STOP to Y OUT. | <ul> <li>Output the Output</li> <li>(Y) Status before</li> <li>Y STOP</li> <li>Clear the Output</li> <li>(Y)</li> </ul> | Output the Output<br>(Y) Status before Y<br>STOP |

## $\mathbf{25}$ information led operation function

This function operates the display status of the INFORMATION LED from a user program.

#### Display specifications of the INFORMATION LED

The following table shows the display specifications of the INFORMATION LED.

| LED name        | Display specification               |
|-----------------|-------------------------------------|
| INFORMATION LED | OFF                                 |
|                 | ON (red)                            |
|                 | Slow flashing (red) <sup>*1</sup>   |
|                 | Flashing (red) <sup>*1</sup>        |
|                 | ON (green)                          |
|                 | Slow flashing (green) <sup>*1</sup> |
|                 | Flashing (green) <sup>*1</sup>      |

\*1 Flashing occurs at the following intervals:

- · Flashing: 200 ms
- · Slow flashing: 1 sec

#### **Operation method**

The display status of the INFORMATION LED can be operated by turning the special relay (SM680) and special register (SD680) from OFF to ON with MELSEC data link functions. The result is stored in the special register (SD681). (CF Page 275 Special Relay List, Page 279 Special Register List)

1. Store a value to specify the LED display status to SD680.

2. Turn SM680 from OFF to ON at a desired time to turn ON or OFF the INFORMATION LED.

When SM680 turns ON, the INFORMATION LED is turned ON or OFF. After the INFORMATION LED turns ON or OFF, the result is stored in SD681 then SM680 is turned from ON to OFF.

#### Point P

The INFORMATION LED is turned ON or OFF by checking the status of SM680 at a refresh cycle. Therefore, if SM680 is turned from OFF to ON then back to OFF within the refresh cycle, the INFORMATION LED status does not change. (SP Page 183 FIXED CYCLE PROCESSING FUNCTION)

- 3. Check if the INFORMATION LED is operated correctly.
- · When operated correctly, SD681 has the same value as SD680.
- When operated incorrectly, SD681 has a different value from SD680.

#### Precautions

If a value out of range is stored in SD680, the LED is not operated correctly. To check if it is operated correctly, compare the values between SD680 and SD681 and check that the values match.

### PART 5

### DIAGNOSTICS AND MAINTENANCE FUNCTIONS

This part comprises the following chapters.

26 BUS ACCESS DIAGNOSTICS FUNCTION

27 WATCHDOG TIMER FUNCTION

28 SELF-DIAGNOSTICS FUNCTION

29 ERROR CLEAR FUNCTION

**30 EVENT HISTORY FUNCTION** 

31 PARAMETER/EVENT HISTORY INITIALIZATION FUNCTION

## **26** BUS ACCESS DIAGNOSTICS FUNCTION

This function diagnoses whether there are failures in hardware used for the bus access function of this product.

For details on the bus access function, refer to the following:

Page 112 BUS ACCESS FUNCTION

Perform the bus access diagnostics in the following case:

• Troubleshooting when a failure occurs in the bus access function

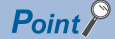

It takes approximately five minutes to perform the bus access diagnostics.

#### Precautions

• Do not turn the power of this product ON and OFF or reset this product during the bus access diagnostics. (SP Page 58 POWER OFF AND RESET)

Doing so may result in this product not being able to start normally. If this product does not start normally, perform the parameter/event history initialization function. (See Page 219 PARAMETER/EVENT HISTORY INITIALIZATION FUNCTION)

• An error may occur in another CPU module if the bus access diagnostics is performed in a multiple CPU system. To perform the bus access diagnostics, configure a system which only includes a power supply module, a base unit, and this product. Cables and devices do not need to be disconnected from this product.

#### Performing diagnostics

The following shows the procedure for performing diagnostics.

- **1.** Turn the power of this product OFF.
- 2. Set the BUS RESET/Y STOP/Y OUT switch to the Y STOP position.
- 3. Hold the FUNCTION/SHUTDOWN switch on the FUNCTION position to turn the power of this product ON.

This product starts in the maintenance mode.

In the maintenance mode, the READY LED is ON in orange.

• READY LED: ON (orange)

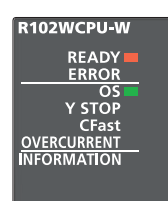

4. Release the FUNCTION/SHUTDOWN switch and put it back to the center position.

**5.** Set the FUNCTION/SHUTDOWN switch to the FUNCTION position to select the bus access diagnostics. Every time the FUNCTION/SHUTDOWN switch is set to the FUNCTION position, the operation to be performed is changed.

| Item                   | LED status                                                                          |                                                                                                 |
|------------------------|-------------------------------------------------------------------------------------|-------------------------------------------------------------------------------------------------|
| Bus access diagnostics | R102WCPU-W<br>READY<br>ERROR<br>OS<br>Y STOP<br>CFast<br>OVERCURRENT<br>INFORMATION | <ul> <li>READY LED: ON (orange)</li> <li>OS LED: ON (green)</li> <li>Other LEDs: OFF</li> </ul> |

For the other function which can be selected in the maintenance mode, refer to the following:

Page 27 Operation mode

6. Set the BUS RESET/Y STOP/Y OUT switch to the Y OUT position.

The bus access diagnostics is performed.

The OS LED flashes in green during the diagnostics.

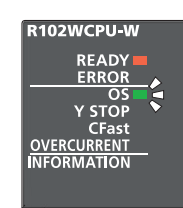

7. Check the LED statuses.

• When the bus access diagnostics is completed normally, the OS LED turns ON in green.

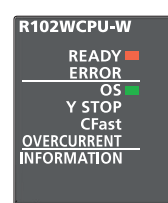

• When the bus access diagnostics is completed with an error, the ERROR LED flashes in red.

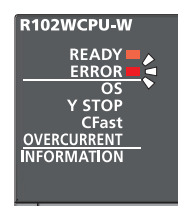

If the bus access diagnostics is completed with an error, turn the power of this product OFF and perform the diagnostics again.

If it is completed with an error again, a hardware failure may occur in this product. Please contact your local Mitsubishi Electric sales office or representative.

8. Turn the power of this product OFF.

## **27** WATCHDOG TIMER FUNCTION

This function monitors and detects a bus control failure using the watchdog timer (WDT) and notifies an error if the failure occurs. The watchdog timer (WDT) is an internal timer of this product.

#### Point P

- The function does not monitor for Windows in this product.
- It does not affect the operation of Windows. However, a Windows service that uses the MELSEC functions of this product may not operate properly.

#### Monitoring time setting

Set the monitoring time for the watchdog timer.

"♥> [CPU Parameter] ⇒ [RAS Setting] ⇒ [WDT (Watchdog Timer) Setting] ⇒ [System WDT Setting]

#### Window

| ■ WDT(Watchdag Timer) Setting ■ System WDT Setting |         |
|----------------------------------------------------|---------|
| Monitoring time                                    | 1000 ms |

#### Displayed items

| Item            | Description                                | Setting range                    | Default |
|-----------------|--------------------------------------------|----------------------------------|---------|
| Monitoring time | Set the monitoring time of the system WDT. | 20 to 2000 [ms]<br>(10 ms units) | 1000 ms |

#### Watchdog timer error (timeout of the watchdog timer)

If system processing is suspended for a long time because of a hardware failure, etc., the watchdog timer cannot be reset and timeout will occur.

When the watchdog timer times out, an error indicating that the monitoring time set in the WDT (watchdog timer) setting has been exceeded (watchdog timer error) occurs.

#### ■State of this product

If an error occurs, this product will be in the following state.

| Item         | Description                                                                                                    |
|--------------|----------------------------------------------------------------------------------------------------|
| LED status   | LED statuses change to as follows:<br>• READY LED: OFF<br>• ERROR LED: ON (red)<br>• Y STOP LED: ON (orange)<br>The statuses of other LEDs do not change.                                                                                                    |
| Output       | This product is in the Y STOP state.<br>The Y output status follows the output mode setting when the status is changed from Y STOP to Y OUT. (IF Page 199 Y OUTPUT CONTROL FUNCTION)                                                                                                    |
| User program | A user program does not stop.<br>However, an error is returned when executing the following functions:<br>• mdBdDevSetEx function<br>• mdBdDevRstEx function<br>• mdBdReceiveEx function<br>• mdBdRandWEx function<br>• mdBdRandREx function<br>• mdBdRandREx function<br>• mdBdRandREx function<br>• mdBdReadLinkDeviceEx function<br>• CCPU_ClearError function |

27

## **28** SELF-DIAGNOSTICS FUNCTION

This function diagnoses whether there are any errors in this product.

#### Precautions

Depending on the error occurrence status, errors may not be detected by the self-diagnostics function. Configure safety circuits external to the system to ensure that the entire system operates safely even when this product is not stopped by the function.

### 28.1 Self-diagnostics Timing

If an error occurs at the start or during operation of this product, the detected error information is displayed. An error is detected even when Windows is shut down or stopped.

### 28.2 Error Status Check

A detected error can be checked by the following methods.

#### Special relays or special registers

When an error is detected, the special relays (SM0, SM1) are turned ON, and an error code corresponding to the error is stored in the special register (SD0). If more than one error are detected, the latest error code is stored in the special register (SD0).

Up to 16 error codes (latest errors occurred on the system) will be stored in the special registers (SD10 to SD25).

#### CW Configurator

The error occurrence of the entire system, latest errors occurred, and event history can be checked in the module diagnostics screen. (LCW Configurator Operating Manual)

Up to 16 latest errors occurred in this product can be displayed. In addition, if an additional error occurs after a stop error, the error information is not updated.

Error logs can be checked in the event history. (FP Page 217 EVENT HISTORY FUNCTION)

Point P

Up to 15 continuation errors and 2 stop errors can be displayed. If 15 continuation errors are displayed, new continuation errors will not be displayed. In addition, if the new error has the same error code as the already displayed error, the error occurrence date/time and its detailed information will not be updated.

### 28.3 Error Detection Setting

For specific errors, whether to detect the errors can be set.

#### Error detection setting

CPU Parameter] ⇒ [RAS Setting] ⇒ [Error Detections Setting]

#### Window

| Error Detection Setting   |        |
|---------------------------|--------|
| Battery Error             | Detect |
| Module Verification Error | Detect |
| Fuse Blown                | Detect |

#### **Displayed items**

| Item                      | Description                                                                                                    | Setting range           | Default |
|---------------------------|----------------------------------------------------------------------------------------------------|-------------------------|---------|
| Battery Error             | Set 'detect' or 'not detect' the battery error when battery voltage drop and the like.                                            | Detect     Not Detected | Detect  |
| Module Verification Error | Set whether to 'Detect' or 'Not Detect' the module verify error such as different module detection from the one when power is ON. |                         |         |
| Fuse Blown                | Set 'Detect' or 'Not Detect' the fuse blown of control module.                                                                    |                         |         |

### 28.4 Operation Setting When an Error is Detected

For specific errors, the operation when the errors occur can be set.

#### Point P

A user program running on Windows keeps running regardless of when the Y output status is changed to Y STOP in this product. To change the program processing according to the Y output status, create a program that reads the value of the special register (SD203) and determines the Y output status. (SP Page 279 Special Register List)

#### Operation setting for a CPU module when an error is detected

Set the operation of this product when an error is detected.

[CPU Parameter] ⇔ [RAS Setting] ⇔ [CPU Module Operation Setting at Error Detected]

Window

| CPU Module Operation Setting at Error Detection |                            |
|-------------------------------------------------|----------------------------|
| Module Verification Error                       | Change to the Y STOP State |
| Fuse Blown                                      | Change to the Y STOP State |

#### **Displayed items**

| Item                      | Description                                                                                                    | Setting range                                                                                  | Default                       |
|---------------------------|----------------------------------------------------------------------------------------------------|------------------------------------------------------------------------------------------------|-------------------------------|
| Module Verification Error | Set whether to 'Change to the Y STOP State' or 'Do Not Change the<br>Output State' for the CPU module when module verify error was<br>detected. | <ul> <li>Change to the Y<br/>STOP State</li> <li>Do Not Change<br/>the Output State</li> </ul> | Change to the Y<br>STOP State |
| Fuse Blown                | Set whether to 'Change to the Y STOP state' or 'Do Not Change the<br>Output State' for the CPU module when fuse blown error was detected.       |                                                                                                |                               |

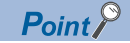

If "Do Not Change the Output State" is set, the following errors are treated as minor:

Module Verification Error: 2400H, 2401H

• Fuse Blown: 2420H

Therefore, the above errors are included in the targets of the LED display setting and can be cleared.

#### Operation setting when an error is detected in each module

Set whether to change the operating status of this product when an error occurs in a module controlled by this product.

C [System Parameter] ⇒ [I/O Assignment Setting] ⇒ [CPU Module Operation Setting at Error Detection]

#### Window

| Slot   | Settings | CPU Module Operation Setting at Error Detection                       | ^ |
|--------|----------|-----------------------------------------------------------------------|---|
| 📮 Base |          |                                                                       |   |
| CPU    |          |                                                                       |   |
| CPU    |          |                                                                       |   |
| CPU    |          |                                                                       |   |
| 2(*-2) |          | Major: Change to the Y STOP State, Moderate: Do Not Change the Output |   |
| 2(*-2) |          |                                                                       |   |

#### **Displayed items**

| Item                            | Description                                                               | Setting range                        | Default           |
|---------------------------------|---------------------------------------------------------------------------|--------------------------------------|-------------------|
| CPU Module Operation Setting at | Set the operation of CPU module whether to change the state to Y          | <ul> <li>Major: Change to</li> </ul> | Major: Change to  |
| Error Detection                 | STOP or not to change the output state when a major or moderate error     | the Y STOP                           | the Y STOP State, |
|                                 | is detected in the set module.                                            | State, Moderate:                     | Moderate: Do Not  |
|                                 | When using the multiple CPU function, please set it if the PLC No. set in | Do Not Change                        | Change the Output |
|                                 | the control PLC settings is the host station.                             | the Output State                     | State             |
|                                 |                                                                           | <ul> <li>Major: Change to</li> </ul> |                   |
|                                 |                                                                           | the Y STOP                           |                   |
|                                 |                                                                           | State, Moderate:                     |                   |
|                                 |                                                                           | Change to the Y                      |                   |
|                                 |                                                                           | STOP State                           |                   |
|                                 |                                                                           | <ul> <li>Major: Do Not</li> </ul>    |                   |
|                                 |                                                                           | Change the                           |                   |
|                                 |                                                                           | Output State,                        |                   |
|                                 |                                                                           | Moderate: Do Not                     |                   |
|                                 |                                                                           | Change the                           |                   |
|                                 |                                                                           | Output State                         |                   |

Point P

If an option including "Do Not Change the Output State" is selected, the following errors are treated as minor:

Module moderate error: 1200H

Module major error: 2441H, 2442H, and 2450H

If an option including "Change to the Y STOP State" is selected, the following error is treated as moderate:

• Module moderate error: 1200H

#### Operation setting for all CPUs when an error is detected

Set whether to stop the operation of all CPUs when a major or moderate error occurs in any of the CPUs in a multiple CPU system.

∑ [System Parameter] ⇒ [Multiple CPU Setting] ⇒ [Operation Mode Setting] ⇒ [Stop Setting]

#### Window

| Operation Mode Setting |                                                     |
|------------------------|-----------------------------------------------------|
| 😑 Stop Setting         |                                                     |
| PLC No. 1              | Major: All Station Stop, Moderate: All Station Stop |
| PLC No. 2              | Major: All Station Stop, Moderate: All Station Stop |
| PLC No. 3              | Major: All Station Stop, Moderate: All Station Stop |
| PLC No. 4              | Major: All Station Stop, Moderate: All Station Stop |

#### Displayed items

| Item     | Description                                                                                  | Setting range                                                                                                    | Default                                                   |
|----------|----------------------------------------------------------------------------------------------|----------------------------------------------------------------------------------------------------|-----------------------------------------------------------|
| PLC No.1 | Set the operation of all stations when major or moderate error is detected in the PLC No. 1. | Major: All Station<br>Stop, Moderate:<br>All Station Stop     Major: All Station<br>Stop, Moderate:<br>All Station<br>Continue     Major: All Station<br>Continue,<br>Moderate: All<br>Station Continue | Major: All Station<br>Stop, Moderate: All<br>Station Stop |
| PLC No.2 | Set the operation of all stations when major or moderate error is detected in the PLC No. 2. |                                                                                                    |                                                           |
| PLC No.3 | Set the operation of all stations when major or moderate error is detected in the PLC No. 3. |                                                                                                    |                                                           |
| PLC No.4 | Set the operation of all stations when major or moderate error is detected in the PLC No. 4. |                                                                                                    |                                                           |

#### Point P

If an option including "All Station Continue" is selected, the following errors are treated as minor:

Another CPU module major error: 2461H, 2462H, and 2470H

If an option including "All Station Stop" is selected, the following error is treated as moderate:

Another CPU module moderate error: 1220H

#### LED display setting when a minor error occurs

Set whether to turn ON the ERROR LED when a minor error (continuation error) occurs.

CPU Parameter] ⇒ [RAS Setting] ⇒ [LED Display Setting] ⇒ [ERROR LED]

#### Window

| LED Display Setting     ERROR LED |         |
|-----------------------------------|---------|
| Minor Error (Continue Error)      | Display |

#### **Displayed items**

| Item                         | Description                                                                                            | Setting range                 | Default |
|------------------------------|----------------------------------------------------------------------------------------------------|-------------------------------|---------|
| Minor Error (Continue Error) | Set whether to 'display' or 'do not display' ERROR LED when minor error (continue error) was detected. | • Display<br>• Do Not Display | Display |
|                              |                                                                                                    |                               |         |

Point *P* 

If "Do Not Display" is selected, the ERROR LED status, special relays, special registers, etc. are not updated even if a minor error occurs; however, the minor error is registered in the event history.

### 28.5 Current Consumption Monitoring Function

This function monitors the current consumption value of an entire module and sends a notification if the threshold value of current consumption is exceeded. If the current consumption does not drop below the threshold value for the certain amount of time after the notification, this function stops the current that is supplied to USB ports in phases. Doing so can prevent the power supply module from detecting overcurrent and stopping the power supply to the entire system.

#### Operation of the monitoring function

This function operates according to the following phases if it detects excessive current consumption by monitoring the current consumption of a module.

| Phase   |                                                                                                    | Operation of this product                |           |                                      |                             |
|---------|----------------------------------------------------------------------------------------------------|------------------------------------------|-----------|--------------------------------------|-----------------------------|
|         |                                                                                                    | USB port to be stopped                   | ERROR LED | OVERCURRENT<br>LED                   | Error code to be registered |
| Phase 1 | The threshold value of a current consumption error (warning) is exceeded.                                                     | N/A                                      | ON        | ON                                   | 1855H                       |
| Phase 2 | The threshold value of a current consumption error (USB port forced stop) is exceeded.                                        | USB3.0<br>(USB connector (P1))           | ON        | Slow flashing (at 1 sec<br>interval) | 1856H                       |
| Phase 3 | The threshold value of a current<br>consumption error (USB port<br>forced stop) is still exceeded<br>even after USB3.0 stops. | USB2.0<br>(USB connectors (P2 to<br>P4)) | ON        | Flashing (200 ms<br>interval)        | 1857H                       |

For details on the error codes, refer to the following:

🖙 Page 229 ERROR CODE LIST

Point P

If the current consumption value varies, the possibility that the threshold value of a current consumption error (USB port forced stop) may be exceeded is notified. (In phase 1)

The following figure shows the operation when the threshold value of a current consumption error (USB port forced stop) is still exceeded even after USB3.0 stops.

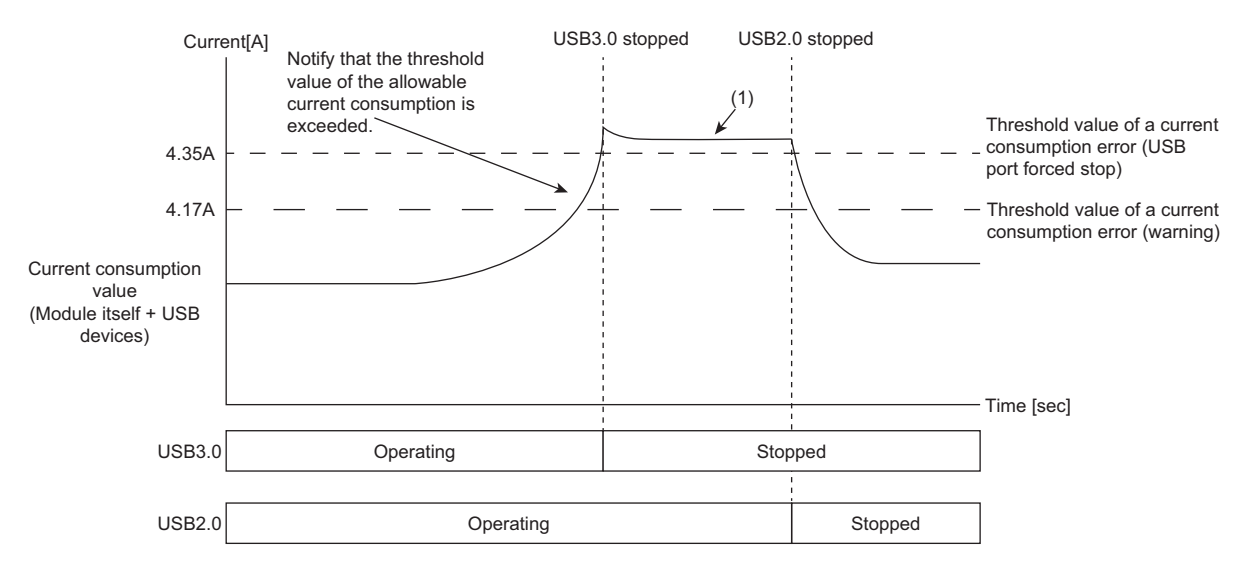

(1) USB2.0 stops because the threshold value is still exceeded even after USB3.0 stops.

#### Current value of current consumption

The current value of current consumption can be checked in 'Current consumption value' (Un\G103). (Unit: mA)

#### Method for clearing an error

The following shows the procedure for clearing an error.

- 1. Disconnect peripheral devices from the USB ports of this product.
- 2. Hold the FUNCTION/SHUTDOWN switch on the FUNCTION position (for 1.0 second or longer).

The current consumption error (warning) or current consumption error (USB port forced stop), which was detected because its threshold value was exceeded, is cleared.

#### Precautions

If clearing an error while the current consumption value of a module exceeds the threshold value of a current consumption error (warning) or that of a current consumption error (USB port forced stop), the same error is detected again.
## **29** ERROR CLEAR FUNCTION

This function clears all the continuation errors in this product.

### Precautions

- Since this function clears all the continuation errors at once, unintended errors may also get cleared.
- Errors cleared by this function are not removed from the event history.
- Any errors occurred in a module other than this product cannot be cleared by this function.

### Using CW Configurator

Clear errors by performing the module diagnostics in CW Configurator. (CCW Configurator Operating Manual)

### Using a user program

Clear errors with a MELSEC data link function.

- 1. Check the detected continuation errors with special registers (SD10 to SD25).
- 2. Clear the cause of the continuation errors.
- **3.** Execute the CCPU\_ClearError function.

## **30** EVENT HISTORY FUNCTION

This function collects and saves the following information: errors detected by this product, operations performed for this product, and errors occurred on a network.

Saved information about errors and operations can be checked in chronological order using Windows Event Viewer and CW Configurator.

### Precautions

The save destination for an event history file cannot be changed. The storage capacity for the event history is 128 KB.

### **30.1** Event Information to be Registered

This section shows the event information that are registered by using the event history function and its registration destination.

| Event                                | Registration destination                                                                                               |                                                                       |
|--------------------------------------|----------------------------------------------------------------------------------------------------|-----------------------------------------------------------------------|
|                                      | Windows event log                                                                                                    | Bus control event history                                             |
| Service and driver event information | Registered.                                                                                                    | <ul><li> Error: Registered.</li><li> Event: Not registered.</li></ul> |
| Bus control event information        | Only specified events are registered. <sup>*1</sup><br>( I Page 218 Registration Destination for Event<br>Information) | Registered.                                                           |

\*1 An error may occur between the actual occurrence date and the date logged in the Windows event log.

### Service and driver event information

This information refers to errors and events that are detected by services and drivers of this product running on Windows. Registered event information can be checked in Windows Event Viewer. (SP Page 225 Checking Events with the Event Viewer)

(Event Viewer] ⇒ [Applications and Services Logs] ⇒ [MELSEC Service]

### **Bus control event information**

This information refers to errors and events for the bus control that are detected by this product or other modules controlled by this product.

Registered event information can be checked in the event history screen of CW Configurator. ( Page 226 Checking Errors in CW Configurator)

If this information is registered in the Windows event log, it can be checked by selecting the following menu in Windows Event Viewer.

(Event Viewer] ⇒ [Applications and Services Logs] ⇒ [MELSEC Bus Event]

### Precautions

- A bus control event is registered in Windows Event Viewer after Event Log Service is started. Note that the event is not registered when turning the power of this product OFF and ON or when Event Log Service is not running. To check a bus control event while Event Log Service is not running, check the event in the event history screen of CW Configurator.
- Due to processing for registering an event to Windows Event Viewer, the date and time displayed in the "Logged" of an
  event log, which is registered in Windows Event Viewer, may be different from the occurrence date and time of an event
  displayed in the bus control event history. To check whether the same event is registered, compare the following items:
  'An event code in the bus control event history'

'An event code in the dialog box of an event registered in Windows Event Viewer'

• When changing a time zone on Windows, the time in the "Logged" of event logs, which are registered in Windows Event Viewer, is corrected according to the changed time zone. Therefore, the date and time of the event logs may be different from that of events in the event history because time in the event history is not corrected by the changed time zone.

## **30.2** Registration Destination for Event Information

Events occurred in the bus control can be registered to the Windows event log.

### Registration destination setting

Set the following items when registering bus control event information to the Windows event log.

CPU Parameter] ⇒ [RAS Setting] ⇒ [Event History Setting] ⇒ [Registration Destination Setting]

#### Window

| 😑 Event History Setting          |                           |
|----------------------------------|---------------------------|
| Registration Destination Setting |                           |
| Event                            | Bus Control Event History |
| Minor Error                      | Bus Control Event History |
| Moderate Error                   | Bus Control Event History |
| Major Error                      | Bus Control Event History |

### Displayed items

| Item           | Description                                                                                          | Setting range                      | Default                      |
|----------------|----------------------------------------------------------------------------------------------------|------------------------------------|------------------------------|
| Event          | Set the destination to register event information for which event<br>classification is not an error. | Bus Control<br>Event History       | Bus Control Event<br>History |
| Minor Error    | Set the destination to register information on minor errors.                                         | Bus Control      Event History and |                              |
| Moderate Error | Set the destination to register information on moderate errors.                                      | Windows Event                      |                              |
| Major Error    | Set the destination to register information on major errors.                                         | Log                                |                              |

#### Items displayed in Windows Event Viewer

The following table shows which information in the bus control event history is displayed in which item in Windows Event Viewer.

| Bus control event history | Item in Windows Event Viewer                                                                                                    |
|---------------------------|----------------------------------------------------------------------------------------------------|
| Occurrence Date           | _*1'2                                                                                                    |
| Event Type                | Level                                                                                                    |
| Status                    | Level<br>Each type of error and an event are categorized as follows:<br>• Major error and moderate error: Error<br>• Minor error: Warning<br>• Event: Information |
| Event Code                | "Event code" in the dialog box <sup>*2</sup>                                                                                                    |
| Overview                  | _*2                                                                                                    |
| Cause                     | _*2                                                                                                    |
| Corrective Action         | _*2                                                                                                    |
| Detailed Information      | _*2                                                                                                    |

\*1 The time when an event is registered in the Windows event log is displayed in "Logged." If the time differs between the clock on Windows and that on the MELSEC functions, an error occurs in each occurrence time.

\*2 In Event Viewer, an error/event code and the link to a manual are registered in the dialog box. Refer to the link to check the overview, cause, and corrective action for the event.

# **31** PARAMETER/EVENT HISTORY INITIALIZATION FUNCTION

This function returns this product to the factory default state by initializing the parameters and bus control event history of this product.

This function can be used for recovering this product by using switches when parameters cannot be written, etc. due to an error in this product such as a parameter error.

### Targets

Parameters and the bus control event history become as follows after initialization:

| Item                      | Description                                                                                           |
|---------------------------|----------------------------------------------------------------------------------------------------|
| Parameters                | Default values are set.                                                                               |
| Bus control event history | Only an event indicating that the parameter/event history initialization was performed is registered. |

### Point P

• Back up necessary parameters in advance. The parameter settings are deleted after initialization.

- Only the parameters and bus control event history that are stored in this product are initialized. Therefore, data on Windows is not deleted.
- To initialize Windows, refer to the following:
- ( Page 100 Windows Recovery)

### Procedure

The following shows the procedure for initialization.

- **1.** Turn the power of this product OFF.
- 2. Set the BUS RESET/Y STOP/Y OUT switch to the Y STOP position.
- 3. Hold the FUNCTION/SHUTDOWN switch on the FUNCTION position to turn the power of this product ON.
- This product starts in the maintenance mode.

In the maintenance mode, the READY LED is ON in orange.

• READY LED: ON (orange)

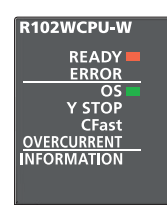

Release the FUNCTION/SHUTDOWN switch and put it back to the center position.

**5.** Set the FUNCTION/SHUTDOWN switch to the FUNCTION position to select the parameter/event history initialization. Every time the FUNCTION/SHUTDOWN switch is set to the FUNCTION position, the operation to be performed is changed.

| Item                                   | LED status                                                                          |                                                                                                    |
|----------------------------------------|-------------------------------------------------------------------------------------|----------------------------------------------------------------------------------------------------|
| Parameter/event history initialization | R102WCPU-W<br>READY<br>ERROR<br>OS<br>Y STOP<br>CFast<br>OVERCURRENT<br>INFORMATION | <ul> <li>READY LED: ON (orange)</li> <li>Y STOP LED: ON (orange)</li> <li>Other LEDs: OFF</li> </ul> |

For the other function which can be selected in the maintenance mode, refer to the following:

Page 27 Operation mode

6. Set the BUS RESET/Y STOP/Y OUT switch to the Y OUT position.

The parameter/event history initialization is performed.

The Y STOP LED flashes in orange during the initialization.

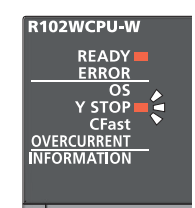

### 7. Check the LED statuses.

When the parameter/event history initialization is completed normally, the Y STOP LED turns ON in orange.

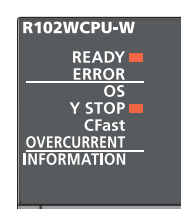

When the parameter/event history initialization is completed with an error, the ERROR LED flashes in red.

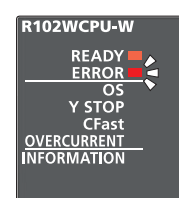

If the parameter/event history initialization is completed with an error, turn the power of this product OFF and perform the initialization again.

8. Turn the power of this product OFF.

## PART 6

## TROUBLESHOOTING

This part comprises the following chapters.

32 TROUBLESHOOTING

33 ERROR CODE LIST

34 TROUBLESHOOTING BY SYMPTOM

## **32** TROUBLESHOOTING

This chapter explains the content, causes, and corrective actions of errors that occur when the system is used. For troubleshooting of individual modules, refer to the manual of each module.

If the errors cannot be resolved with the actions described in this manual, contact your local Mitsubishi Electric sales office or representative.

**1.** Check the LEDs of the power supply module and check whether an error has occurred.

For the display specifications and troubleshooting of the LEDs, refer to the following:

MELSEC iQ-R Module Configuration Manual

- 2. Check the LEDs of this product. ( Page 223 Checking Errors with LEDs)
- **3.** Check the LEDs of an I/O module and intelligent function module. (CDThe manual of each module)
- **4.** Check whether an error has occurred by using the system monitor function or performing module diagnostics using CW Configurator, and take the corresponding action. ( Page 226 Checking Errors in CW Configurator)
- **5.** Check an event code with Windows Event Viewer, and take the corresponding action. ( Page 225 Checking Events with the Event Viewer)
- 6. Check an error code of a dedicated function offered by this product, and take the corresponding action.

For the dedicated functions offered by this product, refer to the following:

MELSEC iQ-R MELSECWinCPU Module Programming Manual

**7.** If the error cause cannot be specified by the step 1 to step 6, perform troubleshooting by symptom. (SP Page 256 TROUBLESHOOTING BY SYMPTOM)

Point P

For Windows-related troubleshooting, also refer to 'FAQ' in MITSUBISHI ELECTRIC FA Global Website. • www.mitsubishielectric.com/fa/

- 8. If no error corresponding to the above troubleshooting has occurred, perform any of the following operations:
- Reset the bus.
- Write parameters in CW Configurator, and reset the bus.
- · Restart Windows in this product.
- Restart a MELSECWinCPU module.
- **9.** If the same error occurs even if the operation above is performed, perform the bus access diagnostics function. (SP Page 204 BUS ACCESS DIAGNOSTICS FUNCTION)

### **32.1** Checking Errors with LEDs

The following table shows check items with LEDs on the front of this product.

For the display specifications of each LED, refer to the following:

Page 20 PART NAMES

### The READY LED is not ON in green

| Check item                                                                                         | Corrective action                                                                                                    |
|----------------------------------------------------------------------------------------------------|----------------------------------------------------------------------------------------------------|
| Is the ERROR LED ON?                                                                               | <ul> <li>Turn the power of the system OFF and ON.</li> <li>Take a corrective action according to the description of an event registered<br/>in the event history.</li> <li>If the same error occurs again, a hardware failure may occur. Please contact<br/>your local Mitsubishi Electric sales office or representative.</li> </ul> |
| Is the ERROR LED flashing?                                                                         | Take a corrective action according to the description of an event registered in the event history.                                                                                                    |
| Is this product mounted on CPU No.2, No.3, or No.4 in a multiple CPU system and is CPU No.1 reset? | Turn the power of the system OFF and ON.                                                                                                    |
| Is the INFORMATION LED ON in green?                                                                | Turn the power of the system OFF and ON.                                                                                                    |

### The OS LED is OFF

| Check item                                                      | Corrective action                                                                            |
|-----------------------------------------------------------------|----------------------------------------------------------------------------------------------|
| Is Windows shut down?                                           | <ul><li>Turn the power of the system OFF and ON.</li><li>Restart Windows forcibly.</li></ul> |
| Check if the system was powered on immediately after power-off? | Wait for five seconds or longer after power-off and power on the system again.               |

### The OS LED is flashing

| Check item                                                                                                    | Corrective action                                                                                                    |  |  |
|----------------------------------------------------------------------------------------------------|----------------------------------------------------------------------------------------------------|--|--|
| Has the Windows startup screen been displayed for a long time?                                                                                                    | <ul> <li>Turn the power of the system OFF and ON.</li> <li>Restart Windows forcibly.</li> <li>Start Windows in the safe mode, and repair it.</li> <li>If the same symptom occurs repeatedly, recover Windows. (IP Page 100 Windows Recovery)</li> <li>If the recovery fails, a hardware failure may occur in this product. Please contact your local Mitsubishi Electric sales office or representative.</li> </ul> |  |  |
| Is 'Operating System not found' displayed in the display?                                                                                                    | <ul> <li>Turn the power of the system OFF and ON.</li> <li>Restart Windows forcibly.</li> <li>Check if a CFast card is inserted correctly.</li> <li>Recover Windows. (SP Page 100 Windows Recovery)<br/>If the recovery fails, a hardware failure may occur in this product. Please contact your local Mitsubishi Electric sales office or representative.</li> </ul>                                               |  |  |
| Is the Windows in this product initialized by a method other than Windows<br>recovery?<br>Example) Windows Start ⇔ [Settings] ⇔ [Update & Security] ⇔ [Recovery] ⇔<br>[Reset this PC] | Recover Windows according to the procedure for recovering Windows in this product. (CF Page 100 Windows Recovery)<br>When Windows fails to recover or when a recovery drive and a system image are not created, please contact your local Mitsubishi Electric sales office or representative.                                                                                                    |  |  |
| Is there nothing displayed on the display?                                                                                                    | Turn the power of the system OFF and ON.<br>If the problem is not solved, a hardware failure may occur in this product.<br>Please contact your local Mitsubishi Electric sales office or representative.                                                                                                    |  |  |
| Is the Windows shutdown function of this product performed?                                                                                                    | Check the considerations for the Windows shutdown function, and take corrective actions if Windows cannot shut down. (IF Page 195 Windows SHUTDOWN FUNCTION)                                                                                                    |  |  |
| Check if the system was powered on immediately after power-off?                                                                                                    | Wait for five seconds or longer after power-off and power on the system again.                                                                                                    |  |  |

| The OVERCURRENT LED is ON or flashing                                                             |                                                                                                    |  |
|---------------------------------------------------------------------------------------------------|----------------------------------------------------------------------------------------------------|--|
| Check item                                                                                        | Corrective action                                                                                                    |  |
| Is the amount of the current consumption of the peripheral devices connected to a USB port large? | Check the specifications (current consumption value) of the peripheral devices to make sure that the devices can be connected to this product. If the specification exceeds the allowable current consumption of this product, review the devices being used (such as self-powered devices), or change the configuration so that a self-powered USB hub is used.<br>Clear an error after reviewing the configuration.<br>( ) Page 61 Calculation for the current consumption value of a USB device) |  |

### **32.2** Checking Events with the Event Viewer

An occurred event log can be checked with Windows Event Viewer.

For events registered by Windows service, refer to the following:

Page 107 Events Registered by Windows Service

Windows Start ⇔ [Windows Administrative Tools] ⇔ [Event Viewer] ⇔ [Applications and Services Logs] ⇔ [MELSEC Service] or [MELSEC Bus Event]

### Window

|                                         |                    | × |
|-----------------------------------------|--------------------|---|
| General Details                         |                    |   |
|                                         |                    |   |
|                                         |                    |   |
| 1                                       |                    |   |
| Log Na <u>m</u> e:                      |                    |   |
| Source:                                 | Logge <u>d</u> :   |   |
| Event ID:                               | Task Category:     |   |
| Level:                                  | Keywords:          |   |
| <u>U</u> ser:                           | Compute <u>r</u> : |   |
| <u>O</u> pCode:                         |                    |   |
| More Information: Event Log Online Help |                    |   |
|                                         |                    |   |

### **Displayed items**

| Item                 | Description                                                                                                    |
|----------------------|----------------------------------------------------------------------------------------------------|
| Dialog box           | Detailed information about the error message and error cause is displayed.                                                                                                    |
| Log Name             | The log name of the event is displayed. *1                                                                                                    |
| Source               | The source name of the service that recorded the event to a log is displayed.                                                                                                    |
| Event ID             | A unique number which is assigned to the event is displayed.                                                                                                    |
| Level                | The event log type is displayed.<br>The following events are displayed.<br>• Information: Operation information including start/stop of Windows service<br>• Warning: Minor errors including communication failure<br>• Error: Major errors including operating system, device drivers and Windows service start errors |
| User                 | The name of the user who wrote the event is displayed. *2                                                                                                    |
| OpCode               | The operation that was performed when the event was generated by an application is displayed.                                                                                                    |
| More Information     | "Event Log Online Help" is displayed.                                                                                                    |
| Logged <sup>*3</sup> | The date and time of when the event was written is displayed.                                                                                                    |
| Task Category        | The category of the event is displayed. *4                                                                                                    |
| Keywords             | "Classic" is displayed.                                                                                                    |
| Computer             | The computer name is displayed.                                                                                                    |

\*1 An event log occurred in this product is displayed as 'MELSEC Service' or 'MELSEC Bus Event.'

\*2 'N/A' is displayed for this product.

\*3 Date and time is corrected according to the time zone set on Windows. To refer to an event log on a personal computer with a different time zone, check the log by considering the difference in the time zones.

\*4 'None' is displayed for this product.

### 32.3 **Checking Errors in CW Configurator**

Check an occurred error and error history, and identify the error cause by using CW Configurator. The detailed information such as error causes and corrective actions obtained from CW Configurator is more helpful than those obtained visually. CW Configurator has the following functions to support troubleshooting:

| Function           | Description                                                                                                    |
|--------------------|----------------------------------------------------------------------------------------------------|
| System monitor     | To display the module configuration, detailed information for each module, and the error status                           |
| Module diagnostics | To diagnose the operating status of each module (module information, existence of an error, or error logs, etc.)          |
| Event history      | To display the event information, such as errors occurred in each module, performed operations, and errors on the network |

For details on each function of CW Configurator, refer to the following: CW Configurator Operating Manual

### Precautions

When the operation mode is other than the normal mode, errors cannot be checked in CW Configurator. ( 🖙 Page 27 Operation mode)

### System monitor

Т d the error status.

Aonitorine

| he system monitor function di  | splays the       | module co       | nfigura    | ation, d  | detaile | d info   | rmatio              | n of ea             | ach modul          | e, an |
|--------------------------------|------------------|-----------------|------------|-----------|---------|----------|---------------------|---------------------|--------------------|-------|
| ♡ [Diagnostics] ⇔ [System      | Monitor]         |                 |            |           |         |          |                     |                     |                    |       |
| System Monitor Main Base(R35B) |                  |                 |            |           |         |          |                     |                     |                    |       |
| Module Find Target Find        | Operation Status | No. 1<br>Y STOP | No. 2<br>- | No. 3     | No. 4   | •<br>-   | Display S           | etting              | Monitoring         | Stop  |
| Main Base(R35B)                |                  | Power Supply    | CPU        | I/00      | I/01    | I/02     | I/03                | I/04                |                    |       |
|                                |                  |                 |            |           |         |          |                     |                     |                    |       |
| Extension Base                 | Start I/O No.    | -               | 3E00       | -         | -       | 0020     | 0040                | 0050                |                    |       |
| Uninstall                      | Points           | -               | -          | 0 Point   | 0 Point | 32 Point | 16 Point            | 16 Point            |                    |       |
| Extension Base                 | Module Name      | R61P            | R102WC     | -         | _       | RJ71GN   | -                   | -                   |                    |       |
| Uninstall                      |                  |                 | PU-W       |           |         | 11-12    |                     |                     |                    |       |
| Extension Base                 | Error Status     | -               | -          | -         | -       | -        | -                   | -                   |                    |       |
| Uninstall                      |                  |                 |            |           |         |          | 1                   | 1                   |                    |       |
| Extension Base                 | Module           |                 |            |           |         |          |                     |                     |                    |       |
| Uninstall                      | Configuration    |                 |            |           | 녬       |          |                     |                     |                    |       |
| Extension Base                 |                  |                 |            |           |         |          |                     |                     |                    |       |
| Uninstall                      | Control CPU      | -               | -          | -         | -       | -        | -                   | -                   |                    |       |
| Extension Base                 | Network          | _               |            | _         | _       | 1_0      | _                   |                     |                    |       |
| Uninstall                      | (Port 1)         |                 |            |           |         | 10       |                     |                     |                    |       |
| Extension Base                 | Product Inform   | nation List     | Even       | t History |         | Error S  | tatus Legen         | d                   |                    |       |
| Uninstall                      | Create           | File            |            |           |         | A Ma     | jor<br>it/Base Acce | A Mode<br>ess Error | rate \Lambda Minor | C     |

### Precautions

- When this product is operating in other than normal mode, this product is displayed as a 0 point unidentified module with the system monitor function of GX Works3 connected to another CPU module in a multiple CPU system.
- The IP address of this product is not displayed in "IP Address (Port1 IPv4)" and "IP Address (Port2 IPv4)" on the system monitor. Check the address from the network setting of Windows.

### Module diagnostics

The module diagnostics function diagnoses the operating status of each module (module status, existence of an error, or error history, etc.).

It displays an error occurred, detailed status, causes, and corrective actions, so information necessary for troubleshooting can be checked.

In the [Module Information List] tab, the current LED information or switch information of the corresponding module can be checked.

"[Diagnostics] ⇒ [System Monitor] ⇒ double-click an arbitrary module

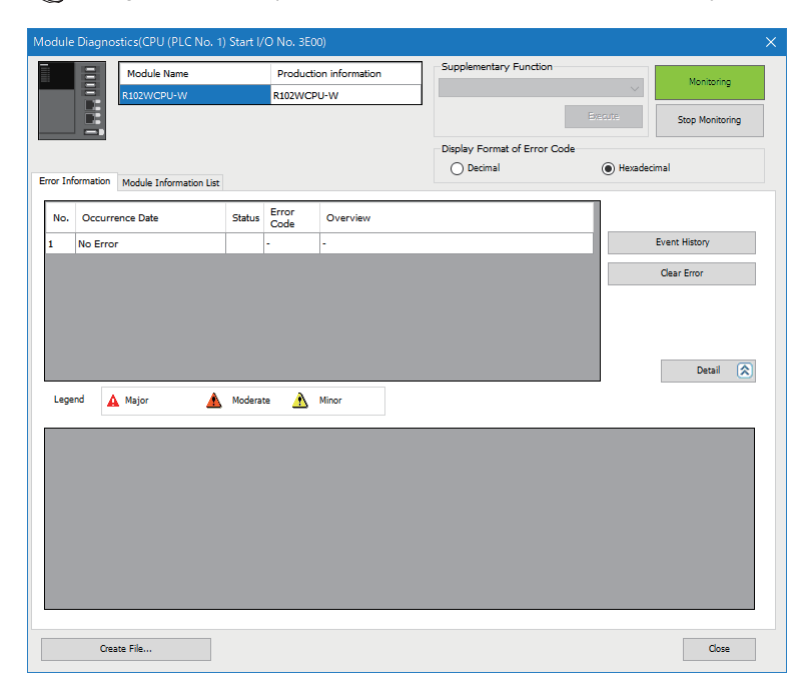

### Restriction (")

In a multiple CPU system configuration, when the I/O assignment setting in the system parameter is different from the configuration of the mounted module, the correct information may not be displayed in "Module Information List."

#### Precautions

The SD memory card status of this product is not displayed in "Module Information List."

### Event history

The event history function displays the event information, such as errors occurred in each module, performed operations, and errors on the network.

Information collected before turning the power OFF or resetting this product can be saved; therefore, this function can be used to identify the error cause from the past operations and error occurrence trends. The displayed information can be saved in the CSV file format as well.

[Diagnostics] ⇒ [System Monitor] ⇒ [Event History]

| No.         Occurrence Date         Event Type         Induding Next         Image: Control of the Conditions           No.         Occurrence Date         Event Type         Induding Next         Image: Control of the Conditions           Start Refine         Clear Refine Conditions         Image: Control of the Conditions         Image: Control of the Conditions           No.         Occurrence Date         Event Type         Image: Control of the Conditions           No.         Occurrence Date         Event Type         Status         Event Code         Overview         Source         Status I/O No.           00001         2021/07/15 1153151.282         Operation         Image: Hatus         Hatus         Clear Refine Conditions           00002         2021/07/15 1153151.282         Operation         Image: Hatus         Hatus         Clear Refine Conditions           00003         2021/07/15 1153151.282         Operation         Image: Hatus         Hatus         Clear Refine Conditions           00004         2021/07/15 1153151.282         Operation         Image: Hatus         Hatus         Clear Refine Conditions           00005         2021/07/14 22:28:483         System         Image: Hatus         Hatus         Clear Refine Conditions           00006         2021/07/14 22:28:497.416         System </th <th></th> <th>Refresh(11)</th> <th>Number of F</th> <th></th> <th></th> <th></th> <th></th> <th></th> <th>Refine(D)</th> <th></th>                                                                                                    |        | Refresh(11)             | Number of F            |              |                       |                                  |              |               | Refine(D)         |   |
|----------------------------------------------------------------------------------------------------|--------|-------------------------|------------------------|--------------|-----------------------|----------------------------------|--------------|---------------|-------------------|---|
| Native                                                                                                    |        | (chesh(o)               | Number or E            | vents:20     |                       |                                  |              |               | (C)               |   |
| I.       Event Type       Induding Next         1.       Event Type       Induding Next         2.       Image: Status Status       Image: Status         3.       Image: Status       Status         V       Image: Status       Status         Status       Event Type       Status         V       Image: Status       Status         V       Image: Status       Status         Virol VII       Status       Status         VIrol VII       Status       Status                                                                                                    | Refine | when All the Conditions | 0                      | Antel Anu (  | an of the Condition   |                                  |              |               |                   |   |
| 1.       Event Type       Including Neet       ✓         2.       ✓       ✓       ✓         3.       ✓       ✓       ✓         Start Refine       Clear Refine Conditions         No.       Occurrence Date       Event Type       Status       Event Code       Overview       Source       Start I/O No.         00001       2021/07/15 153.51.282       Operation <ul> <li> </li> <li> </li> <li></li></ul>                                                                                                    |        | ston Air the conditions | 0.                     | nation why t | The of the conditions | •                                |              |               |                   |   |
| 2.       ✓       ✓       ✓         3.       ✓       ✓       ✓         Status       Event Type         Stat. Refine       Clear Refine Conditions         00001       2021/07/15 153/51.282       Operation       1/2       H24101       Operating status change (Y STOP)       R102WCPU-W       8E00         00002       2021/07/15 0.404.65.146       System       1/2       H04000       Power-on and reset       R102WCPU-W       8E00         00004       2021/07/14 22:28:-74.46       System       1/2       H4100       Operating status change (Y OUT)       R102WCPU-W       8E00         00004       2021/07/14 22:28:-74.46       System       1/2       H42100       Operating status change (Y OUT)       R102WCPU-W       8E00         00004       2021/07/14 22:28:-74.46       System       1/2       H42100       Operating status change (Y OUT)       R102WCPU-W       8E00         00005       2021/07/14 22:28:-74.46       System       1/2       H42100       Operating status change (Y OUT)       R102WCPU-W       8E00         00006       2021/07/14 22:28:-74.46       System       1/2       H42100       Operating status change (Y OUT)       R102WCPU-W       8E00         00007       2021/07/14 22:28:-7                                                                                                    | 1. Ev  | vent Type 🗸 🗸           | Including Next         |              | ~                     |                                  |              | ~             |                   |   |
| 3.       ✓       ✓       Start Refne       Clear Refne       Clear Refne                                                                                                    | 2.     | $\sim$                  |                        |              | $\sim$                |                                  |              | ~             |                   |   |
| Start Refine         Clear Refine         Clear Refine<                                                                                                    | 3.     | ~                       |                        |              | $\sim$                |                                  |              | ~             |                   |   |
| No.         Occurrence Date         Event Type         Status         Event Code         Overview         Source         Start I/O No.           00001         0201/07/15 15:315:22         Operation         I/J         H24101         Operating status change (Y OUT)         R102WCPU-W         3E00           00002         2021/07/15 0:40:48:395         Operation         I/J         H24100         Operating status change (Y OUT)         R102WCPU-W         3E00           00003         2021/07/15 0:40:46:3146         System         I/J         H00400         Power-on and reset         R102WCPU-W         3E00           00004         2021/07/14 22:38:73.45         System         I/J         H42400         Operating status change (Y OUT)         R102WCPU-W         3E00           00005         2021/07/14 22:38:47.46         System         I/J         H42400         Operating status change (Y OUT)         R102WCPU-W         3E00           00007         2021/07/14 22:38:47.46         System         I/J         H01000         Power-on and reset         R102WCPU-W         3E00           00007         2021/07/14 22:38:47.146         System         I/J         H01000         Power-on and reset         R102WCPU-W         3E00           00007         2021/07/14 21:36:15.12 O         Operati                                                                                                    |        |                         |                        |              |                       |                                  | Start Refine | Clear         | Refine Conditions |   |
| 00001         2021/07/15 1:53:51.282         Operation                                                                                                    | No.    | Occurrence Date         | Event Type             | Status       | Event Code            | Overview                         | Source       | Start I/O No. |                   | ^ |
| 00002         02021/07/15 0:40:48.395         Operation         Image: constraint of the operation         Image: constraint of the operation         Image: c                                                                                                    | 00001  | 2021/07/15 1:53:51.282  | Operation              | 4            | H24101                | Operating status change (Y STOP) | R102WCPU-W   | 3E00          |                   |   |
| 00003         02021/07/15 0:40:45.146         System         Image: Market in the operation of the operation of the operation                                                   | 00002  | 2021/07/15 0:40:48.395  | Operation              | 4            | H24100                | Operating status change (Y OUT)  | R102WCPU-W   | 3E00          |                   |   |
| 00004         02021/07/14 22:28:52.781         System         ▲         №00000         Power shutoff         R102WCPU-W         EE0           00005         02021/07/14 22:88:88:94         Operation         ↓         №12000         Power shutoff         R102WCPU-W         3E00           00006         02021/07/14 22:88:8294         Operation         ↓         №10000         Power on an reset         R102WCPU-W         3E00           00007         02021/07/14 22:88:736         System         ↓         №10000         Power shutoff         R102WCPU-W         3E00           00008         02021/07/14 22:08:02:25         System         ↓         №10000         Power shutoff         R102WCPU-W         3E00           00009         02011/07/14 21:06:12:25         Operation         (1)         10:2005         Wondows shutofium start         R102WCPU-W         3E00           00009         02011/07/14 21:06:12:25         Operation         (1)         10:2005         Wondows shutofium start         R102WCPU-W         3E00           Legend         Major         Moderst         Minor          10:2005         Wondows shutofium start         81010/WCPU-W         3E00           Detailed Information         -         -         -         -         -<                                                                                                    | 00003  | 2021/07/15 0:40:45.146  | System                 | ٩            | H00400                | Power-on and reset               | R102WCPU-W   | 3E00          |                   |   |
| 00005         2021/07/14 22:08:48.894         Operation         Image: provision of the perators         102W/CPU-W         2E00           00006         2021/07/14 22:08:47.146         System         Image: provision of the perators         H01000         Power-on and reset         R102W/CPU-W         3E00           00007         2021/07/14 21:08:47.146         System         Image: provision of the perators         H01000         Power-on and reset         R102W/CPU-W         3E00           00007         2021/07/14 21:06:15.235         System         Image: provision of the perators         H01000         Power-on and reset         R102W/CPU-W         3E00           agend         Image: provision of the perators         Image: provision of the perators         H01000         Power-on and reset         R102W/CPU-W         3E00           betailed Information         Image: provision of the perators status was changed to Y STOP.         Image: provision of the perators status was changed to Y STOP.         Image: provision of the perators status was changed to Y STOP.                                                                                                    | 00004  | 2021/07/14 22:28:52.78  | 1 System               | Δ            | H01000                | Power shutoff                    | R102WCPU-W   | 3E00          |                   |   |
| 00006         2021/07/14 22:28:47.46         System         Image: Constraint of the paraling status was changed to Y STOP.         Power-on and reset         R102WCPU-W         3E00           00007         2021/07/14 21:06:12.25         System         Image: Constraint of the paraling status was changed to Y STOP.         Violations also status via changed to Y STOP.         Violations also status via changed to Y STOP.         -         -         -           Corrective Action         The operating status was changed to Y STOP.         -         -         -         -                                                                                                    | 00005  | 2021/07/14 22:28:48.89  | 4 Operation            | ų.           | H24100                | Operating status change (Y OUT)  | R102WCPU-W   | 3E00          |                   |   |
| 00007 0221/07/14.21:06:02.25 System A H03000 Powershubdff R102WCPU-W 3E00 00008 0201/07/14.21:06:15.256 Clearation (1) H3200 Woodows du dolown start P102WCPU-W 3E00 00008 0201/07/14.21:06:15.256 Clearation (1) H3200 Woodows du dolown start P102WCPU-W 3E00 00008 0201/07/14.21:06:15.256 Clearation (1) H3200 Clearation (1) H3200 Clearation (1) H | 00006  | 2021/07/14 22:28:47.14  | 6 System               | 0            | H00400                | Power-on and reset               | R102WCPU-W   | 3E00          |                   |   |
| 00000     10111/07/14 31.05.15 206.     IOperation     ID111/07/14 31.05.15 206.     IOperation     ID111/07/14 31.05.15 206.     ID111/07/14 31.05.15 206.       Legend          ▲ Major <ul> <li>Warning</li> <li>Uniformation</li> <li>Information</li> <li>Information&lt;</li></ul>                                                                                                    | 00007  | 2021/07/14 21:06:02.22  | 5 System               |              | H01000                | Power shutoff                    | R102WCPU-W   | 3E00          | _                 | ы |
| Legend     A Major     Modesate     Minor       Image: Barbara strain     Image: Barbara strain     Image: Barbara strain     Clear All       Detailed Information     -     -     -       Cause     The operating status was changed to Y STOP.     -     -       Corrective Action     -     -     -                                                                                                    | 80000  | 2021/07/14 21+05+15 22  | 6 Operation            | (1)          | H74706                | Windows shutdown start           | R102WCPLI-W  | 3E00          |                   | • |
| Detailed Information     -     -     -       Cause     The operating status was changed to Y STOP.       Corrective Action     -                                                                                                    | .egend | A Major                 | Moderate A             | Minor        |                       |                                  |              |               | Clear All         |   |
| Cause The operating status was changed to Y STOP                                                                                                    | Deta   | ailed Information -     |                        |              |                       | •                                |              |               |                   |   |
| Cause The operating status was changed to Y STOP. Corrective Action -                                                                                                    |        | -                       |                        |              |                       | -                                |              | -             |                   |   |
| Corrective Action -                                                                                                    |        | Cause Th                | e operating status was | changed      | to Y STOP.            |                                  |              |               |                   |   |
|                                                                                                    | Co     | orrective Action -      |                        |              |                       |                                  |              |               |                   |   |
|                                                                                                    |        |                         |                        |              |                       |                                  |              |               |                   |   |
|                                                                                                    |        |                         |                        |              |                       |                                  |              |               |                   |   |
|                                                                                                    |        |                         |                        |              |                       |                                  |              |               |                   |   |
|                                                                                                    |        |                         |                        |              |                       |                                  |              |               |                   |   |
|                                                                                                    |        |                         |                        |              |                       |                                  |              |               |                   |   |
|                                                                                                    |        |                         |                        |              |                       |                                  |              |               |                   |   |

For details on the function or information collected with the event history function, refer to the following:

Point P

- For checking error occurrence status for all modules, and clarifying the causes of malfunction which occurred on the facilities/equipment
- · For checking when and from where a parameter of a user program has been changed
- · For checking if any unauthorized access from a third party has been tried

## **33** ERROR CODE LIST

This chapter shows the error code lists of this product.

### **33.1** Error Codes for Self-diagnostics

#### The following table shows the error codes detected by self-diagnostics.

| Error | Error name                         | Error details and cause                                                                                                    | Corrective action                                                                                                    | Stop/    | Diagnostic                                               |
|-------|------------------------------------|----------------------------------------------------------------------------------------------------|----------------------------------------------------------------------------------------------------|----------|----------------------------------------------------------|
| code  |                                    |                                                                                                    |                                                                                                    | continue | timing                                                   |
| 1000H | Power shutoff                      | <ul> <li>A momentary power failure has<br/>occurred.</li> <li>The power supply has been shut off.</li> </ul>                                                                                                    | Check the power supply status.                                                                                                    | Continue | Always                                                   |
| 1080H | ROM write count error              | The number of writes to the flash<br>ROM (data memory, program<br>memory, and system memory)<br>exceeded 10,000 times.<br>(Number of writes > 10,000)                                                                                                    | Replace the CPU module.                                                                                                    | Continue | Power-on,<br>hardware<br>reset, bus<br>reset<br>At write |
| 1090H | Battery error                      | <ul> <li>The voltage of the battery built in the<br/>CPU module has dropped below the<br/>specified value.</li> <li>The connector of the battery built in<br/>the CPU module is disconnected.</li> <li>The connector of the battery built in<br/>the CPU module is not securely<br/>connected.</li> </ul> | <ul> <li>Replace the battery.</li> <li>Check the connection status of the<br/>battery connector. If it is loose,<br/>securely connect the connector.</li> </ul>                                                                                                    | Continue | At interrupt<br>occurrence                               |
| 112EH | Connection<br>establishment failed | <ul> <li>A connection could not be established<br/>in the open processing.</li> <li>Connection requests more than the<br/>number of set connections are sent to<br/>the same port from multiple target<br/>devices with different IP addresses.</li> </ul>                                                | <ul> <li>Check the operation of the external device.</li> <li>Check if the open processing has been performed in the external device.</li> <li>Review the port number of the module, IP address/port number of the external device, opening method, and number of connections.</li> <li>Check the number of connections in the external device configuration setting of module parameters.</li> <li>When the firewall is set in the external device, check if the access is permitted.</li> <li>Check the Ethernet cable is disconnected.</li> </ul> | Continue | Always                                                   |
| 1165H | UDP/IP send failed                 | Data was not sent correctly with UDP/<br>IP.                                                                                                    | <ul> <li>Check the settings for connection with<br/>the external device.</li> <li>Check the operation of the external<br/>device or switching hub.</li> <li>Since there may be congestion of<br/>packets on the line, send data after a<br/>certain period of time.</li> <li>Check if the connection cable is<br/>disconnected.</li> <li>Check that there is no connection<br/>failure with the switching hub.</li> </ul>                                                                                                    | Continue | Always                                                   |
| 1166H | TCP/IP send failed                 | Data was not sent correctly with TCP/<br>IP.                                                                                                    | <ul> <li>Check the settings for connection with<br/>the external device.</li> <li>Check the operation of the external<br/>device or switching hub.</li> <li>Since there may be congestion of<br/>packets on the line, send data after a<br/>certain period of time.</li> <li>Check if the connection cable is<br/>disconnected.</li> <li>Check that there is no connection<br/>failure with the switching hub.</li> </ul>                                                                                                    | Continue | Always                                                   |

| Error<br>code | Error name                                          | Error details and cause                                                                                                    | Corrective action                                                                                                    | Stop/<br>continue | Diagnostic<br>timing       |
|---------------|-----------------------------------------------------|----------------------------------------------------------------------------------------------------|----------------------------------------------------------------------------------------------------|-------------------|----------------------------|
| 1200H         | Module moderate error                               | <ul> <li>A moderate error has been notified<br/>from the intelligent function module<br/>connected.</li> </ul>                                                                                                    | <ul> <li>Check the detailed information<br/>(system configuration information) of<br/>the error by executing module<br/>diagnostics using CW Configurator,<br/>identify the error module, and<br/>eliminate the error cause.</li> </ul>                                                                                                    | Continue/stop     | Always                     |
| 1210H         | Module moderate error                               | An inter-module synchronous signal<br>error has been notified from the<br>intelligent function module connected.                                                                                                    | Check the detailed information     (system configuration information) of     the error by executing module     diagnostics using CW Configurator,     identify the error module, and     eliminate the error cause.                                                                                                    | Continue          | Always                     |
| 1220H         | Another CPU module<br>moderate error                | A moderate error has been notified<br>from another CPU module.                                                                                                    | <ul> <li>Check the detailed information<br/>(system configuration information) of<br/>the error by executing module<br/>diagnostics using CW Configurator,<br/>identify the error module, and<br/>eliminate the error cause.</li> <li>Check the mounting status and reset<br/>status of other CPU modules.</li> </ul>                                                                 | Continue/stop     | Always                     |
| 1260H         | Multiple CPU<br>synchronization<br>processing error | A multiple CPU synchronization error<br>has been detected.                                                                                                    | <ul> <li>Check the detailed information (time<br/>information) of the error by executing<br/>module diagnostics using CW</li> <li>Configurator, and set the fixed scan<br/>interval in the system parameters<br/>larger than the displayed time (setting<br/>value).</li> </ul>                                                                                                    | Continue          | At interrupt<br>occurrence |
| 1262H         | Multiple CPU<br>synchronization<br>processing error | A multiple CPU synchronization error<br>has been detected.                                                                                                    | Check the detailed information (time<br>information) of the error by executing<br>module diagnostics using CW<br>Configurator, and set the fixed scan<br>interval in the system parameters<br>larger than the displayed time (setting<br>value).                                                                                                    | Continue          | At interrupt<br>occurrence |
| 1830H         | Receive queue full                                  | <ul> <li>Number of reception requests of<br/>transient transmission exceeded<br/>upper limit of simultaneously<br/>processable requests.</li> </ul>                                                                                                    | <ul> <li>Lower the transient transmission<br/>usage frequency, and then perform<br/>again.</li> </ul>                                                                                                    | Continue          | Always                     |
| 1831H         | Receive processing<br>error                         | Transient reception failed.                                                                                                    | <ul> <li>Lower the transient transmission<br/>usage frequency, and then perform<br/>again.</li> </ul>                                                                                                    | Continue          | Always                     |
| 1832H         | Transient data error                                | <ul> <li>Too many processings of transient<br/>transmission and cannot perform<br/>transient transmission.</li> </ul>                                                                                                    | Correct the transient transmission     execution count.                                                                                                    | Continue          | Always                     |
| 1840H         | SD memory card error                                | An error has been detected in the SD memory card.                                                                                                    | <ul> <li>Replace the SD memory card.</li> <li>Take measures to reduce noise.</li> <li>Turn the power of the CPU module<br/>OFF and ON or reset the hardware.</li> <li>If the same error code is displayed<br/>again, the possible cause is a hardware<br/>failure of the CPU module. Please<br/>contact your local Mitsubishi Electric<br/>sales office or representative.</li> </ul> | Continue          | Always                     |
| 1841H         | Clock setting error                                 | • The time zone is set to +14 hours.                                                                                                    | Do not set the Windows time zone to<br>+14 hours.                                                                                                    | Continue          | Always                     |
| 1842H         | Clock setting error                                 | <ul> <li>Daylight saving time has been<br/>enabled for an area where the offset<br/>for daylight saving time is not an hour.</li> <li>Daylight saving time has been<br/>enabled for an area where daylight<br/>saving time does not start/end at 00<br/>minutes.</li> </ul> | <ul> <li>Turn OFF the following Windows<br/>setting:<br/>"Adjust for daylight saving time<br/>automatically"</li> </ul>                                                                                                    | Continue          | Always                     |

| Error<br>code | Error name                                                  | Error details and cause                                                                                                    | Corrective action                                                                                                    | Stop/<br>continue | Diagnostic<br>timing       |
|---------------|-------------------------------------------------------------|----------------------------------------------------------------------------------------------------|----------------------------------------------------------------------------------------------------|-------------------|----------------------------|
| 1846H         | Refresh cycle over                                          | <ul> <li>The refresh time exceeds the set<br/>refresh cycle.</li> <li>(1) The refresh cycle value is too short.</li> <li>(2) The number of set refresh points is<br/>excessive.</li> </ul>                                                           | <ul> <li>Increase the refresh cycle value.</li> <li>Decrease the number of set refresh points.</li> </ul>                                                                                                    | Continue          | Always                     |
| 184AH         | End of primary CFast<br>card life reached                   | <ul> <li>The number of writes to a primary<br/>CFast card reached 5,000 times.<br/>(Number of writes ≥ 5,000)</li> <li>Alternatively, the number of remaining<br/>spare blocks is 10 or less. (Number of<br/>remaining spare blocks ≤ 10)</li> </ul> | Replace the MELSECWinCPU.                                                                                                    | Continue          | Always                     |
| 1855H         | Current consumption<br>error (warning)                      | The current consumption value of this<br>product exceeded the allowable value<br>(4.17 A).                                                                                                    | <ul> <li>Disconnect the peripheral devices connected to the USB ports, review the devices in use (such as self-powered devices), or change the configuration so that a self-powered USB hub is used.</li> <li>Then, turn OFF the OVERCURRENT LED by the following procedure:</li> <li>Hold the FUNCTION/SHUTDOWN switch on the FUNCTION position.</li> <li>Check that the OVERCURRENT LED turns OFF.</li> <li>Put the FUNCTION/SHUTDOWN switch back to the center position.</li> </ul>                                                                            | Continue          | Always                     |
| 856H          | Current consumption<br>error (USB port 1 forced<br>stop)    | The current consumption value of this<br>product exceeded the limit (4.35 A),<br>therefore the USB 3.0 port (P1) is<br>stopped.                                                                                                    | <ul> <li>Disconnect the peripheral devices<br/>connected to the USB ports, review<br/>the devices in use (such as self-<br/>powered devices), or change the<br/>configuration so that a self-powered<br/>USB hub is used.</li> <li>Then, release the stopped USB port and<br/>turn OFF the OVERCURRENT LED by<br/>the following procedure:</li> <li>Hold the FUNCTION/SHUTDOWN<br/>switch on the FUNCTION position.</li> <li>Check that the OVERCURRENT<br/>LED turns OFF.</li> <li>Put the FUNCTION/SHUTDOWN<br/>switch back to the center position.</li> </ul>  | Continue          | At interrupt<br>occurrence |
| 857H          | Current consumption<br>error (All USB ports<br>forced stop) | The current consumption value of this<br>product exceeded the limit (4.35 A),<br>therefore the USB ports (P1 to P4) are<br>stopped.                                                                                                    | <ul> <li>Disconnect the peripheral devices<br/>connected to the USB ports, review<br/>the devices in use (such as self-<br/>powered devices), or change the<br/>configuration so that a self-powered<br/>USB hub is used.</li> <li>Then, release the stopped USB ports<br/>and turn OFF the OVERCURRENT LED<br/>by the following procedure:</li> <li>Hold the FUNCTION/SHUTDOWN<br/>switch on the FUNCTION position.</li> <li>Check that the OVERCURRENT<br/>LED turns OFF.</li> <li>Put the FUNCTION/SHUTDOWN<br/>switch back to the center position.</li> </ul> | Continue          | At interrupt<br>occurrence |
| 858H          | Temperature error                                           | The temperature of this product is high.                                                                                                    | <ul> <li>Check the ambient temperature.</li> <li>If the same error code is displayed<br/>again, the possible cause is a<br/>hardware failure.</li> <li>Please contact your local Mitsubishi<br/>Electric sales office or representative.</li> </ul>                                                                                                    | Continue          | Always                     |

| Error<br>code | Error name                    | Error details and cause                                                                        | Corrective action                                                                                                    | Stop/<br>continue | Diagnostic<br>timing |
|---------------|-------------------------------|------------------------------------------------------------------------------------------------|----------------------------------------------------------------------------------------------------|-------------------|----------------------|
| 185AH         | USB port fault                | An overcurrent to the USB port has<br>been detected.                                           | <ul> <li>Unplug the connected USB device<br/>and check if the device has any<br/>failure. If any, replace it.</li> <li>Click the 'Power surge on the USB<br/>port' icon, which is displayed on the<br/>task tray, then click the 'Reset' button<br/>in the window appeared. If clicking the<br/>'Close' button, the USB port stops<br/>working until Windows is restarted.</li> <li>If the same error code is displayed<br/>again even with a self-powered USB<br/>hub, the possible cause is a hardware<br/>failure of the CPU module. Please<br/>contact your local Mitsubishi Electric<br/>sales office or representative.</li> </ul> | Continue          | Always               |
| 185BH         | HDMI error                    | An overcurrent to the HDMI has been detected.                                                  | <ul> <li>Replace the HDMI device.</li> <li>Turn the power of the CPU module<br/>OFF and ON or reset the hardware. If<br/>the same error code is displayed<br/>again, the possible cause is a<br/>hardware failure of the CPU module.<br/>Please contact your local Mitsubishi<br/>Electric sales office or representative.</li> </ul>                                                                                                    | Continue          | Always               |
| 185CH         | Secondary CFast card<br>error | • An overcurrent to the secondary<br>CFast card has been detected.                             | <ul> <li>Replace the secondary CFast card.</li> <li>Turn the power of the CPU module<br/>OFF and ON or reset the hardware. If<br/>the same error code is displayed<br/>again, the possible cause is a<br/>hardware failure of the CPU module.<br/>Please contact your local Mitsubishi<br/>Electric sales office or representative.</li> </ul>                                                                                                    | Continue          | Always               |
| 185DH         | Already open error            | A port number that is already opened<br>was attempted to be opened again.<br>(For TCP/IP)      | Restart Windows. If the same error<br>code is displayed again, the possible<br>cause is a hardware failure of the<br>CPU module. Please contact your<br>local Mitsubishi Electric sales office or<br>representative.                                                                                                    | Continue          | Always               |
| 185EH         | Already open error            | A port number that is already opened<br>was attempted to be opened again.<br>(For UDP/IP)      | Restart Windows. If the same error<br>code is displayed again, the possible<br>cause is a hardware failure of the<br>CPU module. Please contact your<br>local Mitsubishi Electric sales office or<br>representative.                                                                                                    | Continue          | Always               |
| 185FH         | Communication error           | Generating the Listen socket failed.                                                           | Restart Windows. If the same error<br>code is displayed again, the possible<br>cause is a hardware failure of the<br>CPU module. Please contact your<br>local Mitsubishi Electric sales office or<br>representative.                                                                                                    | Continue          | Always               |
| 1860H         | Communication error           | Generating the server socket failed.                                                           | <ul> <li>Restart Windows. If the same error<br/>code is displayed again, the possible<br/>cause is a hardware failure of the<br/>CPU module. Please contact your<br/>local Mitsubishi Electric sales office or<br/>representative.</li> </ul>                                                                                                    | Continue          | Always               |
| 1861H         | Communication error           | Generating the server socket failed.                                                           | Restart Windows. If the same error<br>code is displayed again, the possible<br>cause is a hardware failure of the<br>CPU module. Please contact your<br>local Mitsubishi Electric sales office or<br>representative.                                                                                                    | Continue          | Always               |
| 1862H         | Communication error           | <ul> <li>A port number that is already opened<br/>was attempted to be opened again.</li> </ul> | <ul> <li>Restart Windows. If the same error<br/>code is displayed again, the possible<br/>cause is a hardware failure of the<br/>CPU module. Please contact your<br/>local Mitsubishi Electric sales office or<br/>representative.</li> </ul>                                                                                                    | Continue          | Always               |

| Error<br>code | Error name                    | Error details and cause                                                                                                    | Corrective action                                                                                                    | Stop/<br>continue | Diagnostic<br>timing                         |
|---------------|-------------------------------|----------------------------------------------------------------------------------------------------|----------------------------------------------------------------------------------------------------|-------------------|----------------------------------------------|
| 1863H         | Memory error                  | Reserving sufficient memory failed.                                                                                                    | Restart Windows. If the same error<br>code is displayed again, the possible<br>cause is a hardware failure of the<br>CPU module. Please contact your<br>local Mitsubishi Electric sales office or<br>representative.                                                                                                    | Continue          | Always                                       |
| 1864H         | Service error                 | Starting a Windows service failed.                                                                                                    | Restart Windows. If the same error<br>code is displayed again, the possible<br>cause is a hardware failure of the<br>CPU module. Please contact your<br>local Mitsubishi Electric sales office or<br>representative.                                                                                                    | Continue          | Always                                       |
| 1865H         | Service error                 | A Windows service ended with an<br>error.                                                                                                    | <ul> <li>Restart Windows. If the same error<br/>code is displayed again, the possible<br/>cause is a hardware failure of the<br/>CPU module. Please contact your<br/>local Mitsubishi Electric sales office or<br/>representative.</li> </ul>                                                                                                    | Continue          | Always                                       |
| 1866H         | Communication error           | A socket error occurred.                                                                                                    | Restart Windows. If the same error<br>code is displayed again, the possible<br>cause is a hardware failure of the<br>CPU module. Please contact your<br>local Mitsubishi Electric sales office or<br>representative.                                                                                                    | Continue          | Always                                       |
| 1867H         | Service error                 | An error occurred in a Windows service.                                                                                                    | Restart Windows. If the same error<br>code is displayed again, the possible<br>cause is a hardware failure of the<br>CPU module. Please contact your<br>local Mitsubishi Electric sales office or<br>representative.                                                                                                    | Continue          | Always                                       |
| 1868H         | Service error                 | Starting a Windows service failed.                                                                                                    | <ul> <li>Restart Windows. If the same error<br/>code is displayed again, the possible<br/>cause is a hardware failure of the<br/>CPU module. Please contact your<br/>local Mitsubishi Electric sales office or<br/>representative.</li> </ul>                                                                                                    | Continue          | Always                                       |
| 1869H         | Service error                 | An error occurred in a Windows service.                                                                                                    | <ul> <li>Restart Windows. If the same error<br/>code is displayed again, the possible<br/>cause is a hardware failure of the<br/>CPU module. Please contact your<br/>local Mitsubishi Electric sales office or<br/>representative.</li> </ul>                                                                                                    | Continue          | Always                                       |
| 2000H         | Module configuration<br>error | The module type set in the system<br>parameters (I/O assignment setting)<br>differs from that of the module<br>actually mounted.                                                                                                    | <ul> <li>Re-set the module type in the system<br/>parameters in accordance with the<br/>CPU module or intelligent function<br/>module actually mounted.</li> </ul>                                                                                                    | Stop              | Power-on,<br>hardware<br>reset, bus<br>reset |
| 2001H         | Module configuration<br>error | <ul> <li>The I/O numbers set in the system<br/>parameters (I/O assignment setting)<br/>are overlapping between modules.</li> </ul>                                                                                                    | <ul> <li>Re-set the I/O numbers in the system<br/>parameters in accordance with the<br/>intelligent function module or I/O<br/>module actually mounted.</li> </ul>                                                                                                    | Stop              | Power-on,<br>hardware<br>reset, bus<br>reset |
| 2002H         | Module configuration<br>error | The number of points assigned to the<br>intelligent function module in the<br>system parameters (I/O assignment<br>setting) is smaller than that of the<br>module actually mounted.                                                                                                    | <ul> <li>Re-set the number of points in the<br/>system parameters in accordance<br/>with the intelligent function module<br/>actually mounted.</li> </ul>                                                                                                    | Stop              | Power-on,<br>hardware<br>reset, bus<br>reset |
| 2004H         | Module configuration<br>error | Nine or more CC-Link IE Controller<br>Network* and MELSECNET/H<br>modules are mounted in the entire<br>system.     * The CC-Link IE built-in Ethernet<br>interface module is included if the<br>module is used as a CC-Link IE<br>Controller Network module.     • Five or more MELSECNET/H<br>modules are mounted in the entire<br>system. | Reduce the number of CC-Link IE<br>Controller Network* and<br>MELSECNET/H modules to eight or<br>less in the entire system.     * The CC-Link IE built-in Ethernet<br>interface module is included if the<br>module is used as a CC-Link IE<br>Controller Network module.     Reduce the number of MELSECNET/<br>H modules to four or less in the entire<br>system. | Stop              | Power-on,<br>hardware<br>reset, bus<br>reset |

| Error<br>code | Error name                        | Error details and cause                                                                                                    | Corrective action                                                                                                    | Stop/<br>continue | Diagnostic<br>timing                         |
|---------------|-----------------------------------|----------------------------------------------------------------------------------------------------|----------------------------------------------------------------------------------------------------|-------------------|----------------------------------------------|
| 2006H         | Module configuration<br>error     | A module is mounted on the 64th slot<br>or later.                                                                                                    | Remove the module mounted on the 64th slot or later.                                                                                                    | Stop              | Power-on,<br>hardware<br>reset, bus<br>reset |
| 2007H         | Module configuration<br>error     | <ul> <li>A module is mounted on the slot<br/>whose number is later than that<br/>specified in parameter (I/O<br/>assignment setting).</li> </ul>                                                                                                    | <ul> <li>Remove the module mounted on the<br/>slot whose number is later than that<br/>specified in system parameter (I/O<br/>assignment setting).</li> </ul>                                                                                                    | Stop              | Power-on,<br>hardware<br>reset, bus<br>reset |
| 2008H         | Module configuration<br>error     | A module is mounted over or across<br>the maximum number of I/O points<br>(4096).                                                                                                    | <ul> <li>Remove the module mounted over or across the maximum number of I/O points (4096).</li> <li>Replace the module mounted on the last slot to the one that does not exceed the maximum number of I/O points (4096).</li> </ul>                                                                                                    | Stop              | Power-on,<br>hardware<br>reset, bus<br>reset |
| 2009H         | Module configuration<br>error     | There is no response from the I/O<br>module or intelligent function module<br>accessed.                                                                                                    | <ul> <li>Check and correct the I/O assignment<br/>setting in the system parameters.</li> <li>Take measures to reduce noise.</li> <li>Reset the bus. If the same error code<br/>is displayed again, the possible cause<br/>is a hardware failure of the I/O<br/>module or intelligent function module<br/>accessed. Please contact your local<br/>Mitsubishi Electric sales office or<br/>representative.</li> </ul>                                          | Stop              | Always                                       |
| 2020H         | Module configuration<br>error     | • There is a mounted module that is not<br>supported, or there is a mounted<br>module that is not supported by the<br>network type (module model name)<br>set in system parameters ("I/O<br>Assignment Setting").                                                                                                    | <ul> <li>Remove the unsupported module if<br/>any.</li> <li>Check whether modules are<br/>supported by the network type<br/>(module model name) set in the<br/>system parameters.</li> <li>If all the modules are supported, the<br/>possible cause is a hardware failure<br/>of the CPU module, base unit, I/O<br/>module, or intelligent function module.<br/>Please contact your local Mitsubishi<br/>Electric sales office or representative.</li> </ul> | Stop              | Power-on,<br>hardware<br>reset, bus<br>reset |
| 2021H         | Module configuration<br>error     | <ul> <li>In the multiple CPU system, the<br/>control CPU of the Q series intelligent<br/>function module incompatible with the<br/>multiple CPU system is set to other<br/>than CPU No.1.</li> </ul>                                                                                                    | <ul> <li>Replace the Q series intelligent<br/>function module with the one (function<br/>version B) compatible with the<br/>multiple CPU system.</li> <li>Set the control CPU of the Q series<br/>intelligent function module<br/>incompatible with the multiple CPU<br/>system to CPU No.1.</li> </ul>                                                                                                    | Stop              | Power-on,<br>hardware<br>reset, bus<br>reset |
| 2040H         | CPU module<br>configuration error | <ul> <li>The number of CPU modules set in the system parameters (I/O assignment setting) differs from the number of CPU modules actually mounted.</li> <li>The CPU module is mounted on the slot different from the one specified in the system parameters (I/O assignment setting).</li> </ul>                                                                                                    | <ul> <li>Correctly set the number of CPU<br/>modules (including the empty setting)<br/>in the system parameters in<br/>accordance with the number of CPU<br/>modules actually mounted.</li> <li>Correctly set the system parameters<br/>so that the setting and actual CPU<br/>module mounting status will be the<br/>same.</li> </ul>                                                                                                    | Stop              | Power-on,<br>hardware<br>reset, bus<br>reset |
| 2041H         | CPU module<br>configuration error | <ul> <li>The CPU module is not mounted on<br/>the slot that is set for the CPU module<br/>in the system parameters (I/O<br/>assignment setting).</li> <li>The CPU module is mounted on the<br/>slot that is set as "Empty" in the<br/>system parameters (I/O Assignment<br/>Setting).</li> <li>An I/O module or intelligent function<br/>module is mounted between the CPU<br/>modules.</li> </ul> | <ul> <li>Correctly set the number of CPU modules (including the empty setting) in the system parameters in accordance with the number of CPU modules actually mounted.</li> <li>Remove the I/O module or intelligent function module mounted between the CPU modules.</li> </ul>                                                                                                    | Stop              | Power-on,<br>hardware<br>reset, bus<br>reset |

| Error<br>code | Error name                                             | Error details and cause                                                                                                    | Corrective action                                                                                                    | Stop/<br>continue | Diagnostic<br>timing                         |
|---------------|--------------------------------------------------------|----------------------------------------------------------------------------------------------------|----------------------------------------------------------------------------------------------------|-------------------|----------------------------------------------|
| 2043H         | CPU module<br>configuration error                      | The CPU module is mounted on the inapplicable slot.                                                                                                    | <ul> <li>Mount the CPU module on the applicable slot (CPU slot or I/O slot 0 to 6).</li> <li>Remove the CPU module from the inapplicable slot.</li> </ul>                                                                                                    | Stop              | Power-on,<br>hardware<br>reset, bus<br>reset |
| 2044H         | CPU module<br>configuration error                      | <ul> <li>The host CPU No. set in the system<br/>parameters (I/O assignment setting)<br/>differs from the one determined by the<br/>mounting position of the CPU module.</li> </ul>                                                                                              | <ul> <li>Re-set the host CPU No. in the<br/>system parameters in accordance<br/>with the mounting position of the CPU<br/>module.</li> </ul>                                                                                                    | Stop              | Power-on,<br>hardware<br>reset, bus<br>reset |
| 2050H         | CPU module<br>configuration error                      | An unsupported CPU module is mounted.                                                                                                    | Remove the unsupported CPU<br>module. If all the CPU modules are<br>supported, the possible cause is a<br>hardware failure of the CPU module<br>or base unit. Please contact your local<br>Mitsubishi Electric sales office or<br>representative.                                                                                                    | Stop              | Power-on,<br>hardware<br>reset, bus<br>reset |
| 2060H         | Base unit configuration<br>error                       | Eight or more extension base units<br>are connected.                                                                                                    | Reduce the number of extension     base units to seven or less.                                                                                                    | Stop              | Power-on,<br>hardware<br>reset, bus<br>reset |
| 2061H         | Base unit configuration<br>error                       | <ul> <li>Any of the following base units is<br/>connected: QA1S3□B, QA1S5□B/<br/>QA1S6□B, QA6□B,<br/>QA6ADP+A5□B/A6□B,<br/>QA1S6ADP+A1S5□B/A1S6□B.</li> </ul>                                                                                                    | Remove the inapplicable base unit.                                                                                                    | Stop              | Power-on,<br>hardware<br>reset, bus<br>reset |
| 2063H         | Base unit configuration<br>error                       | Extension base unit levels are<br>overlapping.                                                                                                    | Check and correct the level setting of the extension base units.                                                                                                    | Stop              | Power-on,<br>hardware<br>reset, bus<br>reset |
| 2070H         | Base unit configuration<br>error                       | <ul> <li>An unsupported base unit is connected.</li> <li>A GOT is bus-connected to the Q series extension base unit.</li> </ul>                                                                                                    | <ul> <li>Disconnect the unsupported base<br/>unit. If all the base units are<br/>supported, the possible cause is a<br/>hardware failure of the CPU module<br/>or base unit. Please contact your local<br/>Mitsubishi Electric sales office or<br/>representative.</li> <li>Disconnect the GOT bus-connected<br/>to the Q series extension base unit.</li> </ul>                                                                                            | Stop              | Power-on,<br>hardware<br>reset, bus<br>reset |
| 2080H         | Inter-module<br>synchronization<br>configuration error | An inter-module synchronization<br>signal error has been detected.                                                                                                    | <ul> <li>The possible cause is a hardware<br/>failure of the CPU module, base unit,<br/>or module (I/O module or intelligent<br/>function module) connected. Please<br/>contact your local Mitsubishi Electric<br/>sales office or representative.</li> </ul>                                                                                                    | Stop              | Power-on,<br>hardware<br>reset, bus<br>reset |
| 20E0H         | Invalid module                                         | <ul> <li>A module that the CPU module<br/>cannot recognize is mounted.</li> <li>In the multiple CPU system, the<br/>module cannot be recognized<br/>because the settings of the control<br/>CPU in the system parameters differ<br/>from those of other CPU modules.</li> </ul> | <ul> <li>Mount only applicable modules.</li> <li>Correct the system parameter<br/>settings for the CPU No.2 and later in<br/>accordance with those of the CPU<br/>No.1.</li> <li>The possible cause is a hardware<br/>failure of the I/O module or intelligent<br/>function module accessed. Please<br/>contact your local Mitsubishi Electric<br/>sales office or representative.</li> </ul>                                                               | Stop              | Always                                       |
| 2180H         | Invalid file                                           | An invalid file has been detected.                                                                                                    | <ul> <li>Check the detailed information (drive/<br/>file information) of the error by<br/>executing module diagnostics using<br/>CW Configurator, select the correct<br/>file name, and write the specified file<br/>to the CPU module. If the same error<br/>code is displayed again, the possible<br/>cause is a hardware failure of the<br/>CPU module. Please contact your<br/>local Mitsubishi Electric sales office or<br/>representative.</li> </ul> | Stop              | Power-on,<br>hardware<br>reset, bus<br>reset |

| Error<br>code | Error name               | Error details and cause                                                                                                    | Corrective action                                                                                                    | Stop/<br>continue | Diagnostic<br>timing                                                                                                    |
|---------------|--------------------------|----------------------------------------------------------------------------------------------------|----------------------------------------------------------------------------------------------------|-------------------|----------------------------------------------------------------------------------------------------|
| 21A2H         | File specification error | The CPU module model set to the file<br>using CW Configurator differs from<br>that of the CPU module actually<br>mounted.    | <ul> <li>Check the detailed information (drive/<br/>file information) of the error by<br/>executing module diagnostics using<br/>CW Configurator, and correct the<br/>CPU module model set to the file in<br/>accordance with that of the CPU<br/>module actually mounted.</li> </ul>                                                                                                    | Stop              | At write<br>Power-on,<br>hardware<br>reset, bus<br>reset                                                                                        |
| 2200H         | Parameter error          | The system parameter file and CPU<br>parameter file do not exist.                                                            | <ul> <li>Write the system parameter file and<br/>CPU parameter file to the CPU<br/>module.</li> </ul>                                                                                                    | Stop              | Power-on,<br>hardware<br>reset, bus<br>reset                                                                                                    |
| 2220H         | Parameter error          | • The parameter setting is corrupted.                                                                                        | Check the detailed information<br>(parameter information) of the error<br>by executing module diagnostics<br>using CW Configurator, and write the<br>displayed parameter setting to the<br>module. If the same error code is<br>displayed again, the possible cause is<br>a hardware failure of the data memory<br>in the CPU module, memory card, or<br>module (I/O module or intelligent<br>function module) connected. Please<br>contact your local Mitsubishi Electric<br>sales office or representative.                   | Stop              | Power-on,<br>hardware<br>reset, bus<br>reset                                                                                                    |
| 2221H         | Parameter error          | • The set value is out of range.                                                                                             | Check the detailed information<br>(parameter information) of the error<br>by executing module diagnostics<br>using CW Configurator and correct<br>the parameter setting corresponding<br>to the displayed number. If the same<br>error code is displayed again, the<br>possible cause is a hardware failure<br>of the data memory in the CPU<br>module, memory card, or module (I/O<br>module or intelligent function module)<br>connected. Please contact your local<br>Mitsubishi Electric sales office or<br>representative. | Stop              | At fixed cycle<br>processing<br>execution<br>At module<br>access<br>At instruction<br>execution<br>Power-on,<br>hardware<br>reset, bus<br>reset |
| 2222H         | Parameter error          | Use of the function that is not<br>supported by the module is enabled in<br>parameter.                                       | Check the detailed information<br>(parameter information) of the error<br>by executing module diagnostics<br>using CW Configurator and correct<br>the parameter setting corresponding<br>to the displayed number. If the same<br>error code is displayed again, the<br>possible cause is a hardware failure<br>of the data memory in the CPU<br>module, memory card, or module (I/O<br>module or intelligent function module)<br>connected. Please contact your local<br>Mitsubishi Electric sales office or<br>representative. | Stop              | Power-on,<br>hardware<br>reset, bus<br>reset                                                                                                    |
| 2225H         | Parameter error          | The CPU module model set to the<br>project using CW Configurator differs<br>from that of the CPU module actually<br>mounted. | Correct the CPU module model set to<br>the project in accordance with the<br>CPU module actually mounted.                                                                                                    | Stop              | At write<br>Power-on,<br>hardware<br>reset, bus<br>reset                                                                                        |

| Error<br>code | Error name                   | Error details and cause                                                                                                    | Corrective action                                                                                                    | Stop/<br>continue | Diagnostic<br>timing                                                                                                    |
|---------------|------------------------------|----------------------------------------------------------------------------------------------------|----------------------------------------------------------------------------------------------------|-------------------|----------------------------------------------------------------------------------------------------|
| 2240H         | Parameter error<br>(module)  | <ul> <li>In the multiple CPU system, the I/O<br/>module or intelligent function module<br/>controlled by another CPU module is<br/>specified in the module parameters.</li> </ul>                                                                                                    | Check the detailed information<br>(parameter information) of the error<br>by executing module diagnostics<br>using CW Configurator and correct<br>the parameter setting corresponding<br>to the displayed number. If the same<br>error code is displayed again, the<br>possible cause is a hardware failure<br>of the data memory in the CPU<br>module or the module (I/O module or<br>intelligent function module)<br>connected. Please contact your local<br>Mitsubishi Electric sales office or<br>representative.                                                                                                    | Stop              | Power-on,<br>hardware<br>reset, bus<br>reset                                                                                                    |
| 2241H         | Parameter error<br>(module)  | <ul> <li>The I/O numbers set in the system<br/>parameters differ from those of the<br/>module actually mounted.</li> <li>The target module is not mounted on<br/>the slot where the system parameters<br/>and module parameters are set.</li> <li>The module type set in parameter<br/>differs from that of the module<br/>actually mounted.</li> </ul> | <ul> <li>Check if the system configuration<br/>displayed on the system monitor<br/>window of CW Configurator matches<br/>the actual system configuration.</li> <li>Check the detailed information<br/>(parameter information) of the error<br/>by executing module diagnostics<br/>using CW Configurator and correct<br/>the parameter setting corresponding<br/>to the displayed number. If the same<br/>error code is displayed again, the<br/>possible cause is a hardware failure<br/>of the data memory in the CPU<br/>module or the module (I/O module or<br/>intelligent function module)<br/>connected. Please contact your local<br/>Mitsubishi Electric sales office or<br/>representative.</li> </ul> | Stop              | At fixed cycle<br>processing<br>execution<br>At module<br>access<br>At instruction<br>execution<br>Power-on,<br>hardware<br>reset, bus<br>reset |
| 2242H         | Parameter error<br>(module)  | The intelligent function module has<br>detected a module parameter error.                                                                                                    | Check the detailed information<br>(system configuration information) of<br>the error by executing module<br>diagnostics using CW Configurator,<br>and check the module corresponding<br>to the displayed I/O number. If the<br>same error code is displayed again,<br>the possible cause is a hardware<br>failure of the data memory in the CPU<br>module or the intelligent function<br>module connected. Please contact<br>your local Mitsubishi Electric sales<br>office or representative.                                                                                                    | Stop              | Power-on,<br>hardware<br>reset, bus<br>reset                                                                                                    |
| 2260H         | Parameter error<br>(network) | • Network numbers are overlapping.                                                                                                    | Check the detailed information<br>(parameter information) of the error<br>by executing module diagnostics<br>using CW Configurator and correct<br>the parameter setting corresponding<br>to the displayed number. If the same<br>error code is displayed again, the<br>possible cause is a hardware failure<br>of the data memory in the CPU<br>module or the intelligent function<br>module connected. Please contact<br>your local Mitsubishi Electric sales<br>office or representative.                                                                                                    | Stop              | Power-on,<br>hardware<br>reset, bus<br>reset                                                                                                    |

| Error<br>code | Error name                   | Error details and cause                                                                                                    | Corrective action                                                                                                    | Stop/<br>continue | Diagnostic<br>timing                                                                                                    |
|---------------|------------------------------|----------------------------------------------------------------------------------------------------|----------------------------------------------------------------------------------------------------|-------------------|----------------------------------------------------------------------------------------------------|
| 2261H         | Parameter error<br>(network) | Different network types (CC IE<br>Control extended mode/normal mode)<br>are set between the control station<br>and the normal station.                                                                           | <ul> <li>Check the detailed information<br/>(parameter information) of the error<br/>by executing module diagnostics<br/>using CW Configurator and correct<br/>the parameter setting corresponding<br/>to the displayed number. If the same<br/>error code is displayed again, the<br/>possible cause is a hardware failure<br/>of the data memory in the CPU<br/>module or the intelligent function<br/>module connected. Please contact<br/>your local Mitsubishi Electric sales<br/>office or representative.</li> </ul>                                                                                                    | Stop              | Power-on,<br>hardware<br>reset, bus<br>reset                                                                                                    |
| 2263H         | Parameter error<br>(network) | • Even though the CC-Link IE module<br>is mounted, a different module is set<br>in the system parameters (I/O<br>assignment setting), or CC-Link IE<br>module parameter is not set.                              | Set the system parameters and<br>module parameters. If the same error<br>code is displayed again, the possible<br>cause is a hardware failure of the data<br>memory in the CPU module or the<br>intelligent function module connected.<br>Please contact your local Mitsubishi<br>Electric sales office or representative.                                                                                                    | Stop              | Power-on,<br>hardware<br>reset, bus<br>reset                                                                                                    |
| 2280H         | Parameter error<br>(refresh) | <ul> <li>The refresh setting is not set correctly.<br/>(Data were refreshed exceeding the<br/>file register capacity.)</li> <li>The refresh settings (number of<br/>points) differ among CPU modules.</li> </ul> | <ul> <li>Check the detailed information<br/>(parameter information) of the error<br/>by executing module diagnostics<br/>using CW Configurator, and correct<br/>the parameter setting corresponding<br/>to the displayed number so that the<br/>data are refreshed within the specified<br/>device range. (Take the following<br/>actions: increase the number of file<br/>register points, create a file register<br/>file having a capacity for all of the<br/>target data to be refreshed, or reduce<br/>the refresh device range.)</li> <li>Rewrite the refresh settings (number<br/>of points) in the CPU parameters for<br/>all the CPU modules. (Use the same<br/>number of points in the refresh<br/>settings for all the CPU modules.)</li> </ul> | Stop              | At fixed cycle<br>processing<br>execution<br>At module<br>access<br>At instruction<br>execution<br>Power-on,<br>hardware<br>reset, bus<br>reset |
| 2281H         | Parameter error<br>(refresh) | • A device that cannot be used as a refresh device is specified.                                                                                                    | <ul> <li>Check the detailed information<br/>(parameter information) of the error<br/>by executing module diagnostics<br/>using CW Configurator and correct<br/>the parameter setting corresponding<br/>to the displayed number.</li> <li>Write the CPU parameters and<br/>module parameters simultaneously.<br/>(Match the CPU parameters and<br/>module parameters.)</li> </ul>                                                                                                    | Stop              | Power-on,<br>hardware<br>reset, bus<br>reset                                                                                                    |
| 2282H         | Parameter error<br>(refresh) | <ul> <li>The number of specified refresh<br/>points is invalid.</li> </ul>                                                                                                    | Check the detailed information     (parameter information) of the error     by executing module diagnostics     using CW Configurator and correct     the parameter setting corresponding     to the displayed number.                                                                                                    | Stop              | Power-on,<br>hardware<br>reset, bus<br>reset                                                                                                    |
| 2283H         | Parameter error<br>(refresh) | The total number of refresh points<br>exceeded the maximum limit.                                                                                                    | Check the detailed information<br>(parameter information) of the error<br>by executing module diagnostics<br>using CW Configurator and correct<br>the parameter setting corresponding<br>to the displayed number.                                                                                                    | Stop              | Power-on,<br>hardware<br>reset, bus<br>reset                                                                                                    |

| Error<br>code | Error name                      | Error details and cause                                                                                                    | Corrective action                                                                                                    | Stop/<br>continue | Diagnostic<br>timing                                     |
|---------------|---------------------------------|----------------------------------------------------------------------------------------------------|----------------------------------------------------------------------------------------------------|-------------------|----------------------------------------------------------|
| 22E0H         | Parameter verification<br>error | <ul> <li>In the multiple CPU system, the system parameter settings of the host CPU module differ from those of other CPU modules.</li> <li>In the multiple CPU system, the system parameter settings are overwritten only to the host CPU module, and the settings differ from those of other CPU modules.</li> </ul> | <ul> <li>Check the detailed information<br/>(parameter information) of the error<br/>by executing module diagnostics<br/>using CW Configurator, and correct<br/>the system parameter settings<br/>corresponding to the displayed<br/>number for the CPU No.2 and later.<br/>The settings need to be the same<br/>among all the CPU modules. (The<br/>module synchronization setting and<br/>fixed scan communication setting<br/>need to be the same between the<br/>CPU modules that use these<br/>functions.)</li> <li>When the system parameter settings<br/>are changed, update the settings of<br/>all the CPU modules connected. (The<br/>system parameter settings must be<br/>same in all the CPU modules.)</li> </ul> | Stop              | At write<br>Power-on,<br>hardware<br>reset, bus<br>reset |
| 2400H         | Module verification error       | <ul> <li>The module information at power-on<br/>differs from the information of<br/>modules actually mounted.</li> <li>The I/O module or intelligent function<br/>module is not mounted properly or<br/>was removed during operation.</li> </ul>                                                                      | <ul> <li>Check the detailed information<br/>(system configuration information) of<br/>the error by executing module<br/>diagnostics using CW Configurator<br/>and check the module corresponding<br/>to the displayed slot number.</li> <li>Take measures to reduce noise.</li> <li>Reset the bus. If the same error code<br/>is displayed again, the possible cause<br/>is a hardware failure of the error<br/>module. Please contact your local<br/>Mitsubishi Electric sales office or<br/>representative.</li> </ul>                                                                                                    | Stop/continue     | Always                                                   |
| 2401H         | Module verification error       | A CPU module, I/O module, or<br>intelligent function module was<br>mounted on the base unit during<br>operation.                                                                                                    | <ul> <li>Check the detailed information<br/>(system configuration information) of<br/>the error by executing module<br/>diagnostics using CW Configurator<br/>and check the module corresponding<br/>to the displayed slot number.</li> <li>Do not mount a CPU module, I/O<br/>module, nor intelligent function<br/>module during operation .</li> <li>Take measures to reduce noise.</li> <li>Reset the bus. If the same error code<br/>is displayed again, the possible cause<br/>is a hardware failure of the error<br/>module. Please contact your local<br/>Mitsubishi Electric sales office or<br/>representative.</li> </ul>                                                                                            | Stop/continue     | Always                                                   |
| 2420H         | Fuse flown                      | The output module with a blown fuse<br>has been detected.                                                                                                    | <ul> <li>Check the FUSE LED of each output<br/>module, and replace the one with the<br/>FUSE LED ON.</li> <li>Check the detailed information<br/>(system configuration information) of<br/>the error by executing module<br/>diagnostics using CW Configurator,<br/>and replace the module<br/>corresponding to the displayed slot<br/>number.</li> </ul>                                                                                                    | Stop/continue     | Always                                                   |
| 2440H         | Module major error              | <ul> <li>In the multiple CPU system, the settings of the control CPU in the system parameters differ from those of other CPU modules.</li> <li>An error has been detected in the I/O module or intelligent function module during the initial processing of the bus control.</li> </ul>                               | <ul> <li>Correct the system parameter<br/>settings for the CPU No.2 and later in<br/>accordance with those of the CPU<br/>No.1.</li> <li>Take measures to reduce noise.</li> <li>Reset the bus. If the same error code<br/>is displayed again, the possible cause<br/>is a hardware failure of the error<br/>module. Please contact your local<br/>Mitsubishi Electric sales office or<br/>representative.</li> </ul>                                                                                                    | Stop              | Power-on,<br>hardware<br>reset, bus<br>reset             |

| Error<br>code | Error name                        | Error details and cause                                                                                                    | Corrective action                                                                                                    | Stop/<br>continue | Diagnostic<br>timing                         |
|---------------|-----------------------------------|----------------------------------------------------------------------------------------------------|----------------------------------------------------------------------------------------------------|-------------------|----------------------------------------------|
| 2441H         | Module major error                | An error has been detected in the<br>intelligent function module when the<br>function was executed.                                                                                                    | <ul> <li>Take measures to reduce noise.</li> <li>Reset the bus. If the same error code<br/>is displayed again, the possible cause<br/>is a hardware failure of the error<br/>module. Please contact your local<br/>Mitsubishi Electric sales office or<br/>representative.</li> </ul>                                                                                                    | Stop/continue     | At instruction<br>execution                  |
| 2442H         | Module major error                | An error was detected in the<br>intelligent function module when a<br>function was executed.                                                                                                    | <ul> <li>Take measures to reduce noise.</li> <li>Reset the bus. If the same error code<br/>is displayed again, the possible cause<br/>is a hardware failure of the error<br/>module. Please contact your local<br/>Mitsubishi Electric sales office or<br/>representative.</li> </ul>                                                                                                    | Stop/continue     | At module<br>access                          |
| 2443H         | Module major error                | An error was detected in the I/O<br>module or intelligent function module.                                                                                                    | <ul> <li>Take measures to reduce noise.</li> <li>Reset the bus. If the same error code<br/>is displayed again, the possible cause<br/>is a hardware failure of the error<br/>module. Please contact your local<br/>Mitsubishi Electric sales office or<br/>representative.</li> </ul>                                                                                                    | Stop              | At module<br>access                          |
| 2450H         | Module major error                | <ul> <li>A major error has been notified from<br/>the intelligent function module<br/>connected.</li> <li>The I/O module or intelligent function<br/>module is not mounted properly or<br/>was removed during operation.</li> </ul> | <ul> <li>Take measures to reduce noise.</li> <li>Check the connection status of the extension cable.</li> <li>Check the detailed information (system configuration information) of the error by executing module diagnostics using CW Configurator and check the module corresponding to the displayed slot number.</li> <li>Reset the bus. If the same error code is displayed again, the possible cause is a hardware failure of the error module. Please contact your local Mitsubishi Electric sales office or representative.</li> </ul> | Stop/continue     | Always                                       |
| 2460H         | Another CPU module<br>major error | An error has been detected in another<br>CPU module during the initial<br>processing of the bus control.                                                                                                    | <ul> <li>Take measures to reduce noise.</li> <li>Reset the bus. If the same error code<br/>is displayed again, the possible cause<br/>is a hardware failure of the host CPU<br/>module or another CPU module<br/>where the error has been detected.</li> <li>Please contact your local Mitsubishi<br/>Electric sales office or representative.</li> </ul>                                                                                                    | Stop              | Power-on,<br>hardware<br>reset, bus<br>reset |
| 2461H         | Another CPU module<br>major error | An error has been detected in another<br>CPU module when the function was<br>executed.                                                                                                    | <ul> <li>Take measures to reduce noise.</li> <li>Reset the bus. If the same error code<br/>is displayed again, the possible cause<br/>is a hardware failure of the host CPU<br/>module or another CPU module<br/>where the error has been detected.<br/>Please contact your local Mitsubishi<br/>Electric sales office or representative.</li> </ul>                                                                                                    | Stop/continue     | At instruction<br>execution                  |
| 2462H         | Another CPU module<br>major error | An error has been detected in another<br>CPU module when the function was<br>executed.                                                                                                    | <ul> <li>Take measures to reduce noise.</li> <li>Reset the bus. If the same error code<br/>is displayed again, the possible cause<br/>is a hardware failure of the host CPU<br/>module or another CPU module<br/>where the error has been detected.<br/>Please contact your local Mitsubishi<br/>Electric sales office or representative.</li> </ul>                                                                                                    | Stop/continue     | At fixed cycle<br>processing<br>execution    |
| 2463H         | Another CPU module<br>major error | An error has been detected in another<br>CPU module.                                                                                                    | <ul> <li>Take measures to reduce noise.</li> <li>Reset the bus. If the same error code<br/>is displayed again, the possible cause<br/>is a hardware failure of the host CPU<br/>module or another CPU module<br/>where the error has been detected.</li> <li>Please contact your local Mitsubishi<br/>Electric sales office or representative.</li> </ul>                                                                                                    | Stop              | Power-on,<br>hardware<br>reset, bus<br>reset |

| Error | Error name                        | Error details and cause                                                                                                    | Corrective action                                                                                                    | Stop/         | Diagnostic<br>timing          |    |
|-------|-----------------------------------|----------------------------------------------------------------------------------------------------|----------------------------------------------------------------------------------------------------|---------------|-------------------------------|----|
| 2470H | Another CPU module<br>major error | <ul> <li>A major error has been notified from<br/>another CPU module.</li> </ul>                                                                                                    | <ul> <li>Take measures to reduce noise.</li> <li>Reset the bus. If the same error code<br/>is displayed again, the possible cause<br/>is a hardware failure of the host CPU<br/>module or another CPU module<br/>where the error has been detected.<br/>Please contact your local Mitsubishi<br/>Electric sales office or representative.</li> </ul>                                                                                                    | Stop/continue | Always                        | 33 |
| 2480H | Multiple CPU error                | <ul> <li>In the multiple CPU system, an error<br/>has been detected in the CPU module<br/>where "Stop" is set in the operation<br/>mode setting parameter.</li> <li>Any CPU module other than CPU<br/>No.1 is mounted in the inapplicable<br/>slot.</li> <li>(An error occurs in the CPU module<br/>mounted in the inapplicable slot.)</li> </ul> | <ul> <li>Check the detailed information<br/>(system configuration information) of<br/>the error by executing module<br/>diagnostics using CW Configurator,<br/>identify the error module, and<br/>eliminate the error cause.</li> <li>Remove the CPU module from the<br/>inapplicable slot.</li> </ul>                                                                                                    | Stop          | Always                        |    |
| 2481H | Multiple CPU error                | <ul> <li>In the multiple CPU system, any CPU<br/>module other than CPU No.1 was<br/>disconnected from the base unit<br/>during operation. Or, any CPU<br/>module other than CPU No.1 or its<br/>bus was reset.</li> </ul>                                                                                                    | Check the mounting status and reset<br>status of the CPU modules other than<br>CPU No.1.                                                                                                    | Stop          | Always                        |    |
| 24C0H | System bus error                  | An error was detected on the system<br>bus.                                                                                                    | <ul> <li>Take measures to reduce noise.</li> <li>Reset the bus. If the same error code<br/>is displayed again, the possible cause<br/>is a hardware failure of the CPU<br/>module, base unit, extension cable, or<br/>module (I/O module or intelligent<br/>function module) connected. Please<br/>contact your local Mitsubishi Electric<br/>sales office or representative.</li> </ul>                                                                                                    | Stop          | At module<br>access           |    |
| 24C1H | System bus error                  | An error was detected on the system bus.                                                                                                    | <ul> <li>Take measures to reduce noise.</li> <li>Reset the bus. If the same error code<br/>is displayed again, the possible cause<br/>is a hardware failure of the CPU<br/>module, base unit, extension cable, or<br/>module (I/O module or intelligent<br/>function module) connected. Please<br/>contact your local Mitsubishi Electric<br/>sales office or representative.</li> </ul>                                                                                                    | Stop          | At module<br>access           |    |
| 24C2H | System bus error                  | <ul> <li>The I/O module or intelligent function<br/>module is not mounted properly or<br/>was removed during operation.</li> <li>An error was detected on the system<br/>bus.</li> </ul>                                                                                                    | <ul> <li>Check the detailed information<br/>(system configuration information) of<br/>the error by executing module<br/>diagnostics using CW Configurator<br/>and check the module corresponding<br/>to the displayed slot number.</li> <li>Check the connection status of the<br/>extension cable.</li> <li>Take measures to reduce noise.</li> <li>Reset the bus. If the same error code<br/>is displayed again, the possible cause<br/>is a hardware failure of the CPU<br/>module, base unit, extension cable, or<br/>module (I/O module or intelligent<br/>function module) connected. Please<br/>contact your local Mitsubishi Electric<br/>sales office or representative.</li> </ul> | Stop          | Always<br>At module<br>access |    |
| 24C3H | System bus error                  | An error was detected on the system bus.                                                                                                    | <ul> <li>Take measures to reduce noise.</li> <li>Reset the bus. If the same error code<br/>is displayed again, the possible cause<br/>is a hardware failure of the CPU<br/>module, base unit, extension cable, or<br/>module (I/O module or intelligent<br/>function module) connected. Please<br/>contact your local Mitsubishi Electric<br/>sales office or representative.</li> </ul>                                                                                                    | Stop          | At module<br>access           |    |

| Error<br>code | Error name        | Error details and cause                                                                                                    | Corrective action                                                                                                    | Stop/<br>continue | Diagnostic<br>timing                         |
|---------------|-------------------|----------------------------------------------------------------------------------------------------|----------------------------------------------------------------------------------------------------|-------------------|----------------------------------------------|
| 24C4H         | System bus error  | An error was detected on the system bus.                                                                                                    | <ul> <li>Take measures to reduce noise.</li> <li>Reset the bus. If the same error code<br/>is displayed again, the possible cause<br/>is a hardware failure of the base unit,<br/>extension cable, or module (I/O<br/>module or intelligent function module)<br/>connected. Please contact your local<br/>Mitsubishi Electric sales office or<br/>representative.</li> </ul>                                                                                              | Stop              | At module<br>access                          |
| 24C5H         | System bus error  | An error was detected on the system bus.                                                                                                    | <ul> <li>Take measures to reduce noise.</li> <li>Reset the bus. If the same error code<br/>is displayed again, the possible cause<br/>is a hardware failure of the base unit,<br/>extension cable, or module (I/O<br/>module or intelligent function module)<br/>connected. Please contact your local<br/>Mitsubishi Electric sales office or<br/>representative.</li> </ul>                                                                                              | Stop              | At module<br>access                          |
| 24C6H         | System bus error  | An error was detected on the system<br>bus.                                                                                                    | <ul> <li>Take measures to reduce noise.</li> <li>Reset the bus. If the same error code<br/>is displayed again, the possible cause<br/>is a hardware failure of the CPU<br/>module or extension cable. Please<br/>contact your local Mitsubishi Electric<br/>sales office or representative.</li> </ul>                                                                                                    | Stop              | At module<br>access                          |
| 24C8H         | System bus error  | An error was detected on the system bus.                                                                                                    | <ul> <li>Take measures to reduce noise.</li> <li>Reset the bus. If the same error code<br/>is displayed again, the possible cause<br/>is a hardware failure of the extension<br/>cable, or module (I/O module or<br/>intelligent function module)<br/>connected. Please contact your local<br/>Mitsubishi Electric sales office or<br/>representative.</li> </ul>                                                                                                    | Stop              | Power-on,<br>hardware<br>reset, bus<br>reset |
| 24D0H         | System bus error  | <ul> <li>The extension level setting of the Q series extension base unit is overlapping with that of any other extension base units.</li> <li>An error was detected on the system bus.</li> </ul> | <ul> <li>Check and correct the level setting of<br/>the Q series extension base unit.</li> <li>Check the connection status of the<br/>extension cable.</li> <li>Take measures to reduce noise.</li> <li>Reset the bus. If the same error code<br/>is displayed again, the possible cause<br/>is a hardware failure of the CPU<br/>module, base unit, or extension cable.<br/>Please contact your local Mitsubishi<br/>Electric sales office or representative.</li> </ul> | Stop              | Always<br>At module<br>access                |
| 24E0H         | System bus error  | An error was detected on the system<br>bus.                                                                                                    | <ul> <li>Take measures to reduce noise.</li> <li>Reset the bus. If the same error code<br/>is displayed again, the possible cause<br/>is a hardware failure of the CPU<br/>module or base unit. Please contact<br/>your local Mitsubishi Electric sales<br/>office or representative.</li> </ul>                                                                                                    | Stop              | Always                                       |
| 2520H         | Invalid interrupt | Even though an interrupt was<br>requested, there is no interrupt factor.                                                                                                    | <ul> <li>Take measures to reduce noise.</li> <li>Reset the bus. If the same error code<br/>is displayed again, the possible cause<br/>is a hardware failure of the CPU<br/>module, base unit, or module (I/O<br/>module or intelligent function module)<br/>connected. Please contact your local<br/>Mitsubishi Electric sales office or<br/>representative.</li> </ul>                                                                                                   | Stop              | At interrupt<br>occurrence                   |

| Error<br>code | Error name                                      | Error details and cause                                                                                                    | Corrective action                                                                                                    | Stop/<br>continue | Diagnostic<br>timing                                                                      |
|---------------|-------------------------------------------------|----------------------------------------------------------------------------------------------------|----------------------------------------------------------------------------------------------------|-------------------|-------------------------------------------------------------------------------------------|
| 2521H         | Invalid interrupt                               | • Even though an interrupt was requested, there is no interrupt factor.                                                                                                    | <ul> <li>Take measures to reduce noise.</li> <li>Reset the bus. If the same error code<br/>is displayed again, the possible cause<br/>is a hardware failure of the CPU<br/>module, base unit, or module (I/O<br/>module or intelligent function module)<br/>connected. Please contact your local<br/>Mitsubishi Electric sales office or<br/>representative.</li> </ul>                                                           | Stop              | At interrupt<br>occurrence                                                                |
| 2522H         | Invalid interrupt                               | An interrupt was requested from the<br>module with no interrupt pointer<br>setting.                                                                                                    | <ul> <li>Check and correct the interrupt<br/>pointer setting in the module<br/>parameters.</li> <li>Take measures so that no interrupt is<br/>requested from the module with no<br/>interrupt pointer setting.</li> <li>Check and correct the interrupt<br/>setting in the buffer memory of the<br/>intelligent function module.</li> </ul>                                                                                       | Stop              | At interrupt<br>occurrence                                                                |
| 2610H         | Inter-module<br>synchronization signal<br>error | An inter-module synchronization error<br>has been detected.                                                                                                    | <ul> <li>Check the module set as the intermodule synchronous master.</li> <li>Take measures to reduce noise.</li> <li>Reset the bus. If the same error code is displayed again, the possible cause is a hardware failure of the CPU module, base unit, extension cable, or module (I/O module or intelligent function module) connected. Please contact your local Mitsubishi Electric sales office or representative.</li> </ul> | Stop/continue     | Always                                                                                    |
| 2611H         | Inter-module<br>synchronization signal<br>error | <ul> <li>An inter-module synchronization error<br/>has been detected.</li> <li>The module set as the inter-module<br/>synchronous master has detected a<br/>module parameter error.</li> </ul> | <ul> <li>Take measures to reduce noise.</li> <li>Correct the inter-module synchronous master settings.</li> <li>Reset the bus. If the same error code is displayed again, the possible cause is a hardware failure of the CPU module, base unit, extension cable, or module (I/O module or intelligent function module) connected. Please contact your local Mitsubishi Electric sales office or representative.</li> </ul>       | Stop              | Power-on,<br>hardware<br>reset, bus<br>reset<br>At fixed cycle<br>processing<br>execution |
| 2630H         | Multiple CPU<br>synchronization signal<br>error | A multiple CPU synchronization error<br>has been detected.                                                                                                    | <ul> <li>Take measures to reduce noise.</li> <li>Reset the bus. If the same error code<br/>is displayed again, the possible cause<br/>is a hardware failure of the CPU<br/>module or base unit. Please contact<br/>your local Mitsubishi Electric sales<br/>office or representative.</li> </ul>                                                                                                    | Stop/continue     | Always                                                                                    |
| 2631H         | Multiple CPU<br>synchronization signal<br>error | A multiple CPU synchronization error<br>has been detected.                                                                                                    | <ul> <li>Take measures to reduce noise.</li> <li>Reset the bus. If the same error code<br/>is displayed again, the possible cause<br/>is a hardware failure of the CPU<br/>module or base unit. Please contact<br/>your local Mitsubishi Electric sales<br/>office or representative.</li> </ul>                                                                                                    | Stop              | Power-on,<br>hardware<br>reset, bus<br>reset<br>At fixed cycle<br>processing<br>execution |
| 3451H         | Hardware failure                                | <ul> <li>A hardware failure has been<br/>detected.</li> </ul>                                                                                                    | <ul> <li>Take measures to reduce noise.</li> <li>Turn the power of the CPU module<br/>OFF and ON or reset the hardware. If<br/>the same error code is displayed<br/>again, the possible cause is a<br/>hardware failure of the CPU module.<br/>Please contact your local Mitsubishi<br/>Electric sales office or representative.</li> </ul>                                                                                       | Stop              | Always                                                                                    |

| Error<br>code | Error name       | Error details and cause                                               | Corrective action                                                                                                    | Stop/<br>continue | Diagnostic<br>timing                                                                                                    |
|---------------|------------------|-----------------------------------------------------------------------|----------------------------------------------------------------------------------------------------|-------------------|----------------------------------------------------------------------------------------------------|
| 3452H         | Hardware failure | A hardware failure has been detected.                                 | <ul> <li>Take measures to reduce noise.</li> <li>Turn the power of the CPU module<br/>OFF and ON or reset the hardware. If<br/>the same error code is displayed<br/>again, the possible cause is a<br/>hardware failure of the CPU module.<br/>Please contact your local Mitsubishi<br/>Electric sales office or representative.</li> </ul>                                                                                                    | Stop              | Always                                                                                                    |
| 3453H         | Windows stop     | Stop (no response) status was<br>detected by Windows blue screen etc. | <ul> <li>Review the applications on Windows.</li> <li>Check Device Manager. If any invalid devices are connected, take corrective actions so that they operate normally or disconnect them.</li> <li>Review the user program.</li> <li>End a process using a lot of CPU to reduce the CPU usage rate.</li> <li>Reduce the frequency of access from external devices. Alternatively, disconnect the external devices.</li> <li>Reset the bus. If the same error code is displayed again, the possible cause is a hardware failure of the CPU module. Please contact your local Mitsubishi Electric sales office or representative.</li> </ul> | Continue          | Always                                                                                                    |
| 3C00H         | Hardware failure | • A hardware failure has been detected.                               | <ul> <li>Take measures to reduce noise.</li> <li>Turn the power of the CPU module<br/>OFF and ON or reset the hardware. If<br/>the same error code is displayed<br/>again, the possible cause is a<br/>hardware failure of the CPU module.<br/>Please contact your local Mitsubishi<br/>Electric sales office or representative.</li> <li>Check the event history, if major<br/>errors occurred at another CPU<br/>module, I/O module, or intelligent<br/>function module, take measures<br/>according to the error codes.</li> </ul>                                                                                                    | Stop              | Always                                                                                                    |
| 3C01H         | Hardware failure | A hardware failure has been detected.                                 | <ul> <li>Take measures to reduce noise.</li> <li>Turn the power of the CPU module<br/>OFF and ON or reset the hardware. If<br/>the same error code is displayed<br/>again, the possible cause is a<br/>hardware failure of the CPU module.<br/>Please contact your local Mitsubishi<br/>Electric sales office or representative.</li> </ul>                                                                                                    | Stop              | Always                                                                                                    |
| 3C02H         | Hardware failure | • A hardware failure has been detected.                               | <ul> <li>Take measures to reduce noise.</li> <li>Turn the power of the CPU module<br/>OFF and ON or reset the hardware. If<br/>the same error code is displayed<br/>again, the possible cause is a<br/>hardware failure of the CPU module.<br/>Please contact your local Mitsubishi<br/>Electric sales office or representative.</li> </ul>                                                                                                    | Stop              | Power-on,<br>hardware<br>reset, bus<br>reset<br>At fixed cycle<br>processing<br>execution<br>At interrupt<br>occurrence |
| 3C03H         | Hardware failure | • A hardware failure has been detected.                               | <ul> <li>Take measures to reduce noise.</li> <li>Turn the power of the CPU module<br/>OFF and ON or reset the hardware. If<br/>the same error code is displayed<br/>again, the possible cause is a<br/>hardware failure of the CPU module.<br/>Please contact your local Mitsubishi<br/>Electric sales office or representative.</li> </ul>                                                                                                    | Stop              | Always<br>Power-on,<br>hardware<br>reset, bus<br>reset<br>At interrupt<br>occurrence                                    |

| Error<br>code | Error name       | Error details and cause                                                                                                    | Corrective action                                                                                                    | Stop/<br>continue | Diagnostic<br>timing                                                                      |
|---------------|------------------|----------------------------------------------------------------------------------------------------|----------------------------------------------------------------------------------------------------|-------------------|-------------------------------------------------------------------------------------------|
| 3C0FH         | Hardware failure | A hardware failure has been detected.                                                                                                    | <ul> <li>Take measures to reduce noise.</li> <li>Turn the power of the CPU module<br/>OFF and ON or reset the hardware. If<br/>the same error code is displayed<br/>again, the possible cause is a<br/>hardware failure of the CPU module.<br/>Please contact your local Mitsubishi<br/>Electric sales office or representative.</li> </ul>                                                                                                    | Stop              | Always                                                                                    |
| 3C10H         | Hardware failure | <ul> <li>A hardware failure has been<br/>detected.</li> </ul>                                                                                                    | <ul> <li>Take measures to reduce noise.</li> <li>Turn the power of the CPU module<br/>OFF and ON or reset the hardware. If<br/>the same error code is displayed<br/>again, the possible cause is a<br/>hardware failure of the CPU module.<br/>Please contact your local Mitsubishi<br/>Electric sales office or representative.</li> </ul>                                                                                                    | Stop              | Power-on,<br>hardware<br>reset, bus<br>reset                                              |
| 3C11H         | Hardware failure | A hardware failure has been detected.                                                                                                    | <ul> <li>Take measures to reduce noise.</li> <li>Turn the power of the CPU module<br/>OFF and ON or reset the hardware. If<br/>the same error code is displayed<br/>again, the possible cause is a<br/>hardware failure of the CPU module.<br/>Please contact your local Mitsubishi<br/>Electric sales office or representative.</li> </ul>                                                                                                    | Stop              | At fixed cycle<br>processing<br>execution<br>At instruction<br>execution                  |
| 3C12H         | Hardware failure | <ul> <li>The waveform of the voltage out of<br/>the specified range has been<br/>detected in the power supply module.</li> <li>A hardware failure has been detected<br/>in the power supply module, CPU<br/>module, base unit, or extension cable.</li> </ul> | <ul> <li>Check the waveform of the voltage<br/>applied to the power supply module.</li> <li>Turn the power of the CPU module<br/>OFF and ON or reset the hardware. If<br/>the same error code is displayed<br/>again, the possible cause is a<br/>hardware failure of the power supply<br/>module, CPU module, base unit, or<br/>extension cable. Please contact your<br/>local Mitsubishi Electric sales office or<br/>representative.</li> </ul> | Stop              | Always                                                                                    |
| 3C13H         | Hardware failure | A hardware failure has been detected.                                                                                                    | <ul> <li>Take measures to reduce noise.</li> <li>Turn the power of the CPU module<br/>OFF and ON or reset the hardware. If<br/>the same error code is displayed<br/>again, the possible cause is a<br/>hardware failure of the CPU module.<br/>Please contact your local Mitsubishi<br/>Electric sales office or representative.</li> </ul>                                                                                                    | Stop              | Always                                                                                    |
| 3C14H         | Hardware failure | A hardware failure has been detected.                                                                                                    | <ul> <li>Take measures to reduce noise.</li> <li>Turn the power of the CPU module<br/>OFF and ON or reset the hardware. If<br/>the same error code is displayed<br/>again, the possible cause is a<br/>hardware failure of the CPU module.<br/>Please contact your local Mitsubishi<br/>Electric sales office or representative.</li> </ul>                                                                                                    | Stop              | Always                                                                                    |
| 3С20Н         | Memory error     | An error has been detected in the memory.                                                                                                    | <ul> <li>Take measures to reduce noise.</li> <li>Turn the power of the CPU module<br/>OFF and ON or reset the hardware. If<br/>the same error code is displayed<br/>again, the possible cause is a<br/>hardware failure of the CPU module.<br/>Please contact your local Mitsubishi<br/>Electric sales office or representative.</li> </ul>                                                                                                    | Stop              | Power-on,<br>hardware<br>reset, bus<br>reset                                              |
| 3C21H         | Memory error     | An error has been detected in the memory.                                                                                                    | <ul> <li>Take measures to reduce noise.</li> <li>Turn the power of the CPU module<br/>OFF and ON or reset the hardware. If<br/>the same error code is displayed<br/>again, the possible cause is a<br/>hardware failure of the CPU module.<br/>Please contact your local Mitsubishi<br/>Electric sales office or representative.</li> </ul>                                                                                                    | Stop              | Power-on,<br>hardware<br>reset, bus<br>reset<br>At fixed cycle<br>processing<br>execution |

| Error<br>code | Error name   | Error details and cause                   | Corrective action                                                                                                    | Stop/<br>continue | Diagnostic<br>timing                                                                      |
|---------------|--------------|-------------------------------------------|----------------------------------------------------------------------------------------------------|-------------------|-------------------------------------------------------------------------------------------|
| 3C22H         | Memory error | An error has been detected in the memory. | <ul> <li>Take measures to reduce noise.</li> <li>Turn the power of the CPU module<br/>OFF and ON or reset the hardware. If<br/>the same error code is displayed<br/>again, the possible cause is a<br/>hardware failure of the CPU module.<br/>Please contact your local Mitsubishi<br/>Electric sales office or representative.</li> </ul>                                                                     | Stop              | Power-on,<br>hardware<br>reset, bus<br>reset<br>At fixed cycle<br>processing<br>execution |
| 3C2FH         | Memory error | An error has been detected in the memory. | <ul> <li>Take measures to reduce noise.</li> <li>Turn the power of the CPU module<br/>OFF and ON or reset the hardware. If<br/>the same error code is displayed<br/>again, the possible cause is a<br/>hardware failure of the CPU module.<br/>Please contact your local Mitsubishi<br/>Electric sales office or representative.</li> </ul>                                                                     | Stop              | Always                                                                                    |
| 3C30H         | Memory error | An error has been detected in the memory. | <ul> <li>Take measures to reduce noise.</li> <li>Format the memory. Write all files to<br/>the CPU module. Then, turn the<br/>power of the CPU module OFF and<br/>ON or reset the hardware. If the same<br/>error code is displayed again, the<br/>possible cause is a hardware failure<br/>of the CPU module. Please contact<br/>your local Mitsubishi Electric sales<br/>office or representative.</li> </ul> | Stop              | At instruction<br>execution                                                               |
| 3C31H         | Memory error | An error has been detected in the memory. | <ul> <li>Take measures to reduce noise.</li> <li>Format the memory. Write all files to<br/>the CPU module. Then, turn the<br/>power of the CPU module OFF and<br/>ON or reset the hardware. If the same<br/>error code is displayed again, the<br/>possible cause is a hardware failure<br/>of the CPU module. Please contact<br/>your local Mitsubishi Electric sales<br/>office or representative.</li> </ul> | Stop              | Always                                                                                    |
| 3С32Н         | Memory error | An error has been detected in the memory. | <ul> <li>Take measures to reduce noise.</li> <li>Turn the power of the CPU module<br/>OFF and ON or reset the hardware. If<br/>the same error code is displayed<br/>again, the possible cause is a<br/>hardware failure of the CPU module.<br/>Please contact your local Mitsubishi<br/>Electric sales office or representative.</li> </ul>                                                                     | Stop              | Always                                                                                    |
| 3E40H         | Memory error | An error has been detected in the memory. | <ul> <li>Take measures to reduce noise.</li> <li>Turn the power of the CPU module<br/>OFF and ON or reset the hardware. If<br/>the same error code is displayed<br/>again, the possible cause is a<br/>hardware failure of the CPU module.<br/>Please contact your local Mitsubishi<br/>Electric sales office or representative.</li> </ul>                                                                     | Stop              | Always                                                                                    |

| Error<br>code | Error name       | Error details and cause                                                                                                    | Corrective action                                                                                                    | Stop/<br>continue | Diagnostic<br>timing |
|---------------|------------------|----------------------------------------------------------------------------------------------------|----------------------------------------------------------------------------------------------------|-------------------|----------------------|
| 3E41H         | WDT error        | <ul> <li>The system watchdog timer controlled<br/>by the system detected an error.</li> <li>(1) The system WDT monitoring time is<br/>too short.</li> <li>(2) An operation that increases the CPU<br/>utilization by the system task (writing<br/>parameter) was executed.</li> <li>(3) At a stop error occurrence, the<br/>station using block data assurance per<br/>station of the network was accessed.</li> <li>(4) The initial processing of the bus<br/>control took time.</li> <li>(5) CPU module drives recklessly or it<br/>breaks down. (Malfunction by noise etc.<br/>and Hardware error)</li> </ul> | <ul> <li>Turn the power of the CPU module<br/>OFF and ON or reset the hardware.</li> <li>Prolong the system WDT monitoring<br/>time.</li> <li>Review the user program not to<br/>access the station that is used block<br/>data assurance per station of the<br/>network at a stop error occurrence.</li> <li>Take measures to reduce noise.</li> <li>Check that the MELSECWinCPU is<br/>securely installed in the base unit,<br/>and the ambient environment is within<br/>the general specification range.</li> <li>If the error occurs even after the above<br/>checks, the possible cause is a<br/>hardware failure of the CPU module.</li> <li>Please contact your local Mitsubishi<br/>Electric sales office or representative.</li> </ul> | Stop              | Always               |
| 3E45H         | Hardware failure | <ul> <li>A hardware failure has been<br/>detected.</li> </ul>                                                                                                    | <ul> <li>Take measures to reduce noise.</li> <li>Turn the power of the CPU module<br/>OFF and ON or reset the hardware. If<br/>the same error code is displayed<br/>again, the possible cause is a<br/>hardware failure of the CPU module.<br/>Please contact your local Mitsubishi<br/>Electric sales office or representative.</li> </ul>                                                                                                    | Stop              | Always               |
| 3E48H         | Memory error     | An error has been detected in the memory.                                                                                                    | <ul> <li>Take measures to reduce noise.</li> <li>Format the memory. Write all files to<br/>the CPU module. Then, turn the<br/>power of the CPU module OFF and<br/>ON or reset the hardware, and run it<br/>again. If the same error code is<br/>displayed again, the possible cause is<br/>a hardware failure of the CPU<br/>module. Please contact your local<br/>Mitsubishi Electric sales office or<br/>representative.</li> </ul>                                                                                                    | Stop              | Always               |
| 3Е49Н         | Memory error     | An error has been detected in the memory.                                                                                                    | <ul> <li>Take measures to reduce noise.</li> <li>Format the memory. Write all files to<br/>the CPU module. Then, turn the<br/>power of the CPU module OFF and<br/>ON or reset the hardware, and run it<br/>again. If the same error code is<br/>displayed again, the possible cause is<br/>a hardware failure of the CPU<br/>module. Please contact your local<br/>Mitsubishi Electric sales office or<br/>representative.</li> </ul>                                                                                                    | Stop              | Always               |
| 3E4AH         | Memory error     | An error has been detected in the memory.                                                                                                    | <ul> <li>Take measures to reduce noise.</li> <li>Format the memory. Write all files to<br/>the CPU module. Then, turn the<br/>power of the CPU module OFF and<br/>ON or reset the hardware, and run it<br/>again. If the same error code is<br/>displayed again, the possible cause is<br/>a hardware failure of the CPU<br/>module. Please contact your local<br/>Mitsubishi Electric sales office or<br/>representative.</li> </ul>                                                                                                    | Stop              | Always               |

| Error<br>code | Error name       | Error details and cause                   | Corrective action                                                                                                    | Stop/<br>continue | Diagnostic<br>timing                         |
|---------------|------------------|-------------------------------------------|----------------------------------------------------------------------------------------------------|-------------------|----------------------------------------------|
| 3E50H         | Memory error     | An error has been detected in the memory. | <ul> <li>Take measures to reduce noise.</li> <li>Format the memory. Write all files to<br/>the CPU module. Then, turn the<br/>power of the CPU module OFF and<br/>ON or reset the hardware, and run it<br/>again. If the same error code is<br/>displayed again, the possible cause is<br/>a hardware failure of the CPU<br/>module. Please contact your local<br/>Mitsubishi Electric sales office or<br/>representative.</li> </ul> | Stop              | Power-on,<br>hardware<br>reset, bus<br>reset |
| 3E51H         | Memory error     | An error has been detected in the memory. | <ul> <li>Take measures to reduce noise.</li> <li>Turn the power of the CPU module<br/>OFF and ON or reset the hardware. If<br/>the same error code is displayed<br/>again, the possible cause is a<br/>hardware failure of the CPU module.<br/>Please contact your local Mitsubishi<br/>Electric sales office or representative.</li> </ul>                                                                                           | Stop              | Power-on,<br>hardware<br>reset, bus<br>reset |
| 3E52H         | Memory error     | An error has been detected in the memory. | <ul> <li>Take measures to reduce noise.</li> <li>Turn the power of the CPU module<br/>OFF and ON or reset the hardware. If<br/>the same error code is displayed<br/>again, the possible cause is a<br/>hardware failure of the CPU module.<br/>Please contact your local Mitsubishi<br/>Electric sales office or representative.</li> </ul>                                                                                           | Stop              | Power-on,<br>hardware<br>reset, bus<br>reset |
| 3E53H         | Hardware failure | • A hardware failure has been detected.   | <ul> <li>Take measures to reduce noise.</li> <li>Turn the power of the CPU module<br/>OFF and ON or reset the hardware. If<br/>the same error code is displayed<br/>again, the possible cause is a<br/>hardware failure of the CPU module.<br/>Please contact your local Mitsubishi<br/>Electric sales office or representative.</li> </ul>                                                                                           | Stop              | Power-on,<br>hardware<br>reset, bus<br>reset |
| 3E54H         | Memory error     | An error has been detected in the memory. | <ul> <li>Take measures to reduce noise.</li> <li>Turn the power of the CPU module<br/>OFF and ON or reset the hardware. If<br/>the same error code is displayed<br/>again, the possible cause is a<br/>hardware failure of the CPU module.<br/>Please contact your local Mitsubishi<br/>Electric sales office or representative.</li> </ul>                                                                                           | Stop              | Power-on,<br>hardware<br>reset, bus<br>reset |
| 3E55H         | Hardware failure | • A hardware failure has been detected.   | <ul> <li>Take measures to reduce noise.</li> <li>Initialize parameters and the event<br/>history. If the same error code is<br/>displayed again, the possible cause is<br/>a hardware failure of the CPU<br/>module. Please contact your local<br/>Mitsubishi Electric sales office or<br/>representative.</li> </ul>                                                                                                    | Stop              | Power-on,<br>hardware<br>reset, bus<br>reset |
| 3E56H         | Hardware failure | A hardware failure has been detected.     | <ul> <li>Take measures to reduce noise.</li> <li>Turn the power of the CPU module<br/>OFF and ON or reset the hardware. If<br/>the same error code is displayed<br/>again, the possible cause is a<br/>hardware failure of the CPU module.<br/>Please contact your local Mitsubishi<br/>Electric sales office or representative.</li> </ul>                                                                                           | Stop              | Power-on,<br>hardware<br>reset, bus<br>reset |
| 3E57H         | Memory error     | An error has been detected in the memory. | <ul> <li>Take measures to reduce noise.</li> <li>Turn the power of the CPU module<br/>OFF and ON or reset the hardware. If<br/>the same error code is displayed<br/>again, the possible cause is a<br/>hardware failure of the CPU module.<br/>Please contact your local Mitsubishi<br/>Electric sales office or representative.</li> </ul>                                                                                           | Stop              | Power-on,<br>hardware<br>reset, bus<br>reset |

| Error<br>code | Error name       | Error details and cause                                       | Corrective action                                                                                                    | Stop/<br>continue | Diagnostic<br>timing                         |
|---------------|------------------|---------------------------------------------------------------|----------------------------------------------------------------------------------------------------|-------------------|----------------------------------------------|
| 3Е58Н         | Hardware failure | • A hardware failure has been detected.                       | <ul> <li>Take measures to reduce noise.</li> <li>Turn the power of the CPU module<br/>OFF and ON or reset the hardware. If<br/>the same error code is displayed<br/>again, the possible cause is a<br/>hardware failure of the CPU module.<br/>Please contact your local Mitsubishi<br/>Electric sales office or representative.</li> </ul> | Stop              | Power-on,<br>hardware<br>reset, bus<br>reset |
| 3Е59Н         | Hardware failure | • A hardware failure has been detected.                       | <ul> <li>Take measures to reduce noise.</li> <li>Turn the power of the CPU module<br/>OFF and ON or reset the hardware. If<br/>the same error code is displayed<br/>again, the possible cause is a<br/>hardware failure of the CPU module.<br/>Please contact your local Mitsubishi<br/>Electric sales office or representative.</li> </ul> | Stop              | Always                                       |
| 3E5AH         | Hardware failure | <ul> <li>A hardware failure has been<br/>detected.</li> </ul> | <ul> <li>Take measures to reduce noise.</li> <li>Turn the power of the CPU module<br/>OFF and ON or reset the hardware. If<br/>the same error code is displayed<br/>again, the possible cause is a<br/>hardware failure of the CPU module.<br/>Please contact your local Mitsubishi<br/>Electric sales office or representative.</li> </ul> | Stop              | Always                                       |
| 3E5BH         | Hardware failure | A hardware failure has been detected.                         | <ul> <li>Take measures to reduce noise.</li> <li>Turn the power of the CPU module<br/>OFF and ON or reset the hardware. If<br/>the same error code is displayed<br/>again, the possible cause is a<br/>hardware failure of the CPU module.<br/>Please contact your local Mitsubishi<br/>Electric sales office or representative.</li> </ul> | Stop              | Always                                       |
| 3E5CH         | Hardware failure | A hardware failure has been detected.                         | <ul> <li>Take measures to reduce noise.</li> <li>Turn the power of the CPU module<br/>OFF and ON or reset the hardware. If<br/>the same error code is displayed<br/>again, the possible cause is a<br/>hardware failure of the CPU module.<br/>Please contact your local Mitsubishi<br/>Electric sales office or representative.</li> </ul> | Stop              | Always                                       |
| 3E5EH         | Hardware failure | <ul> <li>A hardware failure has been<br/>detected.</li> </ul> | <ul> <li>Take measures to reduce noise.</li> <li>Turn the power of the CPU module<br/>OFF and ON or reset the hardware. If<br/>the same error code is displayed<br/>again, the possible cause is a<br/>hardware failure of the CPU module.<br/>Please contact your local Mitsubishi<br/>Electric sales office or representative.</li> </ul> | Stop              | Always                                       |
| 3E5FH         | Hardware failure | <ul> <li>A hardware failure has been<br/>detected.</li> </ul> | • Turn the power of the CPU module<br>OFF and ON or reset the hardware. If<br>the same error code is displayed<br>again, the possible cause is a<br>hardware failure of the CPU module.<br>Please contact your local Mitsubishi<br>Electric sales office or representative.                                                                 | Stop              | Always                                       |
| 3Е60Н         | Hardware failure | <ul> <li>A hardware failure has been<br/>detected.</li> </ul> | <ul> <li>Take measures to reduce noise.</li> <li>Turn the power of the CPU module<br/>OFF and ON or reset the hardware. If<br/>the same error code is displayed<br/>again, the possible cause is a<br/>hardware failure of the CPU module.<br/>Please contact your local Mitsubishi<br/>Electric sales office or representative.</li> </ul> | Stop              | Always                                       |

| Error<br>code | Error name       | Error details and cause                                       | Corrective action                                                                                                    | Stop/<br>continue | Diagnostic<br>timing                                   |
|---------------|------------------|---------------------------------------------------------------|----------------------------------------------------------------------------------------------------|-------------------|--------------------------------------------------------|
| 3E61H         | Hardware failure | <ul> <li>A hardware failure has been<br/>detected.</li> </ul> | <ul> <li>Take measures to reduce noise.</li> <li>Turn the power of the CPU module<br/>OFF and ON or reset the hardware. If<br/>the same error code is displayed<br/>again, the possible cause is a<br/>hardware failure of the CPU module.<br/>Please contact your local Mitsubishi<br/>Electric sales office or representative.</li> </ul> | Stop              | Always                                                 |
| 3E62H         | Hardware failure | <ul> <li>A hardware failure has been<br/>detected.</li> </ul> | <ul> <li>Take measures to reduce noise.</li> <li>Turn the power of the CPU module<br/>OFF and ON or reset the hardware. If<br/>the same error code is displayed<br/>again, the possible cause is a<br/>hardware failure of the CPU module.<br/>Please contact your local Mitsubishi<br/>Electric sales office or representative.</li> </ul> | Stop              | Always                                                 |
| 3E63H         | Hardware failure | • A hardware failure has been detected.                       | <ul> <li>Take measures to reduce noise.</li> <li>Turn the power of the CPU module<br/>OFF and ON or reset the hardware. If<br/>the same error code is displayed<br/>again, the possible cause is a<br/>hardware failure of the CPU module.<br/>Please contact your local Mitsubishi<br/>Electric sales office or representative.</li> </ul> | Stop              | Always                                                 |
| 3E64H         | Hardware failure | • A hardware failure has been detected.                       | <ul> <li>Take measures to reduce noise.</li> <li>Turn the power of the CPU module<br/>OFF and ON or reset the hardware. If<br/>the same error code is displayed<br/>again, the possible cause is a<br/>hardware failure of the CPU module.<br/>Please contact your local Mitsubishi<br/>Electric sales office or representative.</li> </ul> | Stop              | Always                                                 |
| 3Е65Н         | Hardware failure | A hardware failure has been detected.                         | <ul> <li>Take measures to reduce noise.</li> <li>Turn the power of the CPU module<br/>OFF and ON or reset the hardware. If<br/>the same error code is displayed<br/>again, the possible cause is a<br/>hardware failure of the CPU module.<br/>Please contact your local Mitsubishi<br/>Electric sales office or representative.</li> </ul> | Stop              | Always                                                 |
| 3E66H         | Hardware failure | <ul> <li>A hardware failure has been<br/>detected.</li> </ul> | <ul> <li>Take measures to reduce noise.</li> <li>Turn the power of the CPU module<br/>OFF and ON or reset the hardware. If<br/>the same error code is displayed<br/>again, the possible cause is a<br/>hardware failure of the CPU module.<br/>Please contact your local Mitsubishi<br/>Electric sales office or representative.</li> </ul> | Stop              | Always                                                 |
| 3E67H         | Hardware failure | A hardware failure has been detected.                         | <ul> <li>Take measures to reduce noise.</li> <li>Turn the power of the CPU module<br/>OFF and ON or reset the hardware. If<br/>the same error code is displayed<br/>again, the possible cause is a<br/>hardware failure of the CPU module.<br/>Please contact your local Mitsubishi<br/>Electric sales office or representative.</li> </ul> | Stop              | Always<br>Power-on,<br>hardware<br>reset, bus<br>reset |
| 3E68H         | Hardware failure | A hardware failure has been detected.                         | <ul> <li>Take measures to reduce noise.</li> <li>Turn the power of the CPU module<br/>OFF and ON or reset the hardware. If<br/>the same error code is displayed<br/>again, the possible cause is a<br/>hardware failure of the CPU module.<br/>Please contact your local Mitsubishi<br/>Electric sales office or representative.</li> </ul> | Stop              | Always                                                 |
| Error<br>code | Error name       | Error details and cause                   | Corrective action                                                                                                    | Stop/<br>continue | Diagnostic<br>timing                                   |
|---------------|------------------|-------------------------------------------|----------------------------------------------------------------------------------------------------|-------------------|--------------------------------------------------------|
| 3E69H         | Hardware failure | A hardware failure has been detected.     | <ul> <li>Take measures to reduce noise.</li> <li>Turn the power of the CPU module<br/>OFF and ON or reset the hardware. If<br/>the same error code is displayed<br/>again, the possible cause is a<br/>hardware failure of the CPU module.<br/>Please contact your local Mitsubishi<br/>Electric sales office or representative.</li> </ul> | Stop              | Always                                                 |
| 3E6AH         | Memory error     | An error has been detected in the memory. | <ul> <li>Take measures to reduce noise.</li> <li>Turn the power of the module OFF<br/>and ON. If the same error code is<br/>displayed again, the possible cause is<br/>a hardware failure of the CPU<br/>module. Please contact your local<br/>Mitsubishi Electric sales office or<br/>representative.</li> </ul>                           | Stop              | Power-on,<br>hardware<br>reset, bus<br>reset           |
| 3E6BH         | Memory error     | An error has been detected in the memory. | <ul> <li>Take measures to reduce noise.</li> <li>Turn the power of the module OFF<br/>and ON. If the same error code is<br/>displayed again, the possible cause is<br/>a hardware failure of the CPU<br/>module. Please contact your local<br/>Mitsubishi Electric sales office or<br/>representative.</li> </ul>                           | Stop              | Always                                                 |
| 3E6CH         | Memory error     | An error has been detected in the memory. | Take measures to reduce noise.     Turn the power of the module OFF<br>and ON. If the same error code is<br>displayed again, the possible cause is<br>a hardware failure of the CPU<br>module. Please contact your local<br>Mitsubishi Electric sales office or<br>representative.                                                          | Stop              | Power-on,<br>hardware<br>reset, bus<br>reset           |
| 3E6DH         | Memory error     | An error has been detected in the memory. | <ul> <li>Take measures to reduce noise.</li> <li>Turn the power of the module OFF<br/>and ON. If the same error code is<br/>displayed again, the possible cause is<br/>a hardware failure of the CPU<br/>module. Please contact your local<br/>Mitsubishi Electric sales office or<br/>representative.</li> </ul>                           | Stop              | Power-on,<br>hardware<br>reset, bus<br>reset           |
| 3E6EH         | Hardware failure | A hardware failure has been detected.     | <ul> <li>Take measures to reduce noise.</li> <li>Turn the power of the CPU module<br/>OFF and ON or reset the hardware. If<br/>the same error code is displayed<br/>again, the possible cause is a<br/>hardware failure of the CPU module.<br/>Please contact your local Mitsubishi<br/>Electric sales office or representative.</li> </ul> | Stop              | Always<br>Power-on,<br>hardware<br>reset, bus<br>reset |
| 3EA6H         | Hardware failure | • A hardware failure has been detected.   | Immediately turn the power OFF, and<br>take the following measures.<br>• Check the ambient temperature.<br>• If the same error code is displayed<br>again, the possible cause is a<br>hardware failure. Please contact your<br>local Mitsubishi Electric sales office or<br>representative.                                                 | Stop              | Always                                                 |

## **33.2** Other Error Codes

| Error | Error name                            | Error details and cause                                                                                                    | Corrective action                                                                                                    |
|-------|---------------------------------------|----------------------------------------------------------------------------------------------------|----------------------------------------------------------------------------------------------------|
| code  |                                       |                                                                                                    |                                                                                                    |
| 4001H | Common error                          | An unsupported request was executed. (The request was issued to CPU module which does not support the request.)                                                                                                    | <ul> <li>Check the command data of SLMP/MC protocol.</li> <li>Check the CPU module name selected with an engineering tool.</li> <li>Check the target CPU module name.</li> </ul>                                                                                                    |
| 4002H | Common error                          | An unsupported request was executed.                                                                                                    | <ul> <li>Check the command data of SLMP/MC protocol.</li> <li>Check the CPU module name selected with an engineering tool.</li> <li>Execute the request again.</li> <li>If the same error code is displayed again, the possible cause is a hardware failure of the CPU module. Please contact your local Mitsubishi Electric sales office or representative.</li> </ul> |
| 4003H | Common error                          | <ul> <li>Command for which a global request cannot be<br/>performed was executed.</li> </ul>                                                                                                    | Check the command data of SLMP/MC protocol.                                                                                                    |
| 4004H | Common error                          | <ul> <li>A request was issued to the system file.</li> </ul>                                                                                                    | Check the command data of SLMP/MC protocol.                                                                                                    |
| 4005H | Common error                          | The volume of data to be handled by the specified request is too large.                                                                                                    | Check the command data of SLMP/MC protocol.                                                                                                    |
| 4008H | Common error                          | The CPU module is BUSY. (The buffer is not empty.)                                                                                                    | Execute the request again after arbitrary period of time<br>has elapsed.                                                                                                    |
| 4010H | CPU module operation<br>related error | Because the CPU module is in the Y OUT state, the request cannot be executed.                                                                                                    | Execute the request after setting the CPU module to the Y STOP state.                                                                                                    |
| 4013H | CPU module operation<br>related error | Because the CPU module is not in the Y STOP state,<br>the request cannot be executed.                                                                                                    | <ul> <li>Execute the request after setting the CPU module to<br/>the Y STOP state.</li> </ul>                                                                                                    |
| 4021H | File related error                    | The specified drive (memory) does not exist, or has an error.                                                                                                    | <ul> <li>Check the status of the specified drive (memory).</li> <li>Back up the data in the CPU module, and then initialize the memory.</li> </ul>                                                                                                    |
| 4022H | File related error                    | • The file with the specified file name or file number does not exist.                                                                                                    | Check the specified file name and file number.                                                                                                    |
| 4023H | File related error                    | The file name and file number of the specified file do not match.                                                                                                    | • Delete the file, and then create a file again.                                                                                                    |
| 4024H | File related error                    | The specified file cannot be handled.                                                                                                    | Do not access the specified file.                                                                                                    |
| 4025H | File related error                    | The specified file is currently processing a request<br>from another engineering tool.                                                                                                    | • Forcibly execute the request. Or, execute it again once the processing from another engineering tool has been completed.                                                                                                    |
| 4026H | File related error                    | Specifying the file password set to the target drive<br>(memory) is required.                                                                                                    | Specify the file password set to the target drive (memory), and access it.                                                                                                    |
| 4027H | File related error                    | The specified range exceeded the file size.                                                                                                    | Check the specified range, and access within the<br>range.                                                                                                    |
| 4028H | File related error                    | The same file already exists.                                                                                                    | Forcibly execute the request. Or, change the file name and execute the request again.                                                                                                    |
| 4029H | File related error                    | The specified file capacity cannot be reserved.                                                                                                    | <ul> <li>Review the specified file capacity, and execute the request again.</li> </ul>                                                                                                    |
| 402AH | File related error                    | The specified file has an error.                                                                                                    | Back up the data in the CPU module, and then initialize the memory.                                                                                                    |
| 402BH | File related error                    | The request cannot be executed in the specified drive (memory).                                                                                                    | Execute the request again after placing the CPU module into the Y STOP state.                                                                                                    |
| 402CH | File related error                    | The request cannot be executed currently.                                                                                                    | • Execute it again after a while.                                                                                                    |
| 4030H | Device specification<br>error         | • The specified device name cannot be handled.                                                                                                    | Check the specified device name.                                                                                                    |
| 4031H | Device specification<br>error         | <ul> <li>The specified device number is out of range.</li> <li>The CPU module does not support the specified device name.</li> </ul>                                                                                                    | <ul><li>Check the specified device number.</li><li>Check the device assignment of the CPU module.</li><li>Check the specified device name.</li></ul>                                                                                                    |
| 4032H | Device specification<br>error         | • The specified device modification is incorrect. Or, the device names (TS, TC, SS, SC, CS, or CC) which cannot be used for random read/random write (in word units)/monitor registration/monitor command of SLMP/ MC protocol have been specified. | <ul><li>Check the specified device modification method.</li><li>Check the specified device name.</li></ul>                                                                                                    |

The following table shows the error codes detected by other than self-diagnostics.

| Error<br>code | Error name                                            | Error details and cause                                                                                       | Corrective action                                                                                                    |
|---------------|-------------------------------------------------------|----------------------------------------------------------------------------------------------------|----------------------------------------------------------------------------------------------------|
| 4033H         | Device specification                                  | Data cannot be written to the specified device since it                                                       | Do not write data to the specified device. Or do not                                                                                                    |
|               | error                                                 | is for system use.                                                                                            | turn it ON/OFF.                                                                                                    |
| 4040H         | Intelligent function<br>module specification<br>error | The request cannot be executed to the specified<br>intelligent function module.                               | Check whether the specified module is an intelligent<br>function module which has the buffer memory.                                                                                                    |
| 4041H         | Intelligent function<br>module specification<br>error | The access range exceeded the buffer memory range<br>of the specified intelligent function module.            | <ul> <li>Check the start address and number of access points,<br/>and access within the range that exists in the intelligent<br/>function module.</li> </ul>                                                                                 |
| 4042H         | Intelligent function<br>module specification<br>error | <ul> <li>The specified intelligent function module cannot be<br/>accessed.</li> </ul>                         | <ul> <li>Check whether the specified intelligent function<br/>module operates normally.</li> <li>Check whether the specified module has hardware<br/>failure.</li> </ul>                                                                     |
| 4043H         | Intelligent function<br>module specification<br>error | The specified intelligent function module does not exist.                                                     | <ul> <li>Check the I/O number of the specified intelligent<br/>function module.</li> </ul>                                                                                                    |
| 4044H         | Intelligent function<br>module specification<br>error | A bus error occurred during the access to an intelligent function module.                                     | <ul> <li>Check whether the specified intelligent function<br/>module, other modules, or base unit have hardware<br/>failure.</li> </ul>                                                                                                    |
| 4052H         | Protect error                                         | Data cannot be written since the specified file attribute<br>is the read-only.                                | <ul> <li>Do not write data to the specified file. Or, change the<br/>file attribute.</li> </ul>                                                                                                    |
| 4053H         | Protect error                                         | An error occurred when writing data to the specified drive (memory).                                          | <ul> <li>Check the specified drive (memory). Or, write data<br/>again after changing the target drive (memory).</li> </ul>                                                                                                    |
| 4054H         | Protect error                                         | <ul> <li>An error occurred when deleting data from the specified drive (memory).</li> </ul>                   | <ul> <li>Check the specified drive (memory). Or, delete data<br/>again after changing the target drive (memory).</li> </ul>                                                                                                    |
| 4080H         | Other error                                           | Request data error                                                                                            | Check the specified request data.                                                                                                    |
| 4082H         | Other error                                           | The specified command cannot be executed since it is<br>being executed.                                       | Execute the command again once the request from another engineering tool has been completed.                                                                                                    |
| 408BH         | Other error                                           | A remote request cannot be executed.                                                                          | <ul> <li>Execute the request again after placing the CPU module in the state where a remote request can be executed.</li> <li>For the remote BUS RESET operation, set "Enable" for "Remote Bus Reset Setting" with the parameter.</li> </ul> |
| 4121H         | File related error                                    | The specified drive (memory) or file does not exist.                                                          | Check the specified drive (memory) or file, and execute the request again.                                                                                                    |
| 4122H         | File related error                                    | The specified drive (memory) or file does not exist.                                                          | <ul> <li>Check the specified drive (memory) or file, and<br/>execute the request again.</li> </ul>                                                                                                    |
| 4123H         | File related error                                    | The specified drive (memory) has an error.                                                                    | <ul> <li>Initialize the memory, and restore the drive (memory)<br/>to its normal state.</li> </ul>                                                                                                    |
| 4124H         | File related error                                    | The specified drive (memory) has an error.                                                                    | <ul> <li>Initialize the memory, and restore the drive (memory)<br/>to its normal state.</li> </ul>                                                                                                    |
| 4125H         | File related error                                    | <ul> <li>The specified drive (memory) or file is currently being<br/>processed.</li> </ul>                    | • Execute it again after a while.                                                                                                    |
| 4129H         | File related error                                    | <ul> <li>The request cannot be executed since the specified<br/>drive (memory) is ROM.</li> </ul>             | Change the target drive (memory), and execute the request again.                                                                                                    |
| 412AH         | File related error                                    | The request cannot be executed since the specified<br>drive (memory) is ROM.                                  | Change the target drive (memory), and execute the request again.                                                                                                    |
| 412BH         | File related error                                    | The specified drive (memory) is write-prohibited.                                                             | Change the write-protect conditions or drive (memory),<br>and execute the request again.                                                                                                    |
| 412DH         | File related error                                    | <ul> <li>The specified drive (memory) does not have enough<br/>free space.</li> </ul>                         | <ul> <li>Increase the free space of the drive (memory), and<br/>execute the request again.</li> </ul>                                                                                                    |
| 412EH         | File related error                                    | <ul> <li>The specified drive (memory) does not have enough<br/>free space.</li> </ul>                         | <ul> <li>Increase the free space of the drive (memory), and<br/>execute the request again.</li> </ul>                                                                                                    |
| 412FH         | File related error                                    | <ul> <li>The drive (memory) capacity differs between the copy<br/>destination and the copy source.</li> </ul> | <ul> <li>Check the copy destination and copy source drive<br/>(memory), and execute the request again.</li> </ul>                                                                                                    |
| 4130H         | File related error                                    | <ul> <li>The drive (memory) type differs between the copy<br/>destination and the copy source.</li> </ul>     | <ul> <li>Check the copy destination and copy source drive<br/>(memory), and execute the request again.</li> </ul>                                                                                                    |
| 4131H         | File related error                                    | <ul> <li>The file name of the copy destination is the same as<br/>the one of the copy source.</li> </ul>      | Check the file name, and execute the request again.                                                                                                    |
| 4132H         | File related error                                    | The specified number of files does not exist.                                                                 | <ul> <li>Check the specified data, and execute the request<br/>again.</li> </ul>                                                                                                    |

| Error<br>code | Error name                                            | Error details and cause                                                                                                    | Corrective action                                                                                                    |
|---------------|-------------------------------------------------------|----------------------------------------------------------------------------------------------------|----------------------------------------------------------------------------------------------------|
| 4133H         | File related error                                    | The specified device (memory) has no free space.                                                                                                    | <ul> <li>Increase the free space of the drive (memory), and<br/>execute the request again.</li> </ul>                                                                                                    |
| 4134H         | File related error                                    | The attribute specification data for a file is incorrect.                                                                                                    | Check the specified data, and execute the request again.                                                                                                    |
| 4136H         | File related error                                    | The specified file already exists.                                                                                                    | Check the specified file name, and execute the request again.                                                                                                    |
| 4137H         | File related error                                    | The specified file is read-only.                                                                                                    | Change the conditions for the specified file, and execute the request again.                                                                                                    |
| 4138H         | File related error                                    | <ul> <li>Simultaneously accessible files exceeded the<br/>maximum.</li> </ul>                                                                                                    | <ul> <li>Reduce the file operation, and execute the request<br/>again.</li> </ul>                                                                                                    |
| 4139H         | File related error                                    | • The specified file exceeded the file size range of the file already exists.                                                                                                    | <ul> <li>Check the size of the specified file, and execute the request again.</li> </ul>                                                                                                    |
| 413AH         | File related error                                    | The specified file exceeded the file size of the file<br>already exists.                                                                                                    | Check the size of the specified file, and execute the request again.                                                                                                    |
| 413EH         | File related error                                    | Operation is disabled for the specified drive (memory).                                                                                                    | Change the target drive (memory), and execute the request again.                                                                                                    |
| 413FH         | File related error                                    | Writing to the file storage area is prohibited for the file.                                                                                                    | Change the specified drive (memory), and execute the request again.                                                                                                    |
| 414AH         | Intelligent function<br>module specification<br>error | <ul> <li>Operation was performed to the intelligent function<br/>module outside of the control group in a multiple CPU<br/>system.</li> </ul>                                                                                                    | <ul> <li>Perform the operation from the control CPU module for<br/>the target module.</li> </ul>                                                                                                    |
| 414CH         | Intelligent function<br>module specification<br>error | Inaccessible buffer memory address was specified.                                                                                                    | Check the buffer memory address, and execute the request again.                                                                                                    |
| 4150H         | File related error                                    | An attempt was made to initialize the drive protected<br>by the system.                                                                                                    | <ul> <li>Do not initialize the target drive (memory) since it cannot be initialized.</li> </ul>                                                                                                    |
| 4151H         | File related error                                    | An attempt was made to delete the file/folder protected<br>by the system.                                                                                                    | <ul> <li>Do not delete the target file/folder since it cannot be<br/>deleted.</li> </ul>                                                                                                    |
| 41C5H         | File related error                                    | <ul><li>The specified file does not exist.</li><li>An attempt was made to write data to a read-only file.</li></ul>                                                                                                    | Check the file, and execute the request again.                                                                                                    |
| 41F8H         | File related error                                    | <ul> <li>The same data is being accessed with another<br/>engineering tool.</li> </ul>                                                                                                    | <ul> <li>The function to write data to the program memory, or<br/>the function to transfer data to backup memory is being<br/>performed.</li> <li>Check the completion of the above functions, and<br/>execute the request again.</li> </ul>                                                                                                    |
| 41FBH         | File related error                                    | The specified file has been operated with the same engineering tool.                                                                                                    | Execute the request again once the currently<br>performed operation has been completed.                                                                                                    |
| 41FDH         | File related error                                    | Data is not written to the data memory.                                                                                                    | Write all the required files to the programmable<br>controller.                                                                                                    |
| 4269H         | Other error                                           | The remote Y OUT or remote RUN operation cannot<br>be performed.                                                                                                    | <ul> <li>Perform the remote Y OUT or remote RUN operation<br/>again after a while.</li> </ul>                                                                                                    |
| 433CH         | Maintenance related<br>error                          | Clearing error failed. (The error clear function has been performed while an error is being cleared.)                                                                                                    | • Execute it again after a while.<br>If the same error code is displayed again, the possible<br>cause is a hardware failure of the target module. Please<br>contact your local Mitsubishi Electric sales office or<br>representative.                                                                                                    |
| 433DH         | Maintenance related<br>error                          | The target module does not support the error clear function.                                                                                                    | Check the target module of the error clear function.     (Check the module on which an error occurred.)                                                                                                    |
| 4A00H         | Network related error                                 | <ul> <li>The specified network number and station number are incorrect.</li> <li>The specified station cannot be accessed because the routing parameters have not been set to the start source CPU and the relay CPU module.</li> <li>The control CPU module for the network module to which data is routed has not started for routing via a multiple CPU system.</li> <li>The CPU module that relays IP packets is not the control CPU module for the CC-Link IE module on the path where IP packets travel.</li> </ul> | <ul> <li>Correct the network number and station number of a user program.</li> <li>Set the routine parameters to the related stations for accessing the specified station.</li> <li>Retry it after a while. Or, check the startup of the system that relays data, and start communication.</li> <li>Set the CPU module that relays IP packets to the control CPU module for the CC-Link IE module on the path where IP packet travel.</li> </ul> |

| Error | Error name                     | Error details and cause                                                                                                    | Corrective action                                                                                                    |
|-------|--------------------------------|----------------------------------------------------------------------------------------------------|----------------------------------------------------------------------------------------------------|
| 4A01H | Network related error          | <ul> <li>The network with the number set to the routing parameters does not exist.</li> <li>The specified CPU module cannot be communicated via the network that is not supported by the specified CPU module.</li> </ul> | <ul> <li>Check the routing parameters set to the related<br/>stations, and correct them.</li> <li>Perform data communication using the communication<br/>route supported by the specified CPU module.</li> </ul>                                                                                                    |
| 4A02H | Network related error          | <ul> <li>The specified station cannot be accessed.</li> </ul>                                                                                                    | <ul> <li>Check whether any error occurred on the network<br/>module, or it is offline.</li> <li>Check whether the settings for the network number<br/>and station number are correct.</li> </ul>                                                                                                    |
| 4A03H | Network related error          | A request for network test was issued.                                                                                                    | Check the request data of SLMP/MC protocol.                                                                                                    |
| 4B00H | Target module related<br>error | <ul> <li>An error occurred on the access destination or the relay station.</li> <li>The connection destination specification (the I/O number of the requested module) is invalid.</li> </ul>                              | <ul> <li>Check the error occurred on the specified access destination or relay station to the station to be accessed, and take the corrective actions.</li> <li>Check the connection destination specification (Request destination module I/O No. or PC No.) for the request data of SLMP/MC protocol.</li> <li>Check the stop error, and take the corrective actions.</li> </ul> |
| 4B02H | Target module related error    | The request is not the one addressed to the CPU module.                                                                                                    | <ul> <li>Perform the operation to the module that can perform<br/>the specified function.</li> </ul>                                                                                                    |
| 4B03H | Target module related<br>error | <ul> <li>The specified route is not supported by the version of<br/>the specified CPU module.</li> <li>The communication target CPU module is not<br/>mounted.</li> </ul>                                                 | <ul> <li>Check whether the specified route is supported.</li> <li>Check the mounting status of the CPU module.</li> <li>Check the stop error, and take the corrective actions.</li> </ul>                                                                                                    |
| 4B04H | Target module related<br>error | The connection destination specification (I/O number<br>of the requested module) is not supported.                                                                                                    | <ul> <li>Invalid value has been set to the start I/O number for<br/>the module in "Target settings." Change the start I/O<br/>number to the one for the target module, and perform<br/>data communication again.</li> </ul>                                                                                                    |
| С709Н | Target module related<br>error | A communication error occurred with MELSOFT direct connection.                                                                                                    | <ul> <li>Specify a direct connection only when MELSOFT is<br/>connected directly.</li> <li>Do not turn the power of the CPU module OFF, reset<br/>the CPU module or bus, or disconnect the cable during<br/>communication by direct connection.</li> </ul>                                                                                                    |

33

## **34** TROUBLESHOOTING BY SYMPTOM

If a function of this product does not run properly, check the following items and perform troubleshooting.

# **34.1** Ethernet Communication between a Personal Computer and this Product Fails

Issue a ping from the personal computer to this product, and confirm the response.

### The PING command responds abnormally

| Check item                                                                                             | Corrective action                                                                                                    |
|----------------------------------------------------------------------------------------------------|----------------------------------------------------------------------------------------------------|
| Is the Ethernet cable wired correctly?                                                                 | Wire the Ethernet cable correctly.                                                                                                    |
| Is the Ethernet cable broken?                                                                          | Replace the Ethernet cable.                                                                                                    |
| Is communication blocked by the security function such as firewall?                                    | Allow Ping communication by the Windows firewall or used antivirus software.                                                                                                    |
| Are the IP address segment of the personal computer and this product different?                        | Set the IP addresses of the personal computer and this product to the same segment. If another LAN segment is relayed via a gateway, contact the network administrator of the connected LAN. |
| Does the duplicated IP address with the personal computer and this product exist in the connected LAN? | Contact the LAN network administrator to eliminate the IP address duplication.                                                                                                    |
| Does the PING command respond abnormally after replacing this product?                                 | Reset all devices on the network to which this product is connected.                                                                                                    |
| Is the IP address out of the range specified?                                                          | Check the following items and specify a right IP address.<br>• The IP address starts with a value from 1 to 233, excluding 127.<br>• No space is included in the IP address.                 |
| Is the network in the overloaded conditions?                                                           | Disconnect other Ethernet devices from the network, and connect this product only.                                                                                                    |
| Is the OS LED OFF or flashing?                                                                         | If the OS LED is OFF, start Windows. If the OS LED is flashing, Windows is preparing; therefore, wait until Windows starts the operation (The LED turns ON in green).                        |

### The PING command responds normally

#### The READY LED is OFF

Refer to the following:

Page 223 The READY LED is not ON in green

#### CW Configurator connection fails

| Check item                                                                         | Corrective action                                                |
|------------------------------------------------------------------------------------|------------------------------------------------------------------|
| Is the connection destination of CW Configurator set to a different route?         | Set the connection destination of CW Configurator, via Ethernet. |
| Is Ethernet port direct connection selected in the connection destination setting? | Check the connection of the Ethernet cable.                      |

If an error cannot be resolved by the above corrective actions, refer to the following:

Page 257 MELSOFT Connection cannot be Established

## **34.2** MELSOFT Connection cannot be Established

| Check item                                                                                                    | Corrective action                                                                                                    |
|----------------------------------------------------------------------------------------------------|----------------------------------------------------------------------------------------------------|
| Is the port number used for the MELSOFT connection function used by another application?                                                                 | Check whether another application uses the same port number used for the MELSOFT connection function, and restart the MELSOFT connection service after closing the application. For the port number used for the MELSOFT connection function, refer to the following:                                           |
| Is communication blocked by the security function such as firewall?                                                                                      | Allow communication by the Windows firewall or antivirus software being used.<br>For the procedure to allow communication by the Windows firewall, refer to the following:                                                                                                    |
| Are multiple target devices with different IP addresses connected?                                                                                       | Add connections in the external device configuration.                                                                                                    |
| Are a target device (with the same IP address as this product) and this product connected by using multiple MELSOFT connections (TCP/IP) simultaneously? | Specify the same Ethernet board adapter for the connection destination<br>settings.<br>If any MELSOFT products that cannot specify an Ethernet board adapter are<br>included, specify "Not Specified" for the adapter setting in the connection<br>destination setting of all MELSOFT products to be connected. |
| Is the READY LED flashing slowly in green by turning the power of this product OFF and ON or resetting the bus?                                          | After the READY LED turns ON, reconnect this product and the MELSOFT product after a while.                                                                                                    |
| Is a TCP/IP connection established from multiple Mitsubishi Electric products?                                                                           | <ul> <li>Add settings of the MELSOFT connection in the external device<br/>configuration.</li> <li>Reduce the number of connections for products that use the MELSOFT<br/>connection.</li> </ul>                                                                                                    |
| Is this product communicated from multiple connection destinations simultaneously?                                                                       | <ul><li>Try again after a while.</li><li>Try again after disconnecting other connections.</li></ul>                                                                                                    |
| Is the ERROR LED flashing?                                                                                                    | Change the system configuration to one that only includes a power supply<br>module, a base unit, and this product. After that, try again.                                                                                                    |

When taking corrective actions for the error, check the following section as well:

Page 256 The PING command responds abnormally

When checking the section, replace the term 'personal computer' with 'MELSOFT connection module.'

# **34.3** Specific Communication Port cannot be Opened by a User Application

| Check item                                                                  | Corrective action                                                                                                    |
|-----------------------------------------------------------------------------|----------------------------------------------------------------------------------------------------|
| Is the same port number used for the MELSOFT connection function specified? | Check the port number used for the MELSOFT connection function, and if the same communication port is used, change the setting so that another port is used.<br>For the port number used for the MELSOFT connection function, refer to the following: |
| Is communication blocked by the security function such as firewall?         | Allow communication by the Windows firewall or antivirus software being used.                                                                                                    |

# 34.4 Communication Error Occurs during Ethernet Communication

| Check item                                                                   | Corrective action                                                           |
|------------------------------------------------------------------------------|-----------------------------------------------------------------------------|
| Does Ethernet communication error occur when idle status (no input operation | Set the startup type of 'DMWapPushService' in Windows service to automatic. |
| by the mouse or keyboard is performed) lasts for 10 minutes after Windows    | Due to the specification of Windows 10 IoT Enterprise LTSC 2019,            |
| starts?                                                                      | communication with the connection destination may be temporally interrupted |
|                                                                              | when the idle status lasts for 10 minutes after Windows starts. This can be |
|                                                                              | avoided by the Windows service settings.                                    |

# **34.5** Date and Time Gap Occurs between the Event History Time and Windows Clock

| Check item                                                                                                    | Corrective action                                                                                                    |
|----------------------------------------------------------------------------------------------------|----------------------------------------------------------------------------------------------------|
| <ul> <li>Are the following setting and configuration set?</li> <li>"Time Synchronization Setting with Multiple CPU (PLC No.1)" is set to<br/>"Synchronize" for the time synchronization function.</li> <li>This product is set as CPU No.2, No.3, or No.4 in a multiple CPU system.</li> </ul>    | Disable the following settings of "Date and Time" on Windows:<br>• "Set time automatically"<br>• "Set time zone automatically" |
| <ul> <li>Are the following setting and configuration set?</li> <li>"Time Synchronization Setting with Multiple CPU (PLC No.1)" is set to "Do not Synchronize" for the time synchronization function.</li> <li>This product is set as CPU No.2, No.3, or No.4 in a multiple CPU system.</li> </ul> | Change the time synchronization function setting to "Synchronize."                                                             |

# **34.6** Different Date and Time is Displayed in Event History and "Logged" of Event Log

| Check item                                   | Corrective action                                                       |  |
|----------------------------------------------|-------------------------------------------------------------------------|--|
| Is the time zone setting on Windows changed? | Check the date and time displayed in the "Logged" of an event log by    |  |
|                                              | considering the difference in the Windows time zone, and then check the |  |
|                                              | event history.                                                          |  |

### 34.7 The Windows Forced Restart Function cannot be Performed

| Check item                                                                                                    | Corrective action                                                                                                    |
|----------------------------------------------------------------------------------------------------|----------------------------------------------------------------------------------------------------|
| Is the input (X) set to "X Input Setting to Forced Restart Windows" turned ON?                                                                           | Check the parameters, and turn the set input (X) ON.                                                                                                    |
| Is the input (X) of a module controlled by the host CPU set to "X Input Setting to Forced Restart Windows"?                                              | <ul> <li>Check the parameters, and take the following actions:</li> <li>Review the setting so that the input is to be the one of a module controlled by the host CPU, and perform the Windows forced restart function again.</li> <li>Set the setting to import the input of a module controlled by another CPU module.</li> </ul> |
| Is the input (X) set to "X Input Setting to Forced Restart Windows" turned from ON to OFF in a period shorter than the refresh cycle or within 1 second? | Review the system so that the input (X) turns ON for a period longer than the refresh cycle and 1 second or more.                                                                                                    |

### 34.8 The Windows Shutdown Function cannot be Performed

| Check item                                                                                                    | Corrective action                                                                                                    |
|----------------------------------------------------------------------------------------------------|----------------------------------------------------------------------------------------------------|
| Is the input (X) set to "X Input Setting to Shut Down Windows" turned ON?                                                                           | Check the parameters, and turn the set input (X) ON.                                                                                                    |
| Is the input (X) of a module controlled by the host CPU set to "X Input Setting to Shut Down Windows"?                                              | <ul> <li>Check the parameters, and take the following actions:</li> <li>Review the setting so that the input is to be the one of a module controlled by the host CPU, and perform the Windows shutdown function again.</li> <li>Set the setting to import the input of a module controlled by another CPU module.</li> </ul> |
| Is the input (X) set to "X Input Setting to Shut Down Windows" turned from ON to OFF in a period shorter than the refresh cycle or within 1 second? | Review the system so that the input (X) turns ON for a period longer than the refresh cycle and 1 second or more.                                                                                                    |
| Is an error message displayed on Windows?                                                                                                    | Check if there are any problems in Windows that prevent Windows from<br>shutting down or completing the shutdown processing, such as when the<br>shutdown is performed while a program is running or a file is overwritten. If<br>any problems are found, shut down Windows again after solving the problems.                |
| Is Windows starting up or shutting down?                                                                                                    | Shut down Windows after the startup completes.<br>When Windows is shutting down, wait until the shutdown completes.                                                                                                    |
| Is Windows locked?                                                                                                    | Shut down Windows after unlocking the Windows lock screen.                                                                                                    |
| Does Windows freeze, or does an system error occur?                                                                                                 | Shut down Windows after restarting Windows forcibly.                                                                                                    |
| Is this product started in a mode other than the normal mode?                                                                                       | Turn the power of this product OFF and ON or reset the hardware.                                                                                                    |
| Does a major error (such as a WDT error) occur in this product?                                                                                     | Shut down Windows after Windows starts.                                                                                                    |

## **34.9** The Bus Reset Function cannot be Performed

| Check item                                                                   | Corrective action                                                                                                    |
|------------------------------------------------------------------------------|----------------------------------------------------------------------------------------------------|
| Is this product mounted on CPU No.2, No.3, or No.4 in a multiple CPU system? | Reset CPU No.1.                                                                                                    |
| Is the remote BUS RESET setting enabled?                                     | Perform the bus reset function again after setting "Enable" for the "Remote<br>Bus Reset Setting" in CPU parameters. |
| Has any major error such as hardware failure occurred?                       | If such a major error occurs, reset the hardware or turn the power of the system OFF and ON.                         |

## 34.10 The Priority of a Boot Device cannot be Switched

| Check item                 | Corrective action                                                                                                    |
|----------------------------|----------------------------------------------------------------------------------------------------|
| Is the switch damaged?     | Start this product in the USB boot mode, and then check if "CFast1" is at the bottom in the "Boot" screen of BIOS setup.<br>If the boot device priority is still not switched, a hardware failure may occur.<br>Please contact your local Mitsubishi Electric sales office or representative. |
| Is a boot media installed? | Make sure that a boot media is installed in a boot device other than CFast1.<br>If a boot media is not installed, install it.                                                                                                    |

# **34.11** The Y Device Assigned to "Y Output Setting while Windows is Restarting" is not Turned ON

| Check item                                                                                                    | Corrective action                                                               |
|----------------------------------------------------------------------------------------------------|---------------------------------------------------------------------------------|
| Check if any of the following conditions is satisfied:<br>• Is this product changed into the Y STOP state? (Y STOP LED is ON)<br>• Is this product changed into the PAUSE state? (Y STOP LED is flashing)<br>• Has a stop error occurred? (Y STOP LED is ON) | Set the Y output status of this product to the Y OUT state. (Y STOP LED is OFF) |

### 34.12 The Y Device Assigned to "Y Output Setting when Windows Shut Down" is not Turned ON

| Check item                                                                                                    | Corrective action                                                               |
|----------------------------------------------------------------------------------------------------|---------------------------------------------------------------------------------|
| Check if any of the following conditions is satisfied:<br>• Is this product changed into the Y STOP state? (Y STOP LED is ON)<br>• Is this product changed into the PAUSE state? (Y STOP LED is flashing)<br>• Has a stop error occurred? (Y STOP LED is ON) | Set the Y output status of this product to the Y OUT state. (Y STOP LED is OFF) |

# 34.13 The OS LED does not Turn OFF after Windows is Shut Down

| Check item                               | Corrective action                                                        |   |
|------------------------------------------|--------------------------------------------------------------------------|---|
| Is the output to the display turned OFF? | Turn the power of the system OFF.                                        | 3 |
| Has a graphics driver been updated?      | Return the graphics driver version to the factory default. <sup>*1</sup> |   |

\*1 Install a graphics driver with an installer shipped with the product which is stored in the C drive. (EP Page 66 Folder configuration of pre-installed applications and included products)

Installer: C:\WinCPU\Drivers\win64\_25.20.100.6373.exe

## 34.14 Windows cannot be Restarted

| Check item                               | Corrective action                                                                                              |
|------------------------------------------|----------------------------------------------------------------------------------------------------|
| Is the output to the display turned OFF? | <ul><li>Turn the power of the system OFF.</li><li>Restart Windows forcibly with the OS RESET switch.</li></ul> |
| Has a graphics driver been updated?      | Return the graphics driver version to the factory default.*1                                                   |

\*1 Install a graphics driver with an installer shipped with the product which is stored in the C drive. (SP Page 66 Folder configuration of pre-installed applications and included products)

Installer: C:\WinCPU\Drivers\win64\_25.20.100.6373.exe

### **34.15** The Windows Forced Restart at Error Function is Performed even when no System Error Occurs

| Check item                                                        | Corrective action                                                               |
|-------------------------------------------------------------------|---------------------------------------------------------------------------------|
| Is the Windows CPU usage rate, etc. in the overloaded conditions? | Disconnect the connected external devices.                                      |
|                                                                   | <ul> <li>Lower the access frequency from an external device.</li> </ul>         |
|                                                                   | <ul> <li>Reduce the load by closing an application and user program.</li> </ul> |
|                                                                   | <ul> <li>Set a large value for the time to detect an error.</li> </ul>          |

## 34.16 A USB Device does not Operate

| Check item                                                                                       | Corrective action                                                                                                    |
|--------------------------------------------------------------------------------------------------|----------------------------------------------------------------------------------------------------|
| Is the USB device connected to a USB port?                                                       | Reconnect the connected USB device to the USB port again and check if the device operates normally.                                                                                                    |
| Is the USB port in use broken?                                                                   | Connect the USB device to another USB port and check if the device operates normally.<br>If the USB device operates normally, there may be a failure in the target USB port.<br>If the USB device does not operate, there may be a problem with the usage of the device.                                                                                                    |
| Are conditions for using the USB device satisfied?                                               | Refer to the manual of the USB device in use and check if the usage is correct.                                                                                                    |
| Is the interval for turning the power of the USB device OFF and ON short?                        | Turn the power of the USB device OFF and then ON again after a sufficient time has passed. After that, check if the USB device operates normally. (An interval of at least five seconds is required for turning the power of this product OFF and ON.)                                                                                                    |
| Does the current consumption of the USB device exceed the maximum value of the bus power supply? | The USB device may consume larger current than the maximum value of the bus power supply.<br>When the USB device is connected to the USB 2.0 port, reconnect it to the USB 3.0 port. Alternatively, connect the USB device via a self-powered USB hub.                                                                                                    |
| Are there any failures in the USB device in use?                                                 | Check that there is no failure in the USB device.<br>If any, replace it.                                                                                                    |
| Are any USB3.0 devices being used?                                                               | Connect to a USB port supporting USB3.0.                                                                                                    |
| Is an error related to the power surge on the USB port displayed on the Windows display?         | <ul> <li>The USB device may have a malfunction or the used USB devices may consume larger current than the maximum value of the bus power supply.</li> <li>Disconnect the connected USB device, and check if an error has occurred in the connected device. If there is an error, replace the USB device.</li> <li>Click the 'Power surge on the USB port' icon, then click the 'Reset' button in the window appeared. If clicking the 'Close' button, the USB port stops working until Windows is restarted.</li> <li>Reconnect the USB device. If the same error occurs even after reconnecting the USB device, the USB device may consume larger current than the maximum allowable current value of this product. Use a self-powered USB hub.</li> <li>"Power surge on the USB port' error</li> <li>Although sometimes the error may be continuously displayed, it will not be displayed when a certain time has passed after removing a malfunctioning USB device. The USB device can be used again by clicking the 'Power surge on the USB device can be used again by clicking the 'Power surge on the USB device can be used again by clicking the 'Power surge on the USB device can be used again by clicking the 'Power surge on the USB port' icon and clicking the 'Reset' button in the window appeared.</li> </ul> |

## 34.17 The Mouse or Keyboard do not Operate

| Check item                                                                               | Corrective action                                                                                                    |
|------------------------------------------------------------------------------------------|----------------------------------------------------------------------------------------------------|
| Does the mouse cursor move?                                                              | <ul> <li>Try the operation again after a while.</li> <li>Check that a mouse is connected to a USB port.</li> <li>Connect a mouse that has once been connected to the USB port. If it does not work, then replace the mouse.</li> <li>Connect the mouse to another USB port, and check whether the mouse is operable. If the mouse can be operated, error related to the power surge on the USB port may occur. If the mouse cannot be operated, the mouse may have a failure.</li> </ul> |
| Is an error related to the power surge on the USB port displayed on the Windows display? | The USB device may have a malfunction or the used USB devices may consume larger current than the maximum value of the bus power supply. Take a corrective action by following the following descriptions:                                                                                                    |
| Does the keyboard react?                                                                 | <ul> <li>Try the operation again after a while.</li> <li>Check that the keyboard is connected to a USB port.</li> <li>Connect a keyboard that has once been connected to the USB port. If it does not work, then replace the keyboard.</li> </ul>                                                                                                    |
| Is input from the keyboard possible?                                                     | Connect a keyboard that has once been connected to the USB port. If it does not work, then replace the keyboard.                                                                                                    |
| Are any USB3.0 devices being used?                                                       | Connect to a USB port supporting USB3.0.                                                                                                    |

## 34.18 The Display is not Showing Windows

| Check item                                                                      | Corrective action                                                                                                   |
|---------------------------------------------------------------------------------|----------------------------------------------------------------------------------------------------|
| Is the HDMI cable connected correctly?                                          | Connect the HDMI cable correctly.                                                                                   |
| Is the HDMI cable broken?                                                       | Replace the HDMI cable.                                                                                             |
| Is the display broken?                                                          | Replace the display.                                                                                                |
| Is an HDMI device whose bus power supply is out of the specification connected? | The HDMI device may consume larger current than the maximum value of the bus power supply. Replace the HDMI device. |

## 34.19 An SD Memory Card cannot be Accessed

| Check item                                                   | Corrective action                                                                                 |
|--------------------------------------------------------------|---------------------------------------------------------------------------------------------------|
| Is an SD memory card inserted into the SD memory card slot?  | Turn the power of this product OFF and insert an SD memory card into the SD memory card slot.     |
| Is the drive name of the SD memory card displayed correctly? | Format the SD memory card in Windows. Use an SD memory card that is compatible with this product. |
| Is the SD memory card broken?                                | Replace the SD memory card.                                                                       |

## 34.20 A CFast Card cannot be Accessed

| Check item                                                                                       | Corrective action                                                                |
|--------------------------------------------------------------------------------------------------|----------------------------------------------------------------------------------|
| Is a CFast card inserted into the CFast card slot?                                               | Turn the power of this product OFF, and insert or reinsert a CFast card into the |
| Has the CFast card been removed from the CFast card slot while the power of this product is ON?  | CFast card slot.                                                                 |
| Has the CFast card been inserted into the CFast card slot while the power of this product is ON? | Turn the power of this product OFF, then turn ON the power again.                |
| Has the CFast card been formatted?                                                               | Format the CFast card.                                                           |
| Is the CFast card broken?                                                                        | Replace the CFast card.                                                          |

## 34.21 Device Data cannot be Displayed in GOT

| Check item                                       | Corrective action                                             |
|--------------------------------------------------|---------------------------------------------------------------|
| Is 'SLMP' selected for the communication method? | To connect to a GOT, set the communication method to "MELSOFT |
|                                                  | Connection" in the external device configuration.             |

## 34.22 RS-232 Communication cannot be Performed

| Check item                                                                          | Corrective action                    |
|-------------------------------------------------------------------------------------|--------------------------------------|
| Is the RS-232 cable wired incorrectly?                                              | Wire the RS-232 cable correctly.     |
| Is the RS-232 cable disconnected?                                                   | Replace the RS-232 cable.            |
| Are the communication settings between this product and connected devices the same? | Set the same communication settings. |

## 34.23 Installation of a MELSOFT Product Fails

| Check item                                           | Corrective action                                                                                                    |
|------------------------------------------------------|----------------------------------------------------------------------------------------------------|
| Is an installer other than the English version used? | Install the product with the English version installer.<br>To install products in a language other than English, uninstall all the pre-<br>installed applications shown below:<br>• CW Configurator<br>• Motion Control Setting<br>• MR Configurator2<br>• Simple Motion Module Setting<br>After uninstalling the applications, install them in a language to be used. |

# 34.24 The Message 'Something happened, and we couldn't install a feature' is Displayed

| Check item                         | Corrective action                                                     |
|------------------------------------|-----------------------------------------------------------------------|
| Is the Windows license authorized? | Check the Windows license authentication status.                      |
|                                    | If the license is not authorized, perform the license authentication. |

### 34.25 Date and Time in "Logged" of Event Log is Different from Actual Registration Time

| Check item                                                     | Corrective action                                                                                                    |
|----------------------------------------------------------------|----------------------------------------------------------------------------------------------------|
| Is the event log referred to Windows with different time zone? | <ul><li>Refer to the event log by considering the difference in the time zones.</li><li>Match the time zone setting on Windows where event logs are displayed</li></ul> |
|                                                                | with the time zone on Windows where event logs are recorded.                                                                                                    |

### 34.26 Error Message of RuntimeBroker.exe 'The group or resource is not in the correct state to perform the requested operation.' Appears

| Check item                                                                                                    | Corrective action                                                                                                    |
|----------------------------------------------------------------------------------------------------|----------------------------------------------------------------------------------------------------|
| Is a Windows standard application activated consecutively?<br>Example: [Settings] is activated twice from Windows Start by double-clicking<br>it. ([Settings] can be activated by a single click.) | The application may be executed multiple times due to the consecutive start<br>of the application. Click the [OK] button to close the message, and use the<br>application.<br>If the error message appears persistently even when not performing the<br>continuous start of the application, a system may be corrupted. In this case,<br>recover Windows. |

## 34.27 A License cannot be Authorized

| Check item                                                 | Corrective action                                                                                                    |
|------------------------------------------------------------|----------------------------------------------------------------------------------------------------|
| Is this product connected to the Internet?                 | Troubleshoot the network by the following procedure:<br>• Windows Start ⇔ [Settings] ⇔ [Network & Internet] ⇔ [Network<br>troubleshooter]  |
| Is the license authorized while the Internet is connected? | Authorize the license by the following procedure:<br>• Windows Start ⇔ [Settings] ⇔ [Update & Security] ⇔ [Activation] ⇔<br>[Troubleshoot] |

## 34.28 An Execution Delay Occurs in Applications

| Check item                                  | Corrective action                                                                                                    |
|---------------------------------------------|----------------------------------------------------------------------------------------------------|
| Is the CPU usage rate in Windows increased? | Terminate other applications and try again after reducing the CPU usage rate.                                                                                                    |
|                                             | If any of the following operations is in progress, try again after the operation is<br>completed.<br>• Connecting or disconnecting a HDMI connector cable<br>• Mounting or removing a device connected to a USB connector<br>• Inserting an SD memory card into the SD memory card slot<br>• Unlocking a Windows lock screen<br>• Signing in to Windows<br>• Signing out of Windows<br>• Remote desktop connection |

### 34.29 Time Zone Set with the Time Synchronization Function is Displayed in a Different Language from Windows Display Language

| Check item                                                                                   | Corrective action                                                                                                    |
|----------------------------------------------------------------------------------------------|----------------------------------------------------------------------------------------------------|
| Is the Windows display language changed from the one set at the Windows setup? <sup>*1</sup> | <ul> <li>Perform the following procedure:</li> <li>Select "Region" in the Control Panel.</li> <li>The "Region" screen appears.</li> <li>Select the [Administrative] tab.</li> <li>Click the [Copy settings] button in "Welcome screen and new user accounts."</li> <li>The "Welcome screen and new user accounts" screen appears.</li> <li>Check the status of "Current user," and select the checkbox of "Welcome screen and system accounts" displayed at the bottom of the screen.</li> <li>Click the [OK] button.</li> <li>Restart Windows.</li> </ul> |

\*1 When using the language other than Japanese, the time zone is displayed in English. (EF Page 147 Multiple CPU System)

### 34.30 A Value Cannot Be Read By the Out-of-Group I/O Fetch Function

| Check item                                                                                                    | Corrective action                                                                            |
|----------------------------------------------------------------------------------------------------|----------------------------------------------------------------------------------------------|
| Is the I/O setting outside group setting set to "Not Imported"?                                                                     | Set "Import" for the I/O setting outside group.                                              |
| Is the module where the input (X) and output (Y) are assigned set to "Synchronize" using the inter-module synchronization function? | Change the inter-module synchronization function of a target module to "Do not Synchronize." |

## APPENDIX

## Appendix 1 Event List

This product collects information from each module including errors detected by the module, operations performed for the module, and errors occurred on the network.

When an event occurs, its event code and description can be checked using CW Configurator.

### How to read the event list

The event list contains the following information.

| Item                        | Description                                                                                                    |
|-----------------------------|----------------------------------------------------------------------------------------------------|
| Event code                  | ID number assigned to an event<br>• System code: Event code for the event type "System"<br>• Security code: Event code for the event type "Security"<br>• Operation code: Event code for the event type "Operation" |
| Event type                  | Type of an event                                                                                                    |
| Event category              | Category of an event                                                                                                    |
| Detected event              | Description of a detected event                                                                                                    |
| Detailed information 1 to 3 | Details of a detected event                                                                                                    |

#### **Detailed information**

The following shows the description of the information in the detailed information 1 to 3.

| Detailed information      | Item                                        | Description                                                                                                    |  |  |
|---------------------------|---------------------------------------------|----------------------------------------------------------------------------------------------------|--|--|
| Detailed information<br>1 | Operation initiator information             | Information on the operation source<br>• Connection port (such as Ethernet and USB)<br>• I/O number<br>• CPU number (a number assigned to CPU modules in a multiple CPU system)<br>• Network number<br>• Station number<br>• IP address |  |  |
|                           | Event history file information              | Information on the event history file                                                                                                    |  |  |
|                           | Daylight saving time status                 | Information on the daylight saving time status (start/end)                                                                                                    |  |  |
| Detailed information<br>2 | Communication speed and communication mode  | Information on the communication speed and the communication mode                                                                                                    |  |  |
|                           | Communication status                        | Information on the communication status                                                                                                    |  |  |
|                           | Drive and file information                  | Information on the corresponding drive name and file name                                                                                                    |  |  |
|                           | Copy source drive and file information      | Information on the corresponding drive name and file name                                                                                                    |  |  |
|                           | Operation target information                | Information on the operation target: I/O number                                                                                                    |  |  |
|                           | Clock information (before change)           | Clock information before change                                                                                                    |  |  |
|                           | Remote operation type information           | Information on the remote operation type                                                                                                    |  |  |
|                           | Device and label information                | Information on the corresponding device and label                                                                                                    |  |  |
| Detailed information      | Clock information (after change)            | Clock information after change                                                                                                    |  |  |
| 3                         | Copy destination drive and file information | Information on the corresponding drive name and file name                                                                                                    |  |  |

### **Event list**

| Event             | Event type | Event       | Detected event                                      | Description                                                                                                    | Detailed information                  |                                                    |                                                            |
|-------------------|------------|-------------|-----------------------------------------------------|----------------------------------------------------------------------------------------------------|---------------------------------------|----------------------------------------------------|------------------------------------------------------------|
| code              |            | category    |                                                     |                                                                                                    | Detailed<br>information<br>1          | Detailed<br>information<br>2                       | Detailed<br>information<br>3                               |
| 0400H             | System     | Information | Power-on/hardware<br>reset/bus reset                | The CPU module has<br>been power-on or the<br>hardware or the bus<br>was reset.                                          | -                                     | -                                                  | -                                                          |
| 0420H             | System     | Information | Event history file generation                       | A event history file has been generated.                                                                                 | Event history file information        | —                                                  | _                                                          |
| 0450H             | System     | Information | Daylight saving time start/end                      | Started daylight saving<br>time or ended daylight<br>saving time.                                                        | Daylight saving time status           | _                                                  | _                                                          |
| 0470H             | System     | Information | Windows restart                                     | Windows has been<br>restarted.                                                                                           | —                                     | —                                                  | —                                                          |
| 1000H to<br>3FFFH | System     | Error       | When a self-diagnostic er                           | ror occurs, the error inform                                                                                             | ation is stored as a                  | in event.                                          |                                                            |
| 20100H            | Operation  | Information | Error clear                                         | Error clear was<br>performed.                                                                                            | Operation<br>initiator<br>information | Operation<br>target<br>information                 | _                                                          |
| 20200H            | Operation  | Information | Event history clear                                 | The event history was cleared.                                                                                           | Operation<br>initiator<br>information | _                                                  | _                                                          |
| 24001H            | Operation  | Information | Remote operation<br>request accepted                | A remote request (Y<br>OUT, Y STOP, or<br>PAUSE) was accepted.                                                           | Operation<br>initiator<br>information | Remote<br>operation type<br>information            | _                                                          |
| 24100H            | Operation  | Information | Operating status<br>change (Y OUT)                  | The operating status was changed to Y OUT.                                                                               | —                                     | —                                                  | —                                                          |
| 24101H            | Operation  | Information | Operating status<br>change (Y STOP)                 | The operating status<br>was changed to Y<br>STOP.                                                                        | _                                     | _                                                  | _                                                          |
| 24102H            | Operation  | Information | Operating status<br>change (PAUSE)                  | The operating status<br>was changed to<br>PAUSE.                                                                         | _                                     | _                                                  | _                                                          |
| 24200H            | Operation  | Information | Creation of new folders,<br>writes to files/folders | <ul> <li>A new folder was<br/>created.</li> <li>A new file was<br/>created or data was<br/>written to a file.</li> </ul> | Operation<br>initiator<br>information | Drive and file<br>information                      | _                                                          |
| 24201H            | Operation  | Information | File copy                                           | A file was copied.                                                                                                    | _                                     | Copy source<br>(SRC) drive and<br>file information | Copy<br>destination<br>(DST) drive and<br>file information |
| 24202H            | Operation  | Information | Folder/file rename                                  | A folder name or file<br>name was changed.                                                                               | -                                     | Copy source<br>(SRC) drive and<br>file information | Copy<br>destination<br>(DST) drive and<br>file information |
| 24203H            | Operation  | Information | Windows forced restart request                      | A request to force<br>restart Windows was<br>accepted.                                                                   | Operation<br>initiator<br>information | _                                                  | _                                                          |
| 24204H            | Operation  | Information | Windows forced restart start                        | Windows forced restart was started.                                                                                      | —                                     | —                                                  | -                                                          |
| 24205H            | Operation  | Information | Windows shutdown<br>request                         | A request to shut down<br>Windows was accepted.                                                                          | Operation<br>initiator<br>information | _                                                  | _                                                          |
| 24206H            | Operation  | Information | Windows shutdown start                              | Windows shutdown was started.                                                                                            | _                                     | —                                                  | —                                                          |
| 24207H            | Operation  | Information | Bus reset request                                   | A request to reset bus was accepted.                                                                                     | Operation<br>initiator<br>information | —                                                  | —                                                          |

The following table shows the events for a MELSECWinCPU module.

| Event  | Event type | Event       | Detected event          | Description                            | Detailed information                  |                                    |                              |  |
|--------|------------|-------------|-------------------------|----------------------------------------|---------------------------------------|------------------------------------|------------------------------|--|
| code   |            | category    |                         |                                        | Detailed<br>information<br>1          | Detailed<br>information<br>2       | Detailed<br>information<br>3 |  |
| 24208H | Operation  | Information | Bus reset start         | Bus reset was started.                 | —                                     | —                                  | —                            |  |
| 2A200H | Operation  | Warning     | Memory initialization   | The memory was initialized.            | Operation<br>initiator<br>information | Drive and file information         | _                            |  |
| 2A201H | Operation  | Warning     | Device/label zero clear | A device or label was cleared to zero. | Operation<br>initiator<br>information | Device and<br>label<br>information | _                            |  |
| 2A202H | Operation  | Warning     | Folder/file deletion    | A folder or file was deleted.          | Operation<br>initiator<br>information | Drive and file<br>information      | _                            |  |

## Appendix 2 Windows Event List

This sections shows the list of events that occur on Windows in this product.

| Event ID | Event type | Event<br>category | Description                                                                                      | Corrective action                                                                                                    |
|----------|------------|-------------------|--------------------------------------------------------------------------------------------------|----------------------------------------------------------------------------------------------------|
| 0010     | System     | Information       | A service was started.                                                                           | _                                                                                                    |
| 0011     | System     | Information       | A service was ended.                                                                             | _                                                                                                    |
| 0032     | System     | Information       | A service was ended.                                                                             | _                                                                                                    |
| 0064     | System     | Information       | An event of the MELSEC function was registered.                                                  | For details, refer to the manual displayed as a link.                                                                                                    |
| 0096     | System     | Information       | Parameters have been updated.                                                                    | _                                                                                                    |
| 0097     | System     | Information       | Windows was started or the bus was reset.                                                        | _                                                                                                    |
| 0512     | System     | Information       | The number of connected MELSOFT connection modules exceeded the maximum number.                  | _                                                                                                    |
| 0513     | System     | Information       | The TCP connection time-out was detected.                                                        | —                                                                                                    |
| 0576     | System     | Information       | The Windows time has changed.                                                                    | —                                                                                                    |
| 0704     | System     | Information       | A notification of parameter update was received.                                                 | —                                                                                                    |
| 0768     | System     | Information       | Current consumption of a USB port exceeded the threshold.                                        | -                                                                                                    |
| 0769     | System     | Information       | A USB port has stopped working because its<br>current consumption exceeded the threshold.        | -                                                                                                    |
| 0770     | System     | Information       | All the USB ports have stopped working because their current consumption exceeded the threshold. | -                                                                                                    |
| 0771     | System     | Information       | A current consumption error was cleared.                                                         | -                                                                                                    |
| 2048     | System     | Warning           | Sending data failed.                                                                             | Reset the bus and restart Windows.<br>If the same event is registered again, the possible<br>cause is a hardware failure. Please contact your<br>local Mitsubishi Electric sales office or<br>representative.                                                                      |
| 2049     | System     | Warning           | Receiving data timed out.                                                                        | Try again after a while.<br>If the same event is registered again, reset the bus<br>and restart Windows.<br>If the problem is still not resolved, the possible<br>cause is a hardware failure. Please contact your<br>local Mitsubishi Electric sales office or<br>representative. |
| 2050     | System     | Warning           | Receiving data failed.                                                                           | Reset the bus and restart Windows.<br>If the same event is registered again, the possible<br>cause is a hardware failure. Please contact your<br>local Mitsubishi Electric sales office or<br>representative.                                                                      |
| 2080     | System     | Warning           | A minor error of the MELSEC function was registered.                                             | For details, refer to the manual displayed as a link.                                                                                                    |
| 2560     | System     | Warning           | An invalid frame (packet) was received from a MELSOFT connection module.                         | Check if the connected modules and Windows<br>applications use any of the following system port<br>numbers:<br>• 5006 to 5100<br>If so, take the following corrective actions and try<br>again.<br>• Review the port number of the module.<br>• End the application.               |
| 2561     | System     | Warning           | A unicast frame (packet) was received on the broadcast UDP port.                                 | Check if the connected modules and Windows<br>applications use any of the following system port<br>numbers:<br>• 5006 to 5100<br>If so, take the following corrective actions and try<br>again.<br>• Review the port number of the module.<br>• End the application.               |
| 2562     | System     | Warning           | Receiving a frame (packet) from a MELSOFT connection module failed.                              | <ul> <li>A line may be congested with packets. Try again after a while.</li> <li>Check if there is any error in the connection of the cable and switching hub.</li> <li>Check if the cable is disconnected.</li> </ul>                                                             |

| Event ID | Event type | Event<br>category | Description                                                                         | Corrective action                                                                                                    |
|----------|------------|-------------------|-------------------------------------------------------------------------------------|----------------------------------------------------------------------------------------------------|
| 2563     | System     | Warning           | Sending a frame (packet) to a MELSOFT connection module failed.                     | <ul> <li>A line may be congested with packets. Try again after a while.</li> <li>Check if there is any error in the connection of the cable and switching hub.</li> <li>Check if the cable is disconnected.</li> </ul> |
| 2752     | System     | Warning           | Acquiring parameters failed.                                                        | Set parameters again, and reset the bus.                                                                                                    |
| 6237     | System     | Error             | A port number that is already opened was attempted to be opened again. (For TCP/IP) | Restart Windows. If the same error code is<br>displayed again, the system port may be used by<br>another application.<br>End the application and try again.                                                            |
| 6238     | System     | Error             | A port number that is already opened was attempted to be opened again. (For UDP/IP) | Restart Windows. If the same error code is<br>displayed again, the system port may be used by<br>another application.<br>End the application and try again.                                                            |
| 6239     | System     | Error             | Generating the Listen socket failed.                                                | Restart Windows. If the same error code is<br>displayed again, the possible cause is a hardware<br>failure of the CPU module. Please contact your<br>local Mitsubishi Electric sales office or<br>representative.      |
| 6240     | System     | Error             | Generating the server socket failed.                                                | Restart Windows. If the same error code is<br>displayed again, the possible cause is a hardware<br>failure of the CPU module. Please contact your<br>local Mitsubishi Electric sales office or<br>representative.      |
| 6241     | System     | Error             | Generating the server socket failed.                                                | Restart Windows. If the same error code is<br>displayed again, the possible cause is a hardware<br>failure of the CPU module. Please contact your<br>local Mitsubishi Electric sales office or<br>representative.      |
| 6242     | System     | Error             | A port number that is already opened was attempted to be opened again.              | Restart Windows. If the same error code is<br>displayed again, the possible cause is a hardware<br>failure of the CPU module. Please contact your<br>local Mitsubishi Electric sales office or<br>representative.      |
| 6243     | System     | Error             | Reserving sufficient memory failed.                                                 | Restart Windows. If the same error code is<br>displayed again, the possible cause is a hardware<br>failure of the CPU module. Please contact your<br>local Mitsubishi Electric sales office or<br>representative.      |
| 6244     | System     | Error             | Starting a service failed.                                                          | Restart Windows. If the same error code is<br>displayed again, the possible cause is a hardware<br>failure of the CPU module. Please contact your<br>local Mitsubishi Electric sales office or<br>representative.      |
| 6245     | System     | Error             | A service ended with an error.                                                      | Restart Windows. If the same error code is<br>displayed again, the possible cause is a hardware<br>failure of the CPU module. Please contact your<br>local Mitsubishi Electric sales office or<br>representative.      |
| 6246     | System     | Error             | A socket error occurred.                                                            | Restart Windows. If the same error code is<br>displayed again, the possible cause is a hardware<br>failure of the CPU module. Please contact your<br>local Mitsubishi Electric sales office or<br>representative.      |
| 6247     | System     | Error             | An error occurred in a service.                                                     | Restart Windows. If the same error code is<br>displayed again, the possible cause is a hardware<br>failure of the CPU module. Please contact your<br>local Mitsubishi Electric sales office or<br>representative.      |
| 6248     | System     | Error             | Starting a service failed.                                                          | Restart Windows. If the same error code is<br>displayed again, the possible cause is a hardware<br>failure of the CPU module. Please contact your<br>local Mitsubishi Electric sales office or<br>representative.      |

| Event ID | Event type | Event<br>category | Description                                                   | Corrective action                                                                                                    |
|----------|------------|-------------------|---------------------------------------------------------------|----------------------------------------------------------------------------------------------------|
| 6249     | System     | Error             | An error occurred in a service.                               | Restart Windows. If the same error code is<br>displayed again, the possible cause is a hardware<br>failure of the CPU module. Please contact your<br>local Mitsubishi Electric sales office or<br>representative. |
| 16383    | System     | Error             | A moderate/major error of the MELSEC function was registered. | For details, refer to the manual displayed as a link.                                                                                                    |
| 24576    | Operation  | Information       | Stopping a service was requested.                             | -                                                                                                    |

## Appendix 3 Device List

| Category                           | Туре        | Device name                                               | Default value         |                         |     | Number                  | Setting range     |
|------------------------------------|-------------|-----------------------------------------------------------|-----------------------|-------------------------|-----|-------------------------|-------------------|
|                                    |             |                                                           | Number of points      | Range of use            |     | of<br>points<br>setting |                   |
| User device                        | Bit device  | Input <sup>*1</sup>                                       | 4096                  | X0 to FFF               | Hex | N/A                     | —                 |
|                                    |             | Output                                                    | 4096                  | Y0 to FFF               | Hex |                         |                   |
|                                    | Bit device  | Internal relay                                            | 61440                 | M0 to 61439             | Dec | N/A                     | —                 |
|                                    |             | Link relay                                                | 655360                | B0 to 9FFFF             | Hex |                         |                   |
|                                    | Word device | Data register                                             | 4184064               | D0 to 4184063           | Dec |                         |                   |
|                                    |             | Link register                                             | 1048576               | W0 to FFFFF             | Hex |                         |                   |
| System device                      | Bit device  | Special relay                                             | 4096                  | SM0 to 4095             | Dec | N/A                     | —                 |
|                                    | Word device | Special register                                          | 4096                  | SD0 to 4095             | Dec |                         |                   |
| Link direct device*2               | Bit device  | Link input                                                | 163840 <sup>*3</sup>  | Jn\X0 to 27FFF          | Hex | N/A                     | —                 |
|                                    |             | Link output                                               | 163840 <sup>*3</sup>  | Jn\Y0 to 27FFF          | Hex |                         |                   |
|                                    |             | Link relay                                                | 655360 <sup>*3</sup>  | Jn\B0 to 9FFFF          | Hex |                         |                   |
|                                    |             | Link special relay                                        | 5120 <sup>*3</sup>    | Jn\SB0 to 13FF          | Hex |                         |                   |
|                                    | Word device | Link register                                             | 2621440 <sup>*3</sup> | Jn\W0 to 27FFFF         | Hex |                         |                   |
|                                    |             | Link special register                                     | 5120 <sup>*3</sup>    | Jn\SW0 to 13FF          | Hex |                         |                   |
| Module access device <sup>*2</sup> | Word device | Module access device                                      | 268435456             | Un\G0 to 268435455      | Dec | N/A                     | _                 |
| CPU buffer memory access device    | Word device | CPU buffer memory access device <sup>*2</sup>             | 268435456             | U3En\G0 to<br>268435455 | Dec | N/A                     | _                 |
|                                    | Word device | Fixed scan communication area access device <sup>*4</sup> | 0                     | _                       | Dec | Available               | U3En\HG0 to 12287 |

This section shows the name of available devices and the range of use.

\*1 This device can only be monitored in the "Device/Buffer Memory Batch Monitor" screen.

\*2 The number of points and the range of use for a device vary depending on the modules to be used. For details, refer to the manual of each module. (LaManual of a module used)

\*3 The maximum number of points when setting "Extended Mode (iQ-R Series Mode)" in "Link Direct Device Setting." (SP Page 162 Link direct device mode setting)

\*4 The number of points and range of use can be set in "Fixed Scan Communication Area Setting." (SP Page 121 Fixed scan communication area setting)

Point P

Do not use any devices that are not listed in the device list.

#### **Clearing devices**

The devices of this product (Y, M, B, D, and W) can be cleared to '0' in the "CPU Memory Operation" screen of CW Configurator.

Conline] ⇒ [CPU Memory Operation]
 For details on the "CPU Memory Operation" screen, refer to the following:
 CW Configurator Operating Manual

#### ■Execution of clearing devices

The devices may not be cleared depending on the Y output status of this product. ( $\square$  Page 29 Y output status)  $\bigcirc$ : Can be executed,  $\times$ : Cannot be executed

| Y output status | Clearing devices |
|-----------------|------------------|
| YOUT            | ×                |
| Y STOP          | 0                |
| PAUSE           | 0                |

#### Point P

The status of the BUS RESET/Y STOP/Y OUT switch and Y output status may differ depending on the remote operations.

Check the Y output status with the special register (SD203). (EP Page 279 Special Register List)

## Appendix 4 Special Relay List

The following table shows how to read the list of special relays (SM).

| Item                 | Description                                                                                                    |
|----------------------|----------------------------------------------------------------------------------------------------|
| No.                  | The number of the special relay is indicated.                                                                                                    |
| Name                 | The name of the special relay is indicated.                                                                                                    |
| Content              | The content of the special relay is indicated.                                                                                                    |
| Details              | The details of the special relay is indicated.                                                                                                    |
| Set by (when to set) | <ul> <li>The timing to set each device by system and/or user is indicated.</li> <li>(Set by)</li> <li>S: Set by a system</li> <li>U: Set by a user (by a program, engineering tool, GOT, or test function from an external device).</li> <li>U/S: Set by both a user and system.</li> <li>(When to set)</li> <li>Error occurrence: Set when an error occurs.</li> <li>Status change: Set only when the status is changed.</li> </ul> |

#### Point P

Do not change the special relays which are to be set by the system by performing operations such as program execution and device test. Doing so may result in system down or disconnection of communication.

#### **Diagnostics information**

The special relays for diagnostics information are as follows.

| No.   | Name                                   | Description                                                   | Details                                                                                                    | Set by (when to set) |
|-------|----------------------------------------|---------------------------------------------------------------|----------------------------------------------------------------------------------------------------|----------------------|
| SM0   | Latest diagnostics error               | OFF: No error<br>ON: Error                                    | This relay turns ON when the diagnostics error occurs.<br>The ON state is retained even after the error is cleared<br>later.                                                                                                    | S (error occurrence) |
| SM1   | Latest self-diagnostics error          | OFF: No error<br>ON: Error                                    | This relay turns ON when the self-diagnostics error occurs. The ON state is retained even after the error is cleared later.                                                                                                    | S (error occurrence) |
| SM53  | AC/DC DOWN                             | OFF: AC/DC DOWN not<br>detected<br>ON: AC/DC DOWN<br>detected | <ul> <li>This relay turns ON when a momentary power failure within 20 ms is detected while the AC power supply module is in use. This relay is reset after the power is turned OFF and ON.</li> <li>This relay turns ON when a momentary power failure within 10 ms is detected while the DC power supply module is in use. This relay is reset after the power is turned OFF and ON.</li> </ul> | S (error occurrence) |
| SM60  | Fuse Blown                             | OFF: Normal<br>ON: Module with blown<br>fuse                  | <ul> <li>This relay turns ON when at least one output module is<br/>in fuse blown state. The ON state is retained even after<br/>the error is cleared later.</li> <li>The fuse blown state check is also performed for output<br/>modules on the remote I/O station.</li> </ul>                                                                                                    | S (error occurrence) |
| SM61  | I/O module verify error                | OFF: Normal<br>ON: Error                                      | <ul> <li>This relay turns ON when the state of the I/O module is different from the one registered during power ON. The ON state is retained even after the error is cleared later.</li> <li>I/O module verification is also performed for modules on the remote I/O station.</li> </ul>                                                                                                    | S (error occurrence) |
| SM80  | Detailed information 1 in-<br>use flag | OFF: Not used<br>ON: In use                                   | This relay turns ON if the detailed information 1 exists when SM0 turns ON.                                                                                                    | S (status change)    |
| SM112 | Detailed information 2 in-<br>use flag | OFF: Not used<br>ON: In use                                   | This relay turns ON if the detailed information 2 exists when SM0 turns ON.                                                                                                    | S (status change)    |

### System information

| No                    | Name                              | Description                                                                            | Details                                                                                                    | Set by (when to set) |
|-----------------------|-----------------------------------|----------------------------------------------------------------------------------------|----------------------------------------------------------------------------------------------------|----------------------|
| SM217                 | Davlight asving time status       |                                                                                        | This relay turns ON when the time setting is in the                                                                                                    | Set by (when to set) |
| 511/217               | flag                              | orre Not during daylight<br>saving time<br>ON: During daylight<br>saving time          | daylight saving time by using daylight saving time<br>function.<br>This relay turns OFF when the time setting is not in the<br>daylight saving time.                                                                                                    | S (status change)    |
| SM220 <sup>*1*2</sup> | CPU No.1 preparation<br>completed | OFF: CPU No.1<br>preparation not<br>completed<br>ON: CPU No.1<br>preparation completed | This relay turns ON when the access from another CPU module to the CPU No.1 is enabled after turning the power ON or resetting the module. <sup>*3</sup>                                                                                                    | S (status change)    |
| SM221 <sup>*1*2</sup> | CPU No.2 preparation<br>completed | OFF: CPU No.2<br>preparation not<br>completed<br>ON: CPU No.2<br>preparation completed | This relay turns ON when the access from another CPU module to the CPU No.2 is enabled after turning the power ON or resetting the module. <sup>*3</sup>                                                                                                    | S (status change)    |
| SM222 <sup>*1*2</sup> | CPU No.3 preparation<br>completed | OFF: CPU No.3<br>preparation not<br>completed<br>ON: CPU No.3<br>preparation completed | This relay turns ON when the access from another CPU module to the CPU No.3 is enabled after turning the power ON or resetting the module. <sup>*3</sup>                                                                                                    | S (status change)    |
| SM223 <sup>*1*2</sup> | CPU No.4 preparation<br>completed | OFF: CPU No.4<br>preparation not<br>completed<br>ON: CPU No.4<br>preparation completed | This relay turns ON when the access from another CPU module to the CPU No.4 is enabled after turning the power ON or resetting the module. <sup>*3</sup>                                                                                                    | S (status change)    |
| SM230                 | CPU No.1 error flag               | OFF: CPU No.1 normal<br>ON: CPU No.1 stop error<br>state                               | <ul> <li>This relay turns OFF when the CPU No.1 is normal<br/>(including a continuation error status).</li> <li>This relay turns ON when the CPU No.1 is in stop error<br/>state.</li> </ul>                                                                      | S (status change)    |
| SM231                 | CPU No.2 error flag               | OFF: CPU No.2 normal<br>ON: CPU No.2 stop error<br>state                               | <ul> <li>This relay turns OFF when the CPU No.2 is normal<br/>(including a continuation error status).</li> <li>This relay turns ON when the CPU No.2 is in stop error<br/>state.</li> </ul>                                                                      | S (status change)    |
| SM232                 | CPU No.3 error flag               | OFF: CPU No.3 normal<br>ON: CPU No.3 stop error<br>state                               | <ul> <li>This relay turns OFF when the CPU No.3 is normal<br/>(including a continuation error status).</li> <li>This relay turns ON when the CPU No.3 is in stop error<br/>state.</li> </ul>                                                                      | S (status change)    |
| SM233                 | CPU No.4 error flag               | OFF: CPU No.4 normal<br>ON: CPU No.4 stop error<br>state                               | <ul> <li>This relay turns OFF when the CPU No.4 is normal<br/>(including a continuation error status).</li> <li>This relay turns ON when the CPU No.4 is in stop error<br/>state.</li> </ul>                                                                      | S (status change)    |
| SM240 <sup>*2</sup>   | CPU No.1 reset flag               | OFF: CPU No.1 not being<br>reset<br>ON: CPU No.1 being<br>reset                        | <ul> <li>This relay turns OFF when the CPU No.1 is not being reset.</li> <li>This relay turns ON while the CPU No.1 is being reset (including the case when the CPU module is removed from the base unit). Other CPUs also will be in the reset state.</li> </ul> | S (status change)    |
| SM241 <sup>*2</sup>   | CPU No.2 reset flag               | OFF: CPU No.2 not being<br>reset<br>ON: CPU No.2 being<br>reset                        | <ul> <li>This relay turns OFF when the CPU No.2 is not being reset.</li> <li>This relay turns ON while the CPU No.2 is being reset (including the case when the CPU module is removed from the base unit). Errors occur in the other CPU modules.</li> </ul>      | S (status change)    |
| SM242 <sup>*2</sup>   | CPU No.3 reset flag               | OFF: CPU No.3 not being<br>reset<br>ON: CPU No.3 being<br>reset                        | <ul> <li>This relay turns OFF when the CPU No.3 is not being reset.</li> <li>This relay turns ON while the CPU No.3 is being reset (including the case when the CPU module is removed from the base unit). Errors occur in the other CPU modules.</li> </ul>      | S (status change)    |

| No.                 | Name                | Description                                                     | Details                                                                                                    | Set by (when to set) |
|---------------------|---------------------|-----------------------------------------------------------------|----------------------------------------------------------------------------------------------------|----------------------|
| SM243 <sup>*2</sup> | CPU No.4 reset flag | OFF: CPU No.4 not being<br>reset<br>ON: CPU No.4 being<br>reset | <ul> <li>This relay turns OFF when the CPU No.4 is not being reset.</li> <li>This relay turns ON while the CPU No.4 is being reset (including the case when the CPU module is removed from the base unit). Errors occur in the other CPU modules.</li> </ul> | S (status change)    |

\*1 These relays are used as an interlock to access each CPU when the multiple CPU synchronization setting is configured with asynchronous mode.

\*2 When the target CPU is the MELSECWinCPU module, replace terms as follows: Resetting: Hardware reset or bus reset Being reset: Bus being reset

<sup>\*3</sup> When the target CPU is a MELSECWinCPU module, the relay turns ON at the timing when the bus control operates. (The operating status of Windows is not included.)

### Special relay for a MELSECWinCPU module

The special relay for this product is as follow:

| · ·   | , ,                                    |                                                                               |                                                                                                    |                      |
|-------|----------------------------------------|-------------------------------------------------------------------------------|----------------------------------------------------------------------------------------------------|----------------------|
| No.   | Name                                   | Description                                                                   | Details                                                                                                    | Set by (when to set) |
| SM680 | INFORMATION LED ON/<br>OFF instruction | OFF→ON: ON/OFF<br>instruction send<br>OFF→ON: ON/OFF<br>instruction completed | The INFORMATION LED turns ON or OFF depending on<br>the ON/OFF status of SD680 when this relay turns from<br>OFF to ON. (Execute the operation while SM680 is OFF.)<br>When turning ON this relay and then OFF within the<br>refresh cycle of the fixed cycle processing function, the<br>INFORMATION LED does not turn ON or OFF. | U/S (status change)  |

## Appendix 5 Special Register List

| Item                 | Description                                                                                                    |
|----------------------|----------------------------------------------------------------------------------------------------|
| No.                  | The number of the special register is indicated.                                                                                                    |
| Name                 | The name of the special register is indicated.                                                                                                    |
| Content              | The content of the special register is indicated.                                                                                                    |
| Details              | The details of the special register is indicated.                                                                                                    |
| Set by (when to set) | <ul> <li>The timing to set each device by system and/or user is indicated.</li> <li>(Set by) <ul> <li>S: Set by a system</li> <li>U: Set by a user (by a program, engineering tool, GOT, or test function from an external device).</li> </ul> </li> <li>(When to set) <ul> <li>System: Set when a fixed cycle or the status is changed in the system.</li> <li>Initial: Set only when any of the following operations is performed: turning the power OFF and ON, resetting the hardware, or resetting the bus. (It is not required for a Windows restart.)</li> <li>Status change: Set only when the status is changed.</li> <li>Error occurrence: Set when an error occurs.</li> <li>Key switch change: Set when the key switch is changed.</li> </ul> </li> </ul> |
|                      |                                                                                                    |

The following table shows how to read the list of special registers (SD).

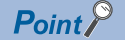

Do not change the special registers which are to be set by the system by performing operations such as program execution and device test. Doing so may result in system down or disconnection of communication.

### **Diagnostics information**

| The special | registers | for diagnostics | information | are as follows. |
|-------------|-----------|-----------------|-------------|-----------------|
| •           | -         | <b>.</b>        |             |                 |

| No.  | Name                                        | Description                                    | Details                                                                                                    | Set by (when to set) |
|------|---------------------------------------------|------------------------------------------------|----------------------------------------------------------------------------------------------------|----------------------|
| SD0  | Latest self-<br>diagnostics error<br>code   | Latest self-<br>diagnostics error<br>code      | <ul><li>Error codes are stored in hexadecimal when an error is detected with the diagnostics.</li><li>The same information as the latest information displayed on the error history is displayed.</li></ul>                                                          | S (error occurrence) |
| SD1  | Self-diagnostics<br>error occurrence        | Self-diagnostics<br>error occurrence           | The year (four digits) when SD0 data was updated is stored as a BIN code.                                                                                                    | S (error occurrence) |
| SD2  | time                                        | time                                           | The month when SD0 data was updated is stored as a BIN code.                                                                                                    |                      |
| SD3  | ]                                           |                                                | The date when SD0 data was updated is stored as a BIN code.                                                                                                    |                      |
| SD4  |                                             |                                                | The hour when SD0 data was updated is stored as a BIN code.                                                                                                    |                      |
| SD5  | _                                           |                                                | The minute when SD0 data was updated is stored as a BIN code.                                                                                                    |                      |
| SD6  | -                                           |                                                | The second when SD0 data was updated is stored as a BIN code.                                                                                                    |                      |
| SD7  |                                             |                                                | The day of the week when SD0 data was updated is stored as a BIN code. (0: Sun, 1: Mon, 2: Tue, 3: Wed, 4: Thu, 5: Fri, 6: Sat)                                                                                                    |                      |
| SD10 | Self-diagnostics<br>error code              | Self-diagnostics<br>error code 1               | Up to 16 types of error codes are stored to SD10 and higher when the diagnostics detects errors. (The same error code as the one already                                                                                                    | S (error occurrence) |
| SD11 |                                             | Self-diagnostics<br>error code 2               | stored in SD10 and later is not stored.) The 17th and succeeding error codes are not stored, in addition to the case that 16 types of error codes have already been stored to SD10 to SD25                                                                           |                      |
| SD12 |                                             | Self-diagnostics<br>error code 3               |                                                                                                    |                      |
| SD13 |                                             | Self-diagnostics<br>error code 4               |                                                                                                    |                      |
| SD14 |                                             | Self-diagnostics<br>error code 5               |                                                                                                    |                      |
| SD15 |                                             | Self-diagnostics<br>error code 6               |                                                                                                    |                      |
| SD16 |                                             | Self-diagnostics<br>error code 7               |                                                                                                    |                      |
| SD17 |                                             | Self-diagnostics<br>error code 8               |                                                                                                    |                      |
| SD18 |                                             | Self-diagnostics<br>error code 9               |                                                                                                    |                      |
| SD19 |                                             | Self-diagnostics<br>error code 10              |                                                                                                    |                      |
| SD20 |                                             | Self-diagnostics<br>error code 11              |                                                                                                    |                      |
| SD21 |                                             | Self-diagnostics<br>error code 12              |                                                                                                    |                      |
| SD22 |                                             | Self-diagnostics<br>error code 13              |                                                                                                    |                      |
| SD23 |                                             | Self-diagnostics<br>error code 14              |                                                                                                    |                      |
| SD24 |                                             | Self-diagnostics<br>error code 15              |                                                                                                    |                      |
| SD25 |                                             | Self-diagnostics<br>error code 16              |                                                                                                    |                      |
| SD53 | AC/DC DOWN                                  | Number of times for<br>AC/DC DOWN<br>detection | A value is incremented by one each time when input voltage drops to 85% (AC power)/65% (DC power) or less of the rated value while this product is in operation, and stored as a BIN code.<br>A counting cycle from $0 \rightarrow 65535 \rightarrow 0$ is repeated. | S (error occurrence) |
| SD60 | Number of module<br>with blown fuse         | Number of module<br>with blown fuse            | The lowest I/O number of module in which a fuse blew is stored.                                                                                                    | S (error occurrence) |
| SD61 | I/O module verify<br>error module<br>number | I/O module verify<br>error module<br>number    | The lowest I/O number of the module in which an I/O module verification error has been detected is stored.                                                                                                    | S (error occurrence) |

| No.             | Name                 | Description          | Details                                                                                                    | Set by (when to set) |
|-----------------|----------------------|----------------------|----------------------------------------------------------------------------------------------------|----------------------|
| SD80            | Detailed information | Detailed information | Detailed information 1 information category code is stored.                                                                                                    | S (error occurrence) |
|                 | 1 information        | 1 information        |                                                                                                    | 、     ······,        |
|                 | category             | category code        | b15 b8b7 b0                                                                                                    |                      |
|                 |                      |                      | (2) (1)                                                                                                    |                      |
|                 |                      |                      | (1) Information category code                                                                                                    |                      |
|                 |                      |                      | (2) Not used (fixed to 0)                                                                                                    |                      |
|                 |                      |                      | • 0: N/A                                                                                                    |                      |
|                 |                      |                      | • 1: N/A                                                                                                    |                      |
|                 |                      |                      | 2: Drive number and file name     4: Parameter information                                                                                                    |                      |
|                 |                      |                      | 5: System configuration information                                                                                                    |                      |
|                 |                      |                      | 6: Frequency information                                                                                                    |                      |
|                 |                      |                      | 7: Time information     24: Eailure information                                                                                                    |                      |
| 6D01 to         | Detailed information | Detailed information | • 24. Failure information                                                                                                    |                      |
| SD6110<br>SD111 | 1                    | 1                    | <ul> <li>Detailed information 1 corresponding to the error code (SD0) is stored.</li> <li>There are six types of information to be stored as shown in (2), (4) to</li> </ul> | S (error occurrence) |
|                 |                      |                      | (7), and (24).                                                                                                    |                      |
|                 |                      |                      | • The type of the detailed information 1 can be acquired from SD80. (The                                                                                                    |                      |
|                 |                      |                      | value of the "Detailed information 1 information category code" which is to be stored in SD80 corresponds to the number (2) (4) to (7) and (24)                              |                      |
|                 |                      |                      | in the following.)                                                                                                    |                      |
|                 |                      |                      | ■(2) Drive number and file name                                                                                                    |                      |
|                 |                      |                      | b15 b0                                                                                                    |                      |
|                 |                      |                      | SD81 With or without specification                                                                                                    |                      |
|                 |                      |                      | SD83 1st character                                                                                                    |                      |
|                 |                      |                      | File name                                                                                                    |                      |
|                 |                      |                      | ·(first eight characters of Unicode string)                                                                                                    |                      |
|                 |                      |                      | SD90 8th character                                                                                                    |                      |
|                 |                      |                      | The following information is stored in SD81.                                                                                                    |                      |
|                 |                      |                      | • b0: Drive No.                                                                                                    |                      |
|                 |                      |                      | • b1: File name<br>■(4) Parameter information                                                                                                    |                      |
|                 |                      |                      | b15 b0                                                                                                    |                      |
|                 |                      |                      | SD81 With or without specification                                                                                                    |                      |
|                 |                      |                      | SD82 Parameter storage Parameter                                                                                                    |                      |
|                 |                      |                      | SD83 I/O No.                                                                                                    |                      |
|                 |                      |                      | SD84 Parameter No.                                                                                                    |                      |
|                 |                      |                      | SD85 Network No.                                                                                                    |                      |
|                 |                      |                      | SD86 Station No.                                                                                                    |                      |
|                 |                      |                      |                                                                                                    |                      |
|                 |                      |                      | . System information                                                                                                    |                      |
|                 |                      |                      | SD97                                                                                                    |                      |
|                 |                      |                      | The following information is stored in SD81.                                                                                                    |                      |
|                 |                      |                      | • b0: Parameter type                                                                                                    |                      |
|                 |                      |                      | b1: Parameter storage destination     b2: I/O No                                                                                                    |                      |
|                 |                      |                      | • b3: Parameter No.                                                                                                    |                      |
|                 |                      |                      | • b4: Network No.                                                                                                    |                      |
|                 |                      |                      | b5: Station No.     b6: System information                                                                                                    |                      |
|                 |                      |                      | The parameter type is stored in SD82 (b0 to b7).                                                                                                    |                      |
|                 |                      |                      | • 1: System parameter                                                                                                    |                      |
|                 |                      |                      | • 2: CPU parameter     • 3: Module parameter                                                                                                    |                      |
|                 |                      |                      | • 4: Module extended parameter                                                                                                    |                      |
|                 |                      |                      | • 5: Memory card parameter                                                                                                    |                      |
|                 |                      |                      | The parameter storage destination is stored in SD82 (b8 to b15).                                                                                                    |                      |
|                 |                      |                      | • 4: Data memory                                                                                                    |                      |
|                 |                      |                      | The I/O No. is stored in SD83. (0xFFFFH if an I/O No. is not assigned.)                                                                                                    |                      |
|                 |                      |                      | The network No. (0 to 120) is stored in SD85. (0 for a master station)                                                                                                    |                      |

| No.     | Name                 | Description          | Details                                                                                                    | Set by (when to set) |
|---------|----------------------|----------------------|----------------------------------------------------------------------------------------------------|----------------------|
| SD81 to | Detailed information | Detailed information | ■(5) System configuration information                                                                                                    | S (error occurrence) |
| SD111   | 1                    | 1                    | b15 b0                                                                                                    |                      |
|         |                      |                      | SD81 With or without specification                                                                                                    |                      |
|         |                      |                      | SD82 I/O No.*1                                                                                                    |                      |
|         |                      |                      | SD83 Base unit No. <sup>+2</sup> Slot No. <sup>+3</sup>                                                                                                 |                      |
|         |                      |                      | SD84 CPU No.'4 Power supply module<br>No.'5                                                                                                    |                      |
|         |                      |                      | SD85 Network No.*6                                                                                                    |                      |
|         |                      |                      | SD86 Station No. <sup>*7</sup>                                                                                                    |                      |
|         |                      |                      | Without specification:<br>*1: 0xFFFF<br>*2,*3,*4: 0xFF<br>*5,*6,*7: 0                                                                                   |                      |
|         |                      |                      | The following information is stored in SD81.                                                                                                    |                      |
|         |                      |                      | • b0: I/O No.                                                                                                    |                      |
|         |                      |                      | • b1: Slot No.                                                                                                    |                      |
|         |                      |                      | b2: Base unit No.     b3: Power supply module No.                                                                                                    |                      |
|         |                      |                      | • b4: CPU No.                                                                                                    |                      |
|         |                      |                      | • b5: Network No.                                                                                                    |                      |
|         |                      |                      | • b6: Station No.                                                                                                    |                      |
|         |                      |                      | The slot No. (0 to 11) is stored in SD83 (b0 to b7).                                                                                                    |                      |
|         |                      |                      | • 0: Main base unit                                                                                                    |                      |
|         |                      |                      | 1 to 7: Extension base unit, level 1 to 7                                                                                                    |                      |
|         |                      |                      | • 8: Extension base unit, level 8 (when the number of base is exceeded)                                                                                 |                      |
|         |                      |                      | The power No. (1 to 2) is stored in SD84 (b0 to b7).                                                                                                    |                      |
|         |                      |                      | The network No. (0 to 120) is stored in SD85. (0 for a master station)                                                                                  |                      |
|         |                      |                      | ■(6) Frequency information                                                                                                    |                      |
|         |                      |                      | b15 b0                                                                                                    |                      |
|         |                      |                      | SD81 With or without specification                                                                                                    |                      |
|         |                      |                      | SD82 Number of times <sup>*1</sup> L                                                                                                    |                      |
|         |                      |                      | SD83 (set value) H                                                                                                    |                      |
|         |                      |                      | SD84         Number of times*2         L           SD85         (measured value)         H                                                              |                      |
|         |                      |                      | *1: When the number of times (set value) is not specified, 0 is stored.<br>*2: When the number of times (measured value) is not specified, 0 is stored. |                      |
|         |                      |                      | The following information is stored in SD81.                                                                                                    |                      |
|         |                      |                      | • b0: Number of times (Set value)                                                                                                    |                      |
|         |                      |                      | • b1: Number of times (Measured value)                                                                                                    |                      |
|         |                      |                      | ■(7) Time information                                                                                                    |                      |
|         |                      |                      | b15 b0                                                                                                    |                      |
|         |                      |                      |                                                                                                    |                      |
|         |                      |                      | SD83 Time (set value) (iiis) '                                                                                                    |                      |
|         |                      |                      | SD84 Time (measured value) $(ms)^{r_2}$                                                                                                    |                      |
|         |                      |                      | SD85 Time (measured value) (µs) <sup>2</sup>                                                                                                    |                      |
|         |                      |                      | *1: When the time (set value) is not specified, 0 is stored.                                                                                            |                      |
|         |                      |                      | 2. when the time (measured value) is not specified, 0 is stored.                                                                                        |                      |
|         |                      |                      | the following information is stored in SD81.     b0. Time (Set value) [ms]                                                                              |                      |
|         |                      |                      | <ul> <li>b1: Time (Set value) [μs]</li> </ul>                                                                                                    |                      |
|         |                      |                      | • b2: Time (Measured value) [ms]                                                                                                    |                      |
|         |                      |                      | • b3: Time (Measured value) [μs]                                                                                                    |                      |
|         |                      |                      | ■(24) Failure information                                                                                                    |                      |
|         |                      |                      | i ne railure information is a part of system information.                                                                                               |                      |

| No.   | Name                 | Description          | Details                                                                                                    | Set by (when to set)                  |
|-------|----------------------|----------------------|----------------------------------------------------------------------------------------------------|---------------------------------------|
| SD112 | Detailed information | Detailed information | Detailed information 2 information category code is stored.                                                                                 | S (error occurrence)                  |
|       | 2 information        | 2 information        |                                                                                                    | , , , , , , , , , , , , , , , , , , , |
|       | category             | category code        | b15 b8b7 b0                                                                                                    |                                       |
|       |                      |                      |                                                                                                    |                                       |
|       |                      |                      | (1) Information category code                                                                                                    |                                       |
|       |                      |                      | (2) Not used (fixed to 0)                                                                                                    |                                       |
|       |                      |                      | • 0: N/A                                                                                                    |                                       |
|       |                      |                      | • 2: Drive number and file name                                                                                                    |                                       |
|       |                      |                      | • 3: N/A                                                                                                    |                                       |
|       |                      |                      | 5: System configuration information                                                                                                    |                                       |
| SD113 | Detailed information | Detailed information | Detailed information 2 corresponding to the error code (SD0) is stored.                                                                     | S (error occurrence)                  |
| to    | 2                    | 2                    | • There are three types of information to be stored as shown in (2), (4),                                                                   | - (,                                  |
| SD143 |                      |                      | and (5).                                                                                                    |                                       |
|       |                      |                      | The type of the detailed information 2 can be acquired from SD112.     (The value of the "Detailed information 2 information category code" |                                       |
|       |                      |                      | which is to be stored to SD112 corresponds to the number (2), (4), and                                                                      |                                       |
|       |                      |                      | (5) in the following.)                                                                                                    |                                       |
|       |                      |                      | ■(2) Drive number and file name                                                                                                    |                                       |
|       |                      |                      | SD113 With or without specification                                                                                                    |                                       |
|       |                      |                      | SD114 Drive No.                                                                                                    |                                       |
|       |                      |                      | SD115 1st character                                                                                                    |                                       |
|       |                      |                      | : File name :                                                                                                    |                                       |
|       |                      |                      |                                                                                                    |                                       |
|       |                      |                      | SD122                                                                                                    |                                       |
|       |                      |                      | The following information is stored in SD113.                                                                                               |                                       |
|       |                      |                      | • b1: File name                                                                                                    |                                       |
|       |                      |                      | ■(4) Parameter information                                                                                                    |                                       |
|       |                      |                      | b15 b0                                                                                                    |                                       |
|       |                      |                      | SD113 With or without specification Parameter storage Parameter                                                                             |                                       |
|       |                      |                      | SD114 destination type                                                                                                    |                                       |
|       |                      |                      | SD115 I/O No.                                                                                                    |                                       |
|       |                      |                      | SD116 Parameter No.                                                                                                    |                                       |
|       |                      |                      | SD117 Network No.                                                                                                    |                                       |
|       |                      |                      | SD110 Station No.                                                                                                    |                                       |
|       |                      |                      | · · · · · · · · · · · · · · · · · · ·                                                                                                    |                                       |
|       |                      |                      |                                                                                                    |                                       |
|       |                      |                      | SD129                                                                                                    |                                       |
|       |                      |                      | The following information is stored in SD113.                                                                                               |                                       |
|       |                      |                      | b0: Parameter type     b1: Parameter storage destination                                                                                    |                                       |
|       |                      |                      | • b2: I/O No.                                                                                                    |                                       |
|       |                      |                      | • b3: Parameter No.                                                                                                    |                                       |
|       |                      |                      | <ul> <li>b4: Network No.</li> <li>b5: Station No.</li> </ul>                                                                                |                                       |
|       |                      |                      | b6: System information                                                                                                    |                                       |
|       |                      |                      | The parameter type is stored in SD114 (b0 to b7).                                                                                           |                                       |
|       |                      |                      | • 1: System parameter     • 2: CPLL parameter                                                                                               |                                       |
|       |                      |                      | 3: Module parameter                                                                                                    |                                       |
|       |                      |                      | 4: Module extended parameter                                                                                                    |                                       |
|       |                      |                      | • 5: Memory card parameter                                                                                                    |                                       |
|       |                      |                      | • 2: SD memory card                                                                                                    |                                       |
|       |                      |                      | • 4: Data memory                                                                                                    |                                       |
|       |                      |                      | The I/O No. is stored in SD115. (0xFFFFH if an I/O No. is not assigned.)                                                                    |                                       |
|       |                      |                      | I he network No. (0 to 120) is stored in SD117. (0 for a master station)                                                                    |                                       |

| No. Nam      | ne               | Description          | Details                                                                                                    |                                                                                                    |                                                                                                    |                 | Set by (when to set) |
|--------------|------------------|----------------------|----------------------------------------------------------------------------------------------------|----------------------------------------------------------------------------------------------------|----------------------------------------------------------------------------------------------------|-----------------|----------------------|
| SD113 Detail | iled information | Detailed information | ■(5) Syste                                                                                                    | em configuration inform                                                                                                    | nation                                                                                                    |                 | S (error occurrence) |
| to 2         |                  | 2                    | b                                                                                                    | 015                                                                                                    | b0                                                                                                    |                 |                      |
| SD143        |                  |                      | SD113                                                                                                    | SD113 With or without specification                                                                                                    |                                                                                                    |                 |                      |
|              |                  |                      | SD114                                                                                                    | I/O                                                                                                    | No.                                                                                                    |                 |                      |
|              |                  |                      | SD115                                                                                                    | Base unit No.                                                                                                    | Slot No.                                                                                                    |                 |                      |
|              |                  |                      | SD116                                                                                                    | CPU No.                                                                                                    | Power supply module No.                                                                                                    |                 |                      |
|              |                  |                      | SD117                                                                                                    | Netwo                                                                                                    | ork No.                                                                                                    |                 |                      |
|              |                  |                      | SD118                                                                                                    | Statio                                                                                                    | on No.                                                                                                    |                 |                      |
|              |                  |                      | The follow<br>• b0: I/O N<br>• b1: Slot<br>• b2: Base<br>• b3: Pow<br>• b4: CPL<br>• b5: Netw<br>• b6: Stati<br>The slot N<br>The base<br>• 0: Main<br>• 1 to 7: E<br>• 8: Exten<br>The power<br>The CPU I | ing information is store<br>No.<br>No.<br>e unit No.<br>rer supply module No.<br>J No.<br>J No.<br>o. (0 to 11) is stored in<br>No. is stored in SD115<br>base unit<br>Extension base unit, leve<br>ision base unit, level 8<br>r No. (1 to 2) is stored in<br>No. (1 to 4) is stored in | ed in SD113.<br>SD115 (b0 to b7).<br>(b8 to b15).<br>/el 1 to 7<br>(when the number of ba<br>in SD116 (b0 to b7).<br>I SD116 (b8 to b15). | se is exceeded) |                      |

### System information

| No.   | Name                    | Description                                                | Details                                                                                                    | Set by (when to set)  |
|-------|-------------------------|------------------------------------------------------------|----------------------------------------------------------------------------------------------------|-----------------------|
| SD160 | Firmware version        | Firmware version                                           | The firmware version is stored.                                                                                                    | S (initial)           |
| SD200 | Switch status           | CPU switch status<br>(BUS RESET/Y<br>STOP/Y OUT<br>switch) | The switch status of the CPU module is stored as follows:<br>0: Y OUT, 1: Y STOP                                                                                                    | S (key switch change) |
| SD201 | LED status              | CPU-LED status                                             | The information that indicates the LED status of the CPU module is stored<br>in the following bit patterns.<br>0: OFF, 1: ON, 2: Flashing (high speed/low speed)<br>$\begin{array}{c c c c c c c c c c c c c c c c c c c $ | S (status change)     |
| SD203 | Y output status         | Y output status                                            | The Y output status of this product is stored as follows:<br>0: Y OUT, 1: Reserved, 2: Y STOP, 3: PAUSE                                                                                                    | S (system)            |
| SD218 | Time zone setting value | Time zone (minute)                                         | The value of the set time zone converted to minutes is stored.<br>(Example) When the time zone setting value is 'UTC+9,' $9 \times 60$ (minute) = 540                                                                      | S (status change)     |

The special registers for system information are as follows.

| No.   | Name                                                             | Description                                                                                                    | Details                                                                                                    | Set by (when to set) |
|-------|------------------------------------------------------------------|----------------------------------------------------------------------------------------------------|----------------------------------------------------------------------------------------------------|----------------------|
| SD228 | Multiple CPU<br>system information                               | Number of CPU<br>modules                                                                                                    | The number of CPU modules in the multiple CPU system is stored (one to four, including empty CPU).                                                                                                    | S (initial)          |
| SD229 |                                                                  | CPU module<br>number in multiple<br>CPU system                                                                                                    | The host station CPU number is stored when a multiple CPU system is<br>configured.<br>• CPU No.1: 1<br>• CPU No.2: 2<br>• CPU No.3: 3<br>• CPU No.4: 4                                                                                                    | S (initial)          |
| SD230 |                                                                  | CPU No.1 operating status                                                                                                    | The operation information for each CPU number is stored. (Information for a number of multiple CPUs which is indicated in SD228 is stored.)                                                                                                    | S (error occurrence) |
| SD231 |                                                                  | CPU No.2 operating status                                                                                                    | $\begin{array}{c ccccccccccccccccccccccccccccccccccc$                                                                                                    |                      |
| SD232 |                                                                  | CPU No.3 operating status                                                                                                    | (1) The operating status is stored in b0 to b3.                                                                                                    |                      |
| SD233 |                                                                  | CPU No.4 operating status                                                                                                    | <ul> <li>0: RUN</li> <li>2: STOP</li> <li>3: PAUSE</li> <li>4: Initial</li> <li>FH: Reset</li> <li>(2) The classification is stored in b4 and b5. However, minor or moderate errors will be those set in the CPU parameter RAS settings, system parameter I/O assignment settings, and multiple CPU settings.</li> <li>0: Normal</li> <li>1: Minor error</li> <li>2: Moderate error</li> <li>3: Major error</li> <li>(3) The stop error flag is stored in b7.</li> <li>0: No stop error</li> <li>1: Stop error</li> <li>(4) The mounting status of the CPU module is stored in b15.</li> <li>0: Not mounted</li> <li>1: Mounted</li> <li>1: Mounted</li> <li>When the target CPU is this product</li> <li>Replace terms with other terms as shown below:</li> <li>Operating status → Y output status</li> <li>RUN→Y OUT</li> <li>STOP→Y STOP</li> <li>Initializing → Initializing the bus control</li> <li>Reset → Bus reset</li> </ul> |                      |
| SD241 | Number of<br>extension base<br>units                             | 0: Main base unit<br>only<br>1 to 7: Number of<br>extension base<br>units                                                                                                    | The maximum number of the mounted extension base units is stored.                                                                                                    | S (initial)          |
| SD242 | Determination of<br>mountability of<br>MELSEC-Q series<br>module | Identification of the<br>base type<br>0: MELSEC-Q<br>series module is not<br>mountable. (There<br>is no base unit on<br>which MELSEC-Q<br>series module can<br>be mounted.)<br>1: MELSEC-Q<br>series module is<br>mountable. (There<br>is a base unit on<br>which MELSEC-Q<br>series module can<br>be mounted.) | Whether or not MELSEC-Q series module can be mounted is determined.         When no module is mounted, the value is fixed to 0.         b15       b8 b7       b3 b2 b1 b0         (5)       (4)       (3)(2)(1)         (1) Main base unit (fixed to 0)       (2) Extension base unit, level 1 (MELSEC-Q series modules are mountable.)         (3) Extension base unit, level 2 (MELSEC-Q series modules are mountable.)         (4) Extension base unit, level 3 to 7 (MELSEC-Q series modules are mountable.)         (5) Fixed to 0                                                                                                    | S (initial)          |
| No.            | Name                                            | Description                             | Details                                                                                                    | Set by (when to set) |
|----------------|-------------------------------------------------|-----------------------------------------|----------------------------------------------------------------------------------------------------|----------------------|
| SD243<br>SD244 | Number of base<br>slots                         | Number of base<br>slots                 | The number of slots of the base unit, which is specified in the base/power supply/extension cable setting in the system parameters, is stored. When the number of slots of the base unit is not specified in the system parameter, that of the mounted base unit is stored.<br>$\begin{array}{rrrrrrrrrrrrrrrrrrrrrrrrrrrrrrrrrrrr$ | S (initial)          |
| SD250          | Latest I/O for<br>mounted module                | Latest I/O number<br>for mounted module | The value of the last I/O number of the mounted module + 1 which is<br>divided by 16 is stored.<br>Example 1: Last input number: 010FH<br>• SD250: 0011H<br>Example 2: Last input number: 0FFFH<br>• SD250: 0100H                                                                                                    | S (initial)          |
| SD260          | Number of points<br>assigned for bit<br>devices | Number of points<br>assigned for X (L)  | The number of points of the device X currently set is stored as 32-bit data.                                                                                                    | S (initial)          |
| SD261          |                                                 | assigned for X (H)                      |                                                                                                    |                      |
| SD262          |                                                 | Number of points<br>assigned for Y (L)  | The number of points of the device Y currently set is stored as 32-bit data.                                                                                                    | S (initial)          |
| SD263          |                                                 | Number of points assigned for Y (H)     |                                                                                                    |                      |
| SD264          |                                                 | Number of points<br>assigned for M (L)  | The number of points of the device M currently set is stored as 32-bit data. The number of points assigned is stored even when the number of                                                                                                    | S (initial)          |
| SD265          |                                                 | Number of points<br>assigned for M (H)  | points assigned to M is 32K points or less.                                                                                                    |                      |
| SD266          |                                                 | Number of points<br>assigned for B (L)  | The number of points of the device B currently set is stored as 32-bit data.<br>The number of points assigned is stored even when the number of points                                                                                                    | S (initial)          |
| SD267          |                                                 | Number of points<br>assigned for B (H)  | assigned to B is 32K points or less.                                                                                                    |                      |
| SD280          | Number of points assigned for word              | Number of points<br>assigned for D (L)  | The number of points of the device D currently set is stored as 32-bit data.<br>The number of points assigned is stored even when the number of points                                                                                                    | S (initial)          |
| SD281          | devices                                         | Number of points<br>assigned for D (H)  | assigned to D is 32K points or less.                                                                                                    |                      |
| SD282          |                                                 | Number of points<br>assigned for W (L)  | The number of points of the device W currently set is stored as 32-bit data. The number of points assigned is stored even when the number of                                                                                                    | S (initial)          |
| SD283          |                                                 | Number of points<br>assigned for W (H)  | points assigned to W is 32K points or less.                                                                                                    |                      |

### Fixed cycle function information

| No.   | Name                                                    | Description                                           | Details                                                                                                    | Set by (when to set) |
|-------|---------------------------------------------------------|-------------------------------------------------------|----------------------------------------------------------------------------------------------------|----------------------|
| SD520 | Current fixed cycle processing time <sup>*1</sup>       | Current fixed cycle<br>processing time<br>(unit: ms)  | The current fixed cycle processing time is stored in SD520 and SD521.<br>(Measured in 1 $\mu$ s.)<br>• SD520: Stores an ms digit. (Storage range: 0 to 65535)                                                                       | S (system)           |
| SD521 |                                                         | Current fixed cycle<br>processing time<br>(unit: μs)  | <ul> <li>SD521: Stores a μs digit. (Storage range: 0 to 999)</li> <li>When the current fixed cycle processing time is 23.6 ms; for example, it is stored as follows:</li> <li>SD520 = 23 (ms)</li> <li>SD521 = 600 (μs)</li> </ul>  |                      |
| SD522 | Minimum fixed cycle processing time <sup>*1</sup>       | Minimum fixed cycle<br>processing time<br>(unit: ms)  | The minimum fixed cycle processing time is stored in SD522 and SD523. (Measured in 1 $\mu$ s.)<br>• SD522: Stores an ms digit. (Storage range: 0 to 65535)                                                                          | S (system)           |
| SD523 |                                                         | Minimum fixed cycle<br>processing time<br>(unit: μs)  | <ul> <li>SD523: Stores a μs digit. (Storage range: 0 to 999)</li> <li>When the minimum fixed cycle processing time is 23.6 ms; for example, it is stored as follows:</li> <li>SD522 = 23 (ms)</li> <li>SD523 = 600 (μs)</li> </ul>  |                      |
| SD524 | Maximum fixed<br>cycle processing<br>time <sup>*1</sup> | Maximum fixed<br>cycle processing<br>time (unit: ms)  | The maximum fixed cycle processing time is stored in SD524 and SD525. (Measured in 1 $\mu$ s.)<br>• SD524: Stores an ms digit. (Storage range: 0 to 65535)                                                                          | S (system)           |
| SD525 |                                                         | Maximum fixed<br>cycle processing<br>time (unit: μs)  | <ul> <li>SD525: Stores a μs digit. (Storage range: 0 to 999)</li> <li>When the maximum fixed cycle processing time is 23.6 ms; for example, it is stored as follows:</li> <li>SD524 = 23 (ms)</li> <li>SD525 = 600 (μs)</li> </ul>  |                      |
| SD526 | Current link refresh<br>processing time                 | Current link refresh<br>processing time<br>(unit: ms) | The current link refresh processing time is stored in SD526 and SD527.<br>(Measured in 1 μs.)<br>• SD526: Stores an ms digit. (Storage range: 0 to 65535)                                                                           | S (system)           |
| SD527 |                                                         | Current link refresh<br>processing time<br>(unit: µs) | <ul> <li>SD527: Stores a μs digit. (Storage range: 0 to 999)</li> <li>When the current link refresh processing time is 23.6 ms; for example, it is stored as follows:</li> <li>SD526 = 23 (ms)</li> <li>SD527 = 600 (μs)</li> </ul> |                      |
| SD528 | Minimum link<br>refresh processing<br>time              | Minimum link<br>refresh processing<br>time (unit: ms) | The minimum link refresh processing time is stored in SD528 and SD529. (Measured in 1 $\mu$ s.)<br>• SD528: Stores an ms digit. (Storage range: 0 to 65535)                                                                         | S (system)           |
| SD529 |                                                         | Minimum link<br>refresh processing<br>time (unit: μs) | <ul> <li>SD529: Stores a μs digit. (Storage range: 0 to 999)</li> <li>When the minimum link refresh processing time is 23.6 ms; for example, it is stored as follows:</li> <li>SD528 = 23 (ms)</li> <li>SD529 = 600 (μs)</li> </ul> |                      |
| SD530 | Maximum link<br>refresh processing<br>time              | Maximum link<br>refresh processing<br>time (unit: ms) | The maximum link refresh processing time is stored in SD530 and SD531. (Measured in 1 μs.)<br>• SD530: Stores an ms digit. (Storage range: 0 to 65535)                                                                              | S (system)           |
| SD531 |                                                         | Maximum link<br>refresh processing<br>time (unit: μs) | <ul> <li>SD531: Stores a μs digit. (Storage range: 0 to 999)</li> <li>When the maximum link refresh processing time is 23.6 ms; for example, it is stored as follows:</li> <li>SD530 = 23 (ms)</li> <li>SD531 = 600 (μs)</li> </ul> |                      |

The special registers for fixed cycle function information are as follows.

\*1 For details on the fixed cycle processing, refer to the following:

## Special registers for a MELSECWinCPU module

| т  | 'nρ | enocial | rodistors | for | thie | product | are | 20 | follows  | 2. |
|----|-----|---------|-----------|-----|------|---------|-----|----|----------|----|
| I. | пe  | special | registers | 101 | แทร  | ρισαμεί | are | as | 10110103 | ۶. |

| No.    | Name                                              | Description                                       | Details                                                                                                    | Set by (when to set) |
|--------|---------------------------------------------------|---------------------------------------------------|----------------------------------------------------------------------------------------------------|----------------------|
| SD672  | CCIETSN module<br>channel number<br>(1st module)  | CCIETSN module<br>channel number<br>(1st module)  | Channel number (281 to 288) <sup>*1</sup> of the CC-Link IE TSN module (1st module) controlled                                                                                                    | S (initial)          |
| SD673  | CCIETSN module<br>channel number<br>(2nd module)  | CCIETSN module<br>channel number<br>(2nd module)  | Channel number (281 to 288) <sup>*1</sup> of the CC-Link IE TSN module (2nd module) controlled                                                                                                    | S (initial)          |
| SD674  | CCIETSN module<br>channel number<br>(3rd module)  | CCIETSN module<br>channel number<br>(3rd module)  | Channel number (281 to 288) <sup>*1</sup> of the CC-Link IE TSN module (3rd module) controlled                                                                                                    | S (initial)          |
| SD675  | CCIETSN module<br>channel number<br>(4th module)  | CCIETSN module<br>channel number<br>(4th module)  | Channel number (281 to 288) <sup>*1</sup> of the CC-Link IE TSN module (4th module) controlled                                                                                                    | S (initial)          |
| SD676  | CCIETSN module<br>channel number<br>(5th module)  | CCIETSN module<br>channel number<br>(5th module)  | Channel number (281 to 288) <sup>*1</sup> of the CC-Link IE TSN module (5th module) controlled                                                                                                    | S (initial)          |
| SD677  | CCIETSN module<br>channel number<br>(6th module)  | CCIETSN module<br>channel number<br>(6th module)  | Channel number (281 to 288) <sup>*1</sup> of the CC-Link IE TSN module (6th module) controlled                                                                                                    | S (initial)          |
| SD678  | CCIETSN module<br>channel number<br>(7th module)  | CCIETSN module<br>channel number<br>(7th module)  | Channel number (281 to 288) <sup>*1</sup> of the CC-Link IE TSN module (7th module) controlled                                                                                                    | S (initial)          |
| SD679  | CCIETSN module<br>channel number<br>(8th module)  | CCIETSN module<br>channel number<br>(8th module)  | Channel number (281 to 288) <sup>*1</sup> of the CC-Link IE TSN module (8th module) controlled                                                                                                    | S (initial)          |
| SD680  | INFORMATION<br>LED operation<br>indication        | INFORMATION<br>LED operation<br>indication        | The setting of the INFORMATION LED status of this product is stored.* <sup>2</sup> • 0: OFF • 1: ON (Red) • 2: Slow flashing (red) • 3: Flashing (Red) • 4: ON (Green) • 5: Slow flashing (green) • 6: Flashing (Green) The setting is applied when turning SM680 from OFF to ON. If SD680 has a value out of the range, the INFORMATION LED is not operated correctly. To check if the LED is operated correctly, compare a value specified in SD680 and a value of SD681 and check that the values match. | U                    |
| SD681  | INFORMATION<br>LED operation<br>indication result | INFORMATION<br>LED operation<br>indication result | The INFORMATION LED status of this product is stored as follows <sup>*2</sup> :<br>• 0: OFF<br>• 1: ON (Red)<br>• 2: Slow flashing (red)<br>• 3: Flashing (Red)<br>• 4: ON (Green)<br>• 5: Slow flashing (green)<br>• 6: Flashing (Green)<br>The setting is applied when turning SM680 from OFF to ON.<br>If SD680 has a value out of the range, the status is not stored.                                                                                                    | S (status change)    |
| SD1570 | CC-Link module<br>channel number<br>(1st module)  | CC-Link module<br>channel number<br>(1st module)  | Channel number (81 to 88) <sup>*1</sup> of the CC-Link module (1st module) controlled                                                                                                    | S (initial)          |
| SD1571 | CC-Link module<br>channel number<br>(2nd module)  | CC-Link module<br>channel number<br>(2nd module)  | Channel number (81 to 88) <sup>*1</sup> of the CC-Link module (2nd module) controlled                                                                                                    | S (initial)          |
| SD1572 | CC-Link module<br>channel number<br>(3rd module)  | CC-Link module<br>channel number<br>(3rd module)  | Channel number (81 to 88) <sup>*1</sup> of the CC-Link module (3rd module) controlled                                                                                                    | S (initial)          |
| SD1573 | CC-Link module<br>channel number<br>(4th module)  | CC-Link module<br>channel number<br>(4th module)  | Channel number (81 to 88) <sup>*1</sup> of the CC-Link module (4th module) controlled                                                                                                    | S (initial)          |
| SD1574 | CC-Link module<br>channel number<br>(5th module)  | CC-Link module<br>channel number<br>(5th module)  | Channel number (81 to 88) <sup>*1</sup> of the CC-Link module (5th module) controlled                                                                                                    | S (initial)          |

| No.    | Name                                                                         | Description                                                                  | Details                                                                                                    | Set by (when to set)  |
|--------|------------------------------------------------------------------------------|------------------------------------------------------------------------------|----------------------------------------------------------------------------------------------------|-----------------------|
| SD1575 | CC-Link module<br>channel number<br>(6th module)                             | CC-Link module<br>channel number<br>(6th module)                             | Channel number (81 to 88) <sup>*1</sup> of the CC-Link module (6th module) controlled                              | S (initial)           |
| SD1576 | CC-Link module<br>channel number<br>(7th module)                             | CC-Link module<br>channel number<br>(7th module)                             | Channel number (81 to 88) <sup>*1</sup> of the CC-Link module (7th module) controlled                              | S (initial)           |
| SD1577 | CC-Link module<br>channel number<br>(8th module)                             | CC-Link module<br>channel number<br>(8th module)                             | Channel number (81 to 88) <sup>*1</sup> of the CC-Link module (8th module) controlled                              | S (initial)           |
| SD1578 | CC-Link IE<br>Controller Network<br>module channel<br>number (1st<br>module) | CC-Link IE<br>Controller Network<br>module channel<br>number (1st<br>module) | Channel number (151 to 158) <sup>*1</sup> of the CC-Link IE Controller Network module (1st module) controlled      | S (initial)           |
| SD1579 | CC-Link IE<br>Controller Network<br>module channel<br>number (2nd<br>module) | CC-Link IE<br>Controller Network<br>module channel<br>number (2nd<br>module) | Channel number (151 to 158) <sup>*1</sup> of the CC-Link IE Controller Network module (2nd module) controlled      | S (initial)           |
| SD1580 | CC-Link IE<br>Controller Network<br>module channel<br>number (3rd<br>module) | CC-Link IE<br>Controller Network<br>module channel<br>number (3rd<br>module) | Channel number (151 to 158) <sup>*1</sup> of the CC-Link IE Controller Network module (3rd module) controlled      | S (initial)           |
| SD1581 | CC-Link IE<br>Controller Network<br>module channel<br>number (4th<br>module) | CC-Link IE<br>Controller Network<br>module channel<br>number (4th<br>module) | Channel number (151 to 158) <sup>*1</sup> of the CC-Link IE Controller Network module (4th module) controlled      | S (initial)           |
| SD1582 | CC-Link IE<br>Controller Network<br>module channel<br>number (5th<br>module) | CC-Link IE<br>Controller Network<br>module channel<br>number (5th<br>module) | Channel number (151 to 158) <sup>*1</sup> of the CC-Link IE Controller Network module (5th module) controlled      | S (initial)           |
| SD1583 | CC-Link IE<br>Controller Network<br>module channel<br>number (6th<br>module) | CC-Link IE<br>Controller Network<br>module channel<br>number (6th<br>module) | Channel number (151 to 158) <sup>*1</sup> of the CC-Link IE Controller Network module (6th module) controlled      | S (initial)           |
| SD1584 | CC-Link IE<br>Controller Network<br>module channel<br>number (7th<br>module) | CC-Link IE<br>Controller Network<br>module channel<br>number (7th<br>module) | Channel number (151 to 158) <sup>*1</sup> of the CC-Link IE Controller Network module (7th module) controlled      | S (initial)           |
| SD1585 | CC-Link IE<br>Controller Network<br>module channel<br>number (8th<br>module) | CC-Link IE<br>Controller Network<br>module channel<br>number (8th<br>module) | Channel number (151 to 158) <sup>*1</sup> of the CC-Link IE Controller Network module (8th module) controlled      | S (initial)           |
| SD1594 | Switch status                                                                | Switch status<br>(FUNCTION/<br>SHUTDOWN<br>switch)                           | The switch status (FUNCTION/SHUTDOWN switch) is stored as follows:<br>0: Neutral<br>1: FUNCTION<br>2: SHUTDOWN     | S (key switch change) |
| SD1595 |                                                                              | Switch status<br>(HARD RESET/OS<br>RESET switch)                             | The switch status (HARD RESET/OS RESET switch) is stored as follows:<br>0: Neutral<br>1: HARD RESET<br>2: OS RESET | S (key switch change) |

\*1 Only the channel number in use can be checked. A module cannot be specified.

\*2 Flashing occurs at the following intervals:

· Flashing: 200 ms

· Slow flashing: 1 sec

# Appendix 6 Buffer Memory List

This section shows the buffer memory of this product.

Buffer memory values are returned to their defaults (initial values) when the power of this product is turned OFF.

| Buffer Memory     |             |  |  |  |  |
|-------------------|-------------|--|--|--|--|
| Address           | Name        |  |  |  |  |
| Un\G0 to Un\G1023 | System area |  |  |  |  |
|                   |             |  |  |  |  |

#### Precautions

Do not write any data in the "system area" of the buffer memory.

Doing so may cause malfunction of this product.

# Appendix 7 Parameter List

This section shows the list of parameters.

### System parameter

#### The list of system parameters is shown below.

| Itom                         |                                                            |                                                          | Parameter No  |  |  |
|------------------------------|------------------------------------------------------------|----------------------------------------------------------|---------------|--|--|
| Item                         | 1                                                          | I                                                        | Farameter NO. |  |  |
| I/O Assignment               | Base/Power/Extension Cable Setting                         | Setting of base/power supply module/extension cable      | 0203H         |  |  |
|                              |                                                            | Number of slots                                          | 0201H         |  |  |
|                              | I/O Assignment Setting                                     | Setting of type/number of points/start XY/module status  | 0200H         |  |  |
|                              |                                                            | Module Name                                              | 0203H         |  |  |
|                              |                                                            | Control PLC Settings                                     | 0202H         |  |  |
|                              | Setting of Points Occupied by Empty Slo                    | Setting of Points Occupied by Empty Slot                 |               |  |  |
| Multiple CPU Setting         | Setting for Number of CPU Modules                          | 0301H                                                    |               |  |  |
|                              | Communication Setting between                              | Refresh Setting                                          | 0303H         |  |  |
|                              | CPUs                                                       | CPU Buffer Memory Setting (when refresh END)             | 0304H         |  |  |
|                              |                                                            | CPU Buffer Memory Setting (when refresh I45 is executed) | 0308H         |  |  |
|                              |                                                            | PLC Unit Data                                            | 0309H         |  |  |
|                              |                                                            | Fixed Scan Communication Function                        | —             |  |  |
|                              |                                                            | Fixed Scan Communication Area Setting                    | 0307H         |  |  |
|                              | Fixed Scan Communication Setting                           | Fixed Scan Interval Setting of Fixed Scan Communication  | 0306H         |  |  |
|                              |                                                            | Fixed Scan Communication Function and Inter-module       | 0306H         |  |  |
|                              |                                                            | Synchronization Function                                 |               |  |  |
|                              | Operation Mode Setting                                     | Stop Setting                                             | 0302H         |  |  |
|                              |                                                            | Synchronous Startup Setting                              | 030AH         |  |  |
|                              | Other PLC Control Module Setting I/O Setting Outside Group |                                                          | 0305H         |  |  |
| Inter-module Synchronization | Use Inter-module Synchronization Func                      | —                                                        |               |  |  |
| Setting                      | Select Inter-module Synchronization Tai                    | 0101H                                                    |               |  |  |
|                              | Fixed Scan Interval Setting of Inter-mod                   | lule Synchronization                                     | 0101H         |  |  |
|                              | Inter-module Synchronization Master Se                     | 0102H                                                    |               |  |  |

### Point P

The system parameters must be unified in all CPUs that use the fixed scan communication function and the inter-module synchronization function.

The CPUs, in which "Not Use" is selected for the fixed scan communication function or inter-module synchronization function, are not regarded as the same system parameters. Set the same system parameter settings in all CPUs in the multiple CPU configuration.

### **CPU** parameter

The list of CPU parameters is shown below.

| Item                      |                                         |                                                       | Parameter No. |
|---------------------------|-----------------------------------------|-------------------------------------------------------|---------------|
| Name Setting              | Title Setting                           |                                                       | 3100H         |
|                           | Comment Setting                         |                                                       | 3101H         |
| Operation Related Setting | Remote Bus Reset Setting <sup>*1</sup>  |                                                       | 3202H         |
|                           | Output Mode Setting at Y STOP to Y O    | UT                                                    | 3203H         |
|                           | Module Synchronous Setting              |                                                       | 3207H         |
|                           | Time Synchronization Setting with Multi | ple CPU (PLC No.1)                                    | 6E12H         |
|                           | Refresh Cycle Setting                   |                                                       | 6E02H         |
|                           | Windows Setting                         | Y Output Setting while Windows is Restarting          | 6E24H         |
|                           |                                         | Y Output Setting when Windows Shut Down               | 6E24H         |
|                           |                                         | X Input Setting to Forced Restart Windows             | 6E23H         |
|                           |                                         | X Input Setting to Shut Down Windows                  | 6E23H         |
| Memory/Device Setting     | Link Direct Device Setting              | 340DH                                                 |               |
| RAS Setting               | WDT(Watchdog Timer) Setting             |                                                       | 3500H         |
|                           | Error Detection Setting                 | 3501H                                                 |               |
|                           | CPU Module Operation Setting at Error   | 3501H                                                 |               |
|                           | LED Display Setting                     | 3502H                                                 |               |
|                           | Event History Setting                   | 3504H                                                 |               |
|                           | Registration Destination Setting        | 6E25H                                                 |               |
| Refresh Setting between   | Refresh Setting (At the END)            |                                                       | 3901H         |
| Multiple CPUs             | Refresh Setting (At I45 Exe.)           | 3902H                                                 |               |
| I/O Assignment Setting    | CPU Module Operation Setting at Error   | 3600H                                                 |               |
| Routing Setting           | Routing Setting                         |                                                       | 3800H         |
| MELSEC data link function | Communication Timeout value setting     | iQ-R series bus interface (Channel No.12)             | 6E03H         |
| settings                  |                                         | CC-Link IE Controller Network (Channel No.151 to 158) | 6E06H         |
|                           |                                         | CC-Link (Channel No.81 to 88)                         | 6E04H         |
|                           |                                         | CC-Link IE TSN (Channel No.281 to 288)                | 6E08H         |

\*1 The remote BUS RESET in this product is equivalent to the remote RESET in a CPU module. Therefore, the parameter name is "Remote Reset Setting" in other modules.

### Module parameter

The list of module parameters is shown below.

| Item                 |                               |       |
|----------------------|-------------------------------|-------|
| Basic Settings       | External Device Configuration | A031H |
| Application Settings | Security                      | A034H |

# Appendix 8 How to Use MELSEC-Q Series Modules

This section explains how to use MELSEC-Q series modules.

### Window change in CW Configurator

Setting items in MELSECWinCPU setting utility used for MELSEC-Q series are changed to the following windows in CW Configurator.

#### Parameter items

#### ■"Points," "Start XY," and "H/W error time CPU operation mode" in "I/O assignment setting"

| MELSECWinCPU setting utility                             | CW Configurator                                |
|----------------------------------------------------------|------------------------------------------------|
| 🏹 [I/O assignment setting] tab                           | ་◯ [Navigation window] ⇔ [Parameter] ⇔ [System |
| ∑ [I/O assignment setting] tab ⇔ [Detail setting] button | Parameter] ⇔ [I/O Assignment] tab              |

## ■"Switch setting" and "Error time output mode" in "I/O assignment setting", and intelligent function module parameters

| CW Configurator                                     |
|-----------------------------------------------------|
| ་◯ [Navigation window] ⇔ [Parameter] ⇔ [Module      |
| Information] ⇔ [(module name)] ⇔ [Module Parameter] |
|                                                     |
|                                                     |

#### Interrupt pointer setting

In CW Configurator, the setting for interrupt pointer is changed as follows.

- Setting the SI No. for an interrupt module is not required.
- "Interrupt Pointer" of an interrupt module must be sequential numbers. (Set I51 and I52 to No.2 and No.3 respectively when I50 is set to No.1, for example.)

| MELSECWinCPU setting utility                                          | CW Configurator                                                                                      |  |  |
|-----------------------------------------------------------------------|----------------------------------------------------------------------------------------------------|--|--|
| ♥ [System setting] tab $\Rightarrow$ [Interrupt event setting] button | ∑ [Navigation window] ⇔ [Parameter] ⇔ [Module<br>Information] ⇔ [(module name)] ⇔ [Module Parameter] |  |  |

### Setting procedure

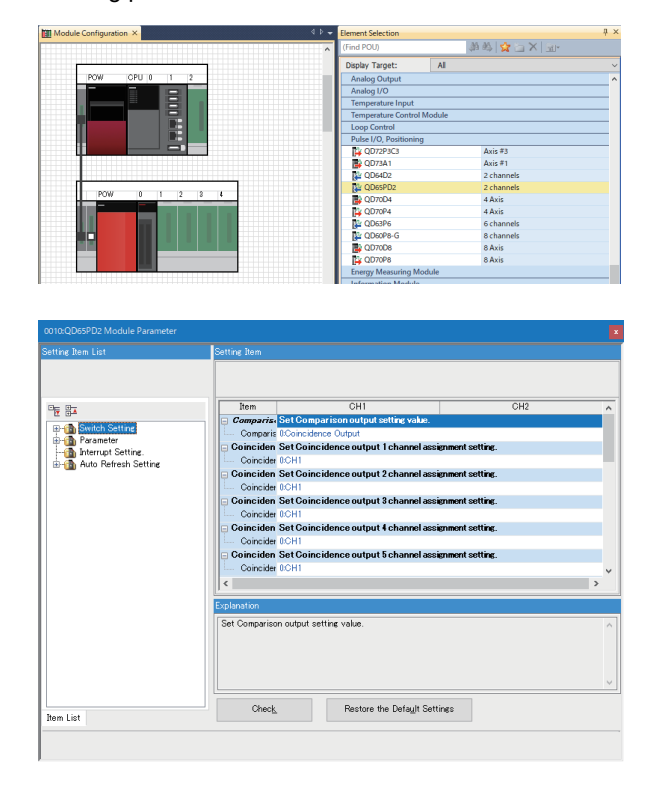

- The setting procedure for a MELSEC-Q series module in CW Configurator is shown below.
  - Create a module configuration diagram according to the actual configuration by dragging each MELSEC-Q series module from the "Element Selection" window and dropping it onto the "Module Configuration" window.
  - 2. Set the parameters of each module.

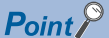

- To change "Points," "Start XY," "Control PLC Settings," or "CPU Module Operation Setting at Error Detected," set the parameters in "System Parameter."

### Considerations

The modules requiring particular attentions are shown below. For details, refer to the manual of each module.

#### AnyWireASLINK master module and AnyWire DB A20 master module

When AnyWire DB A20 master module is used, select the following model displayed on the "Module Configuration."

| Module name | Model name displayed on CW Configurator |
|-------------|-----------------------------------------|
| QJ51AW12D2  | MELSEC_Partner                          |

#### Q series large type extension base unit (AnS series size)

Select the module which can be mounted on the actual each extension base unit in the "Module Configuration." When a Q series large type blank cover is used, select the module mounted on the Q series large type blank cover.

## Appendix 9 General Safety Requirements

When turning the power of this product OFF and ON, the control output may not be performed temporarily due to differences in the delay and startup time between the power supply for this product and the external power supply (especially, DC power) for the control module.

In addition, signals also may not be output correctly when the external power supply or this product fails. In terms of fail-safe and to prevent any incorrect output signals from causing the entire system failure, configure safety circuits (such as emergency stop circuits, protection circuits, and interlock circuits) external to this product for the parts where the incorrect output may cause damage to the machines or accidents.

### When the ERR. contact of a power supply module is not used

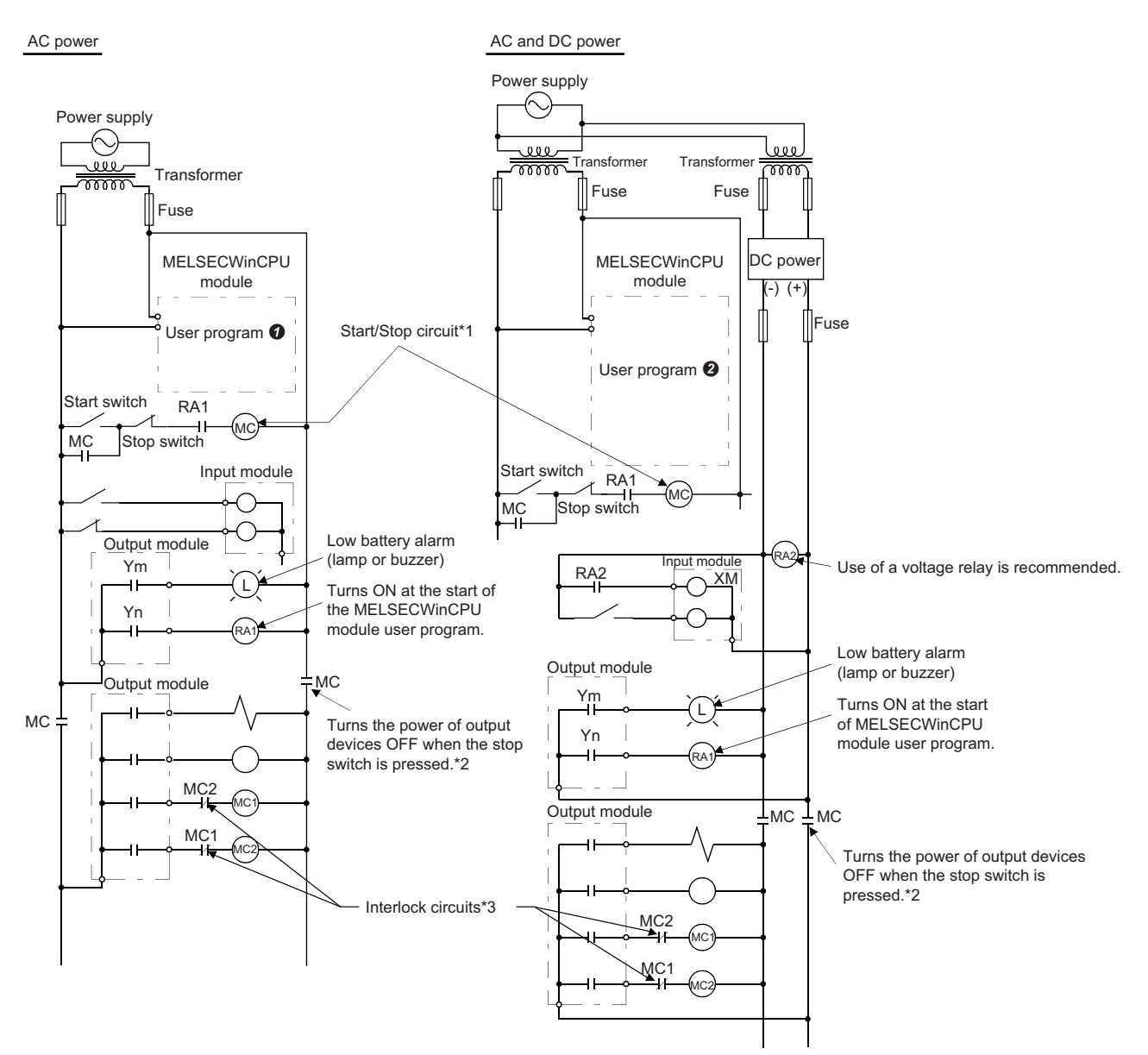

- \*1 This product starts when RA1 (control starting output) turns ON.
- \*2 A stop caused by pressing an emergency stop switch or a limit switch
- \*3 Configure external interlock circuits for conflicting operations such as forward/reverse rotations and the parts where the incorrect output may cause damage to the machines or accidents.

#### AC power

- 1. Turn the power of this product ON.
- 2. Change the operating status of this product to the Y OUT state.
- 3. Turn the start switch ON.
- 4. The output devices are activated by the user program **1** when the relay (MC) turns ON.

#### AC and DC power

- **1.** Turn the power of this product ON.
- 2. Change the operating status of this product to the Y OUT state.
- 3. RA2 turns ON when DC power is established.
- 4. XM turns ON when RA2 turns ON, and the processing is started by the user program 2 after DC input signal is fully established.
- **5.** Turn the start switch ON.
- 6. The output devices are activated by a user program when the relay (MC) turns ON.

#### User program 🕑

Create a program to perform the following operations when this product starts.

#### Turning Ym ON when the battery voltage drop is detected

### Use the mdBdReceiveEx function and the mdBdDevSetEx function. Turning Yn ON when the user program is started

Use the mdBdReceiveEx function and the mdBdDevSetEx function.

#### User program 🕑

Create a program to perform the following operations when this product starts.

#### Turning Ym ON when the battery voltage drop is detected

Use the mdBdReceiveEx function and the mdBdDevSetEx function.

#### Turning Yn ON when the user program is started

Use the mdBdReceiveEx function and the mdBdDevSetEx function.

#### Starting the system processing once XM turns ON and the DC input signal is established (after DC input signal settling time)

Create a program that starts the system processing once the DC input signal setting time has passed after XM turns ON. The ON status of XM can be checked with the mdBdReceiveEx function. (The DC input signal setting time indicates a time from when RA2 turns ON to when the DC input signal is fully established. The time must be set to 0.5 seconds.) However, the DC input signal settling time does not need to be set on the user program when using a voltage relay for RA2.

### When the ERR. contact of a power supply module is used

AC and DC power

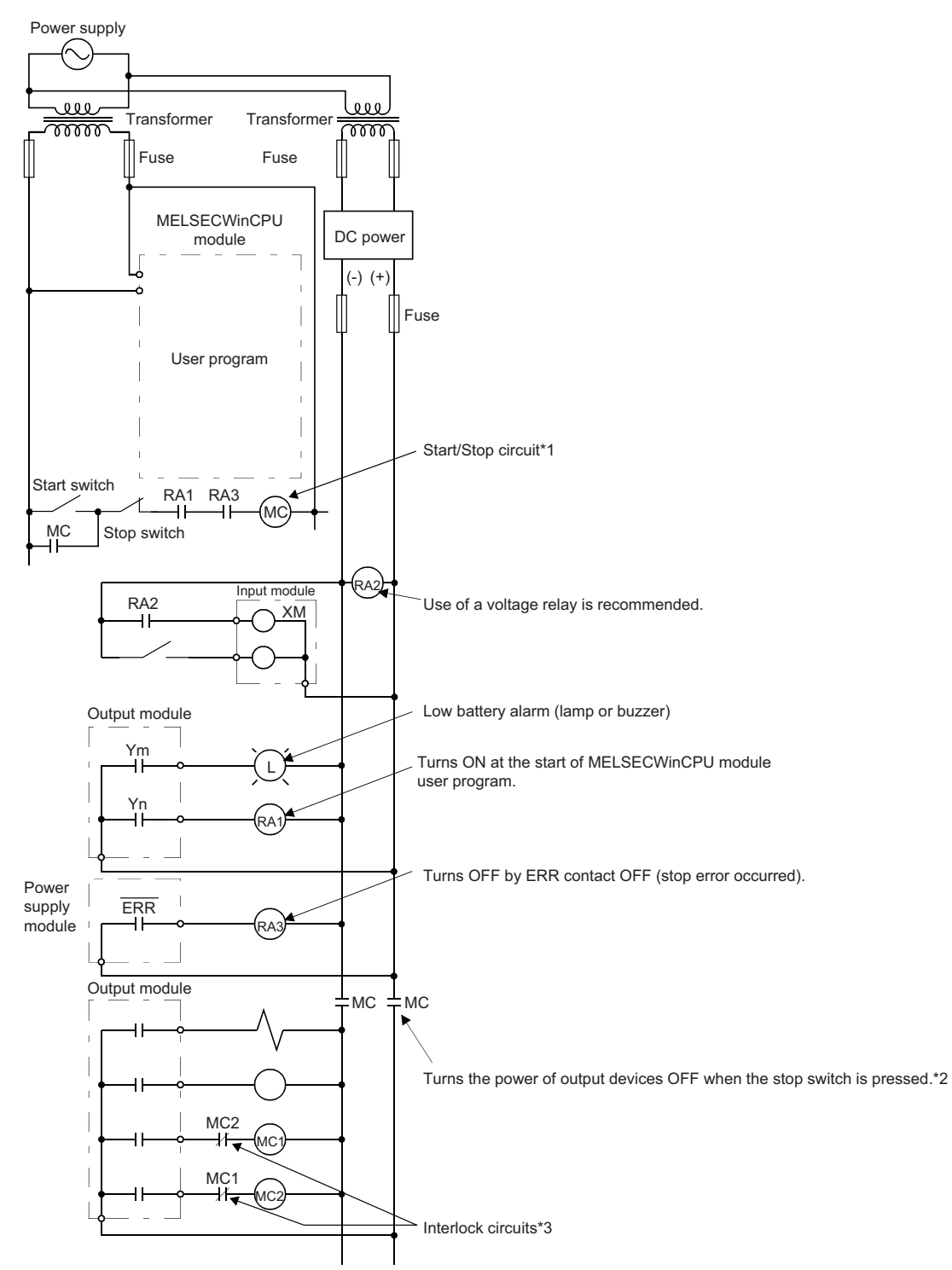

- \*1 This product starts when RA1 (control starting output) turns ON.
- \*2 A stop caused by pressing an emergency stop switch or a limit switch or when turning OFF the ERR. contact
- \*3 Configure external interlock circuits for conflicting operations such as forward/reverse rotations and the parts where the incorrect output may cause damage to the machines or accidents.

#### AC and DC power

- **1.** Turn the power of this product ON.
- 2. Change the operating status of this product to the Y OUT state.
- **3.** RA2 turns ON when DC power is established.
- **4.** XM turns ON when RA2 turns ON, and the processing is started by a user program after DC input signal is fully established.
- **5.** Turn the start switch ON.
- 6. The output devices are activated by a user program when the relay (MC) turns ON.

#### User program

Create a program to perform the following operations when this product starts.

#### Turning Ym ON when the battery voltage drop is detected

Use the mdBdReceiveEx function and the mdBdDevSetEx function.

#### Turning Yn ON when the user program is started

Use the mdBdReceiveEx function and the mdBdDevSetEx function.

## Starting the system processing once XM turns ON and the DC input signal is established (after DC input signal settling time)

Create a program that starts the system processing once the DC input signal setting time has passed after XM turns ON. The ON status of XM can be checked with the mdBdReceiveEx function. (The DC input signal setting time indicates a time from when RA2 turns ON to when the DC input signal is fully established. The time must be set to 0.5 seconds.)

However, the DC input signal settling time does not need to be set on the user program when using a voltage relay for RA2.

### Fail-safe measures when a system of this product fails

Failures of this product can be detected with the self-diagnostics function; however, failures which occur in a part, such as an I/O control part, may not be detected.

In this case, all inputs or outputs may turn ON or OFF, or normal operation and safety of the control-target device may not be ensured depending on the failure.

Even though Mitsubishi programmable controllers are manufactured under strict quality control, they may fail due to some reasons. Configure fail-safe circuits external to this product so that no machine is damaged and no accident occurs.

# Appendix 10 External Dimensions

The following figures show the external dimensions of this product.

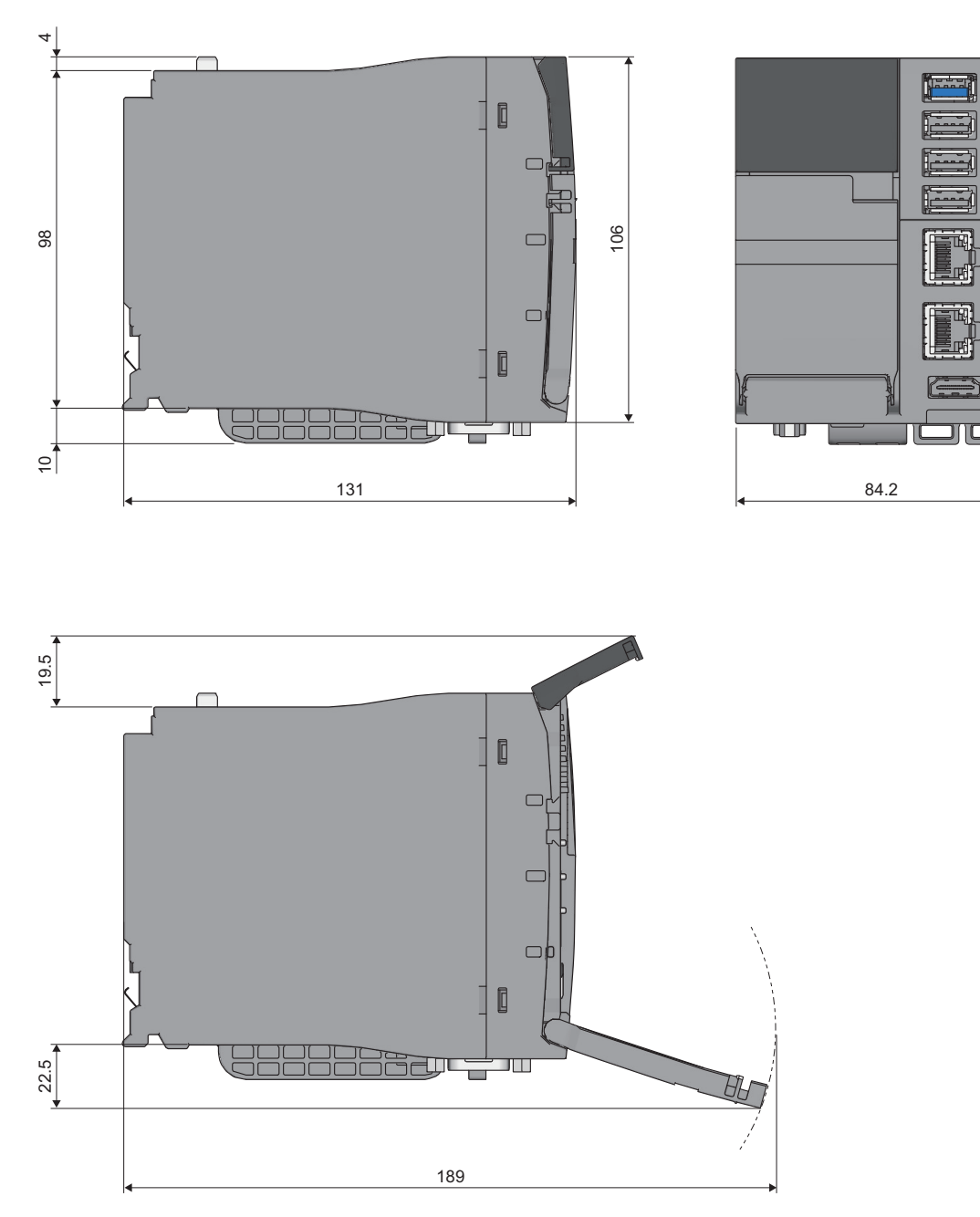

(Unit: mm)

## INDEX

| c                                                                                                    |
|----------------------------------------------------------------------------------------------------|
| Connection via a hub                                                                                                    |
| D                                                                                                    |
| Data assurance by program                                                                                                    |
| Μ                                                                                                    |
| Maintenance mode                                                                                                    |
| N                                                                                                    |
| Normal mode                                                                                                    |
| P                                                                                                    |
| Parameter No.         292           PAUSE         29           Pre-installed applications         64           Prevention of 64-bit data inconsistency         124 |
| т                                                                                                    |
| Threshold value of a current consumption error         (USB port forced stop)                                                                                      |
| U                                                                                                    |
| USB boot mode                                                                                                    |
| W                                                                                                    |
| Windows 10 IoT Enterprise LTSC 2019 63                                                                                                    |
| Υ                                                                                                    |
| Y OUT                                                                                                    |

## REVISIONS

| Revision date | *Manual number     | Description                                                                                                    |
|---------------|--------------------|----------------------------------------------------------------------------------------------------|
| January 2022  | SH(NA)-082431ENG-A | First edition                                                                                                    |
| February 2022 | SH(NA)-082431ENG-B | ■Added or modified parts<br>Chapter 1, Section 2.1, Section 6.3, Section 6.4, Section 13.1, Section 32.1, Section 34.2, Section<br>34.16                           |
| January 2024  | SH(NA)-082431ENG-C | ■Added or modified parts<br>SAFETY PRECAUTIONS, COMPLIANCE WITH EMC AND LOW VOLTAGE DIRECTIVES, Section<br>4.3, Section 6.2, Section 7.1, Section 7.2, Section 7.3 |

\*The manual number is given on the bottom left of the back cover.

Japanese manual number: SH-082428-C

This manual confers no industrial property rights or any rights of any other kind, nor does it confer any patent licenses. Mitsubishi Electric Corporation cannot be held responsible for any problems involving industrial property rights which may occur as a result of using the contents noted in this manual.

© 2022 MITSUBISHI ELECTRIC CORPORATION

## WARRANTY

Please confirm the following product warranty details before using this product.

#### 1. Gratis Warranty Term and Gratis Warranty Range

If any faults or defects (hereinafter "Failure") found to be the responsibility of Mitsubishi occurs during use of the product within the gratis warranty term, the product shall be repaired at no cost via the sales representative or Mitsubishi Service Company.

However, if repairs are required onsite at domestic or overseas location, expenses to send an engineer will be solely at the customer's discretion. Mitsubishi shall not be held responsible for any re-commissioning, maintenance, or testing on-site that involves replacement of the failed module.

#### [Gratis Warranty Term]

The gratis warranty term of the product shall be for one year after the date of purchase or delivery to a designated place. Note that after manufacture and shipment from Mitsubishi, the maximum distribution period shall be six (6) months, and the longest gratis warranty term after manufacturing shall be eighteen (18) months. The gratis warranty term of repair parts shall not exceed the gratis warranty term before repairs.

[Gratis Warranty Range]

- (1) The range shall be limited to normal use within the usage state, usage methods and usage environment, etc., which follow the conditions and precautions, etc., given in the instruction manual, user's manual and caution labels on the product.
- (2) Even within the gratis warranty term, repairs shall be charged for in the following cases.
  - 1. Failure occurring from inappropriate storage or handling, carelessness or negligence by the user. Failure caused by the user's hardware or software design.
  - 2. Failure caused by unapproved modifications, etc., to the product by the user.
  - 3. When the Mitsubishi product is assembled into a user's device, Failure that could have been avoided if functions or structures, judged as necessary in the legal safety measures the user's device is subject to or as necessary by industry standards, had been provided.
  - 4. Failure that could have been avoided if consumable parts (battery, backlight, fuse, etc.) designated in the instruction manual had been correctly serviced or replaced.
  - 5. Failure caused by external irresistible forces such as fires or abnormal voltages, and Failure caused by force majeure such as earthquakes, lightning, wind and water damage.
  - 6. Failure caused by reasons unpredictable by scientific technology standards at time of shipment from Mitsubishi.
  - 7. Any other failure found not to be the responsibility of Mitsubishi or that admitted not to be so by the user.

#### 2. Onerous repair term after discontinuation of production

- (1) Mitsubishi shall accept onerous product repairs for seven (7) years after production of the product is discontinued. Discontinuation of production shall be notified with Mitsubishi Technical Bulletins, etc.
- (2) Product supply (including repair parts) is not available after production is discontinued.

#### 3. Overseas service

Overseas, repairs shall be accepted by Mitsubishi's local overseas FA Center. Note that the repair conditions at each FA Center may differ.

#### 4. Exclusion of loss in opportunity and secondary loss from warranty liability

Regardless of the gratis warranty term, Mitsubishi shall not be liable for compensation to:

- (1) Damages caused by any cause found not to be the responsibility of Mitsubishi.
- (2) Loss in opportunity, lost profits incurred to the user by Failures of Mitsubishi products.
- (3) Special damages and secondary damages whether foreseeable or not, compensation for accidents, and compensation for damages to products other than Mitsubishi products.
- (4) Replacement by the user, maintenance of on-site equipment, start-up test run and other tasks.

#### 5. Changes in product specifications

The specifications given in the catalogs, manuals or technical documents are subject to change without prior notice.

## **INFORMATION AND SERVICES**

For further information and services, please contact your local Mitsubishi Electric sales office or representative. Visit our website to find our locations worldwide.

MITSUBISHI ELECTRIC Factory Automation Global Website Locations Worldwide www.MitsubishiElectric.com/fa/about-us/overseas/

## TRADEMARKS

Microsoft, Visual Studio and Windows are trademarks of the Microsoft group of companies.

Adobe, Acrobat, and Reader are either registered trademarks or trademarks of Adobe Systems Incorporated in the United States and/or other countries.

The company names, system names and product names mentioned in this manual are either registered trademarks or trademarks of their respective companies.

In some cases, trademark symbols such as '<sup>™</sup>' or '<sup>®</sup>' are not specified in this manual.

## COPYRIGHTS

The screens (screenshots) are used in accordance with the Microsoft Corporation guideline.

SH(NA)-082431ENG-C(2401)KWIX MODEL: R102WCPU-W-U-E MODEL CODE: 13JX5F

### MITSUBISHI ELECTRIC CORPORATION

HEAD OFFICE: TOKYO BLDG., 2-7-3, MARUNOUCHI, CHIYODA-KU, TOKYO 100-8310, JAPAN NAGOYA WORKS: 1-14, YADA-MINAMI 5-CHOME, HIGASHI-KU, NAGOYA 461-8670, JAPAN

When exported from Japan, this manual does not require application to the Ministry of Economy, Trade and Industry for service transaction permission.

Specifications subject to change without notice.